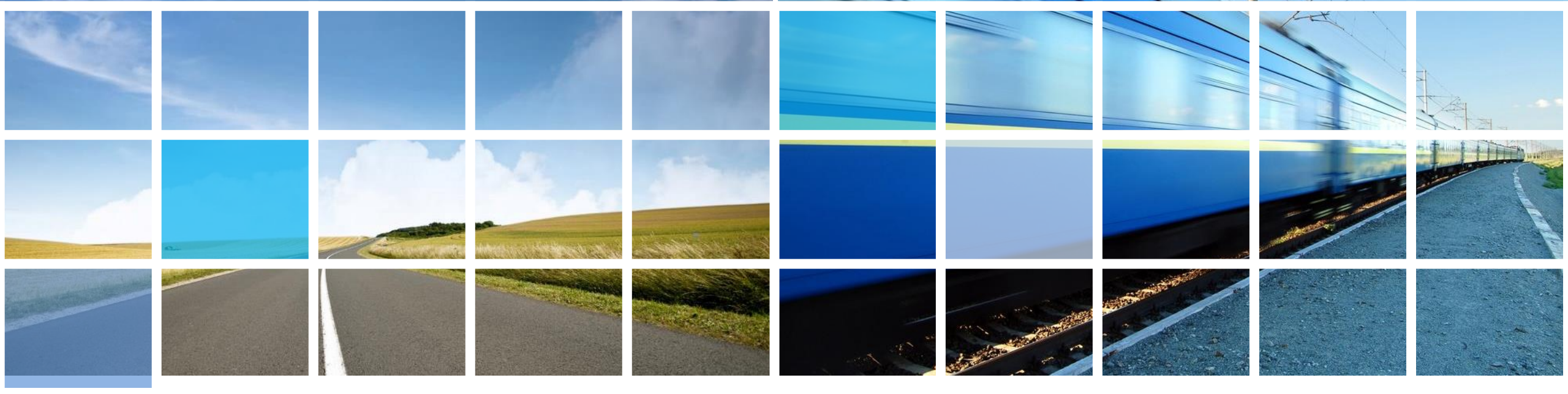

# 數位學習工作坊(一) 科技輔助自主學習

#### 國立臺南大學數位學習科技學系 伍柏翰 副教授

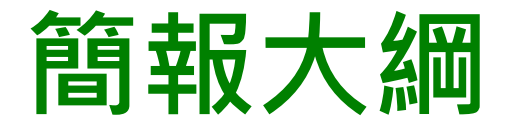

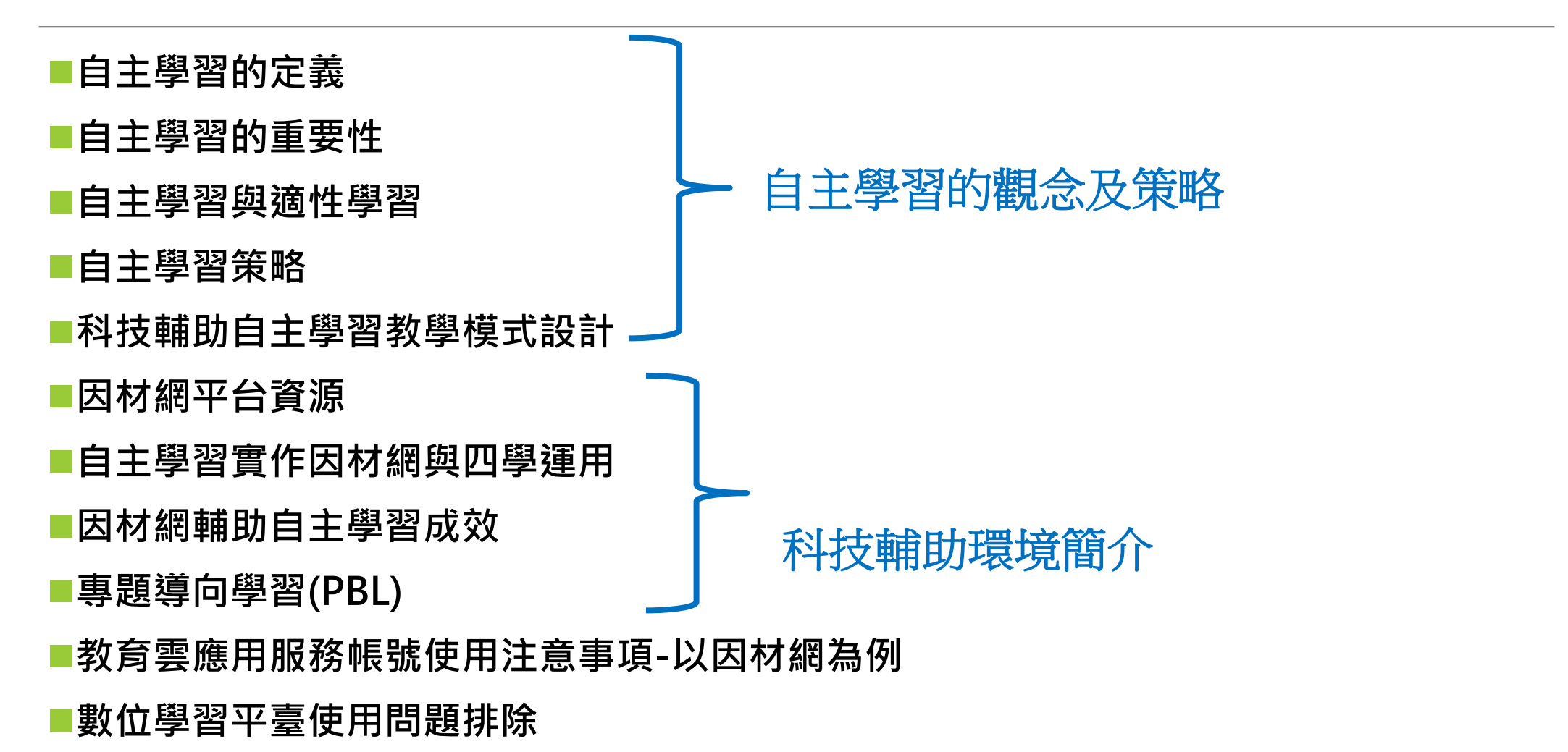

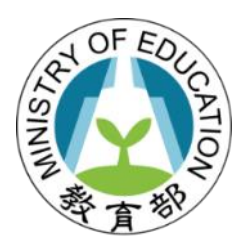

### 科技輔助自主學習

# 自主學習的定義

「自主學習」的理念

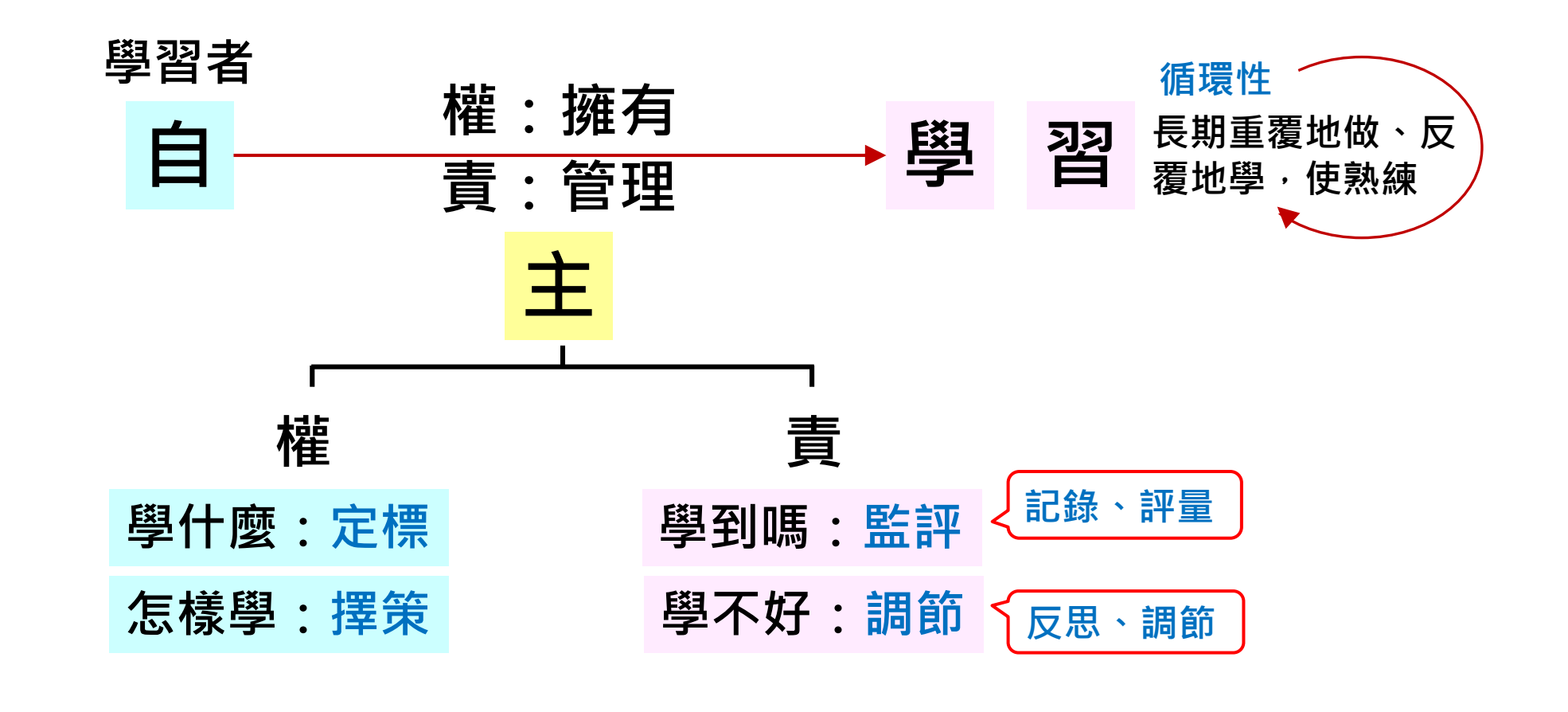

理念:學習者是學習的主人,故須管理其學習及為其學習負責

# 自主學習的組成部分與循環性(迭代)

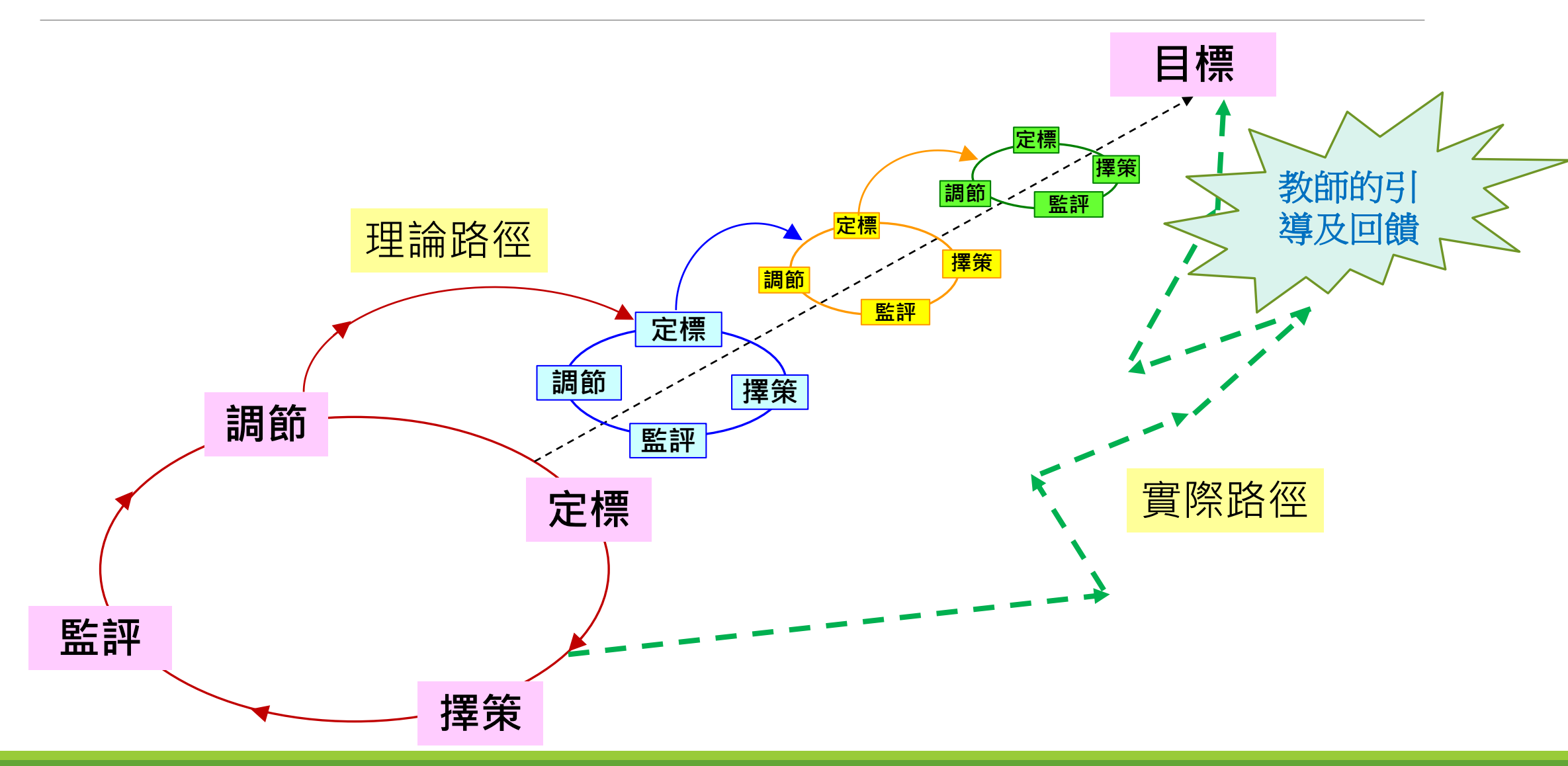

### 自主學習的目標(募萬,2016)

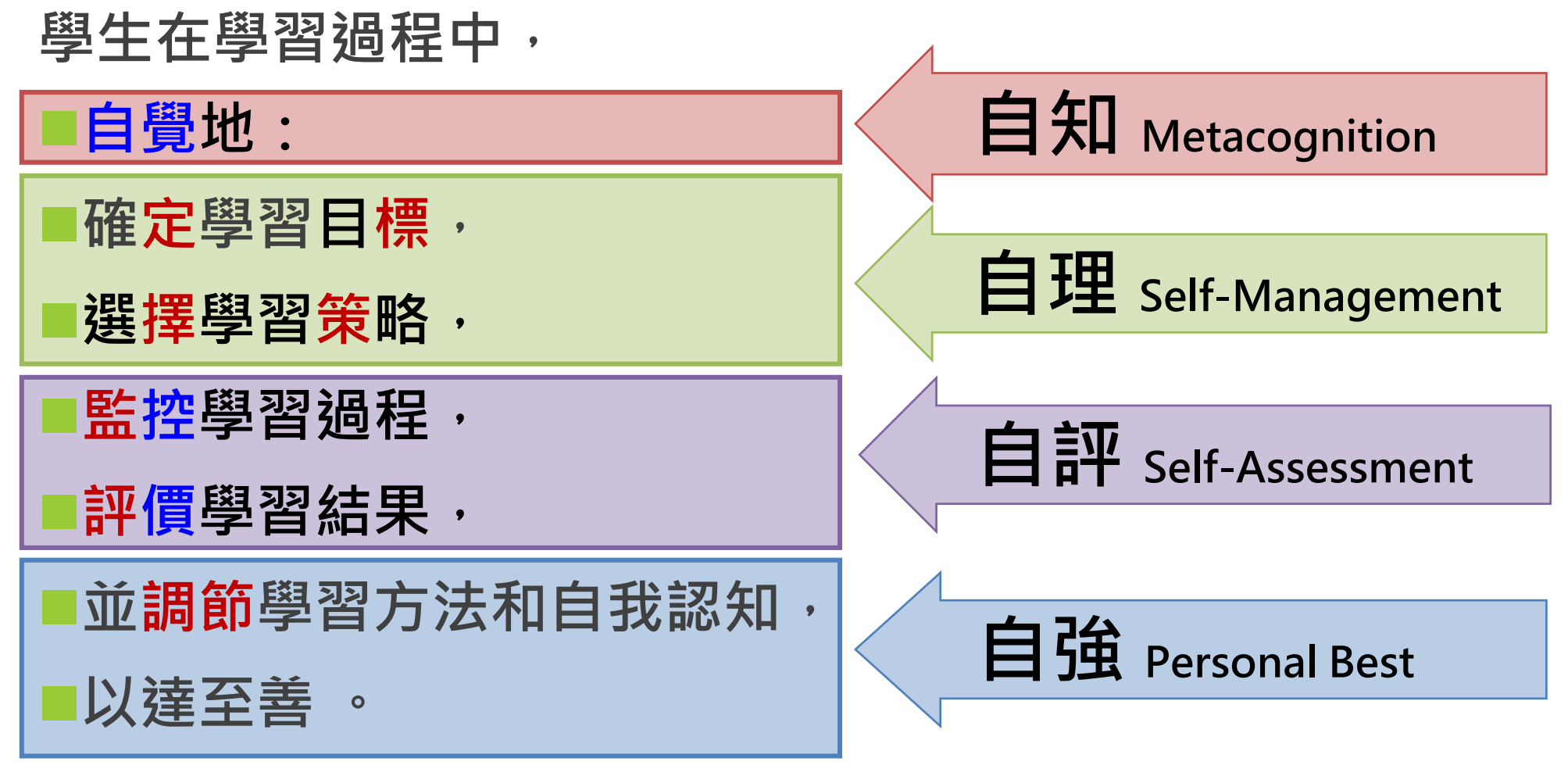

Zimmerman (1989, 1990, 2002) ; Pintrich (2000)

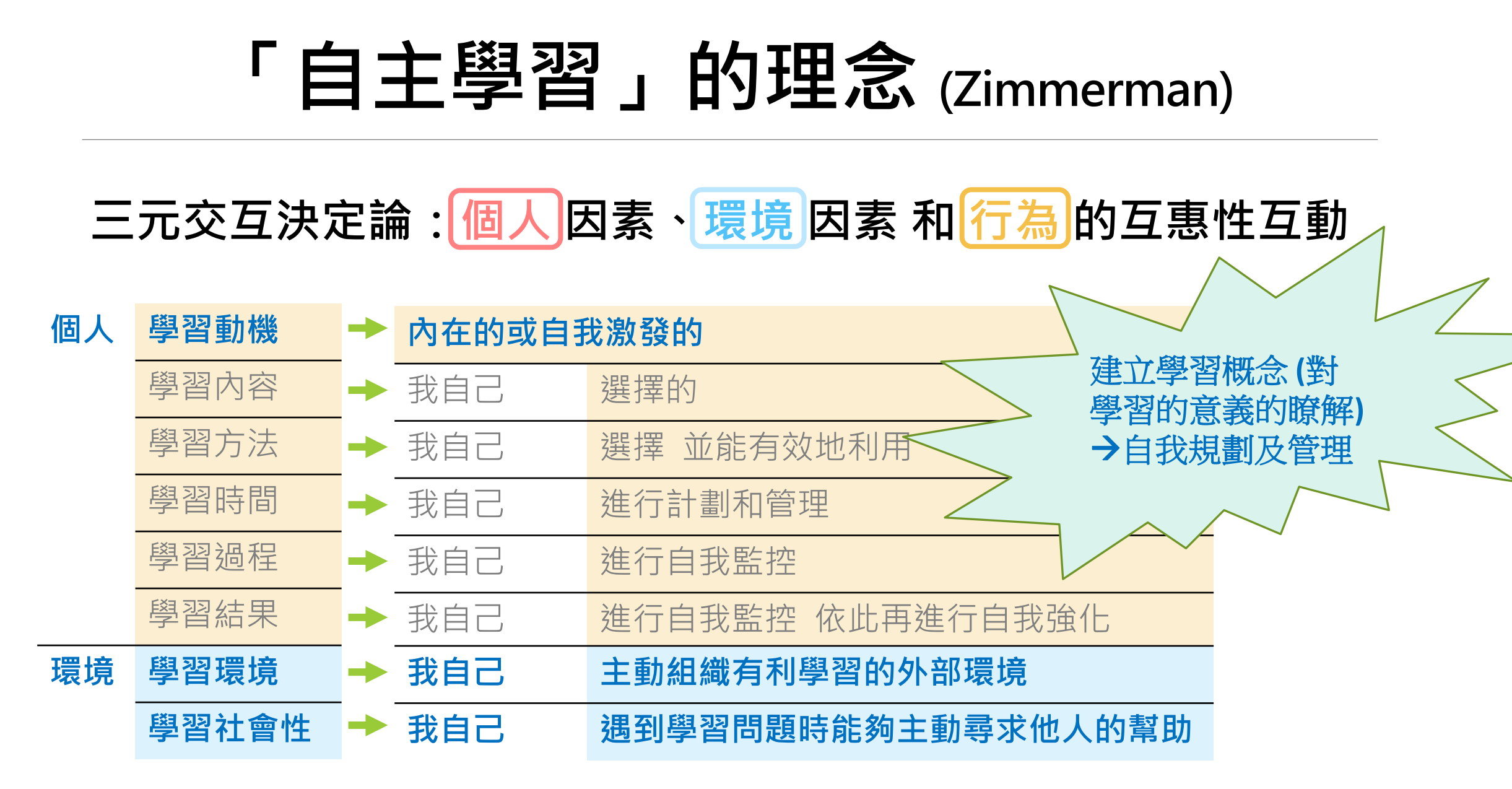

Zimmerman (1990, 2002, 2008)

# 自主學習的三種相關調節

| 自我調節                                       | 一個人透過個別學習或互動學習(師生/同儕之間)之                                                                                                    |
|--------------------------------------------|----------------------------------------------------------------------------------------------------|
| Self-regulation                            | 後自我調節學習                                                                                                    |
| 共同調節<br>Co-regulation                      | 兩個或更多人在過渡性協作學習過程中協調互動進<br>行自我調節學習,調節能力較高者(成人/老師/同儕/<br>電腦模擬導師/機器人) MRP (more regulated peer)<br>負責協助調節其他調節能力較低者 LRP (less<br>regulated peer) 的自我調節學習 |
| 社群/社會共享調節<br>Socially shared<br>regulation | 多個人在過渡性合作調節之後,以小組互動形式透過多角度交流、後設認知監察及調控、共同學習目標、任務投入及評估準則等互相調節學習                                                                                       |

DiDonato (2013); Hadwin et al. (2018); Hadwin & Oshige (2011)

## 自主學習的三種調節學習(SRL、CoRL、SSRL)

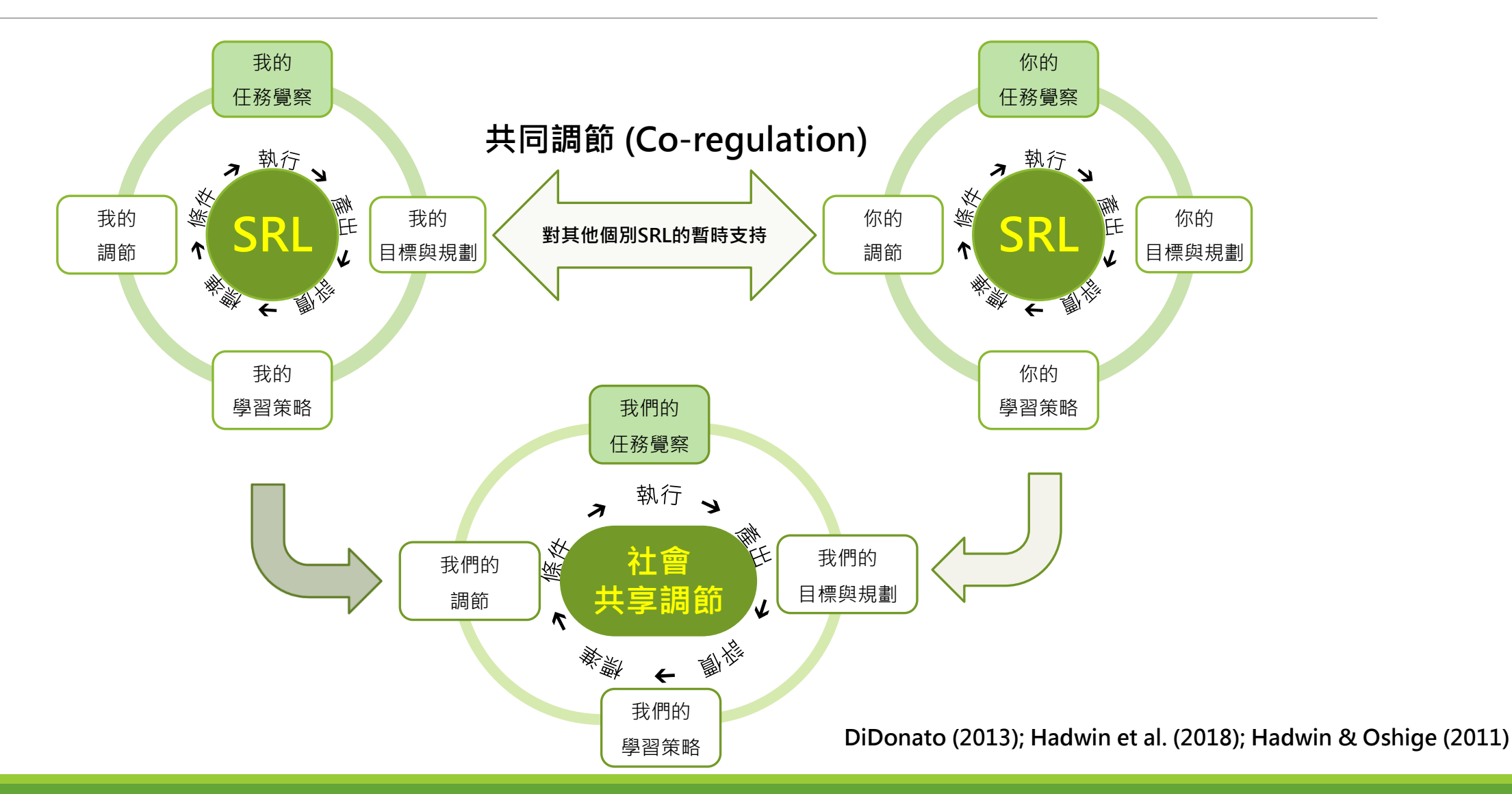

修改自 "New Frontiers: Regulating Learning in CSCL," by S. Järvelä and A. F. Hadwin, 2013, *Educational Psychologist, 48*(1), p. 29.與林堂馨 (2018) 。自主學習的五大發展趨勢。**教育研究月刊, 295**, 131。

## 自主學習:各家各派有不同的聚焦和定義

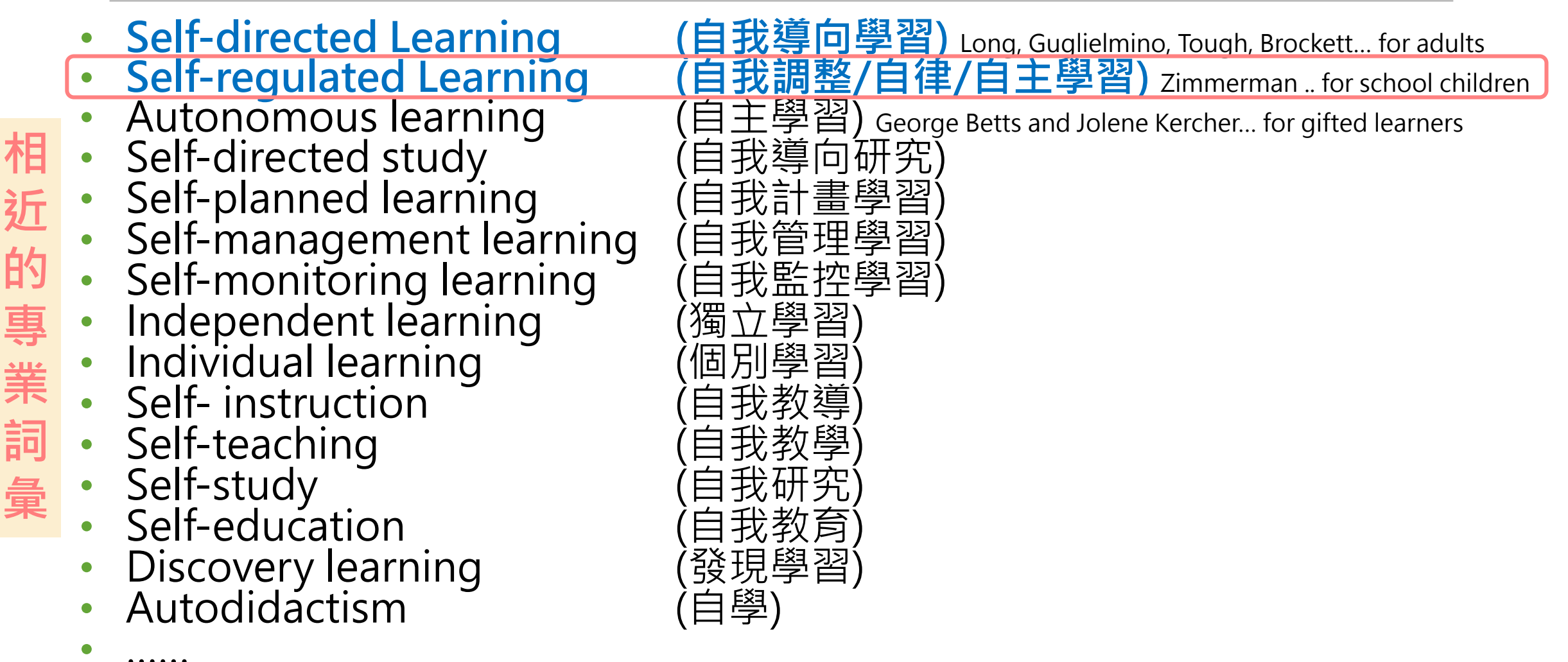

Boekaerts & Corno (2005, p. 199)

### SRL (自我調整學習/自律學習/自主學習) 與 SDL (自我導向學習) 之比較

|                                                                                                    | SRL自主學習                                     | SDL自我導向學習                                |  |  |
|----------------------------------------------------------------------------------------------------|---------------------------------------------|------------------------------------------|--|--|
| 起源                                                                                                    | 源自 <mark>認知心理學</mark> ;著重於認知及<br>後設認知的概念和功能 | 源自 <mark>成人教育</mark> ;著重於學習的社會學和<br>教學方面 |  |  |
| 研究樣本                                                                                                    | 主要是 <b>中、小學生</b>                            | 主要是成人                                    |  |  |
| 實踐場域                                                                                                    | 主要在 <mark>學校環境</mark> 中實踐                   | 主要在職場或傳統學校環境外實踐                          |  |  |
| 學習任務                                                                                                    | 任務通常由 <mark>老師設定</mark>                     | 任務由學習者定義                                 |  |  |
| 學習主導                                                                                                    | <sup>真</sup> 有學生主導部分,也有教師指導、<br>班級活動部分      |                                          |  |  |
| 學習責任                                                                                                    | 由教師和學生 <mark>共同承擔</mark>                    | 主要由學習者自己承擔                               |  |  |
| <u>資料來源:</u> 林堂馨(2018)。《自主學習的五大發展趨勢》。教育研究月刊,295,126-145。<br>文英玲(2011)。《從閱讀中學習——自主學習的理論和實踐》。https://www.edb.gov.hk/attachment/tc/curriculum-development/kla/chi-<br>edu/resources/primary/lang/020112011.ppt<br>Zimmerman, B. J. (2008). Investigating self-regulation and motivation: Historical background, methodological developments, and future<br>prospects. <i>American Educational Research Journal, 45</i> (1), 166-183 |                                             |                                          |  |  |

### SRL (自我調整學習/自律學習/自主學習) 與 SDL (自我導向學習) 之比較

|                                                                                                    | SRL自主學習                                                                                         | SDL自我導向學習                                                                                                    |  |  |
|----------------------------------------------------------------------------------------------------|-------------------------------------------------------------------------------------------------|----------------------------------------------------------------------------------------------------|--|--|
| 定義                                                                                                    | 學習者在學習歷程中設定自我學習目標,並監<br>控與調整自己的認知、學習動機與學習行為,<br>且根據設定好的目標和所在的環境,引導與約<br>束自己的學習 (Pintrich, 2000) | 學習者在他人或無他人幫助的情形下,先由<br>自己發動,次由自己診斷學習需要,在依次<br>形成學習目標、尋找學習所需要的人力及物<br>力資源、選擇及實施適當的學習策略,最後<br>評量學習結果的歷程(Knowles, 1975) |  |  |
| 相似點1                                                                                                    | 二者都有 <mark>四個關鍵階段:</mark><br>定義任務、設定目標及規劃、擬定策略、監控和反思                                            |                                                                                                    |  |  |
| 相似點2                                                                                                    | 二者都強調 <mark>四個面向</mark> :<br>內在動機、目標導向行為、積極參與、後設認知                                              |                                                                                                    |  |  |
| <u>資料來源:</u> 林堂馨(2018)。《自主學習的五大發展趨勢》。教育研究月刊,295,126-145。<br>文英玲(2011) 。《從閱讀中學習——自主學習的理論和實踐》。https://www.edb.gov.hk/attachment/tc/curriculum-development/kla/chi-<br>edu/resources/primary/lang/020112011.ppt<br>Zimmerman, B. J. (2008). Investigating self-regulation and motivation: Historical background, methodological developments, and future prospects.<br><i>American Educational Research Journal, 45</i> (1), 166-183 |                                                                                                 |                                                                                                    |  |  |

### SRL (自我調整學習/自律學習/自主學習) 與 SDL (自我導向學習) 之比較

|                                                                                                    | SRL自主學習                                                             | SDL自我導向學習                                                                               |  |  |
|----------------------------------------------------------------------------------------------------|---------------------------------------------------------------------|-----------------------------------------------------------------------------------------|--|--|
| 教師角色                                                                                                    | 學習在校內或校外進行,教師擔任 <mark>指導</mark> 角色<br>幫助學生學習                        | ·在沒有受到專業教學人員輔導及幫助下,單單<br>依靠自己努力進行的學習                                                    |  |  |
| 學習方式                                                                                                    | 既定的學習目標、學習內容,學習進度不能<br>隨意變動或很少變動                                    | 一般不受任何教學計畫或教學進度約束,不需<br>要在一定範疇內選擇學習內容。學習內容、方<br>法和進度改變的限制比較寬鬆                           |  |  |
| 學習組織                                                                                                    | 自主學習包含 <mark>個體和集體</mark> 活動。<br>大部份學習活動在學校所提供的體系中完成<br>包括師資、設備、制度等 | 自我導向學習是主要是個體活動。<br>·自學一般可以不依靠任何機構或學習組織而完<br>成;學習者也可選擇某些自己認為合適的機構<br>/學習組織/課程 (例如MOOC)完成 |  |  |
| <u>資料來源</u> :林堂馨(2018)。《自主學習的五大發展趨勢》。教育研究月刊,295,126-145。<br>文英玲(2011)。《從閱讀中學習——自主學習的理論和實踐》。https://www.edb.gov.hk/attachment/tc/curriculum-development/kla/chi-<br>edu/resources/primary/lang/020112011.ppt<br>Zimmerman, B. J. (2008). Investigating self-regulation and motivation: Historical background, methodological developments, and future prospects. |                                                                     |                                                                                         |  |  |

American Educational Research Journal, 45(1), 166-183

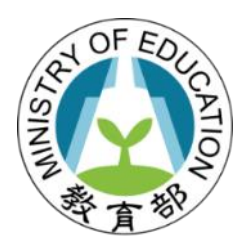

### 科技輔助自主學習

# 自主學習的重要性

## 廿一世紀教育重點:終身學習

2015年後的教育(聯合國教科文組織,2014):

- 總體目標: "全民享受公平、優質的教育和終身學習"
- <u>核心原則之一</u>: "透過正規、非正規和非正式的途徑,提供靈活的終身和 全方位的學習機會"
- 臺灣於2002年公布終身學習法(法務部,2007),且十二年國民基本教育 課程綱要之核心素養強調培養「以人為本的終身學習者」(教育部,2014)。

學術研究亦強調終身學習的重要性:

- 知識型社會的建立需要終身學習
- 個人福祉與自我實現的必要條件

(Finsterwald, Wagner, Schober, Lüftenegger, & Spiel, 2013; Pirrie & Thoutenhoofd, 2013)

## 對終身學習能力的培養至關重要

#### ■ 終身學習的前提條件: 自主學習素養

#### 知識可能瞬息萬變,自主學習能力卻是長久的

(Bandura, 2012; Becker, 2013; Lord et al., 2012; Yen, Tu, Sujo-Montes, Armfield, & Chan, 2013)

# 2019年8縣市學力檢測結果

## 學生構念與學力檢測相關分析

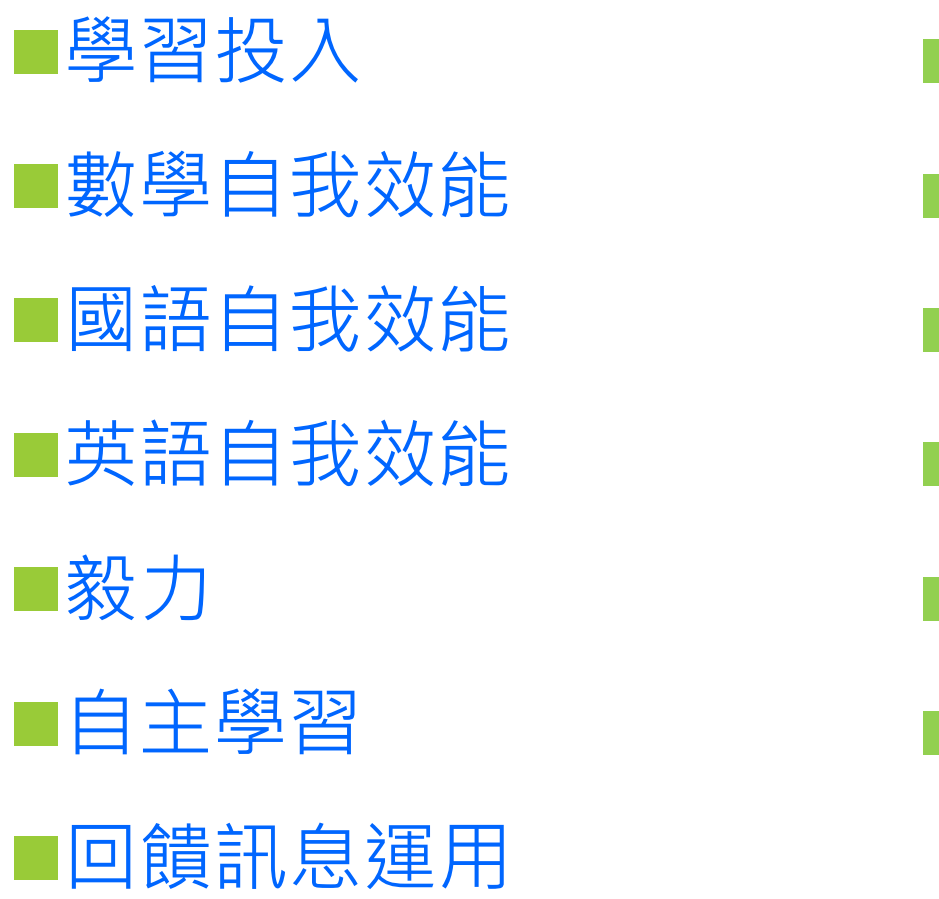

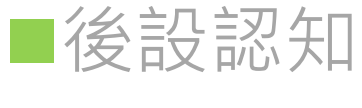

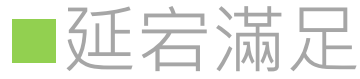

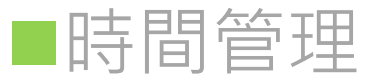

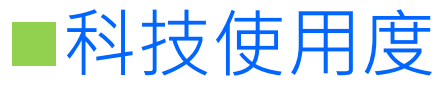

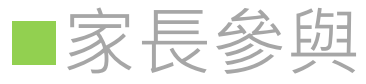

| 家 | 庭      | 資 | 源     |
|---|--------|---|-------|
| ~ | $\sim$ | / | (//J) |

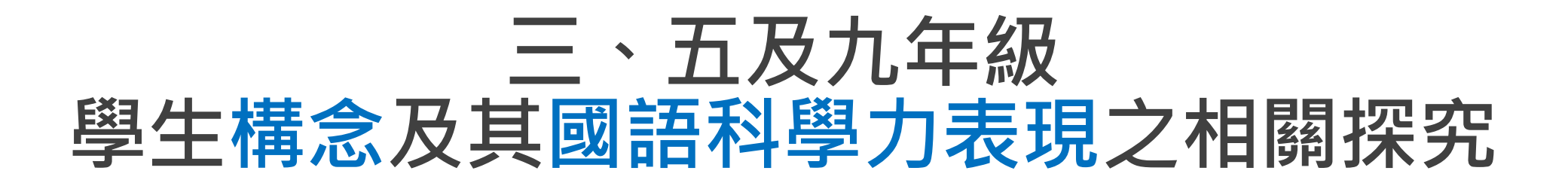

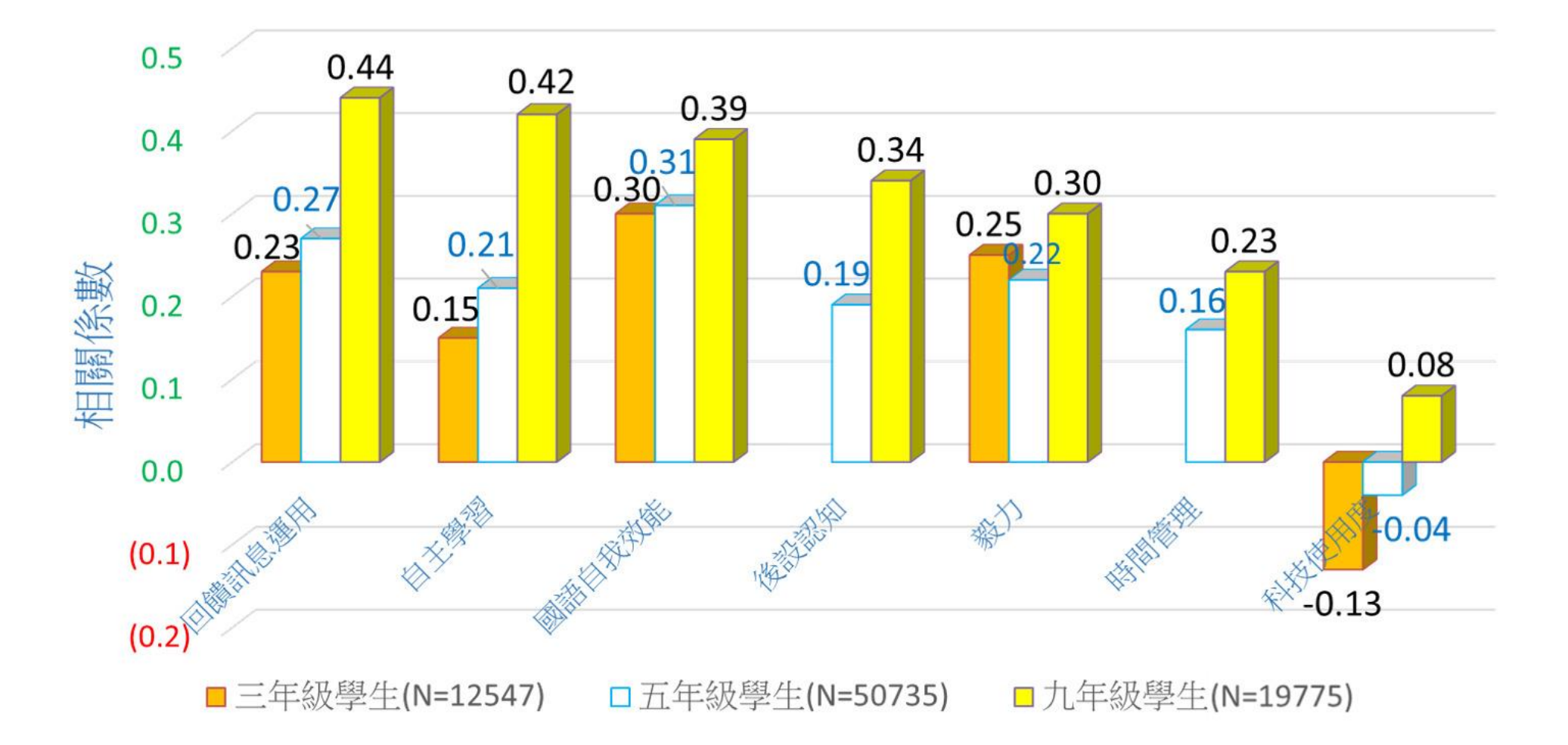

### 三、五及九年級 學生構念及其數學科學力表現之相關探究

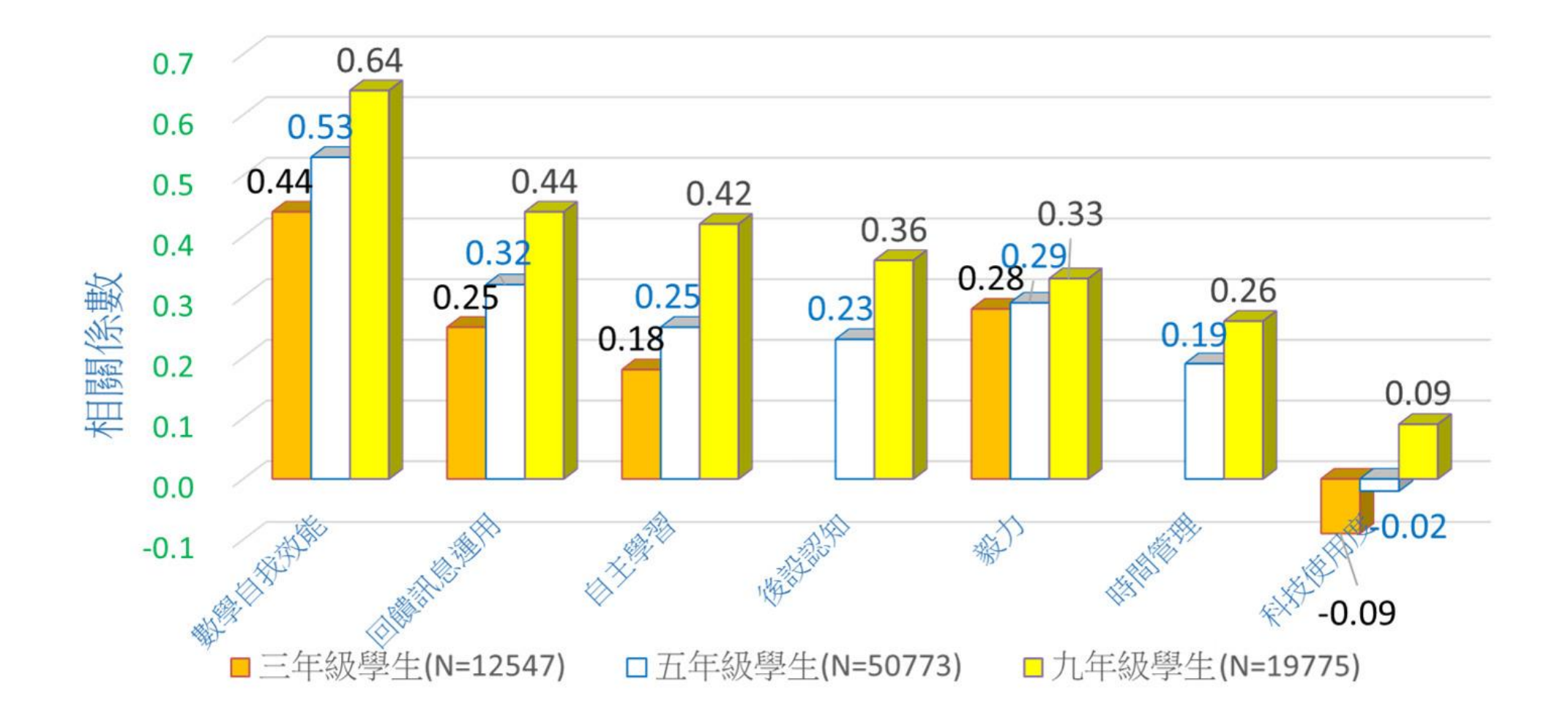

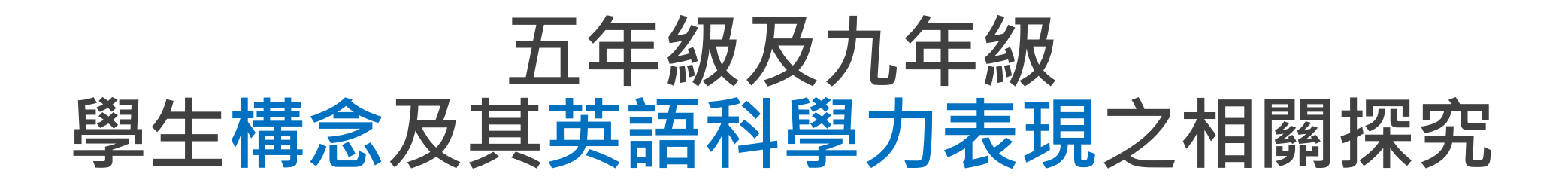

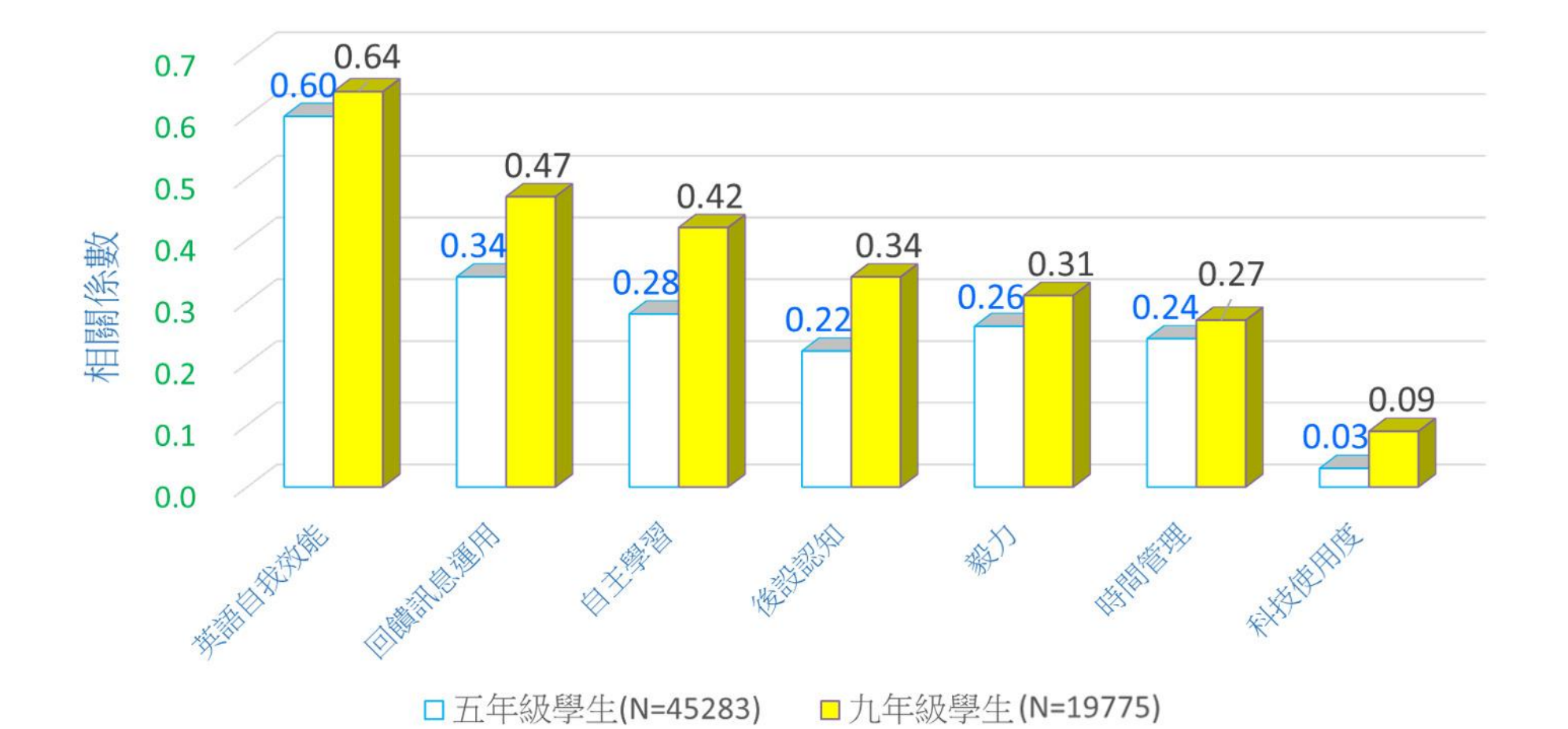

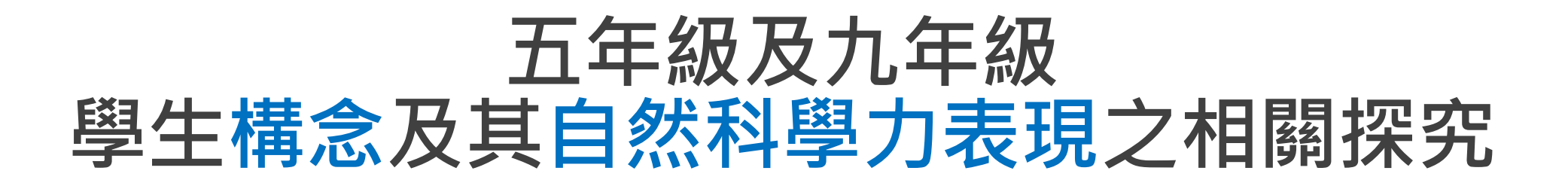

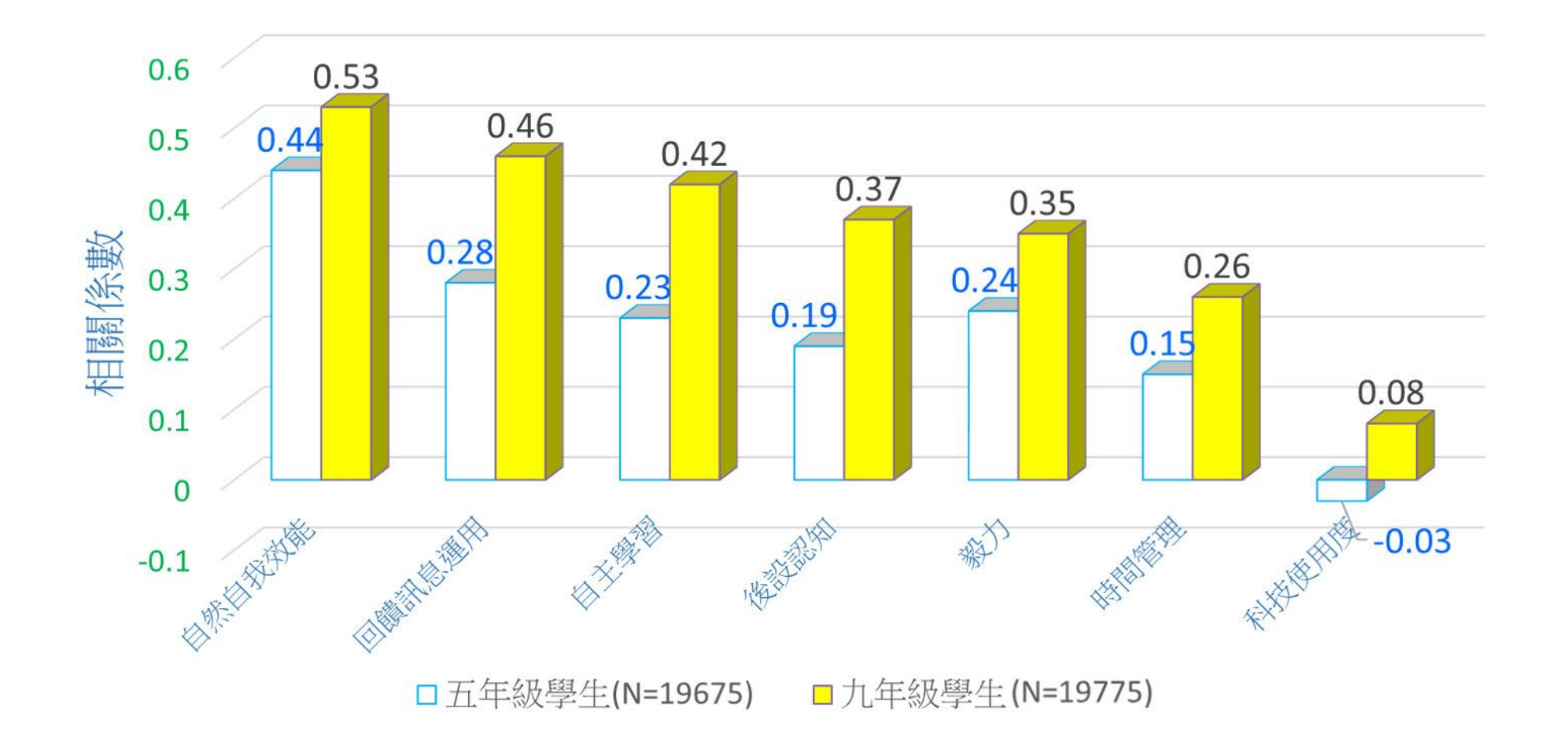

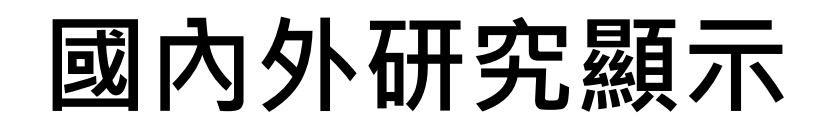

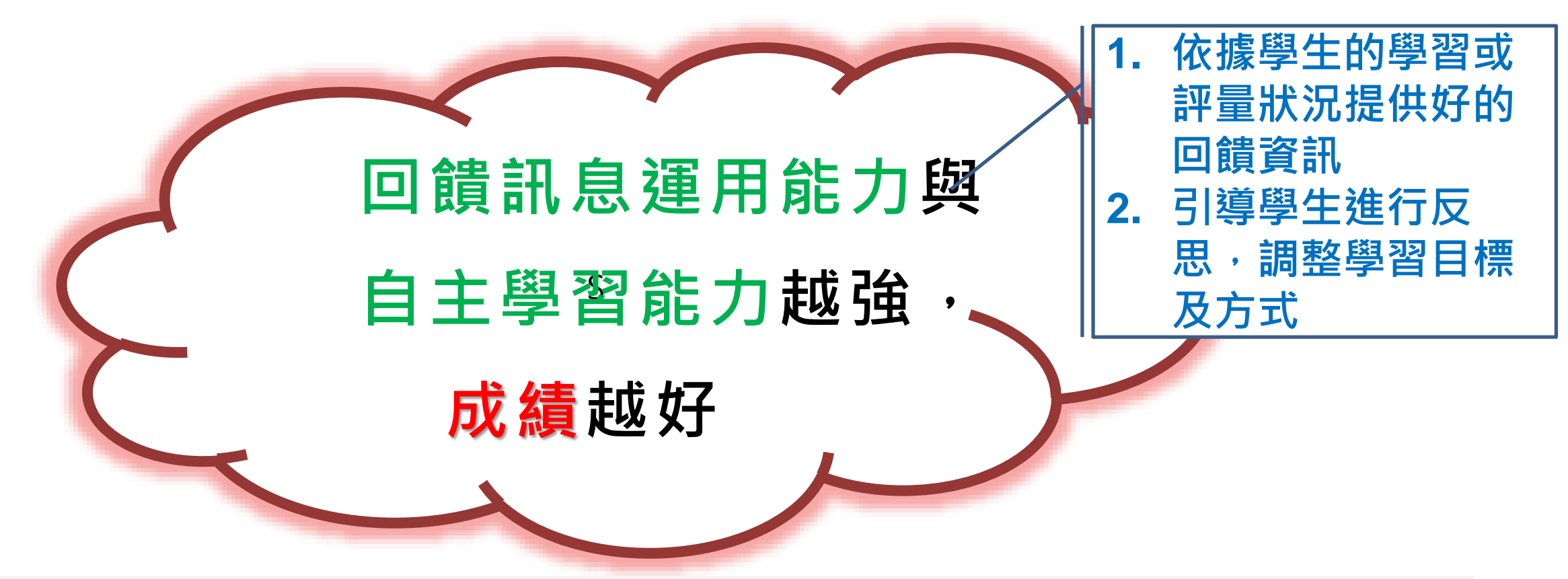

References: Adey & Shayer, 1993; Brown, Pressley, Van Meter, & Schuder, 1996; Clark, 2012; Dignath et al., 2008; Fong & Krause, 2014; Hattie, Biggs, & Purdie, 1996; Kuo, 2018; 2019; Leidinger & Perels, 2012; Mevarech & Amrany, 2008; Mok, Cheng, Moore, & Kennedy, 2006; Palincsar & Brown, 1984; Perry & Winne, 2006; Petty, 2013; PISA 2013; Rojas-Drummond, Mazón, Littleton, & Vélez, 2014; Verschaffel et al., 1999 Yen et al., 2013

## 自主學習需要培育

### 文獻中關於年齡對自主學習的影響並沒有統一結論(不顯著、正向和 負向的結果均有呈現)

(Cleary & Chen, 2009; Fletcher & Shaw, 2012; Lüftenegger et al., 2012; Wang & Eccles, 2012)

#### 缺乏正規訓練學生不會自動成為自主學習者:

- 具備自主學習所需要的能力,卻不一定會使用
- 不能充分利用有效的自主學習策略
- 被經驗誤導,將無效策略誤判為有效策略
- 傾向於只使用某些策略而忽略其他有效策略

(Ahmed, van der Werf, Kuyper, & Minnaert, 2013; Bjork, Dunlosky, & Kornell, 2013; Fletcher & Shaw, 2012)

## 自主學習需要培育

- 自主學習能力不是與生俱來,而是需要後天栽培
- 小至五、六歲的學生也能習得

(DiDonato, 2012; Eilam & Reiter, 2014; Pino-Pasternak, Basilio, & Whitebread, 2014; Stoeger & Ziegler, 2008)

#### 任何年齡段的學生,都應得到自主學習所需的信息和機會 (Lüftenegger et al.,

2012; Paris & Paris, 2001; White, 2013)

#### 作為教學目標・非單是促進學習的工具

(Bannert & Reimann, 2012; Pirrie & Thoutenhoofd, 2013)

#### ■ 融入正規教學,且地位應與學科知識相當

(Bannert & Reimann, 2012; Lord et al., 2012)

# 亞洲學生的自主學習能力普遍偏弱

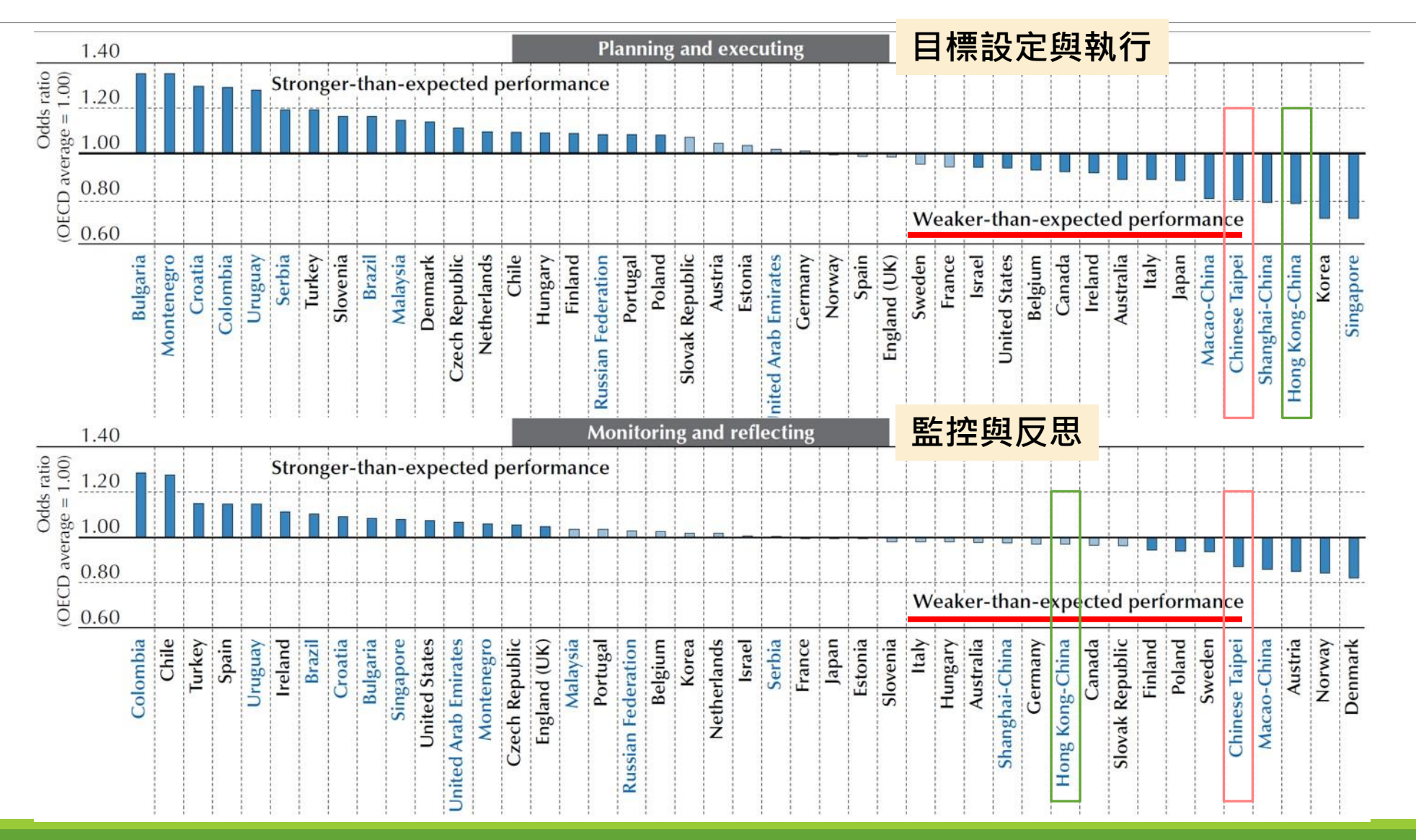

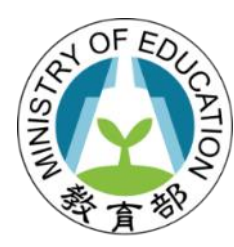

### 科技輔助自主學習

# 自主學習與適性學習

# 適性學習 Adaptive Learning

適性學習是指根據學習者的學習需求提供適合的學習資源,包含:學習材料、學習方法、教師或同儕的引導等。

#### 適性學習是一種強調學習內容、方法、路徑與步調差異的個人化學習。

與前述的自主學習中的重點與步驟皆有皆可結合 適性學習,使的自主學習的過程更具個人化,更 強調學習者的自主性。

 依據學生的學習或評量狀 況提供好的回饋資訊
引導學生進行反思,調整 學習目標及方式
幫助自主學習朝正確的方 向發展

## 「先進個人化學習」為美國國家工程院所列 未來14個 Grand Challenges 之一

#### http://www.engineeringchallenges.org/challenges/learning.aspx

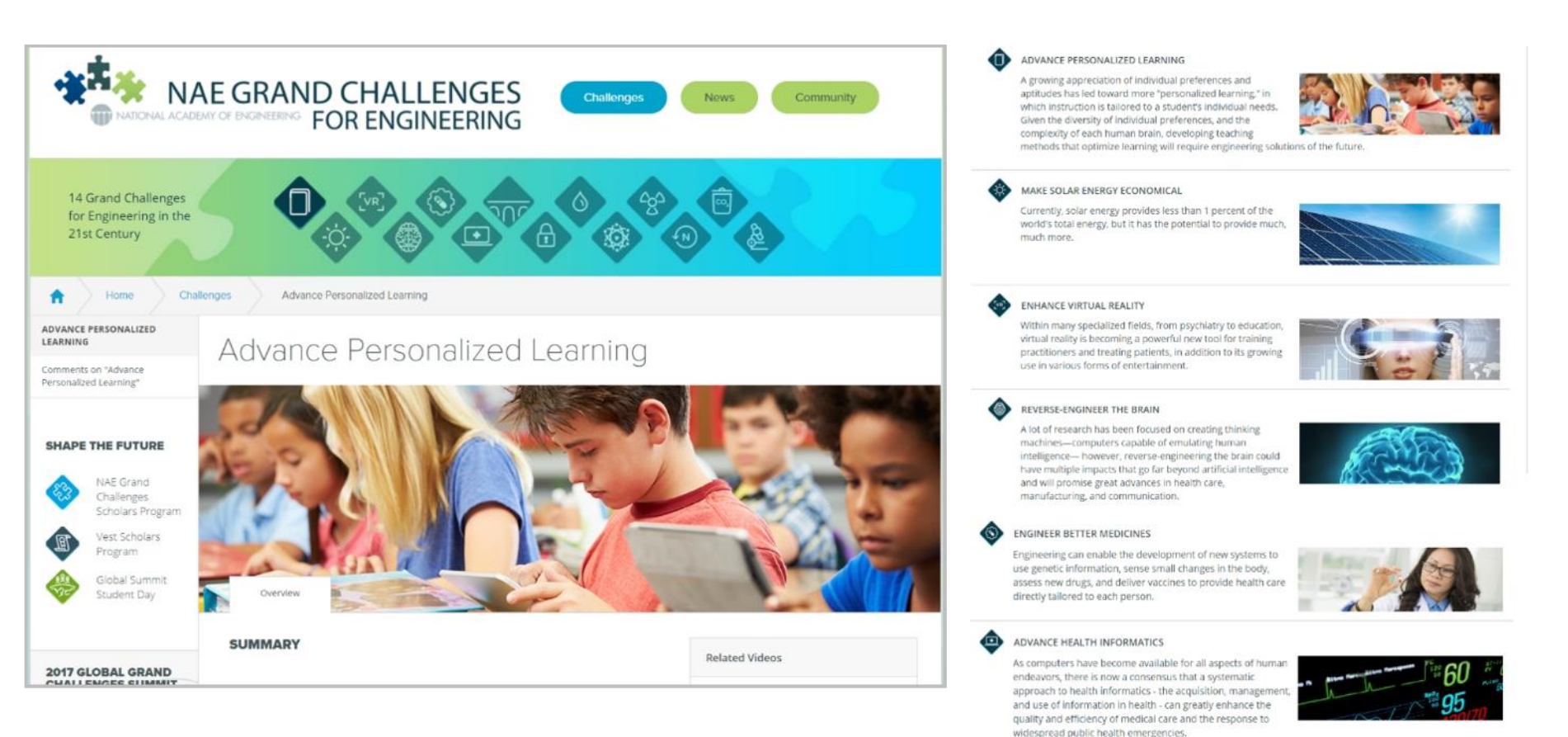

## 智慧學習平臺提升學習成效

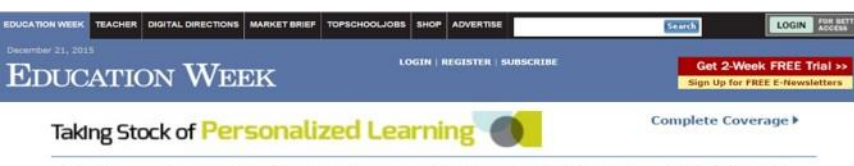

District's Ambitious Personalized Learning Effort Shows Progress

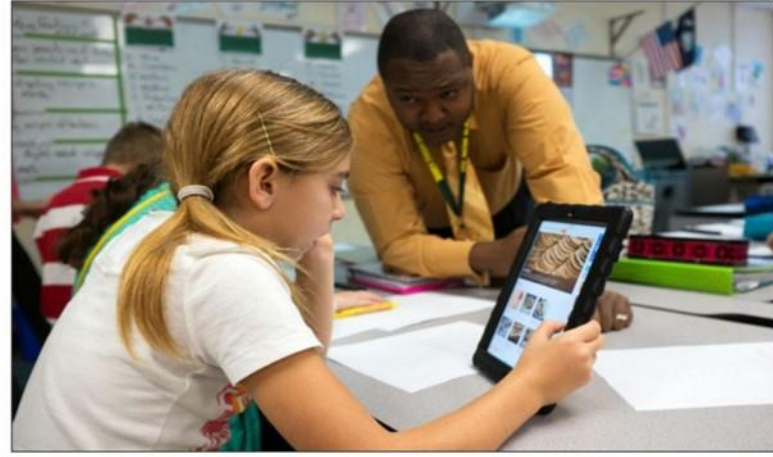

Kayla-Meeks Cook, a 6th grader, gets help from teacher John Williams at Whittemore Park Middle School in Conway, S.C. The students were using their iPads to pick out recipes and calculate ingredients as part of a skills task. —James Jason Lee for Education Week

By Michelle R. Davis

#### 美國「邁向顛峰計畫」證實 個人化學習可提升學習成效 適性測驗有助於改善教學

#### IEEE著手制訂適性教學系統標準

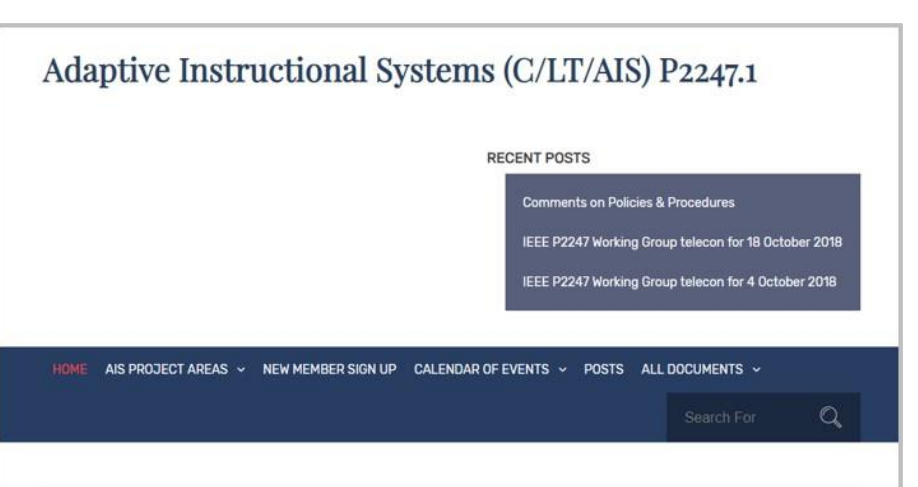

#### Adaptive Instructional Systems (C/LT/AIS) P2247.1

The purpose of the Adaptive Instructional Systems Working Group is to investigate the possible market need for standards across a group of technologies collectively known as Adaptive Instructional Systems (AIS). AIS include Intelligent Tutoring Systems and other related learning technologies. The output of the working group will be one or more PARs identifying needed standards activities. The Adaptive Instructional Systems (AIS) Working Group parent organization is the IEEE Learning and Training Standards Committee (LTSC). More information about the LTSC can be found here: ieee-ltsc.org. Face-to-face meeting information, including registration, is hosted here: ais.x-in-y.com/.

If you want to be informed of our bi-weekly meetings, Silicon Valley workshop, and other developments, please sign up here: http://sites.ieee.org/sagroups-2247-1/members/

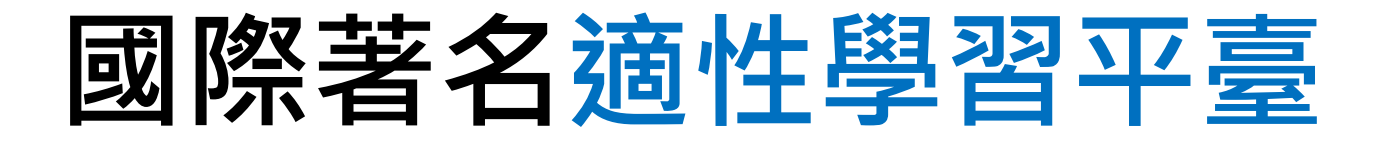

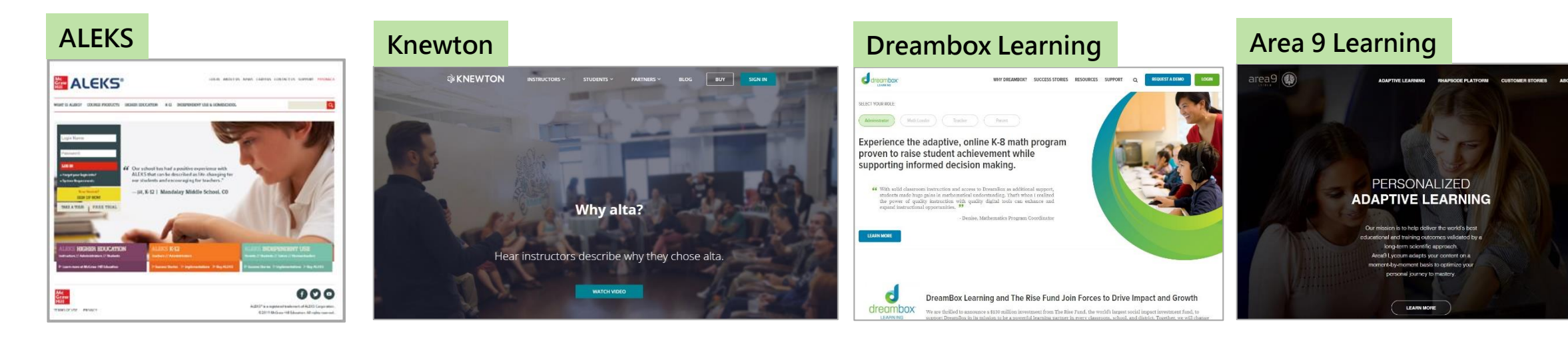

#### 

| ScootPad                                                                              | Lrnr                                                                                                    |
|---------------------------------------------------------------------------------------|----------------------------------------------------------------------------------------------------|
| ScootPad "How It Works Curriculum Features Research Impact Sign In Sign Up, It's Free |                                                                                                    |
|                                                                                       |                                                                                                    |
| The most personalized                                                                 |                                                                                                    |
| mastery platform in the world.                                                        | We unlock the value of                                                                                            |
| Inin over 2 million teachers and students using our free standards aligned            | Open Educational Resources                                                                                        |
| adaptive curriculum in Math and ELA for Grades K-8.                                   |                                                                                                    |
| Enter your email Sign Up                                                              | Affordable content developed today<br>is highly underutilized due to lack of<br>personalized learning experiences |

# 國際著名適性學習平臺共同重點

- 1 先診斷再針對弱點進行學習
- 2 診斷必須要精細+快速
- 3 診斷要能自動化

5

- 4 能提供個人化的學習路徑
  - 依據學科學習理論基礎

- <u>ALEKS Corporation</u>, an online assessment and learning company that was acquired by <u>McGraw-Hill Education</u> in 2013,<sup>[11]</sup> <u>uses adaptive questioning</u> to quickly and accurately determine what a student knows and doesn't know in a course.
- <u>Carnegie Learning</u>, a publisher of math curricula, offers <u>adaptive math</u> <u>software (known as the Cognitive Tutor)</u> to high school students, along with traditional textbook offerings.
- **DreamBox**, an <u>adaptive learning platform with individualized paths</u> for personalized learning.
- <u>Knewton</u>, whose adaptive learning API connects to third-party products to help teachers identify and <u>predict knowledge gaps and personalize</u> <u>content for each student<sup>[12]</sup> "through sophisticated, real-time analysis of</u> <u>reams of student performance data</u>."<sup>[13]</sup>
- <u>Smart.fm</u>, a social learning and community website, uses adaptive learning technology with the goal of increasing learning speed and retention.<sup>[18]</sup>

From Wikipedia

6 教材與診斷提供需依照課程綱要(能力指標)

### 教科文組織發表首個關於人工智能與教育的共識

2019-06-25

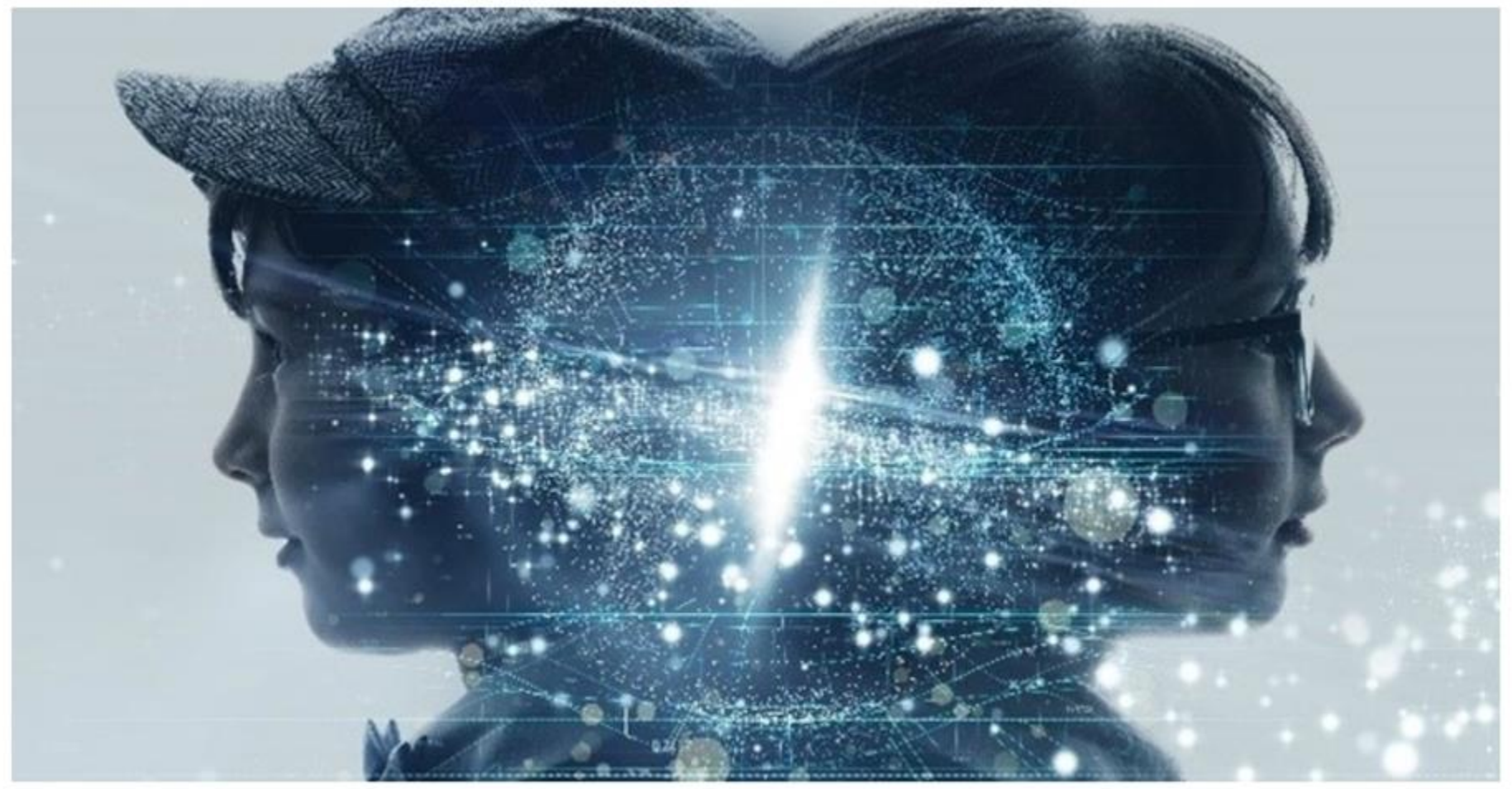

https://zh.unesco.org/news/jiao-ke-wen-zu-zhi-fa-biao-shou-ge-guan-yuren-gong-zhi-neng-yu-jiao-yu-gong-shi

### 教科文組織會員國政府及其他利益攸關方的建議

- 在益處明顯大於風險的情況下支持開發以人工智能技術為支撐的教育和 培訓新模式,並藉助人工智能工具提供個性化終身學習系統, 實現人人 皆學、處處能學、時時可學。
- ■適時考慮使用相關數據來推動循證政策規劃的發展。
- 確保人工智能技術的使用旨在賦予教師權能,而非取代教師,制定適當 的能力建設方案,提高教師使用人工智能系統工作的能力。

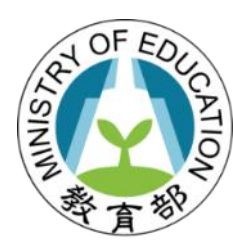

### 科技輔助自主學習

# 自主學習策略與進行方式

## 自主學習的指導原則(修改自何世敏,2017)

|    |                              | 先學後教 | 培養預習習慣, | 提升自學能力 |
|----|------------------------------|------|---------|--------|
| 1. | Teaching stupid<br>or smart? | 以學定教 | 瞭解自學情況, | 調整導學設計 |
| 2. | 引導及回饋取代<br>教學                | 教少學多 | 激發小組學習, | 強化團隊互助 |
| 3. | 強調活動設計及<br>社會互動              | 減負增效 | 減省無謂教學, | 聚焦學習要點 |
## 自主學習的四種學習方式 - 「4學」學習方式

| <b>學生自學 -</b> 自我調節 | <b>組內共學</b> -共同調節    |
|--------------------|----------------------|
| 1. 整理已學            | 1. 核對答案              |
| 2. 找出難學            | 2. 補充資料              |
| 3. 預備將學            | 3. 合作解難              |
| 4. 記錄所學            | 4. 展示匯報              |
| <b>教師導學 -</b> 他者調節 | <b>組間互學 -</b> 社群共享調節 |
| 1. 導入定標            | 1. 比較區分              |
| 2. 提問回饋            | 2. 提問質疑              |
| 3. 點撥釐清            | 3. 改正修訂              |
| 4. 總結延伸            | 4. 評估建議              |

(何世敏, 2014)

# 自主學習的課堂應用模式(1/2)

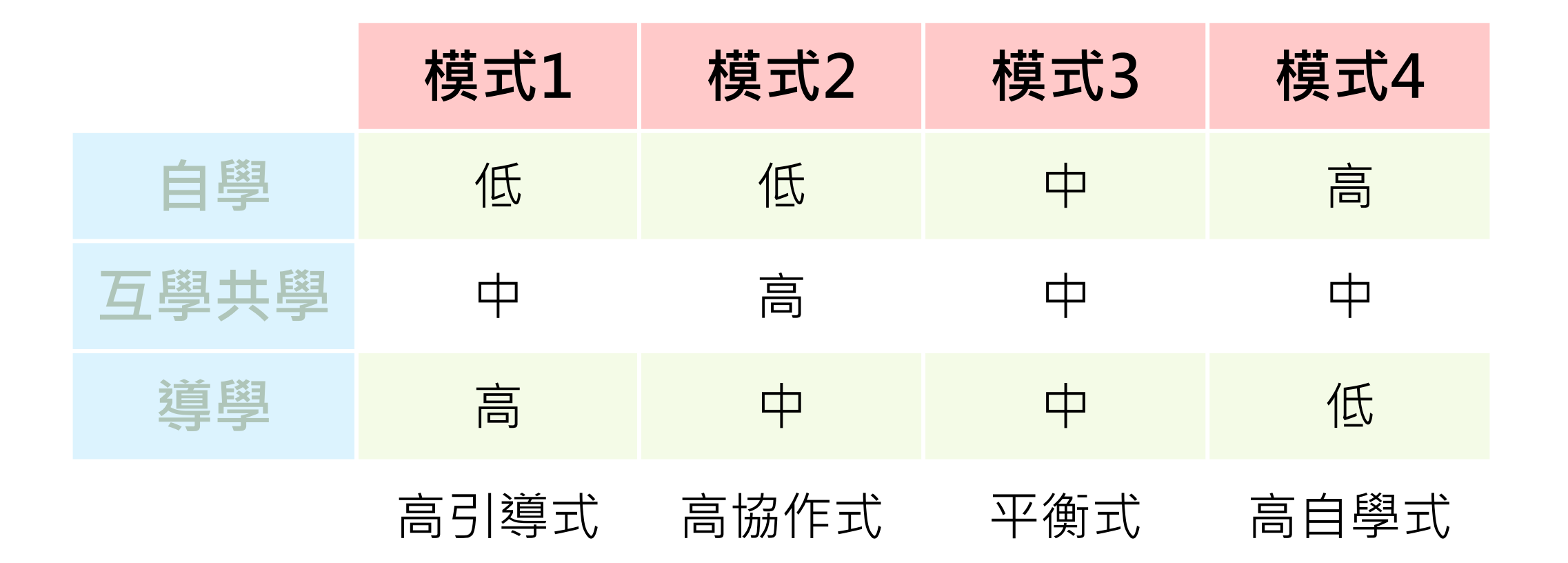

(何世敏, 2014)

|      | 自主學習的課堂應用模式(2/2) |                          |                   |                    |  |  |  |  |
|------|------------------|--------------------------|-------------------|--------------------|--|--|--|--|
|      | 高引導式             | 高協作式                     | 平衡式               | 高自學式               |  |  |  |  |
| 學生因素 | 自主學習能力<br>仍處初階   | 社交能力及小<br>組合作關係良好        | 已具備一定自<br>主學習的能力  | 自主學習<br>能力極高       |  |  |  |  |
| 教師因素 | 自主學習課堂<br>經驗較淺   | 與學生關係融<br>洽及課堂管理<br>能力良好 | 已累積一定自<br>主學習課堂經驗 | 自主學習課堂<br>技巧純熟     |  |  |  |  |
| 學科因素 | 較抽象和艱辛<br>的課題    | 適合多角度探<br>討的社會議題         | 一般課題              | 可進行獨立探究的<br>專題研習課題 |  |  |  |  |

(何世敏, 2014)

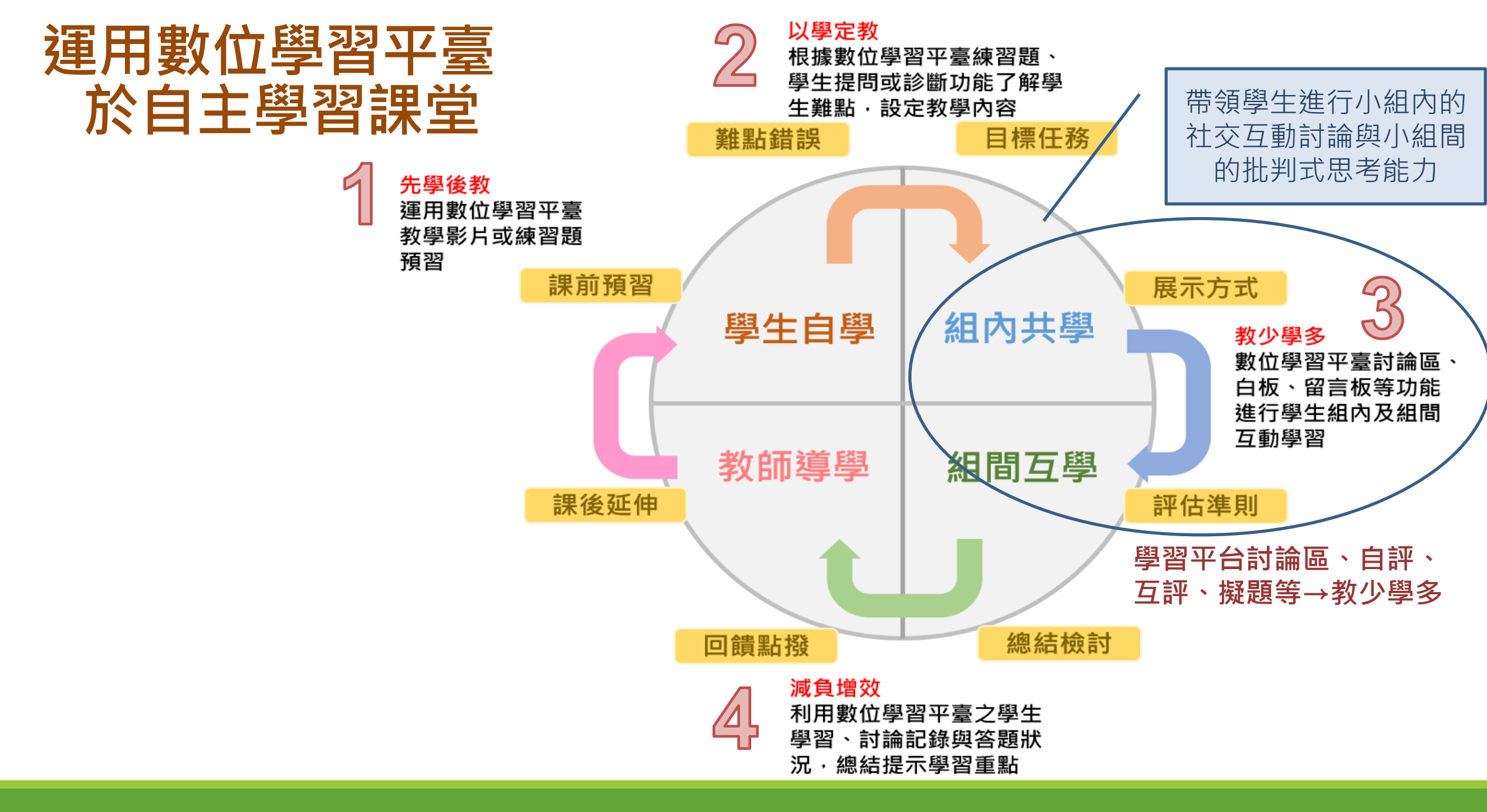

# 運用數位學習平臺於自主學習課堂

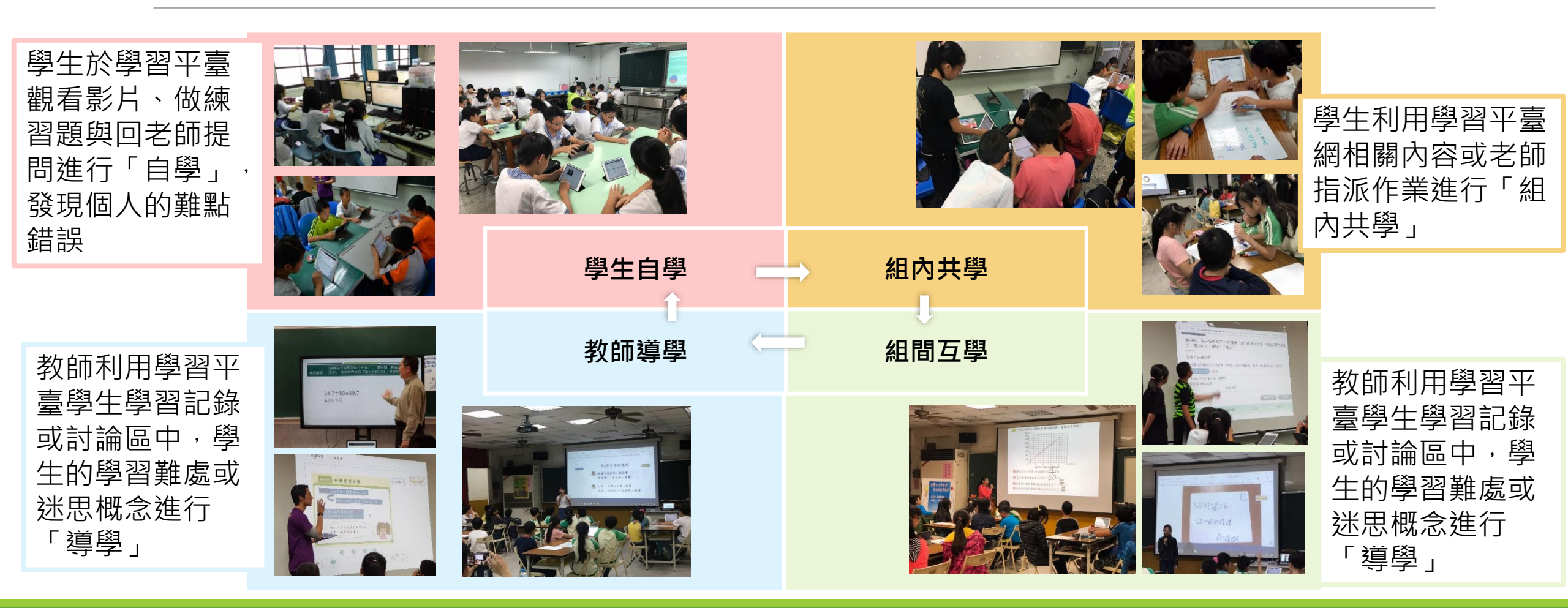

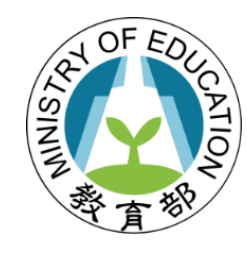

### 科技輔助自主學習推動計畫

# 科技輔助自主學習教學模式設計

# 科技輔助自主學習的模式

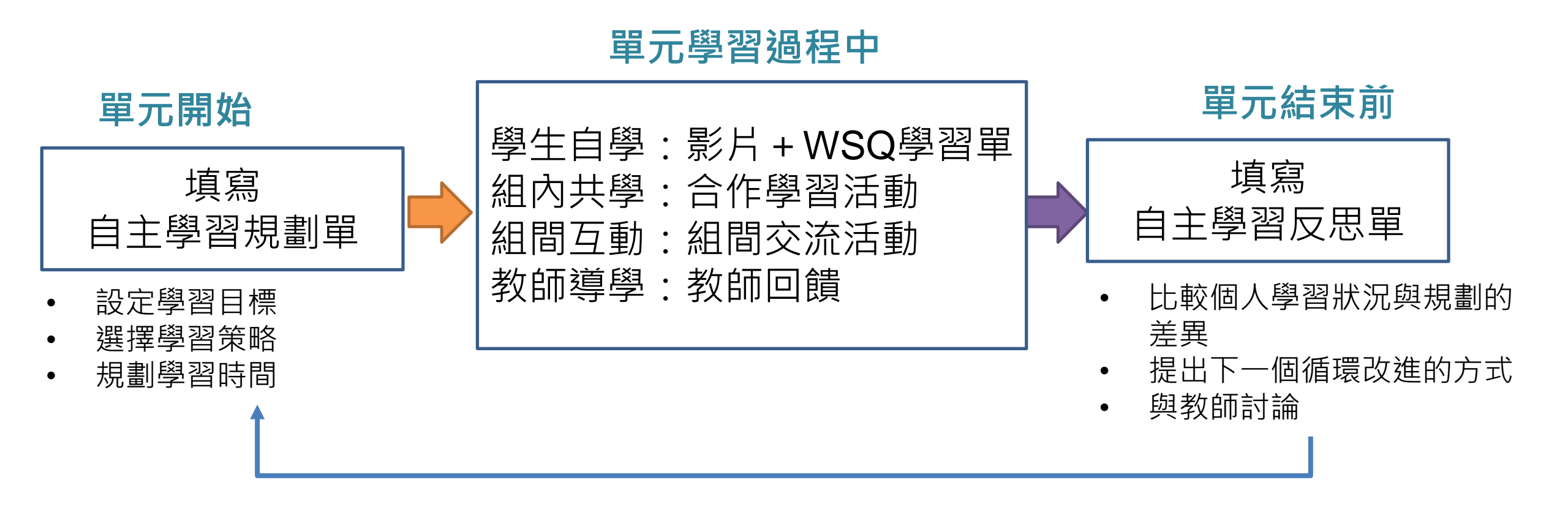

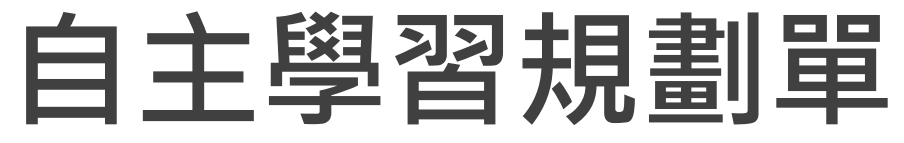

| 題目 | 學習規劃問題        | 回答選項                                 |  |  |  |
|----|---------------|--------------------------------------|--|--|--|
| 目標 | 根據過去學習的經驗,規劃你 | 例1:我希望能夠進步5/10/15分。                  |  |  |  |
|    | 下個單完想要達成的目標?  | 例2:我希望能夠進步1/3/5名。。                   |  |  |  |
|    |               | 例3:我希望可以考70/80/90/100分。              |  |  |  |
| 時間 | 除了課堂時間外,你預計規劃 | 」例:我預計每週至少有1/2/3/4天,每次至少1/2/3小時),來預習 |  |  |  |
|    | 什麼時間來學習這個單元?  | 複習這些內容。                              |  |  |  |
| 策略 | 你採用的那些方法進行預習及 | 選項1:我下課會用5-10分鐘時間進行學習。               |  |  |  |
|    | 複習·來達到目標?     | 選項2:我會再加多觀看老師提供的影片來學習。               |  |  |  |
|    |               | 選項3:我會上網蒐集跟相關的影片進行學習。                |  |  |  |
|    |               | 選項4:我會寫習題,並詢問老師或者班上教厲害的同學。           |  |  |  |
| 地點 | 你預計在什麼環境學習,來達 | 例:家中/同學家/圖書館                         |  |  |  |
|    | 到更好的效果?       |                                      |  |  |  |

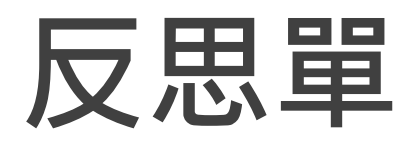

| 題目 | 學習反思問題           | 回答選項                          |
|----|------------------|-------------------------------|
| 目標 | 你認為自己是否有學好這個單元 / | 例1:沒有/還可以/有                   |
|    | 你是否有達到預期目標?      | 例2:我給自己的表現50/60/70/80/90/100分 |
| 時間 | 你是否有依照規劃時間進行預習或  | 例:沒有/部分有/都有                   |
|    | 複習?              |                               |
| 策略 | 你實際採用哪些方法進行預習或複  | 選項1:我下課會用5-10分鐘時間進行學習。        |
|    | 習?               | 選項2:我會再加多觀看老師提供的影片來學習。        |
|    |                  | 選項3:我會上網蒐集跟相關的影片進行學習。         |
|    |                  | 選項4:我會寫習題,並詢問老師或者班上教厲害的同學。    |
| 可能 | 依據上述反思,你覺得下個單元可  | (開放性問題)                       |
| 改進 | 以如何改進?           |                               |

## WSQ (Watch, Summary, Question)學習單

- S:說明在這個單元學到了什麼? 有什麼感想?
- Q:有什麼問題?這些知識和我過去熟悉的經驗有什麼關係?

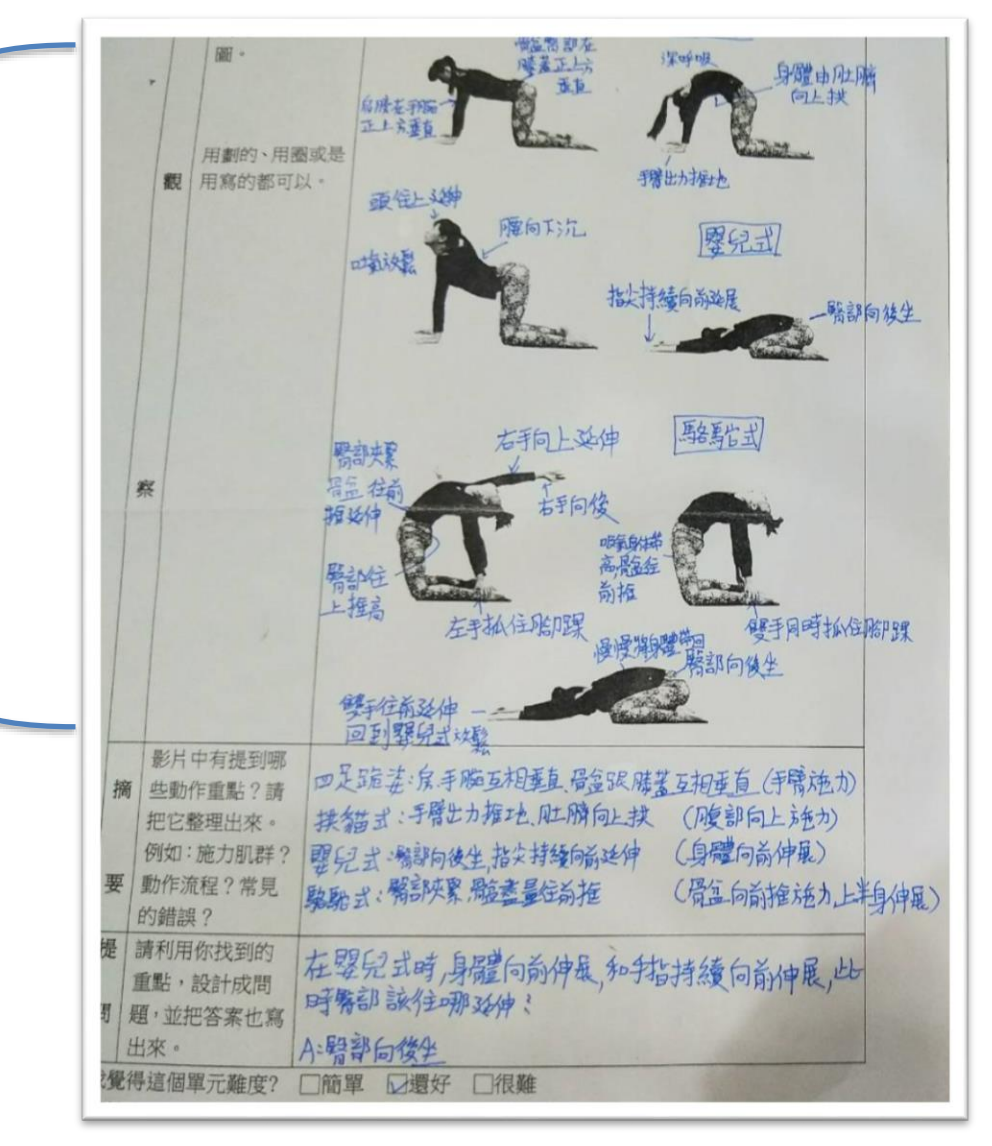

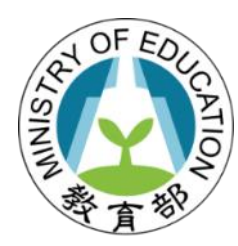

## 科技輔助自主學習

# 因材網平臺資源

## 知識結構學習

|                      |     |                       |     | 課程總覽                     | - 選擇課程總覽>知識結構星<br>空團        |
|----------------------|-----|-----------------------|-----|--------------------------|-----------------------------|
| 國小                   | N I | 國 c                   | Þ   | 特色專區                     | 工凹<br>▲ 右數與、岡钰文、白然、苗        |
| 一年級<br>國語文 數學        |     | 七年級<br>國語文 數學         | 英語文 | 知識結構星空圖<br>數學 國語文 自然 英語  | • 方數學 · 國品文 · 日杰 · 英<br>語四科 |
| 二年級<br>國語文 數學        |     | 生物<br>八年級             |     | <b>學科素養</b><br>數學 國語文 自然 |                             |
| 三年級<br>國語文 數學        | 自然  | 國語文 數學<br>理化          | 英語文 | 學習扶助<br>科技化評量 縣市學力檢測     |                             |
| 英語文<br>四年級           |     | <b>九年級</b><br>國語文 數學  | 英語文 | <b>特色課程</b><br>21世紀核心素養  |                             |
| 國語文 數學<br>英語文        | 自然  | 理化 地科<br>高口           | Þ   | 互動學習<br>互動式教學 對話式        |                             |
| <b>五年級</b><br>國語文 數學 | 自然  | <b>十年級</b><br>國語文 數學  | 英語文 | <b>競賽專區</b><br>挑戰一夏      |                             |
| 英語文<br>六年級           |     | <b>十一年級</b><br>國語文 數學 | 英語文 | 運算思維<br>數學 自然 程式設計       |                             |
| 國語文 數學<br>苹語文        | 自然  | 通用課程                  | 15  |                          |                             |

# 因材網現有領域教材

|        | 領域   | 範圍    |
|--------|------|-------|
|        | 數學   | 一~九年級 |
| 九年一貫課程 | 國語文  | 一~九年級 |
|        | 自然科學 | 三~六年級 |
|        | 理化   | 八~九年級 |

|                      | 領域  | 範圍                 |
|----------------------|-----|--------------------|
|                      | 數學  | 一~三年級、七~十一年級       |
| 十 <sup>一</sup> 年國教課綱 | 國語文 | 一~二年級、七~八年級、十~十二年級 |
|                      | 生物  | 七年級                |
|                      | 地科  | 九年級                |
|                      | 英文  | 三~十一年級             |

#### 因材網-知識結構星空圖

#### 能力指標節點+子技能節點

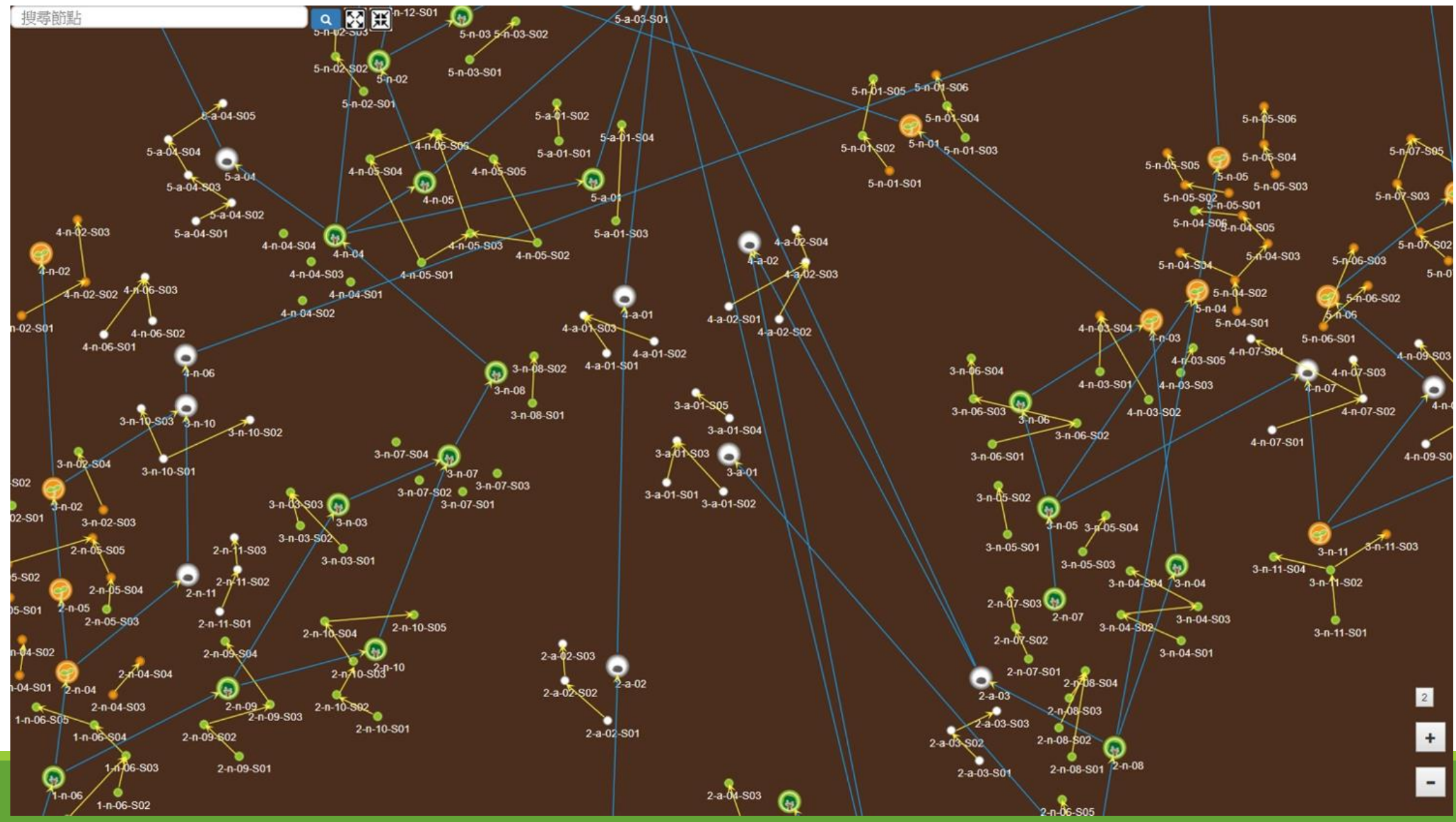

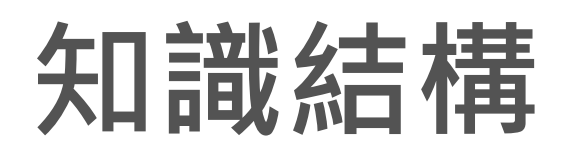

知識結構代表概念所 形成的學習路徑或順序, 依照箭頭指示依序向上 學習。

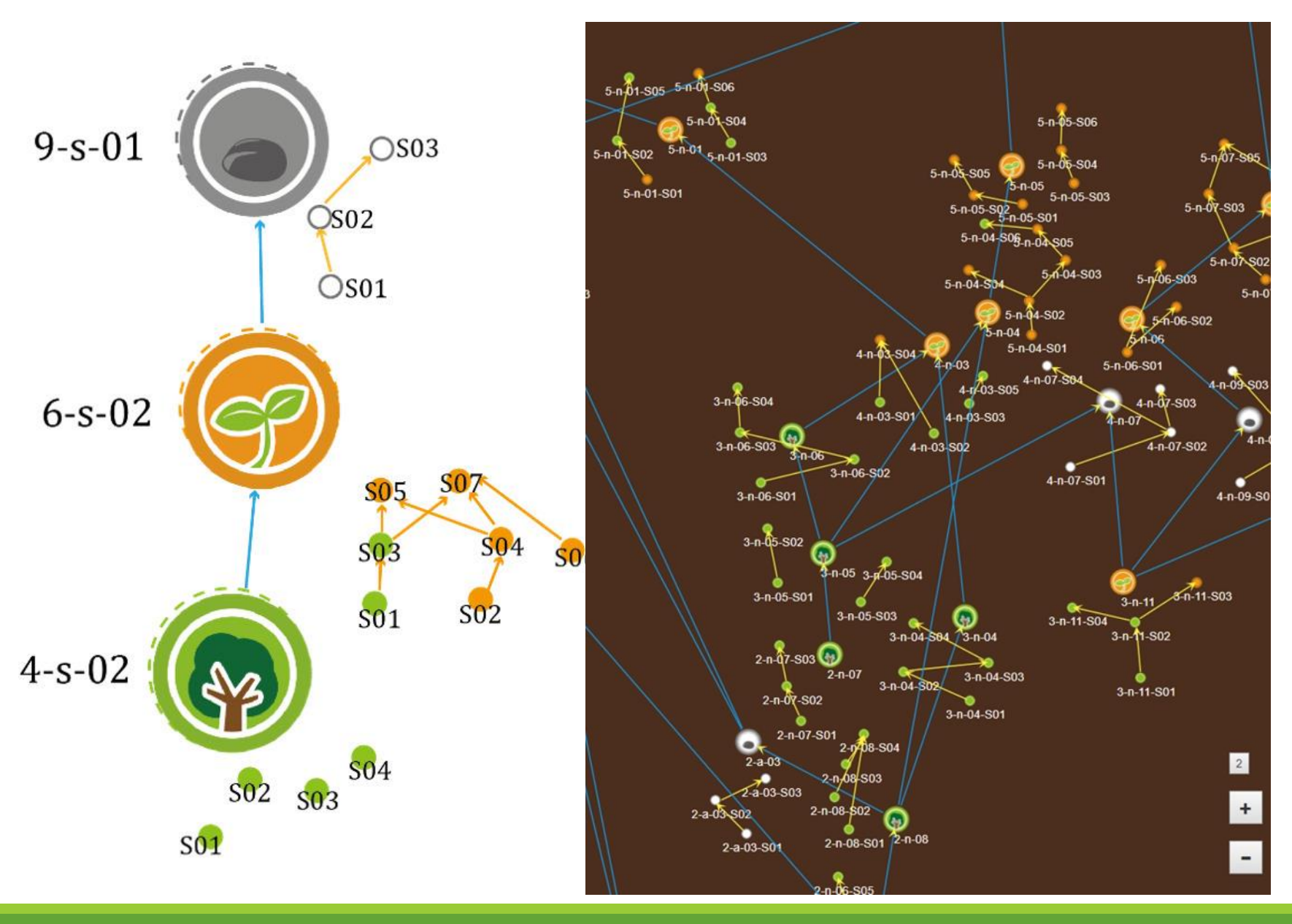

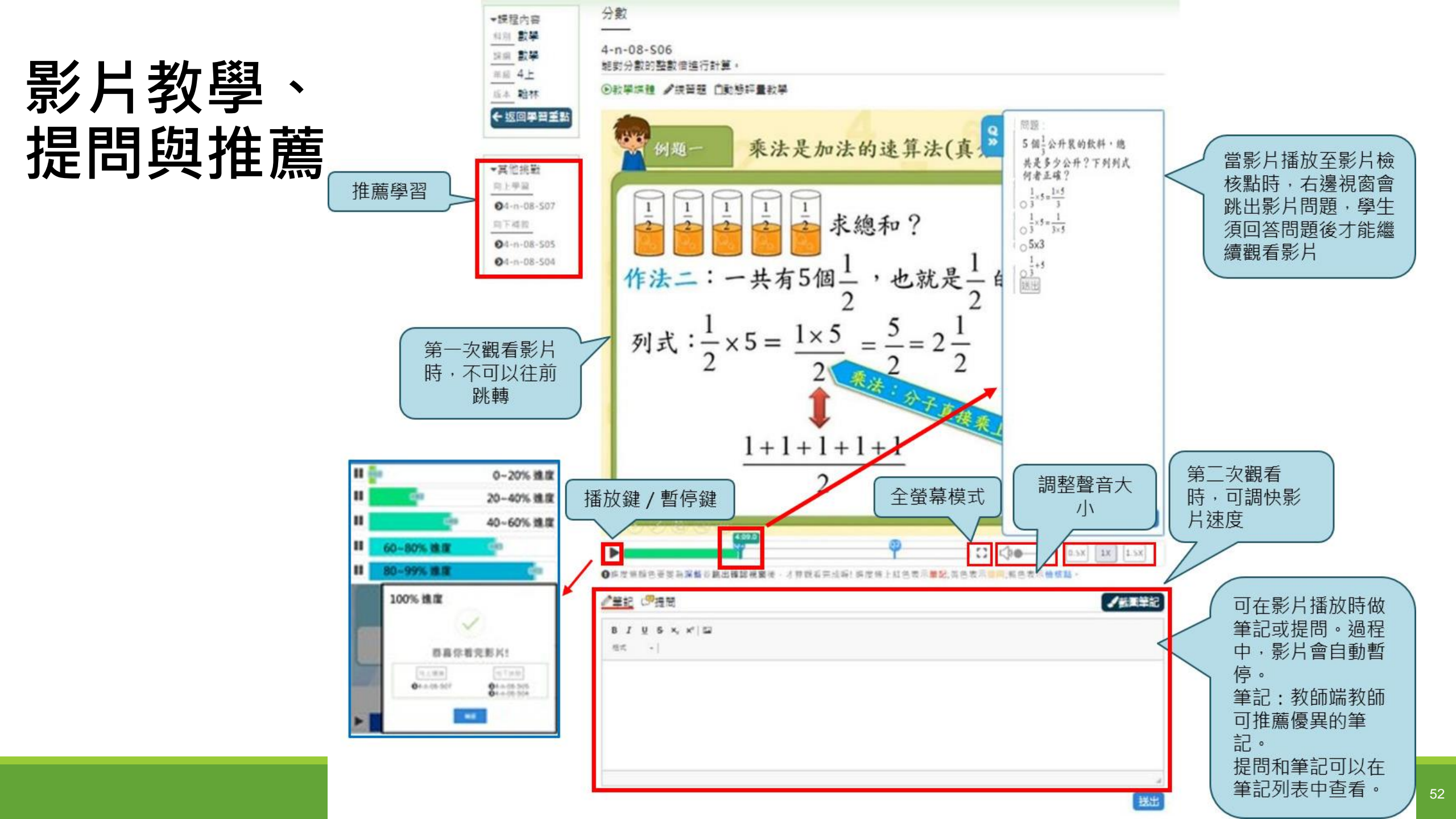

練習題

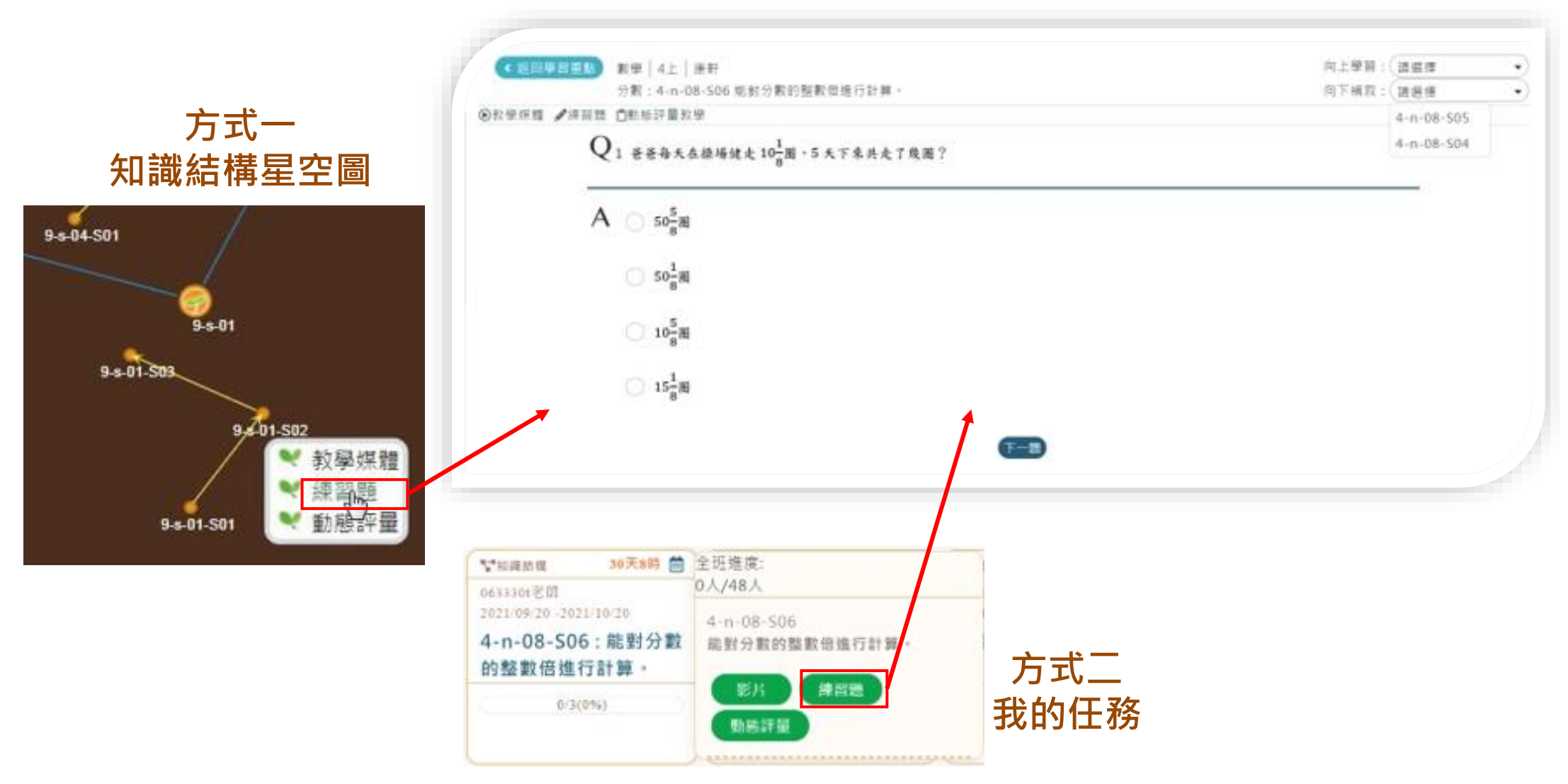

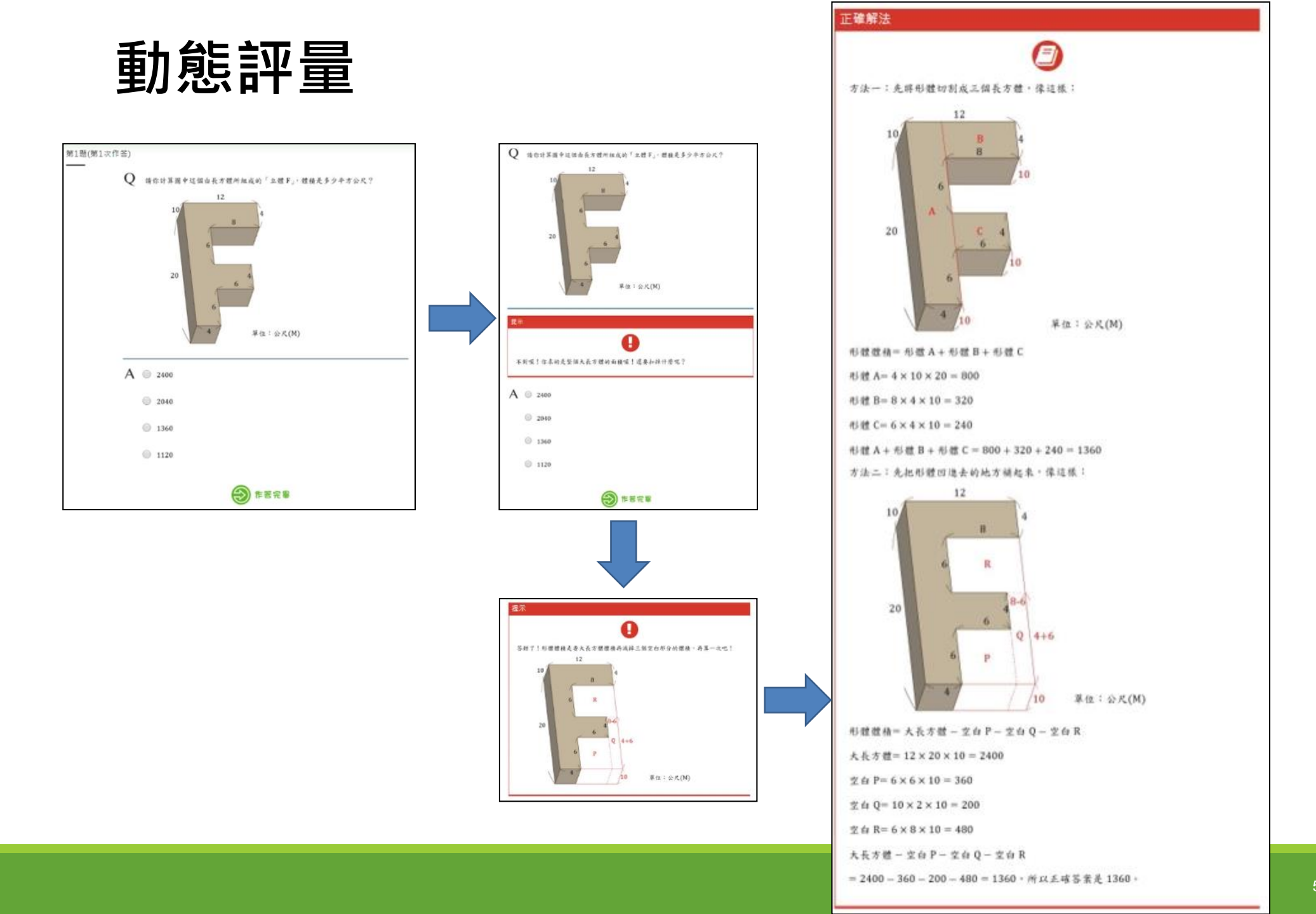

# 因材網影片自學(WQSA)學習單

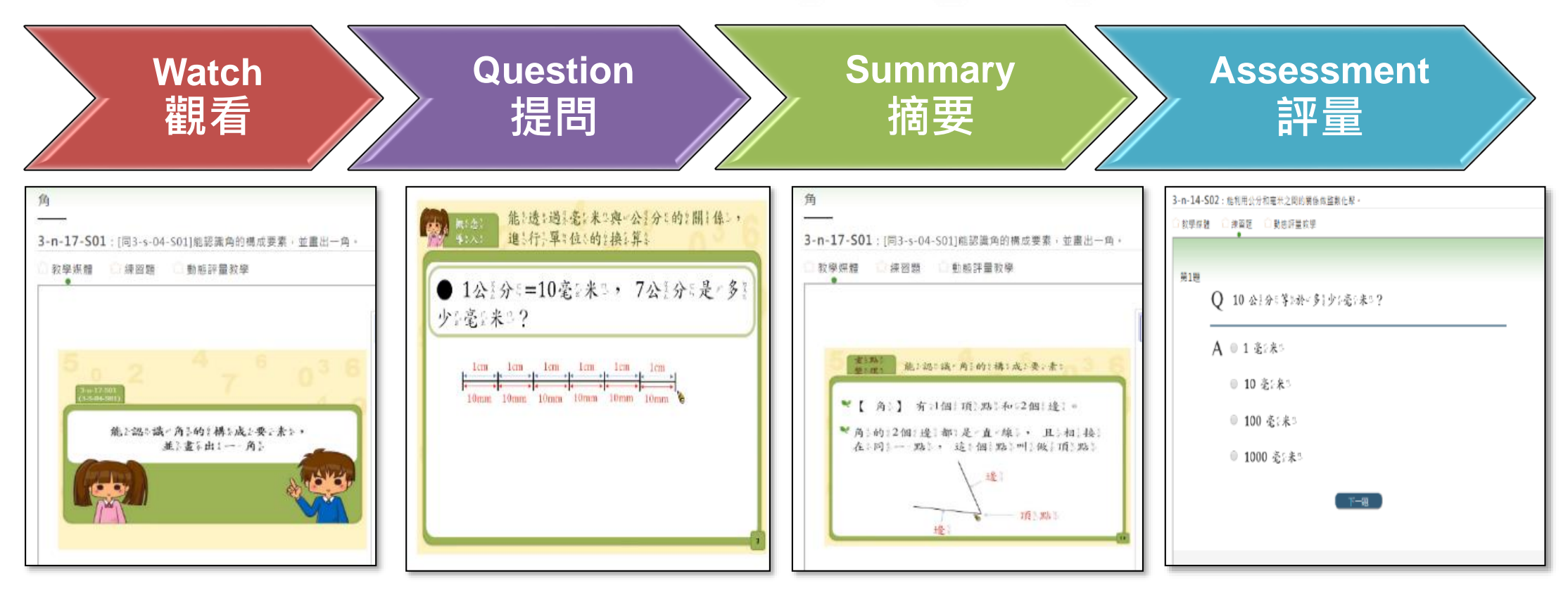

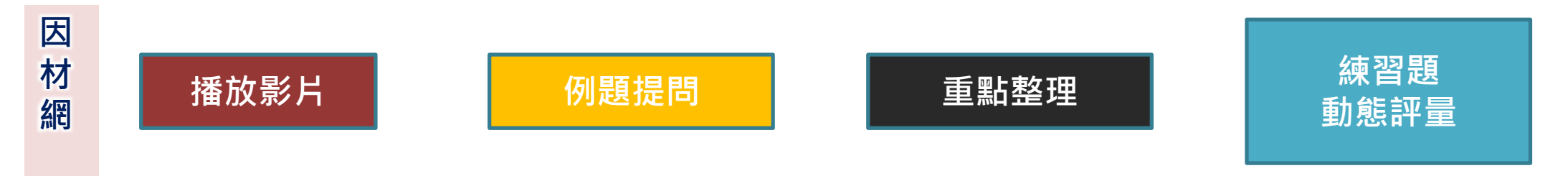

因材網WQSA學習單(數學)

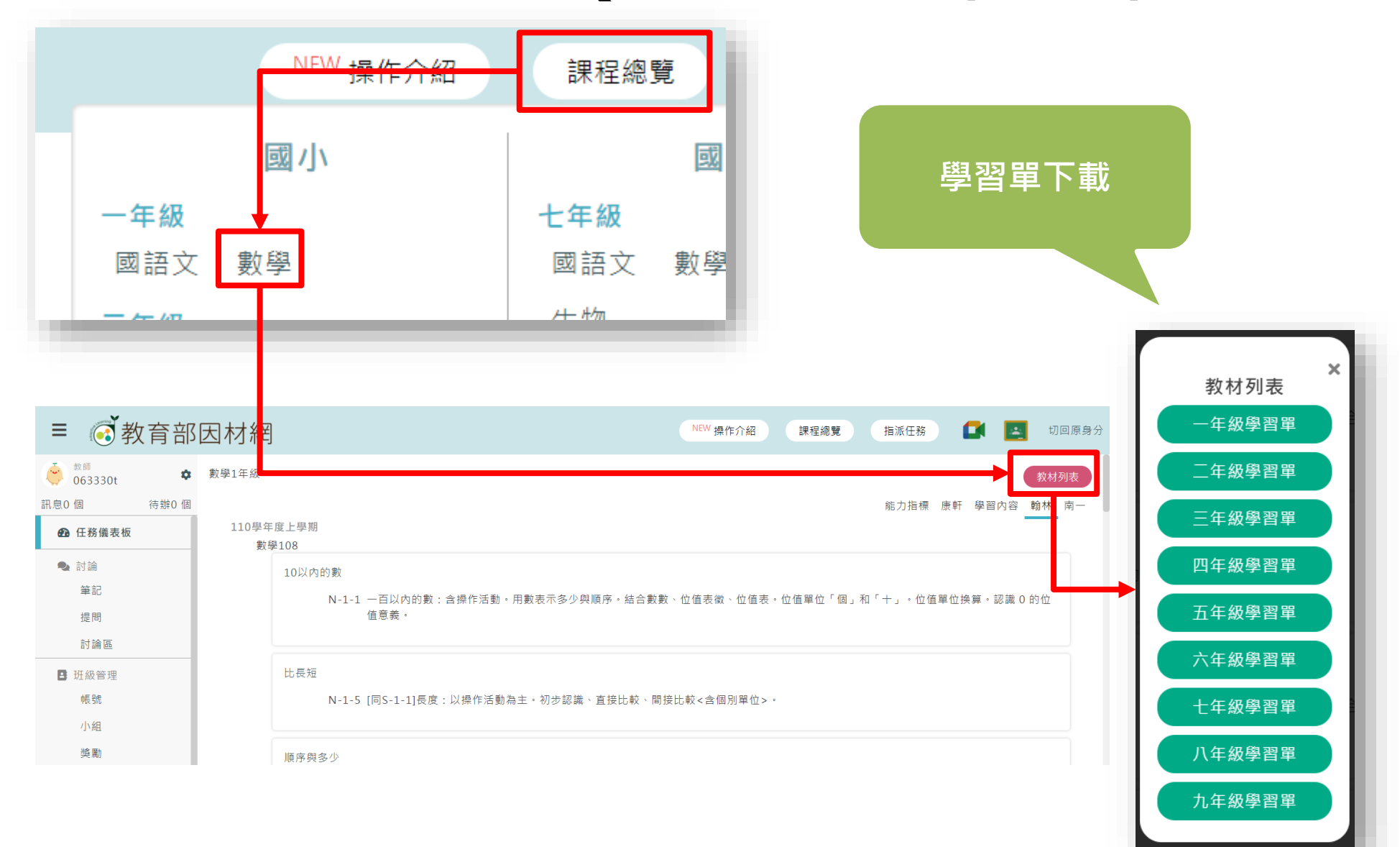

### 教師>報表>影片瀏覽>練習題作答

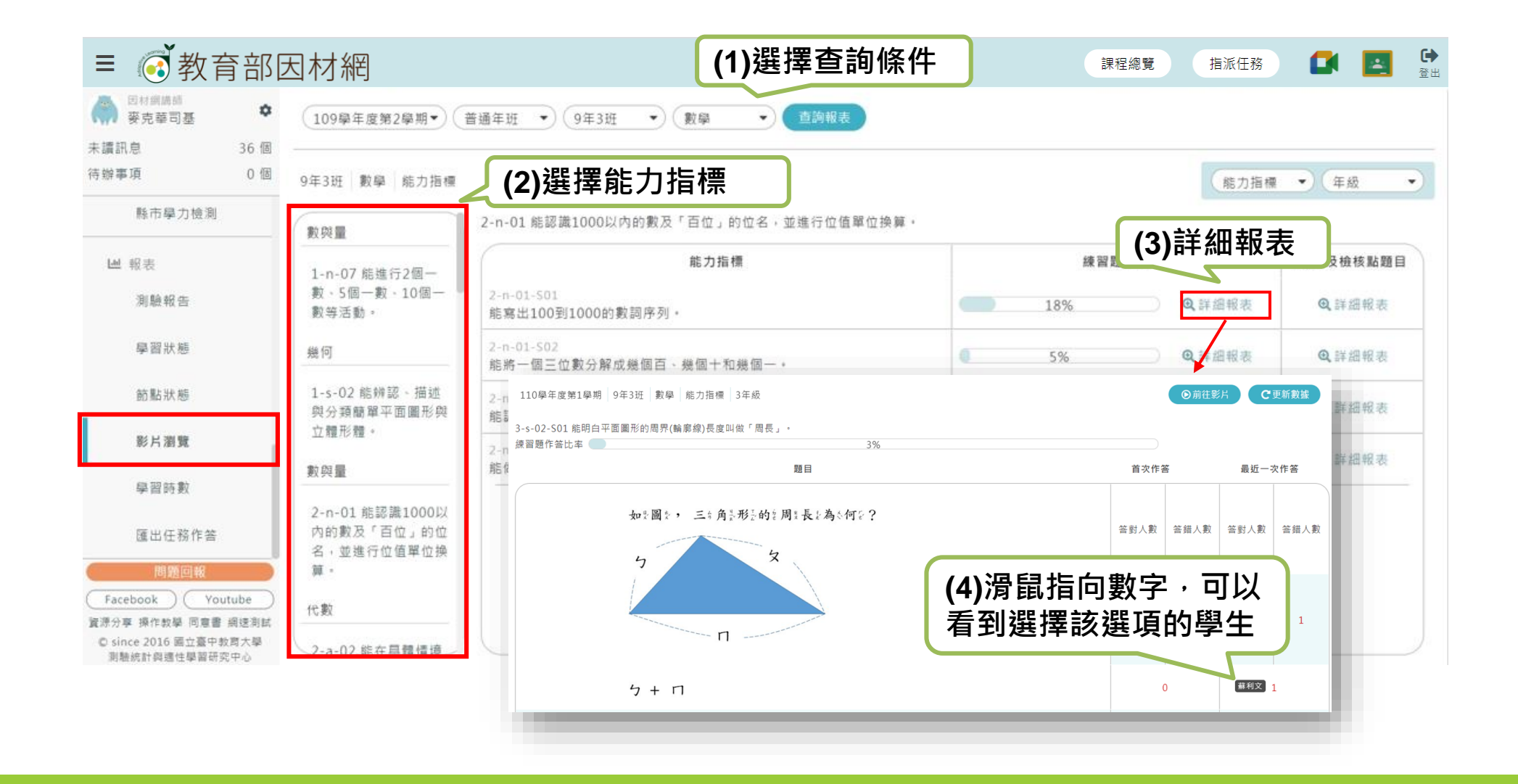

### 教師>報表>影片瀏覽>影片及檢核題目

| ≡ 🧭教育部国                                                      | 因材網                         |                              |                     | 課程總覽                    | 指派任務           |                             | ▶ |
|--------------------------------------------------------------|-----------------------------|------------------------------|---------------------|-------------------------|----------------|-----------------------------|---|
| ○ 田材網講師<br>要克華司基 ◆                                           | 110學年度第1學期▼                 | 普通年班 🔹 9年3班 🔹                | 數學 🔹 直韵報表           |                         |                |                             |   |
| 未讀訊息 55個                                                     |                             |                              |                     |                         |                |                             | _ |
| 待辦事項 1個                                                      | 9年3班 數學 能力指標                |                              |                     |                         | (能力指標          | <ul> <li>◆ (年級 ●</li> </ul> | 5 |
| 縣市學力檢測                                                       | 數與量                         | 4-n-01 能透過位值概念,延伸整           | 數的認識到大數(含「億」·「兆」之位名 |                         |                |                             |   |
| Ш 報表                                                         | 4-n-01 能透過位值概               |                              | 能力指標                | 練習題作答                   |                | 影片及檢核點題目                    | 1 |
| 測驗報告                                                         | 念,延伸整數的認識到<br>大數(含「億」、「兆」   | 4-n-01-S01<br>認識「萬」、「十萬」、「百萬 | 」、「千萬」及「億、兆」的位名,並毙做 | 10%                     | <b>Q</b> ,詳細報表 | <b>Q</b> 詳細報表               |   |
| 學習狀態                                                         | 之位名                         | 大數(位名在千兆以内)數的說               | 、這、聽、寫・             |                         |                |                             | - |
| 節點狀態                                                         | 3-s-02-S01 能明白平面置<br>檢核點作答率 | 8形的周界(輪家線)長度叫做「周長」。          | 3%                  |                         |                |                             | 1 |
| 影片瀏覽                                                         | <b>座號 姓名</b><br>2 蘇利文       | 影片瀏覽                         | 題                   | 目<br>2週5是1個1平365        | 首次作            | 答 最近一次作答                    |   |
| 學習時數                                                         | 影片觀看紀錄                      | 影說明                          | 14<br>14            | *#:••*#                 | 「」数字・          | 答封答けていた。                    | 遺 |
| 匯出任務作答                                                       |                             |                              |                     | 以看到選                    | 」<br>巽擇該發      | Ţ<br>ŢŢ                     |   |
| (問題回報)                                                       | Ļ                           | +                            | þr.                 | ショネシャン 日 ショス            |                | 0                           |   |
| Facebook Youtube                                             | 藍色:已觀                       | 看 白色:未觀看                     | 紅                   |                         |                | 0                           |   |
| 夏涼万亭 傑作教学 同星書 詞遮測詞<br>◎ since 2016 固立臺中教育大學<br>則驗統計與適性學習研究中心 | 紅色絲                         | <b>象:影片檢核點</b>               | ŝz.<br>bij          | E色文颜音频音的变长术度等<br>注 2 倍音 |                | 1                           |   |
|                                                              |                             |                              | Arc<br>Add          | 5色8線3股3的1長2度8<br>2 3 倍8 |                | 0 0                         |   |
|                                                              | 觀看次數                        | y越多·顏色越深                     |                     |                         |                |                             |   |

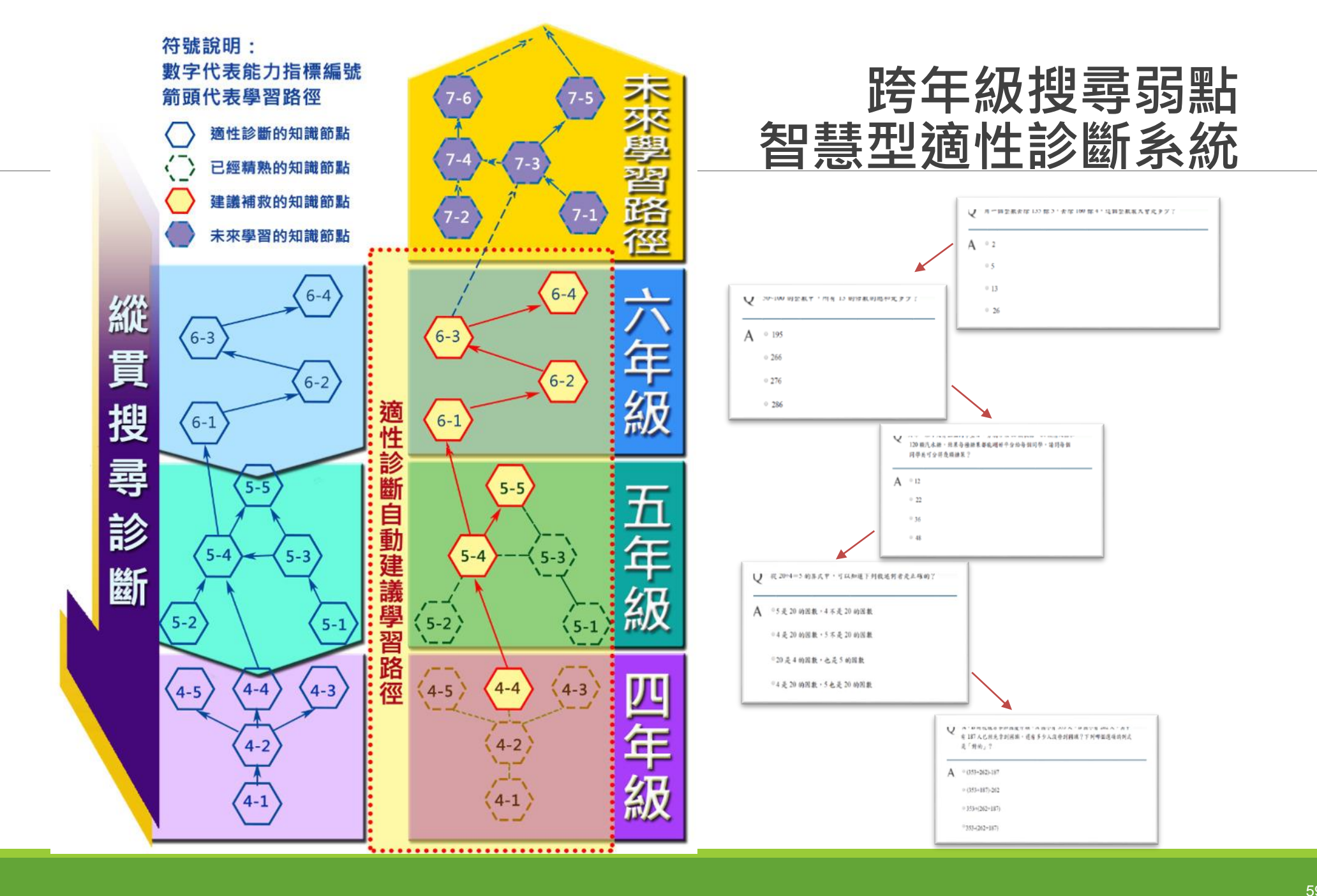

## 提供個人化學習路徑

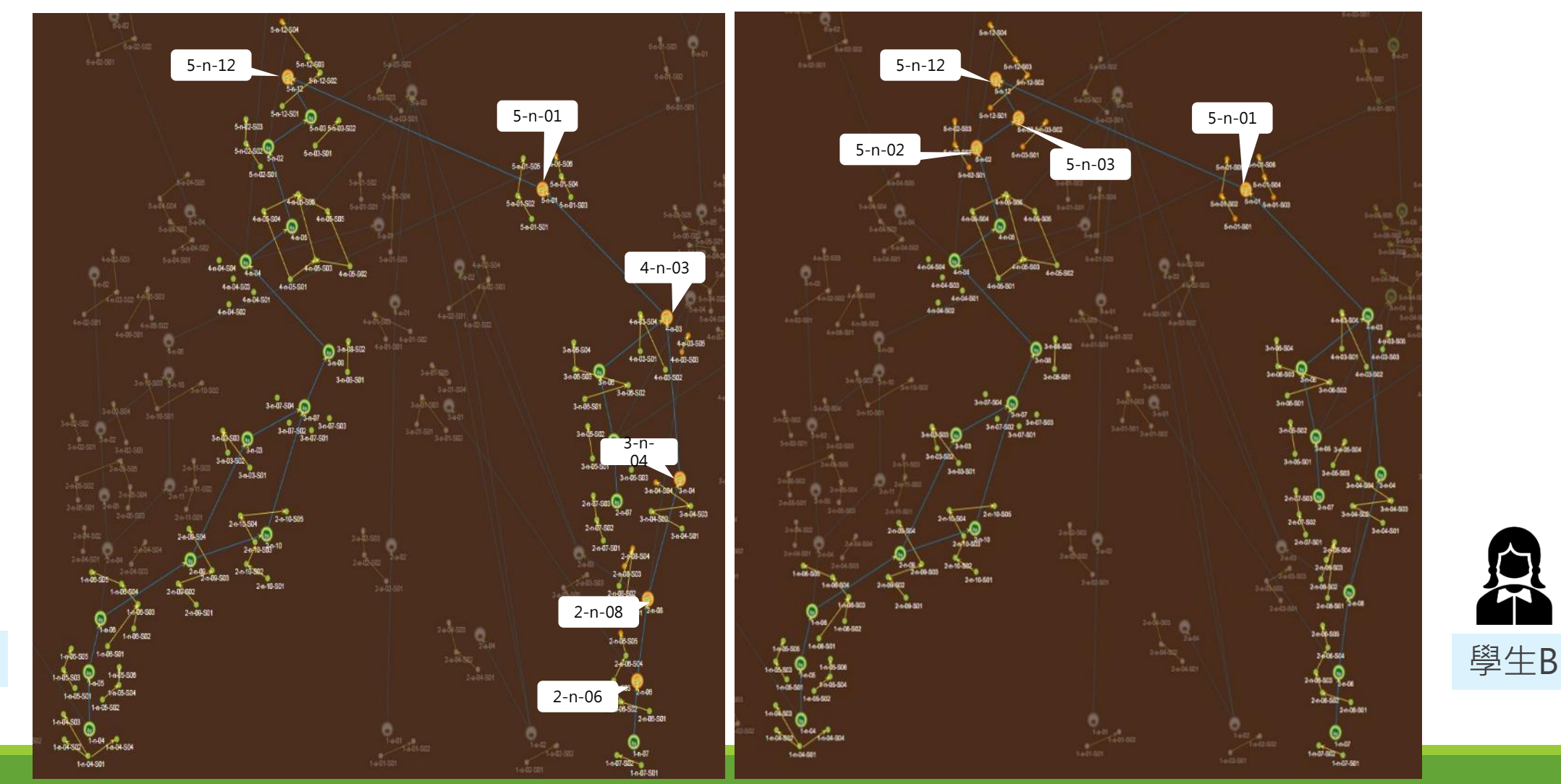

A

學生A

# 互動式學習

|                      |                          | 課程總覽                     | <u>}</u>                                      |
|----------------------|--------------------------|--------------------------|-----------------------------------------------|
| 國小                   | 國中                       | 特色專區                     |                                               |
| 一年級<br>國語文 數學        | 七年級<br>國語文 數學 英語文        | 知識結構星空圖<br>數學 國語文 自然 英語  | •選擇課程總覽>互                                     |
| 二年級<br>國語文 數學        | 生物<br>八年級                | <b>學科素養</b><br>數學 國語文 自然 | 動學習<br>5万雨式教務:                                |
| <b>三年級</b> 國語文 數學 自然 | 國語文 數學 英語文<br>理化         | 學習扶助<br>科技化評量 縣市學力檢測     | ● <i>月                                   </i> |
| 英語文<br>四年級           | 九年級<br>國語文 數學 英語文        | 特色課程<br>21世紀核心素養         |                                               |
| 國語文 數學 自然<br>英語文     | 理化 地科 高中                 | 互動學習<br>互動式教學 對話式        |                                               |
| <b>五年級</b> 國語文 數學 自然 | <b>十年級</b><br>國語文 數學 英語文 | <b>競賽專區</b><br>挑戰一夏      |                                               |
| 英語文<br>六年級           | 十一年級<br>國語文 數學 英語文       | 運算思維<br>數學 自然 程式設計       |                                               |
| 國語文 數學 自然<br>苹語文     | 通用課程                     |                          |                                               |

## 像Siri一樣的對話式智慧教學

#### 國語領域造句教學

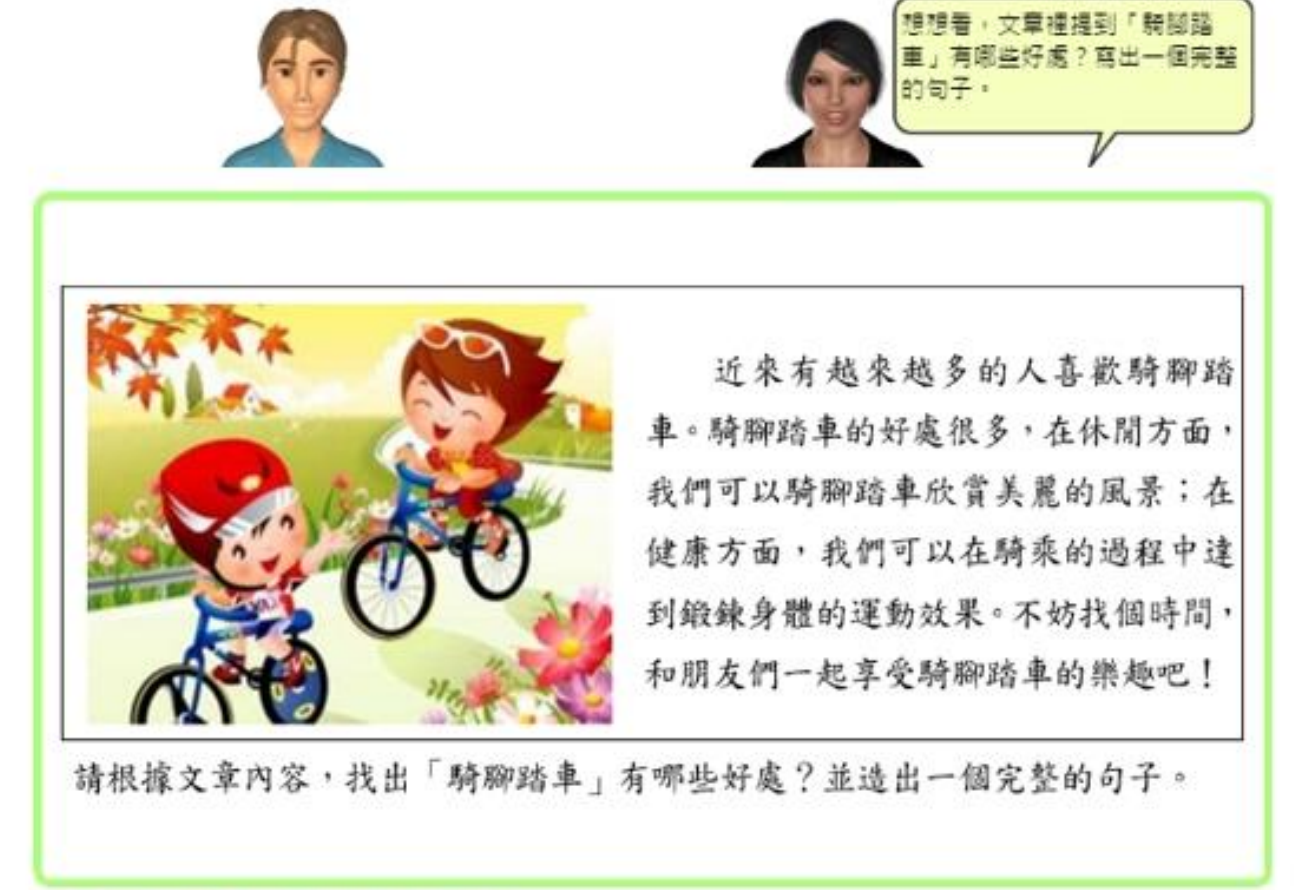

請用打字輸入你的答案

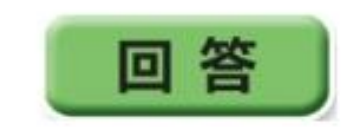

## 人工智慧代理人對話式教學(影片)

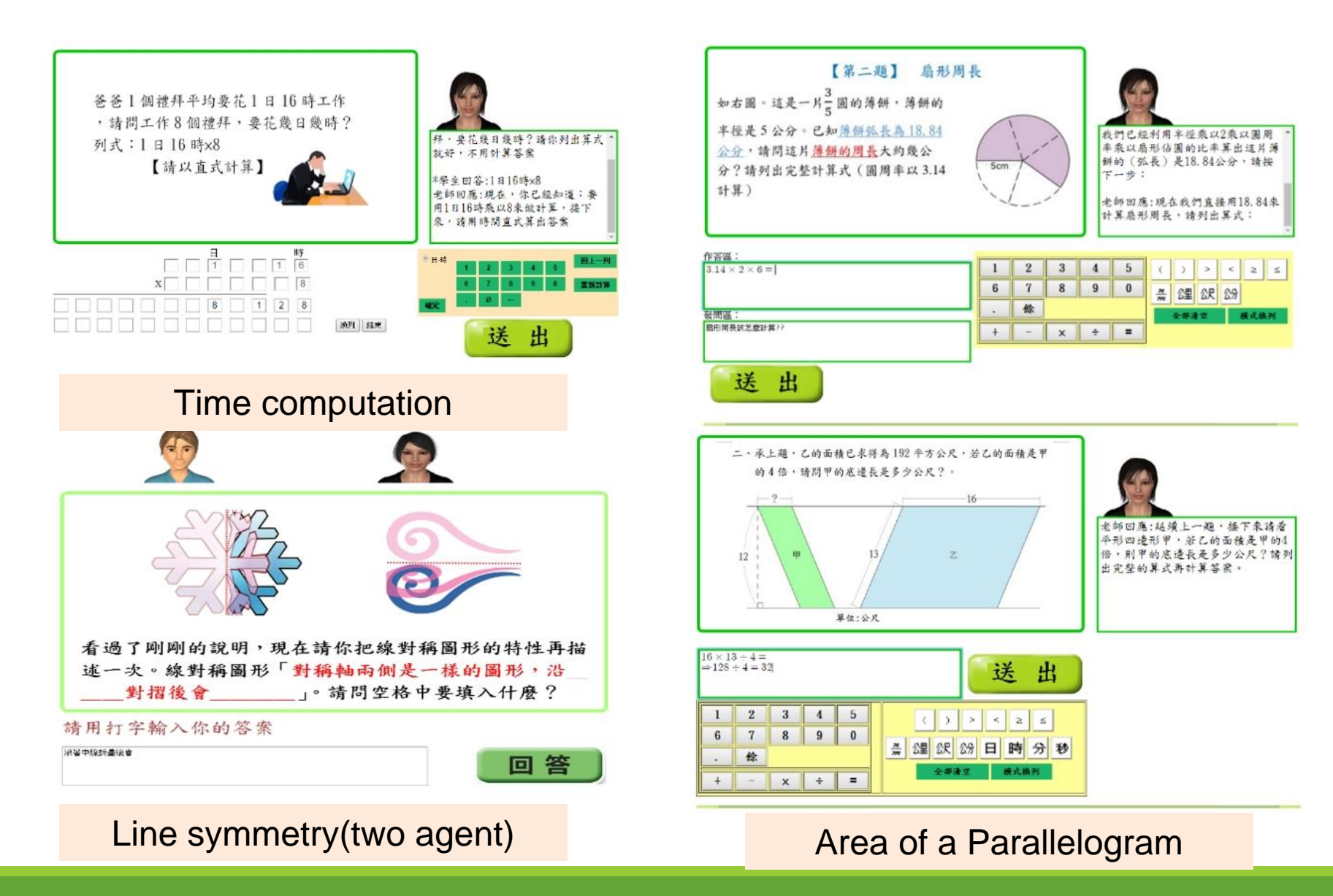

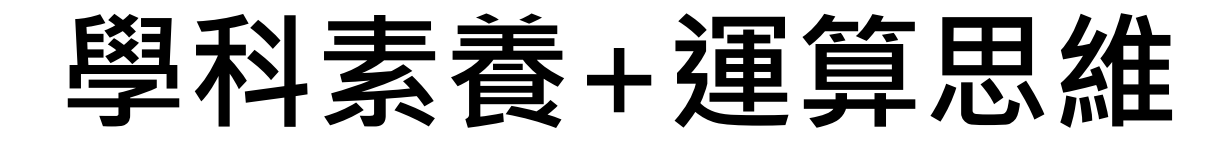

|           |            | 課程總覽                 | ]                 |
|-----------|------------|----------------------|-------------------|
| 國小        | 國中         | 特色專區                 | •                 |
| 一年級       | 七年級        | 知識結構星空圖              |                   |
| 國語文 數學    | 國語文 數學 英語文 | 數學 國語文 自然 英語         | ▲ 科素養             |
| 二年級       | 生物         | 學科素養                 |                   |
| 國語文 數學    | 八年級        | 數學 國語文 自然            | ┃●月數学、幽祜乂、        |
| 三年級       | 國語文 數學 英語文 | 墨智扶助                 | ┛−白鉄二彩            |
| 國語文 數學 自然 | 理化         | 科技化評量 縣市學力檢測         |                   |
| 英語文       | 九年級        | 特色課程                 |                   |
| 四年級       | 國語文 數學 英語文 | 21世紀核心素養             |                   |
| 國語文 數學 自然 | 理化 地科      | 互動概要                 |                   |
| 英語文       | 高中         | 互動式教學 對話式            | ● 羿 摆 锂 积 꼛 簪 、 湄 |
| 五年級       | 十年级        | 88 W III III         |                   |
| 國語文 數學 自然 | 國語文 數學 英語文 | 挑戰一夏                 | ■ 算思維             |
| 英語文       | 十一年级       | <b>潘</b> 質 思 維       |                   |
| 六年級       | 國語文 數學 英語文 | 數學 自然 程式設計           | ●月覈學、目然、桯         |
| 國語文 數學 自然 |            | ACT BUILD GETTING BU |                   |
| 苹語文       | 週用課程       |                      |                   |

# 數學領域素養導向互動式評量設計

#### 點擊右上角的計算機圖案

| 【客單價題組】                        |       |     |     |     |            |              |       |         |       |     |      |    |
|--------------------------------|-------|-----|-----|-----|------------|--------------|-------|---------|-------|-----|------|----|
| 「客單價」是指每一個顧客在商店裡平均購買商品的        | り金額   | ,這, | 是消費 | 書產業 | 能最重        | <b>〔</b> 視的  | 統計數值: | 之一。客單價  | 的重要性在 | ·於· | 若能提了 | 高客 |
| 單價‧就表示每一個顧客在商店裡消費的金額提高         | • 也表: | 示營訓 | 業額利 | 和利潤 | <b>閏增力</b> | l。店          | 家舉辦集點 | 貼活動或促銷  | 活動的目的 | 」・都 | 是為了  | 拉高 |
| 客單價,提升營業額。                     |       |     |     |     |            | 8            |       | r / rrn |       | ٦   |      |    |
| (2) 你可以使用右方報表每欄上方的排序鈕編排表梢      |       |     |     |     |            | 0.           | 即민    | 1 使用言   | †昇機   | 飲料  | 科店一到 | IJ |
| 。<br>會以遞增(數字小->數字大)方式排列。請用排序鈕? |       |     |     |     |            |              | 月份的銷  | 售資料:    |       |     |      |    |
| 敘述                             |       | E   | (   | 2   | ÷          | π            | 目份 🕈  | 銷售總額    | 顧客數   | ¢   | 客單信  | ¢  |
| 1.銷售總額最高的月份是客單價最高的月份           | мс    | 7   | 8   | 9   | ×          | $\checkmark$ | 欄位A   | 欄位B     | 欄位C   |     | 欄位D  |    |
| 2.顧客數最多的月份是客單價最高的月份            | MR    | 4   | 5   | 6   | _          | (            | 1月份   | 130748  | 2176  |     | 60   |    |
| 3.客單價最高時·銷售總額也是最高的。            |       | 1   | 0   | 2   |            |              | 2月份   | 140898  | 2063  |     | 68   |    |
| 4.客單價最低的月份·銷售總額是最低的。           |       |     | 2   | 3   | <u> </u>   | <u> </u>     | 3月份   | 146276  | 2231  |     | 66   |    |
|                                | м+    | 0   |     | ±   | =          | =            | 4月份   | 163185  | 2355  |     | 69   |    |
|                                | _     | _   |     |     | _          | _            | 5月份   | 162780  | 2273  |     | 72   |    |
|                                |       |     |     |     |            |              | 6月份   | 160231  | 2384  |     | 67   |    |

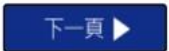

O 因材網

#### 排序資料集 詮釋評估答案

計算機

## 程式設計 運算思維課程列表

# >類別選擇運算思維>呈現單元列表

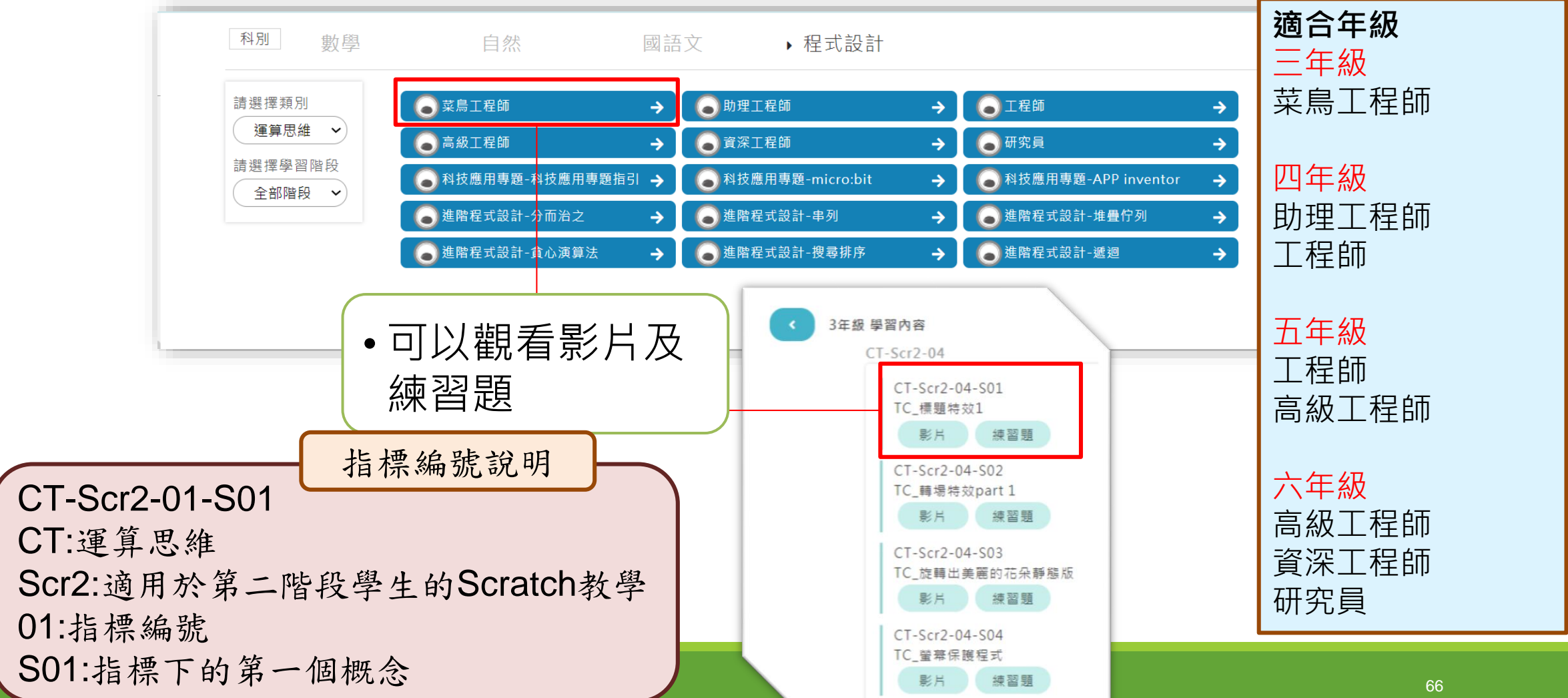

# 21世紀核心素養評量與教學

|           |            | 課程總覽                                                                                                    |                 |
|-----------|------------|----------------------------------------------------------------------------------------------------|-----------------|
| 國小        | 國中         | 特色專區                                                                                                    |                 |
| 一年級       | 七年級        | 知識結構星空團                                                                                                    | ●               |
| 國語文 數學    | 國語文 數學 英語文 | 數學 國語文 自然 英語                                                                                                    | 定 ] 干 山木 1 土 川心 |
| 二年級       | 生物         | 學科素養                                                                                                    | ││ 特色課程         |
| 國語文 數學    | 八年級        | 數學 國語文 自然                                                                                                    |                 |
| 三年級       | 國語文 數學 英語文 | 學習扶助                                                                                                    | ● 有21世紀核小       |
| 國語文 數學 自然 | 理化         | 科技化評量 縣市學力檢測                                                                                                    |                 |
| 英語文       | 九年級        | 特色課程                                                                                                    | ↓ 「 素 養         |
| 四年級       | 國語文 數學 英語文 | 21世紀核心素養                                                                                                    |                 |
| 國語文 數學 自然 | 理化 地科      | 互動學習                                                                                                    | •               |
| 英語文       | 高中         | 互動式教學 對話式                                                                                                    |                 |
| 五年級       | 十年級        | 競賽專區                                                                                                    |                 |
| 國語文 數學 自然 | 國語文 數學 英語文 | 挑戰一夏                                                                                                    |                 |
| 英語文       | 十一年級       | 運算思維                                                                                                    |                 |
| 六年級       | 國語文 數學 英語文 | 數學 自然 程式設計                                                                                                    |                 |
| 國語文 數學 自然 | 通田課段       | announded - announder - announder - |                 |
| 苹語文       |            |                                                                                                    |                 |

# 21 世紀核心素養的重要性

為因應資訊科技快速發展、跨文 化互動日益密切的「全球化」21 世紀,人才的培育需服膺瞬息萬 變的知識經濟需求,故各國相繼 提出以素養(Competence)為核心的 教育政策革新,目的在於培養未 來公民具備適應21世紀無疆界競 爭環境的能力,使其更有能力和 世界接軌。

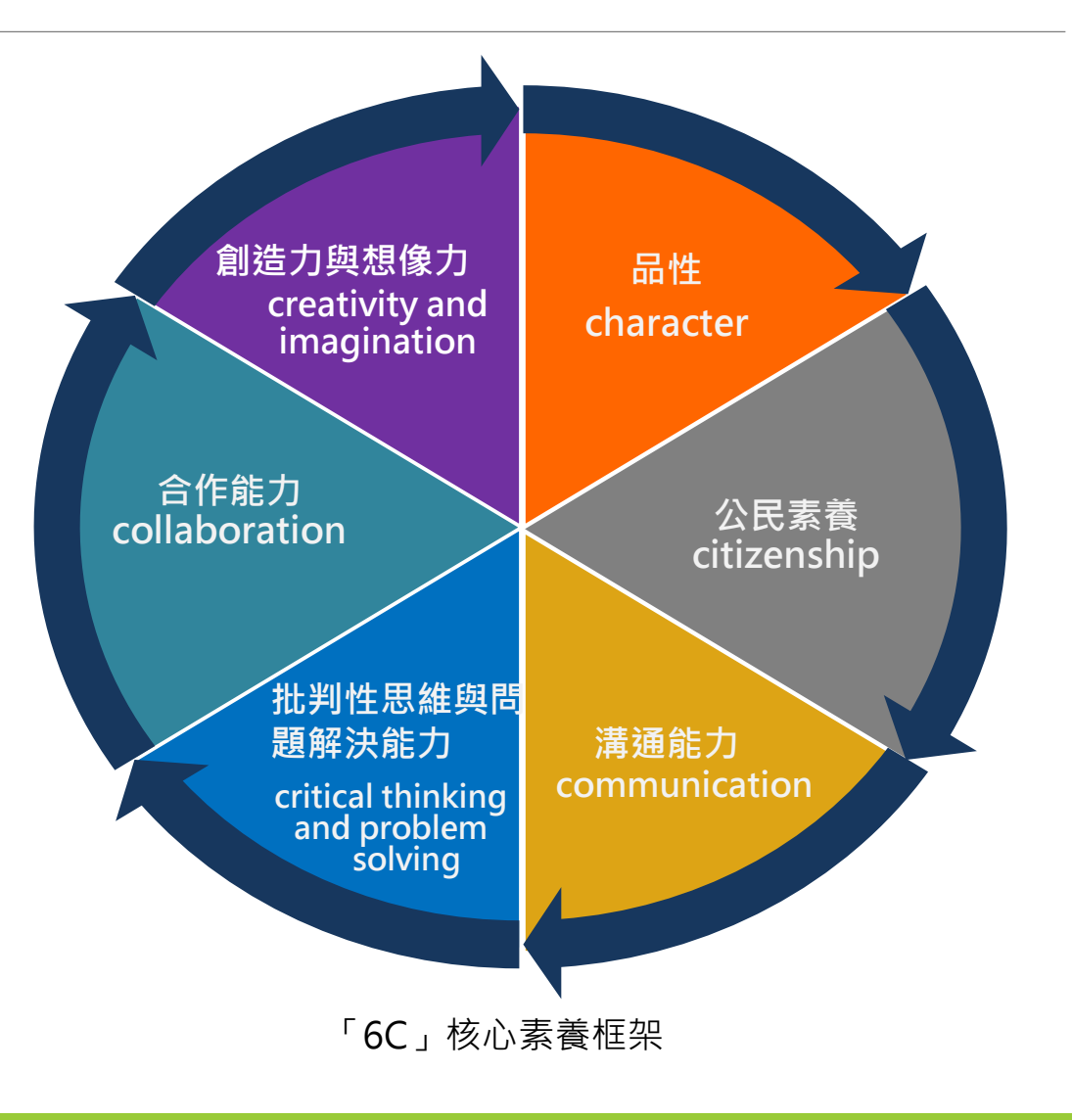

# PISA 2015合作問題解決 (CPS)評量內涵

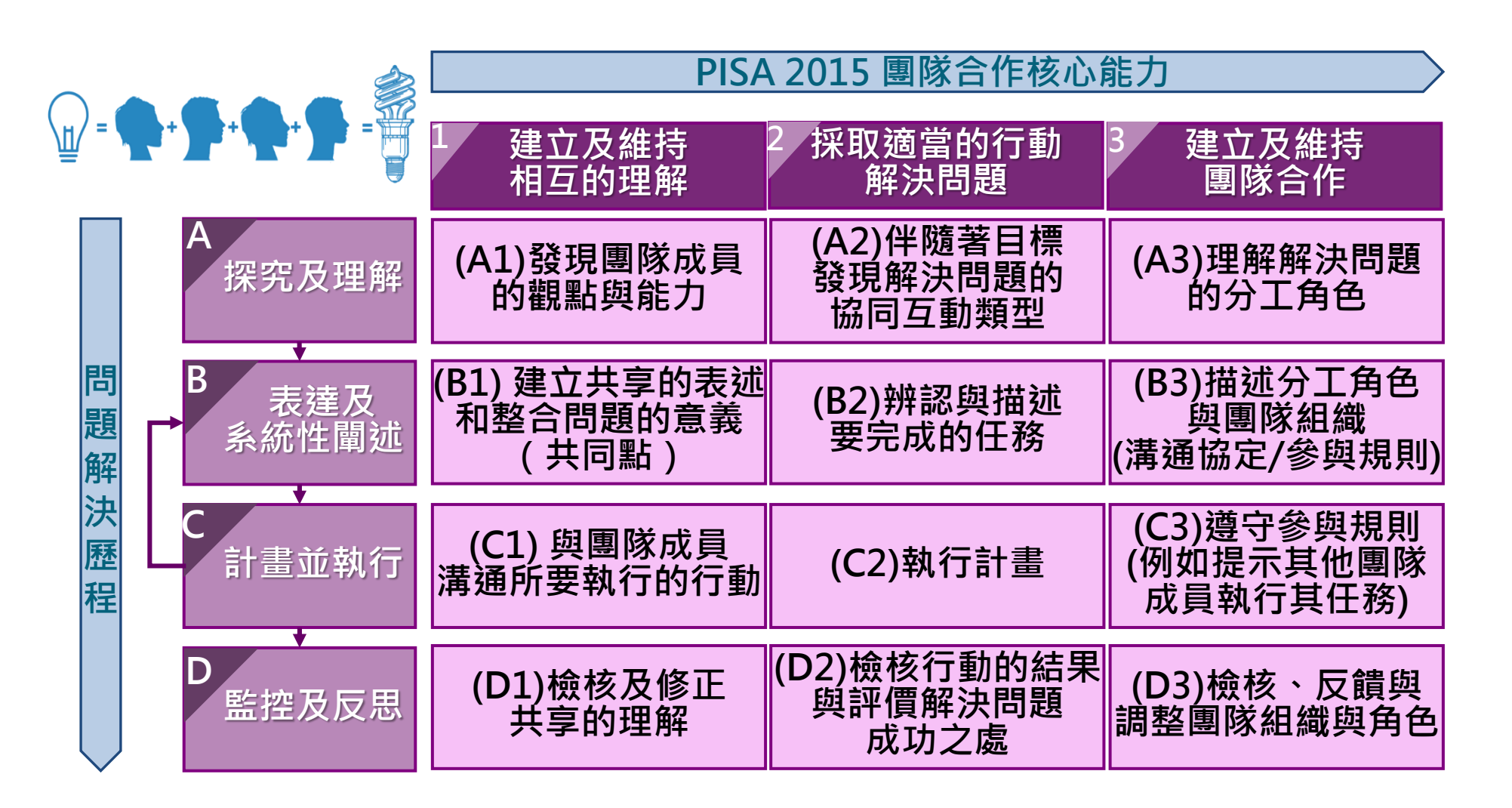

### 因材網類PISA合作問題解決單元 國小高年級

| 【安平古堡的資料】                               |                                           |      | ③小妮③負責調查珍珠奶茶之粉圖量         |                                                                                                    |              |   |
|-----------------------------------------|-------------------------------------------|------|--------------------------|----------------------------------------------------------------------------------------------------|--------------|---|
| 1.興建目的:作為統治臺灣的行政。                       | <u> </u>                                  | 珍珠女  | 乃茶之粉固量                   | 1/3                                                                                                    | 1/4          |   |
| 2.興建時間:                                 |                                           |      |                          | 5-                                                                                                    | 5-           |   |
| 3.別稱:                                   | 18                                        |      | <b>1</b>                 | - 0                                                                                                    | - 0          |   |
| 4.歴史事件:                                 |                                           |      |                          | =                                                                                                    | - /          |   |
| 安平古堡簡介 合台南部                             | 元1624年,荷蘭人從<br>安平一代登陸,                    |      | 示                        |                                                                                                    |              |   |
| 建造了                                     | 热蘭遮城(今安平古                                 | 人款() | 進人數 25 人)                | 8人                                                                                                    | 14人          |   |
| 重調 堡)作為                                 | 統治臺灣的行政中                                  |      |                          |                                                                                                    |              | - |
| 2000 名神的月                               | 医步向外擴張,征服<br>西住日。日前所日洋                    |      |                          | ◎小軒◎負責                                                                                                    | 調查糖的接受度      |   |
| · · · · · · · · · · · · · · · · · · ·   | 為西元1930,由日本                               | 珍珠如  | 月茶之糖度                    | 全總(6 顆)                                                                                                    | 半槍(3 顆)      |   |
| 海南市———————————————————————————————————— | 會改建而成。民國64                                |      | <b>B</b>                 |                                                                                                    |              |   |
| 年,經                                     | 重新整修後開為展示                                 |      |                          | GD                                                                                                    | CD           | ( |
| 2 间, う<br>音料來源:老師提供 今的 安手               | 矿剂介绍何豫盱朔兰<br>平歷中和風險。                      |      | 示                        |                                                                                                    |              |   |
|                                         |                                           | 人數() | 忠人數 25 人)                | 9人                                                                                                    | 12 人         |   |
|                                         |                                           |      | ÷0                       | - 소니 구스                                                                                                    | TH 1.77      |   |
| 安半五                                     | 1                                         |      | 記                        | 3.契珍                                                                                                    | おない          | Ż |
|                                         |                                           |      |                          | 5-22-2                                                                                                    |              |   |
|                                         |                                           |      |                          |                                                                                                    |              |   |
| Walt March                              |                                           |      | 小石花                      | 162                                                                                                    | · ···· 花4= 3 |   |
| A BELL                                  |                                           |      | 1.0 *                    | TET                                                                                                    | 工心不住于        |   |
|                                         |                                           |      |                          | 6.:                                                                                                    | -            |   |
|                                         |                                           | (It) |                          |                                                                                                    | 452          |   |
|                                         |                                           |      |                          |                                                                                                    |              |   |
|                                         | Si an an an an an an an an an an an an an |      |                          |                                                                                                    |              |   |
| VIII / State Charles                    |                                           |      |                          |                                                                                                    |              |   |
|                                         |                                           |      |                          |                                                                                                    |              |   |
|                                         |                                           |      | 方式                       |                                                                                                    |              |   |
|                                         |                                           | 撒播   | 種子均勻的撒在土壤上               |                                                                                                    |              |   |
|                                         | and the second                            | 條播   | 在土壤表面挖約寬 3-5 公分,深 2 公分的淺 |                                                                                                    |              |   |
|                                         |                                           | 點播   | 決定好距                     | 離,用小圓罐壓                                                                                                    | 出深2公分的淺      | 洞 |
|                                         |                                           |      |                          | and the second second se |              |   |

植物面面觀

【安平古堡的資料】

1/5 31

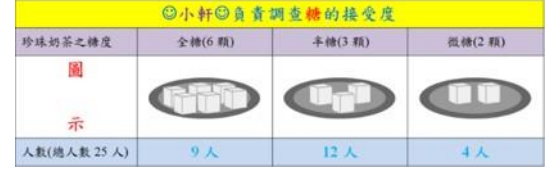

奶茶

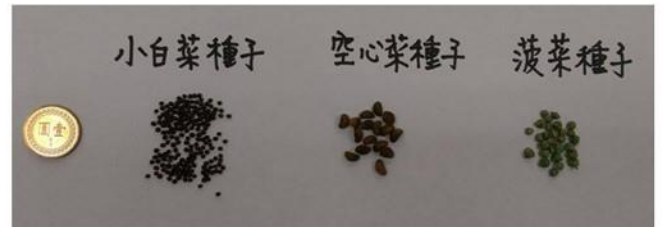

|    | 方式                        | 種子大小   |
|----|---------------------------|--------|
| 撒播 | 種子均勻的撒在土壤上                | 適合種子小的 |
| 條播 | 在土壤表面挖約寬 3-5 公分,深 2 公分的淺溝 | 適合種子小的 |
| 點播 | 決定好距離,用小圓罐壓出深 2 公分的淺洞     | 適合種子大的 |

種菜計畫

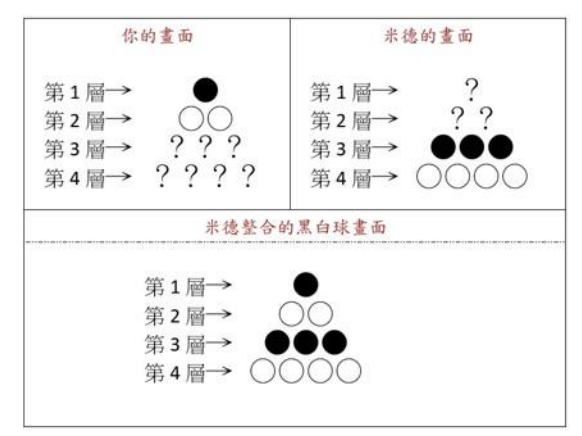

黑白球

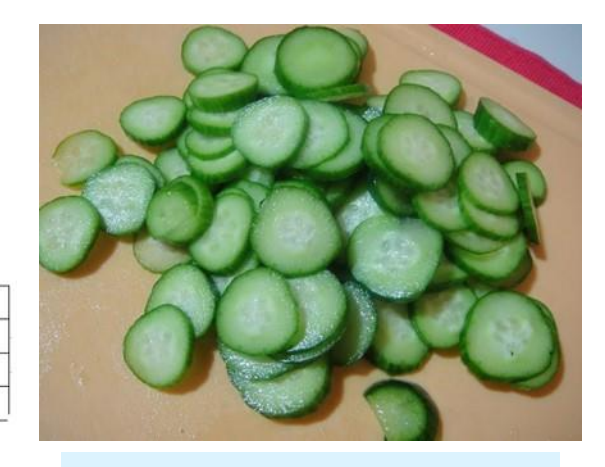

涼拌小黃瓜

## 因材網類PISA合作問題解決單元 國高中)

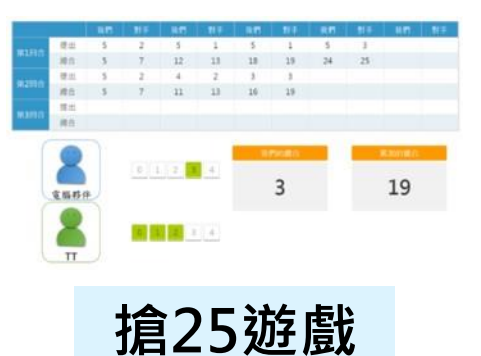

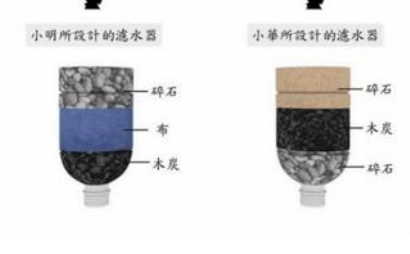

說明1:動漫輪

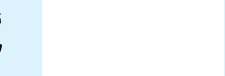

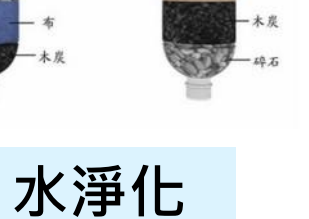

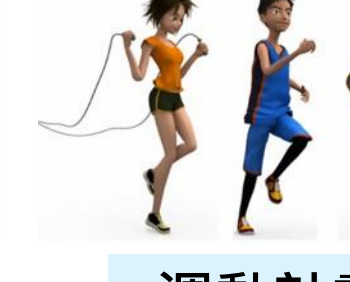

運動計畫

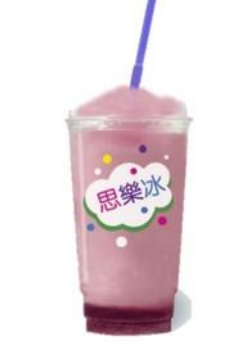

製作思樂冰

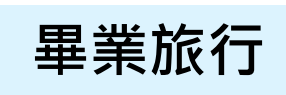

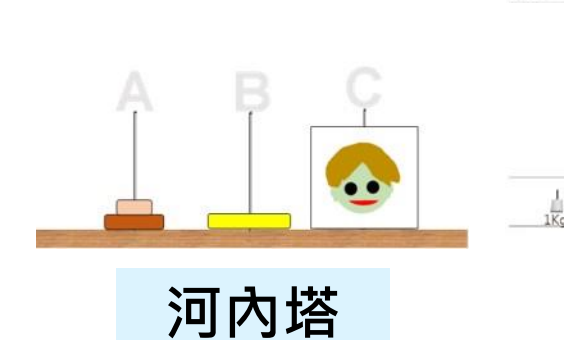

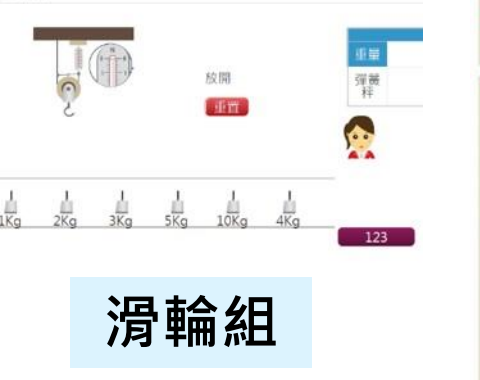

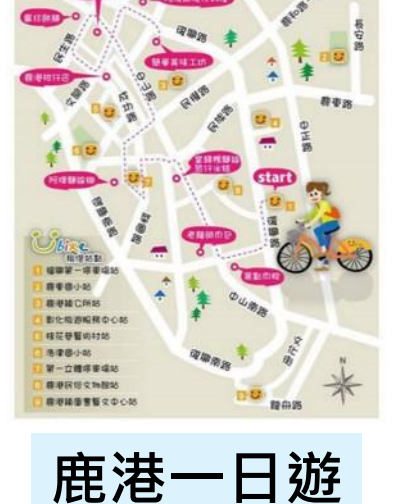

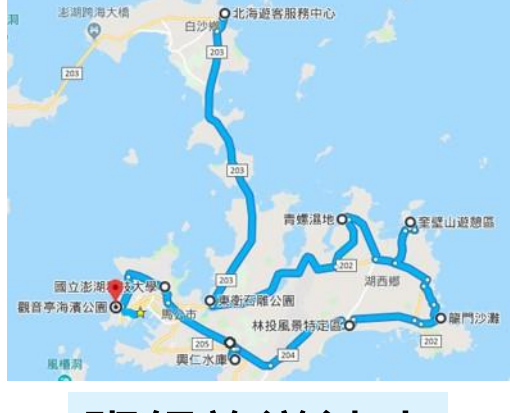

班級旅遊達人

# PISA 2018 全球素養(GC)評量維度

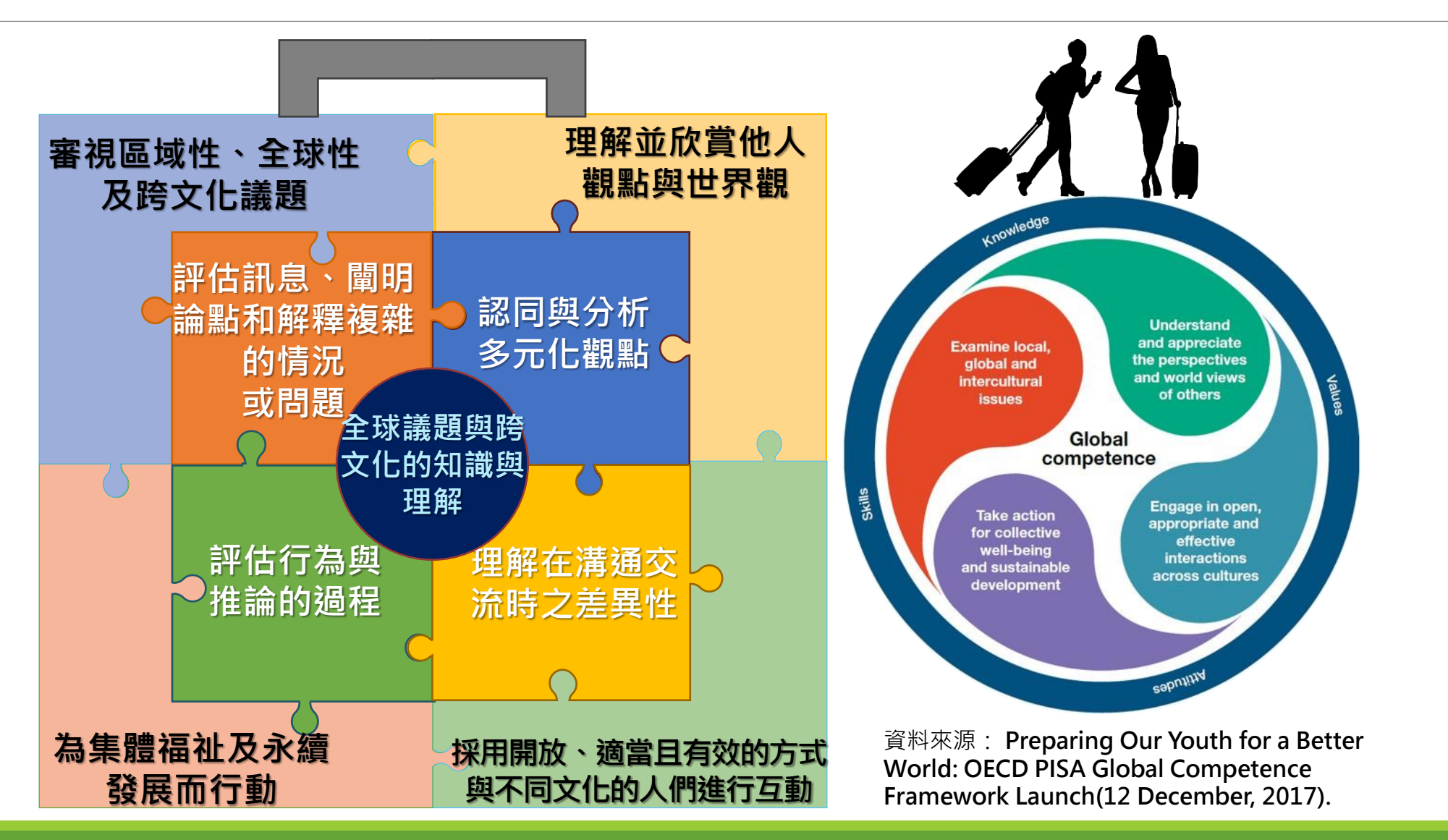
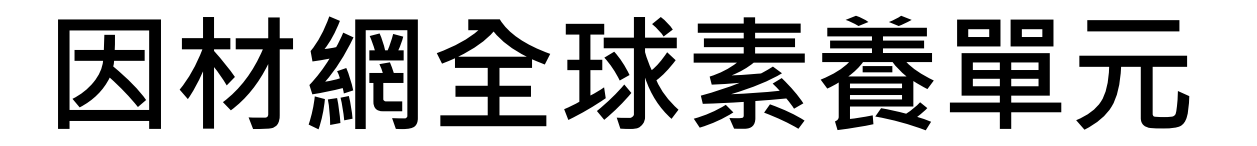

2017建構題型

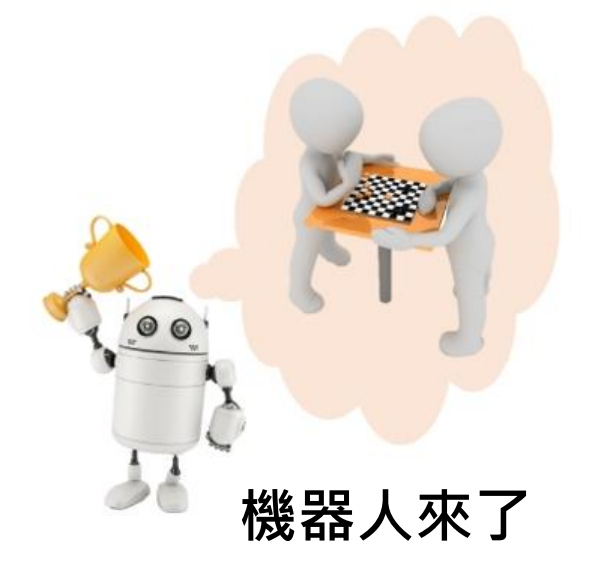

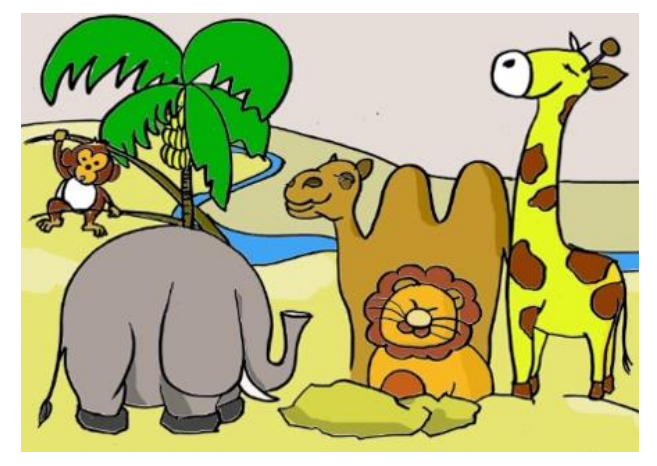

生態平衡與法規認識

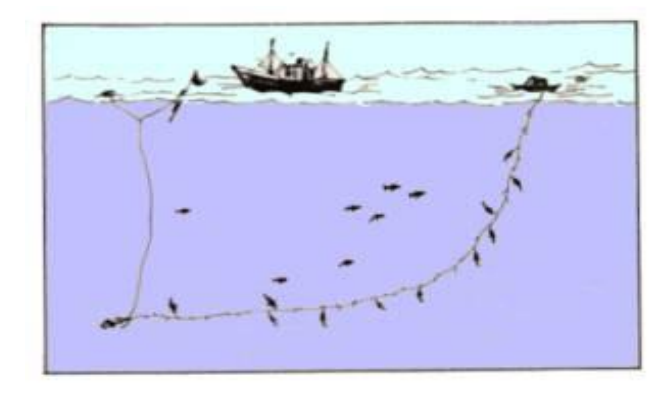

海洋危機與飲食習慣

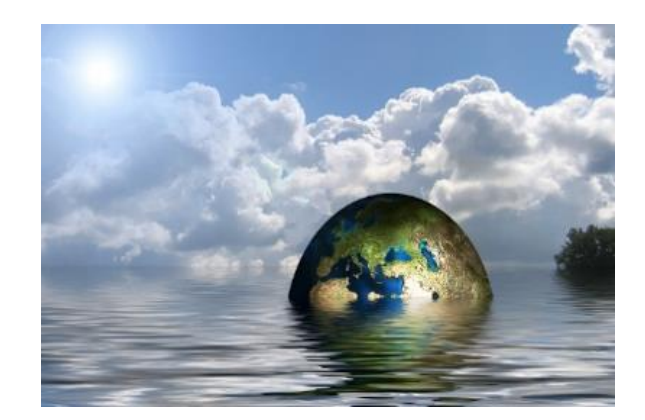

地球暖化

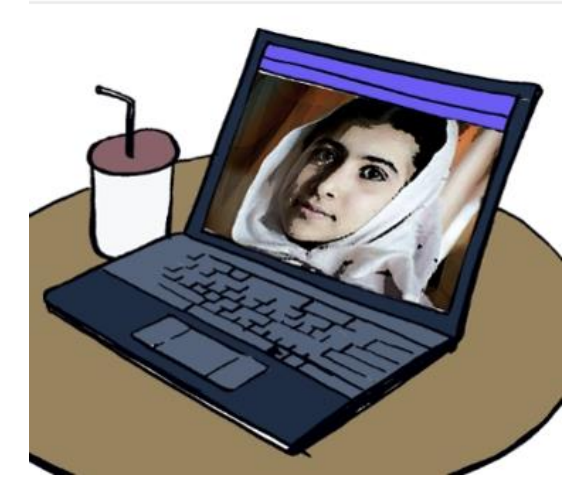

男女教育平權

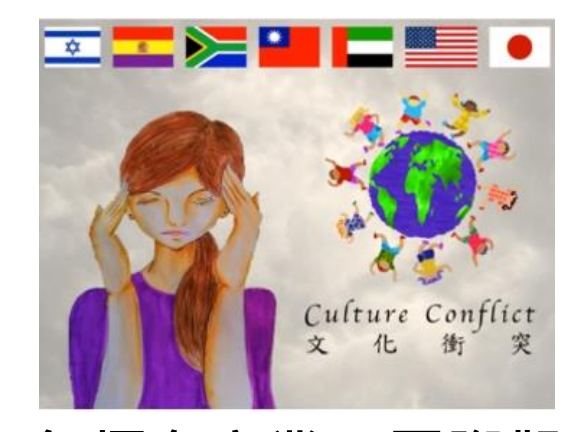

無煙囪產業—國際觀光發展

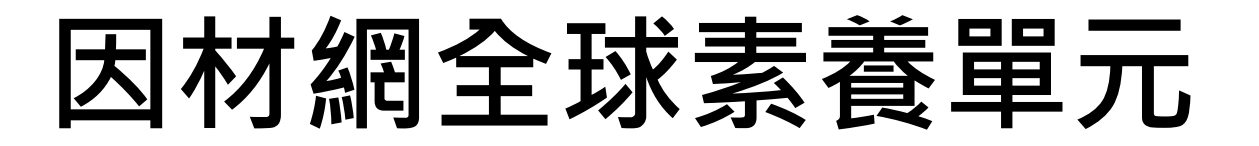

#### 2018建構題型

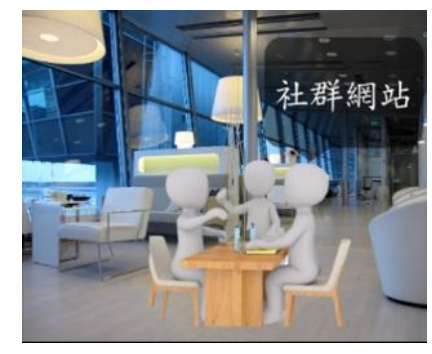

社群網路

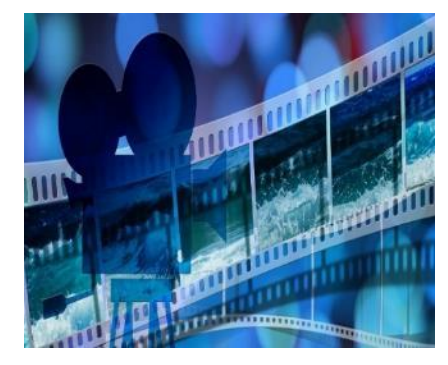

電影文化探究

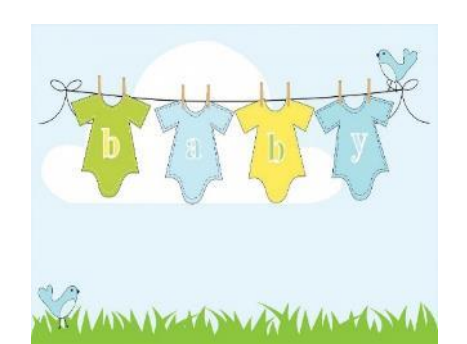

少子女化

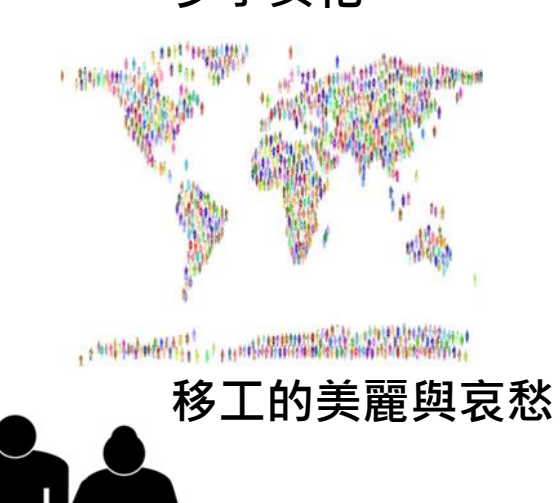

高齡社會進行式

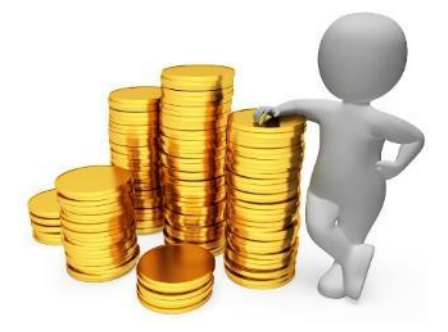

貧富差距

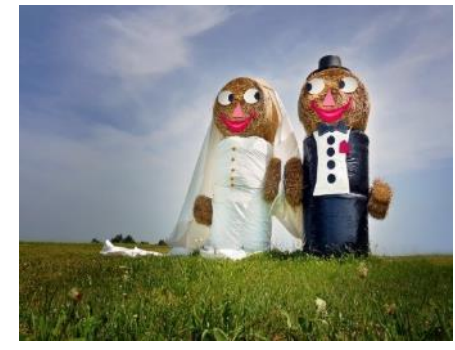

童婚

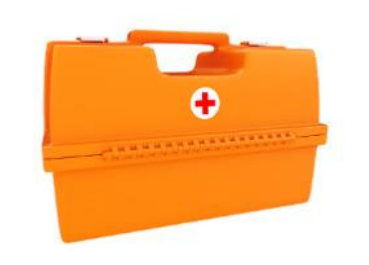

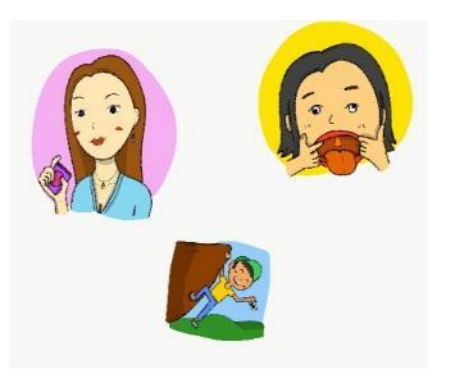

網紅時代

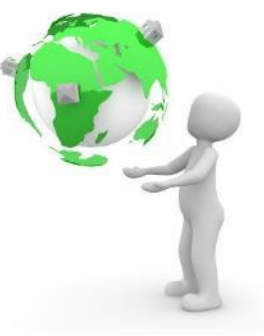

環保與經濟

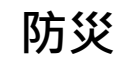

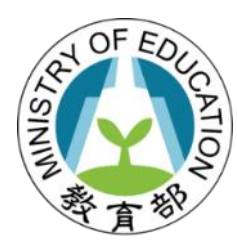

## 科技輔助自主學習

# 科技輔助自主學習實作 ——以因材網為例

## 因材網+學習拍整合平臺

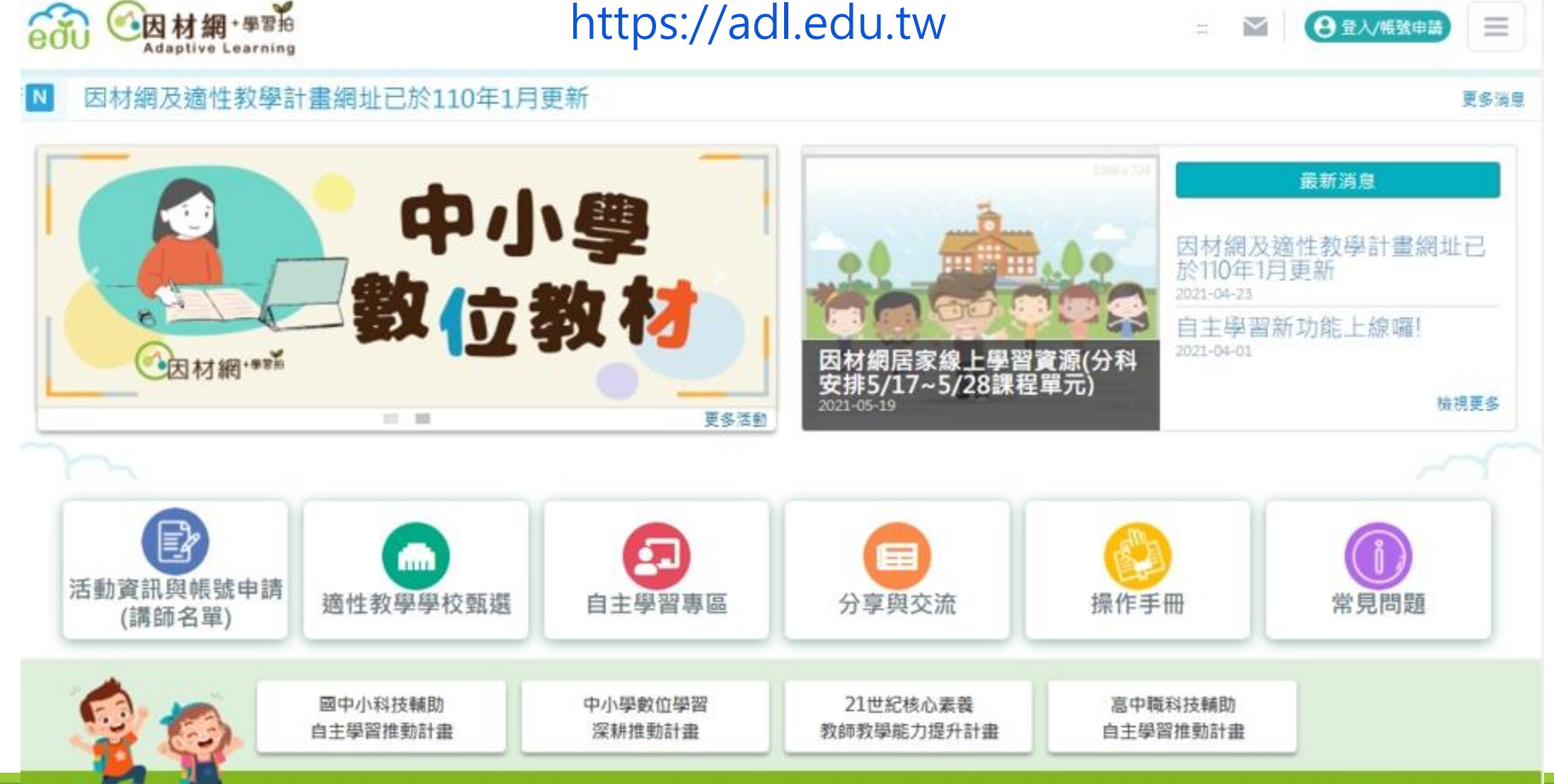

https://adl.edu.tw/HomePage/home/

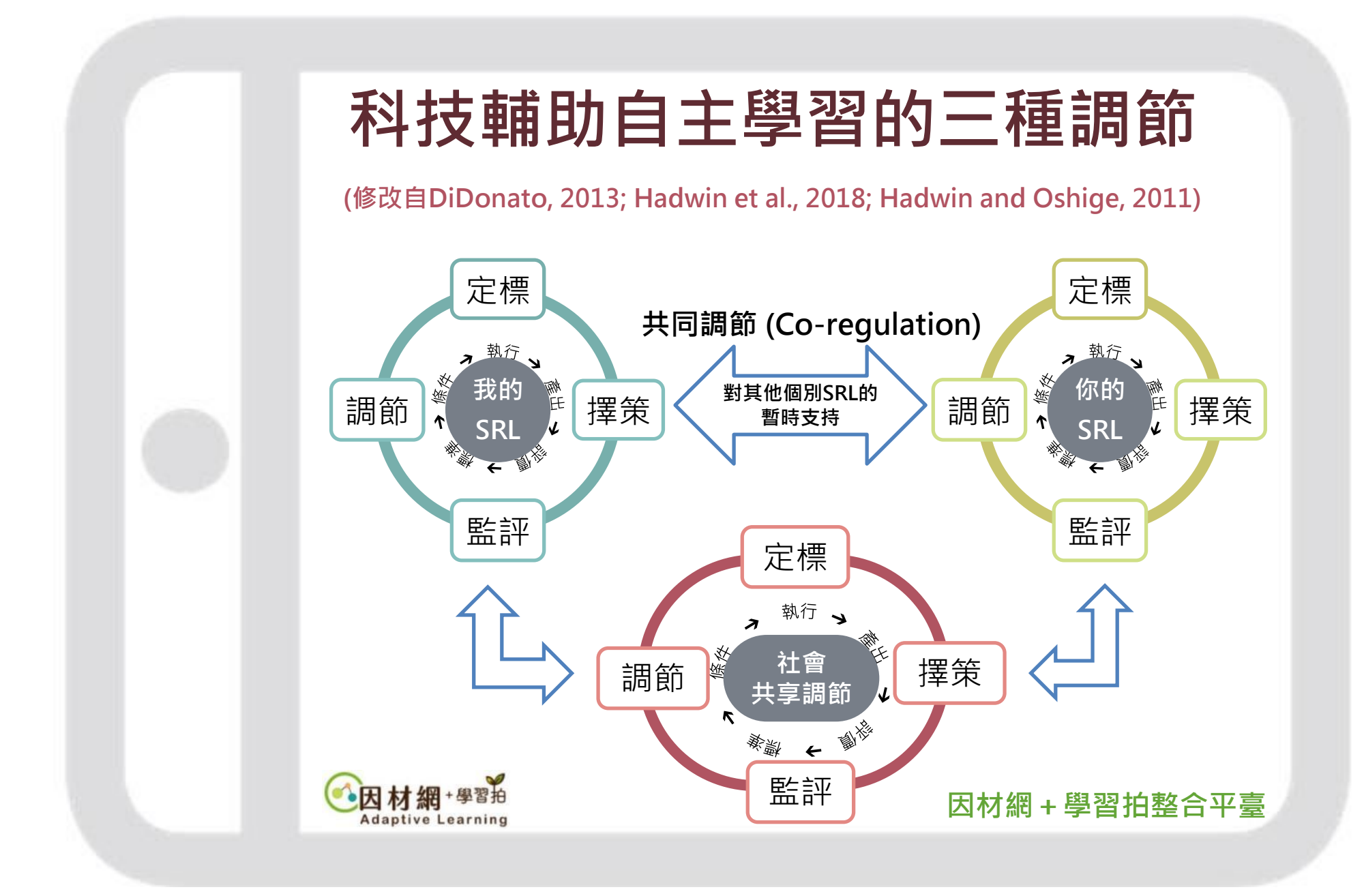

修改自 "New Frontiers: Regulating Learning in CSCL," by S. Järvelä and A. F. Hadwin, 2013, *Educational Psychologist, 48*(1), p. 29.與林堂馨 (2018) 。自主學習的五大發展趨 勢。教育研究月刊,295,131。

## 因材網與自主學習的循環內涵

|     | 預習                                 | 導入學習                                   | 課後                                 |                  |  |
|-----|------------------------------------|----------------------------------------|------------------------------------|------------------|--|
| 因材網 | 因材網:影片<br>練習題                      | 因材網:整合分林<br>1.全班總表(完成度、<br>2.影片瀏覽報告(學習 | 因材網:動態評量<br>單元診斷<br>縱貫診斷           |                  |  |
| 學生  | <mark>學生自學</mark><br>課前預習<br>連結舊經驗 | 組內共學<br>(組內檢核<br>組間互學<br>(組間互評君        | 概念澄清<br>表) 解題共識<br>分享任務<br>長) 程序檢驗 | 解題策略運用<br>加強後設監控 |  |
| 教師  | (自學學習單)<br>檢視預習報表<br>聚焦教學重點        | 找出學習難點<br>擬定共學任務<br>分配小組任務<br>(小組任務表)  | <mark>教師導學</mark><br>概念反思<br>回饋評估  | 連結生活素養<br>補救教學介入 |  |

## 科技輔助自主學習-以因材網為例

| 自主學習循環內涵                                            | 因材網功能                                                                                                    | 教師角色                                                                                                    |
|-----------------------------------------------------|----------------------------------------------------------------------------------------------------|----------------------------------------------------------------------------------------------------|
| <b>定標</b><br>確定學習目標<br>選擇學習內容                       | <ol> <li>定標方式:星空圖知識結構、任務指派<br/>(學習與診斷)</li> <li>學習內容:國語、英語、數學、自然<br/>(物理、化學、生物)、21世紀核心<br/>素養(合作問題解決、全球素養)</li> </ol> | 1) 指派學習任務介紹平台內容與使<br>用方式                                                                                                    |
| <b>擇策</b><br>選擇學習策略                                 | <ol> <li>1) 觀看影片、動態評量</li> <li>2) 互動式教學、智慧家教系統</li> <li>3) 影片提問區、班級討論功能</li> </ol>                                    | <ol> <li>1) 教導4學策略</li> <li>2) 教導影片觀看及筆記方式</li> </ol>                                                                             |
| <b>監評</b><br>後設認知監控學習過程<br>小組同儕監控評量<br>評量結果評估策略成效   | <ol> <li>影片檢核點、練習題作答結果</li> <li>各類診斷測驗結果</li> <li>檢視學習單、筆記內容</li> <li>因材網各項報表</li> </ol>                              | <ol> <li>1) 指派評量任務、課堂巡視</li> <li>2) 檢視平台之任務結果報表</li> <li>3) 組內共學(組內討論檢核表)</li> <li>4) 組間分享(組間互評檢核表)</li> <li>5) 學習態度評估</li> </ol> |
| <b>調節</b><br>運用各種回饋與監控評量<br>結果進行反思,修正錯誤、<br>調整或強化策略 | <ol> <li>個人學習進度與歷次診斷報告</li> <li>個人化學習路徑</li> </ol>                                                                    | <ol> <li>4. 概念引導、分析、統整</li> <li>2. 分析學習弱點與學習方法</li> <li>3. 提供分組學習協助、支持</li> <li>4. 協助學生調整學習策略</li> <li>5. 強化成功學習策略</li> </ol>     |

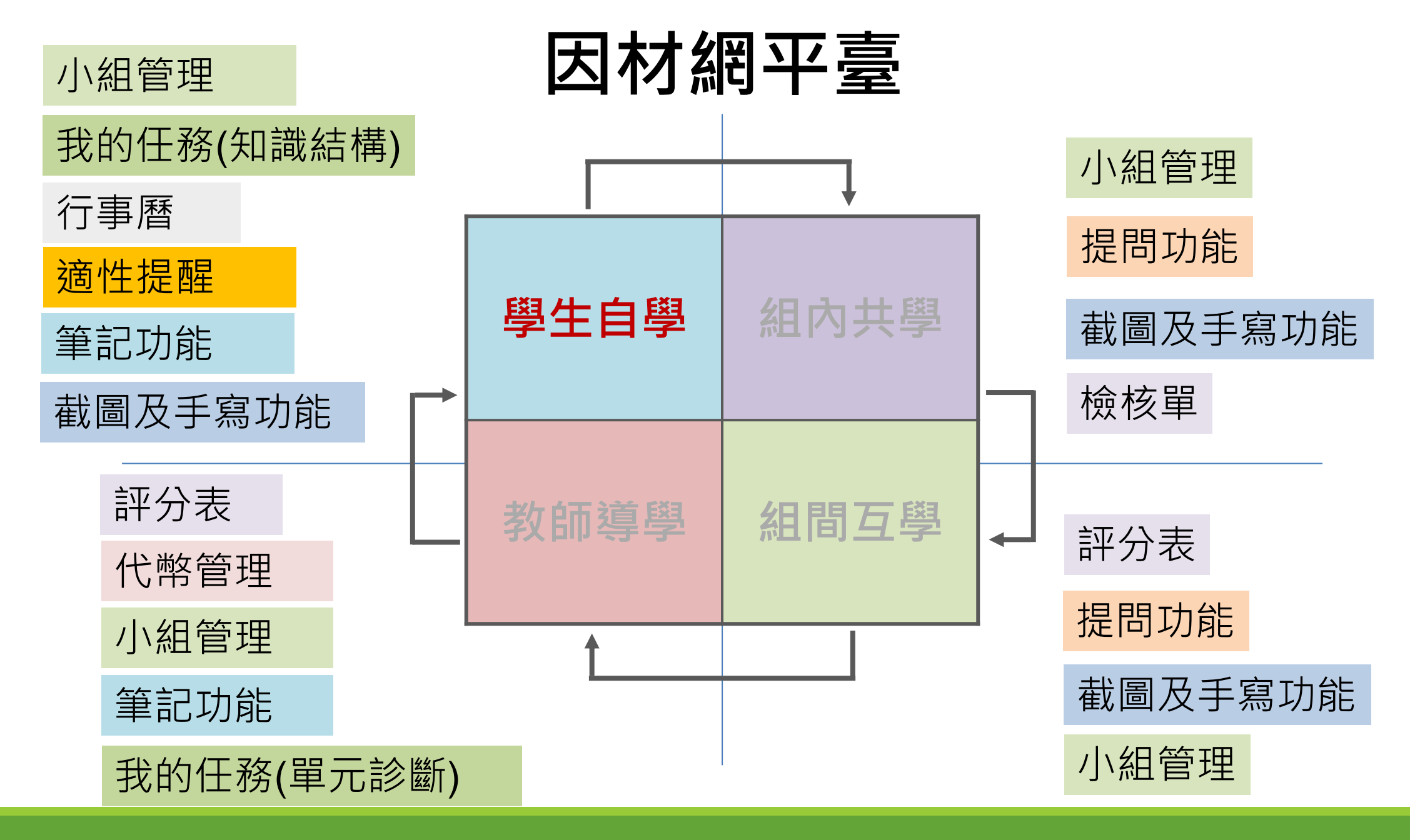

# 一、學生自學15~20分鐘

- 1.了解學習目標
- 2.引起學習興趣
- 3.提供WQSA學習單
- 4.分拆步驟引導
- 5. 適時給予回饋

6.整理並分析平台數據與預習成效

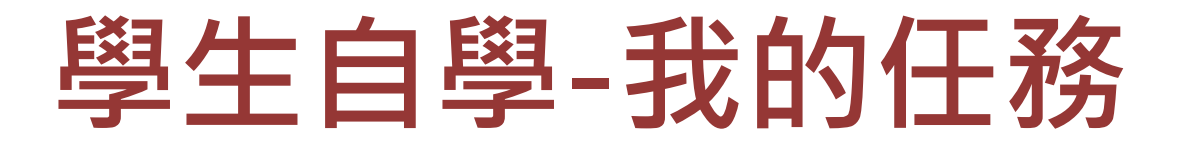

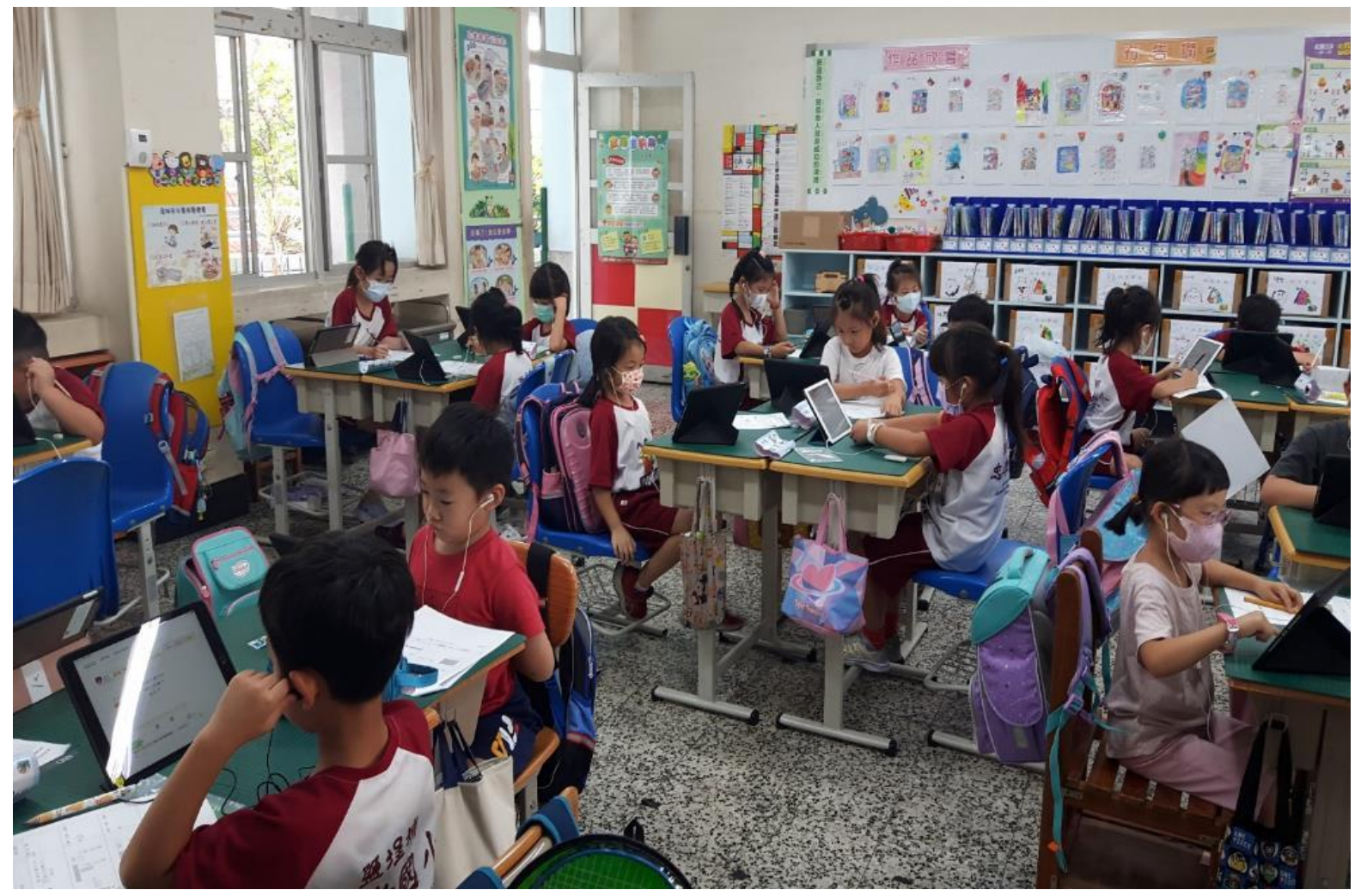

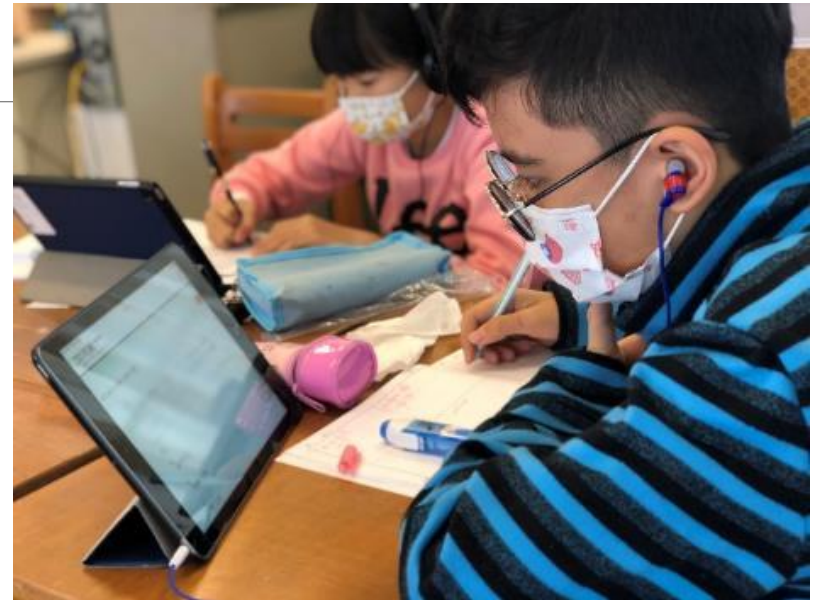

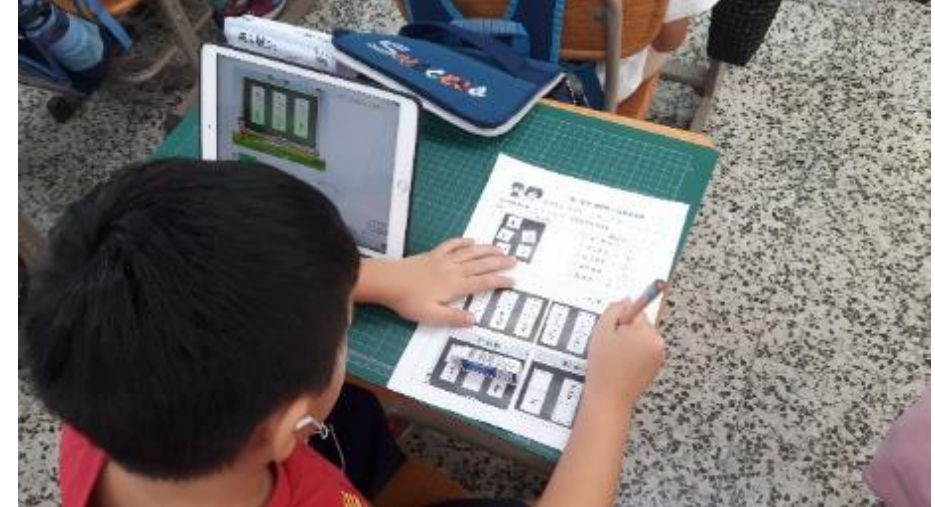

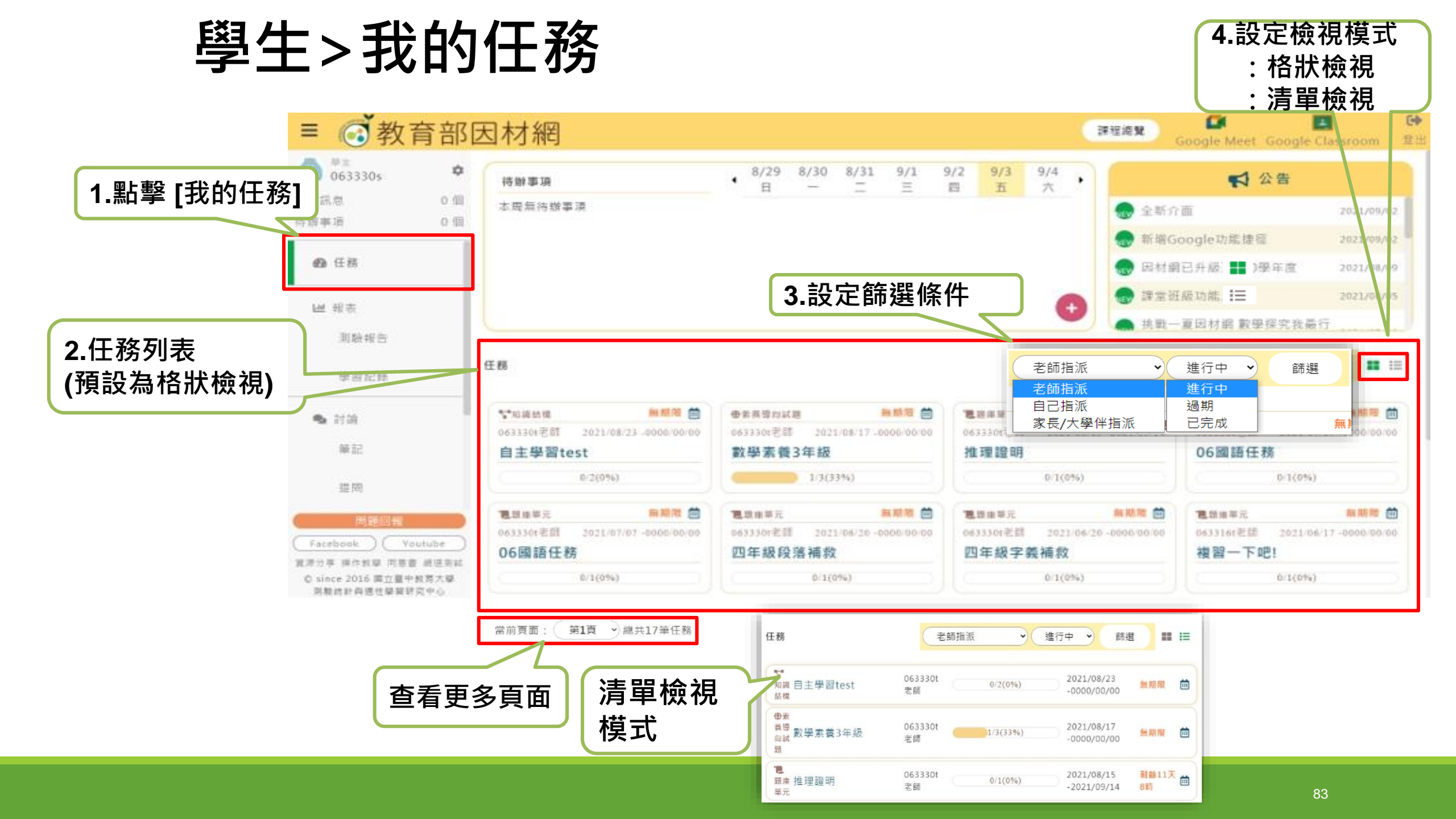

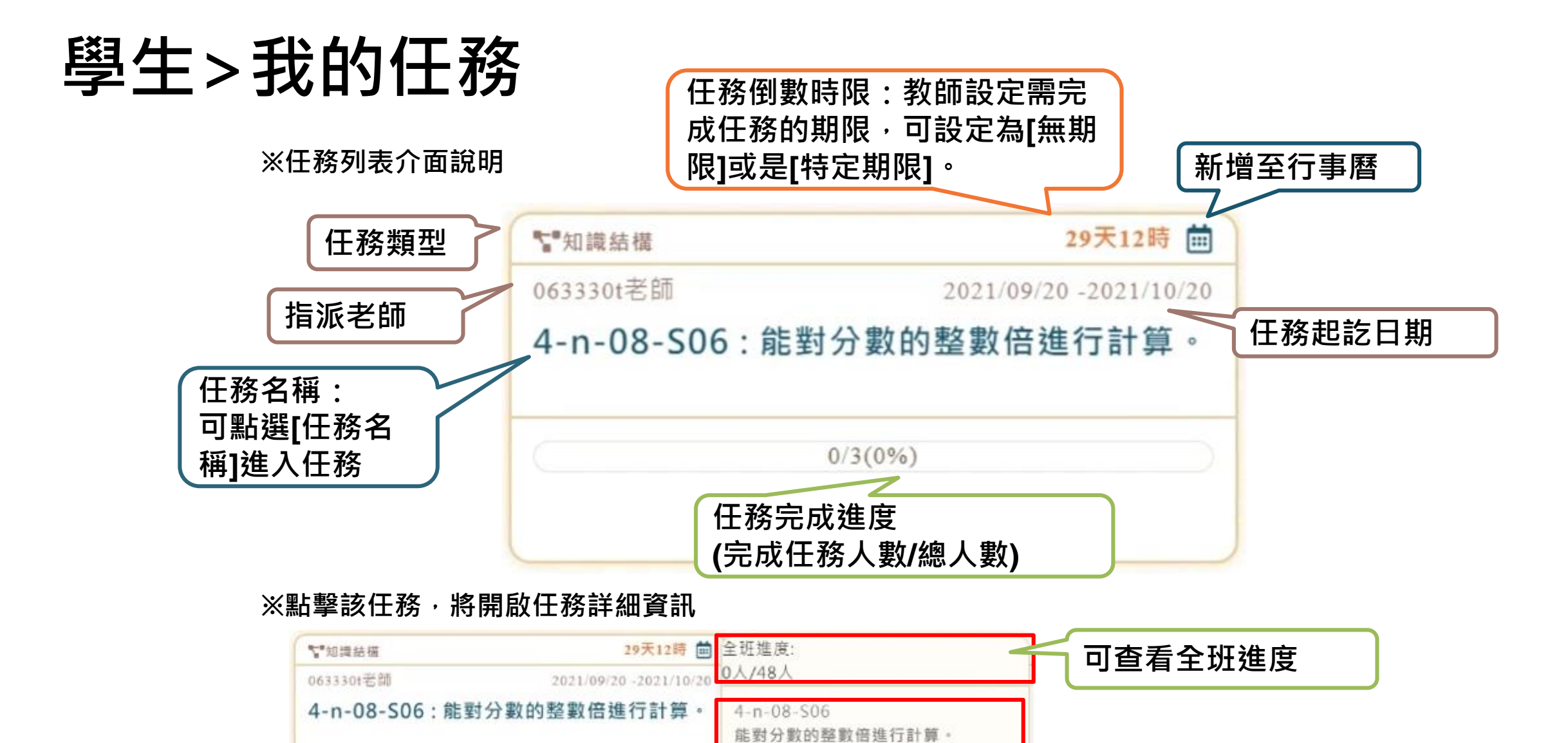

影片

動態評量

練習題

0/3(0%)

查看 單元名稱

點擊綠色項目 前往任務

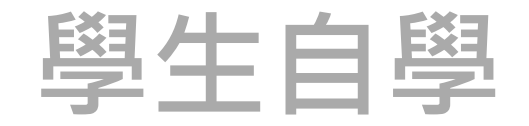

#### 點選指派的學習影片(擇策)

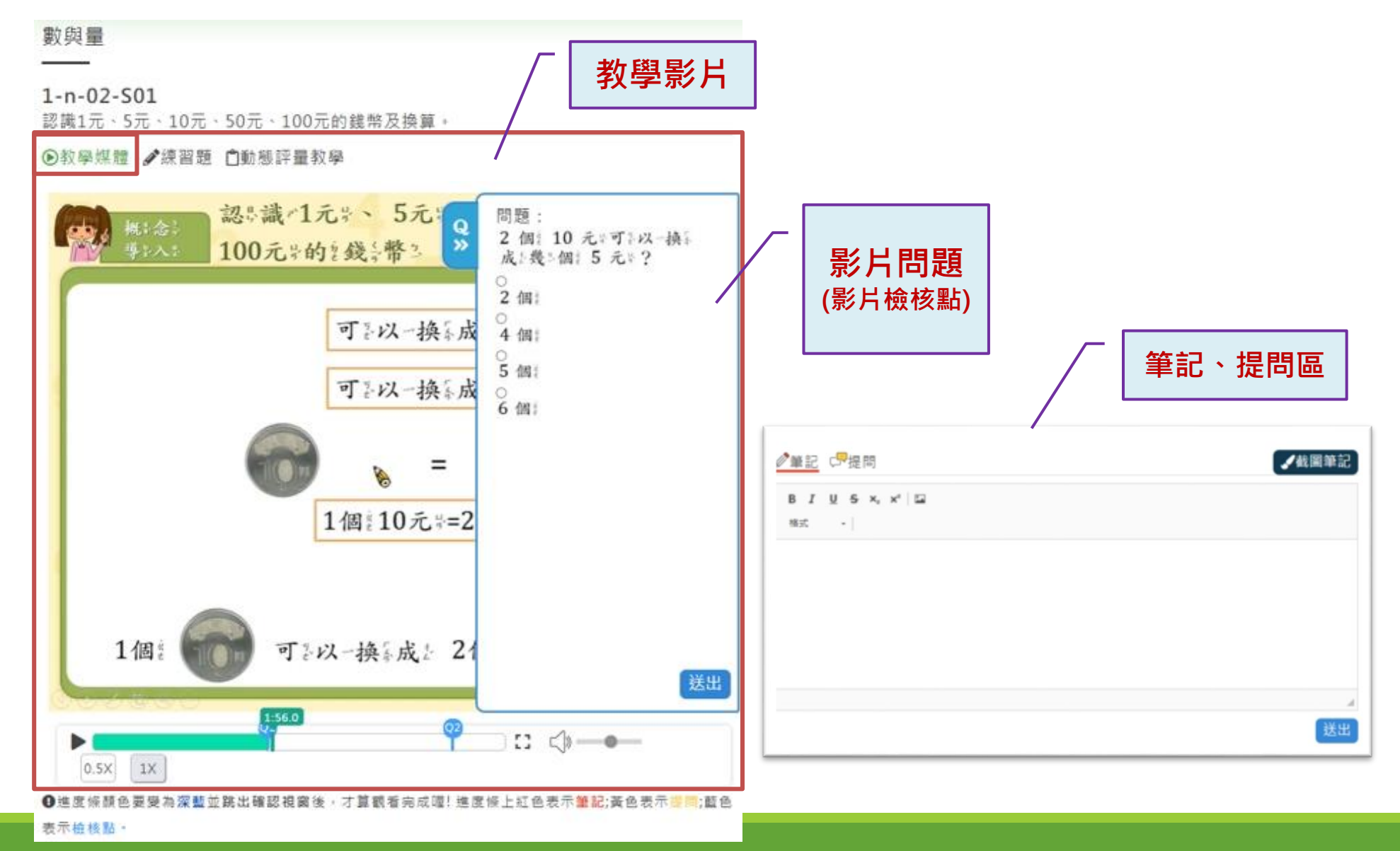

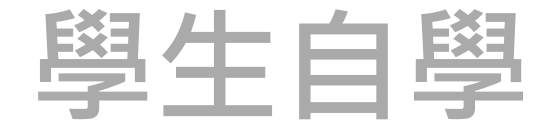

#### 利用WQSA學習單進行自學(擇策)

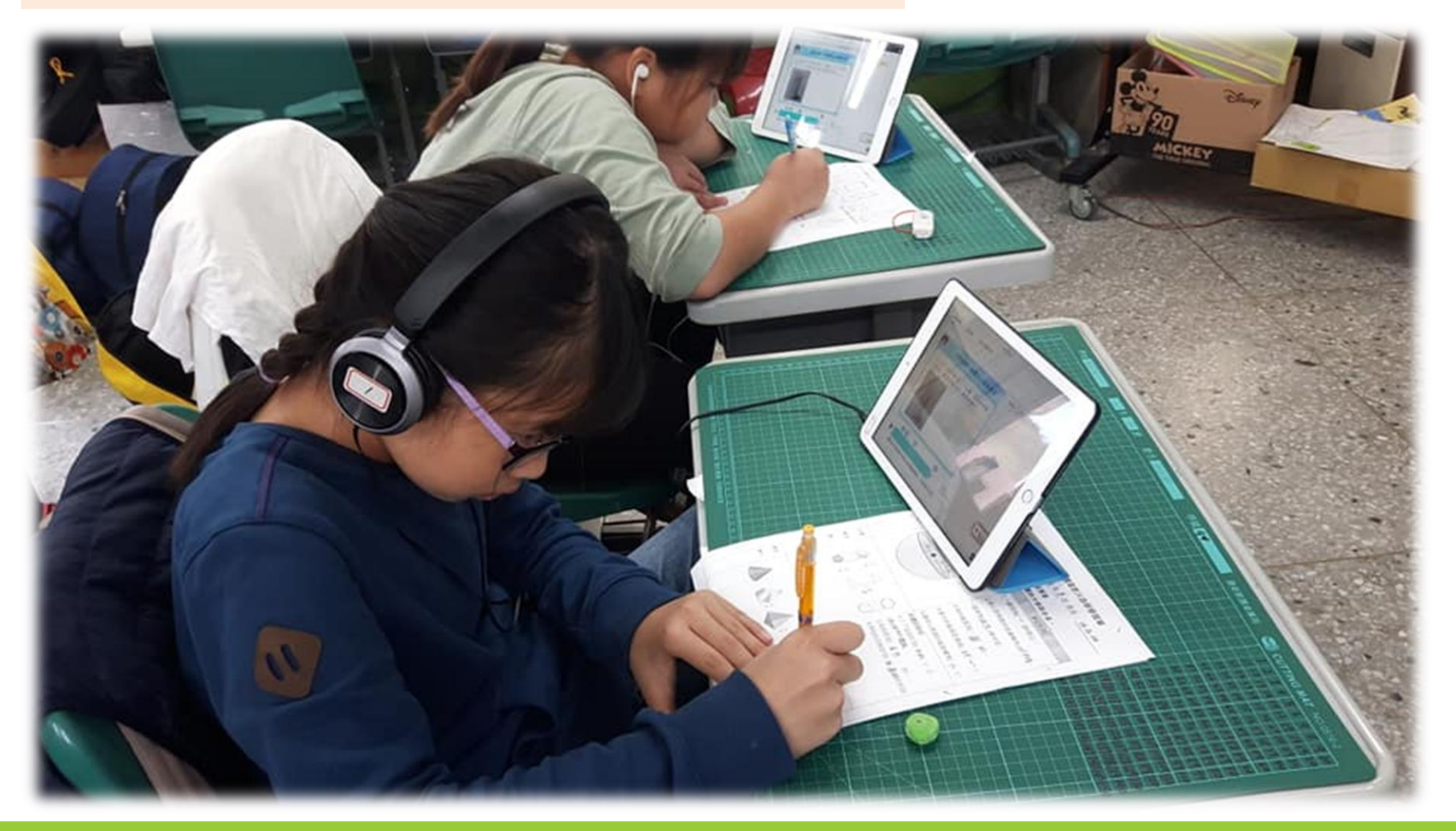

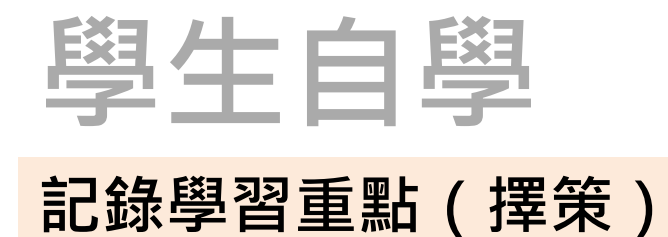

#### 學生觀看影片並記錄自學的學習重點

「利用「A:B」來記錄A·B兩量的關係,A看為前項、B稱為後項 2.揭前填除以後項所得到的商利為此 值) 3、利用旺或比值可少記錄两量之間的 關係,也可以推算前項或後項的值。

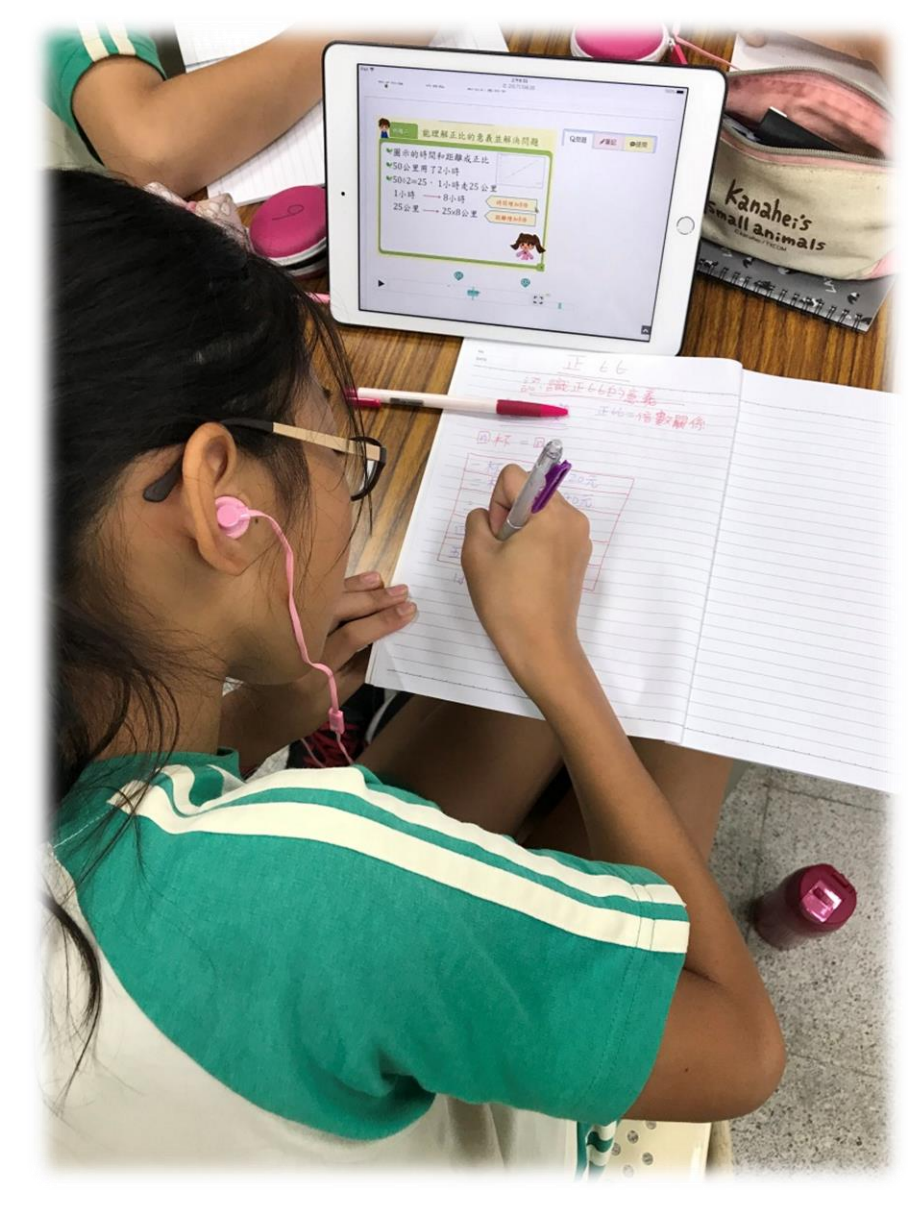

## 筆記-教學媒體(截圖筆記、截圖提問)

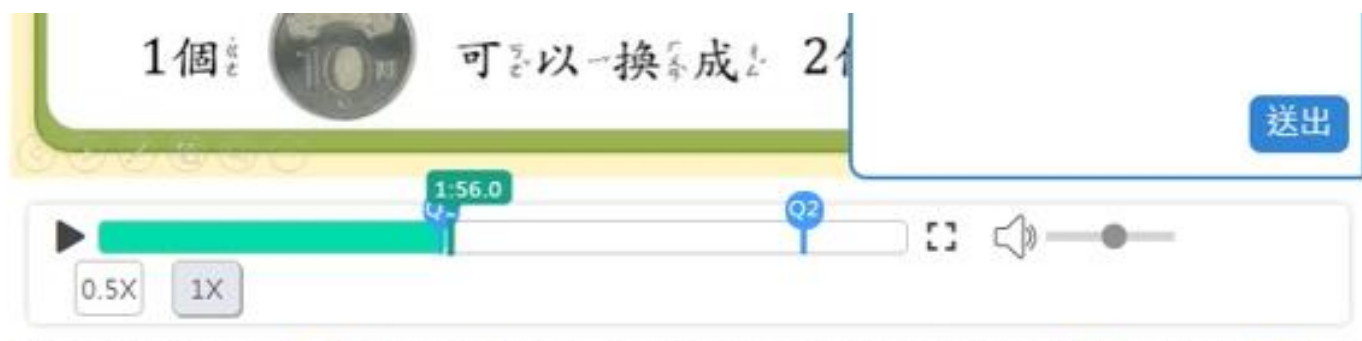

●進度條顏色要變為深藍並跳出確認視窗後,才算觀看完成喔!進度條上紅色表示筆記;黃色表示提問;藍色

表示檢核點・

| ●筆記 □□提問 | ✓截圖筆記 □以輸入文字及上傳圖片外, |
|----------|---------------------|
| BIUS×,×  | 也可透過"截圖"功能作筆記。      |
| 格式 -     |                     |
|          |                     |
|          |                     |
|          |                     |
|          |                     |
|          | A.                  |
|          | 送出                  |

## 筆記-教學媒體

(截圖後手寫與輸入文字)

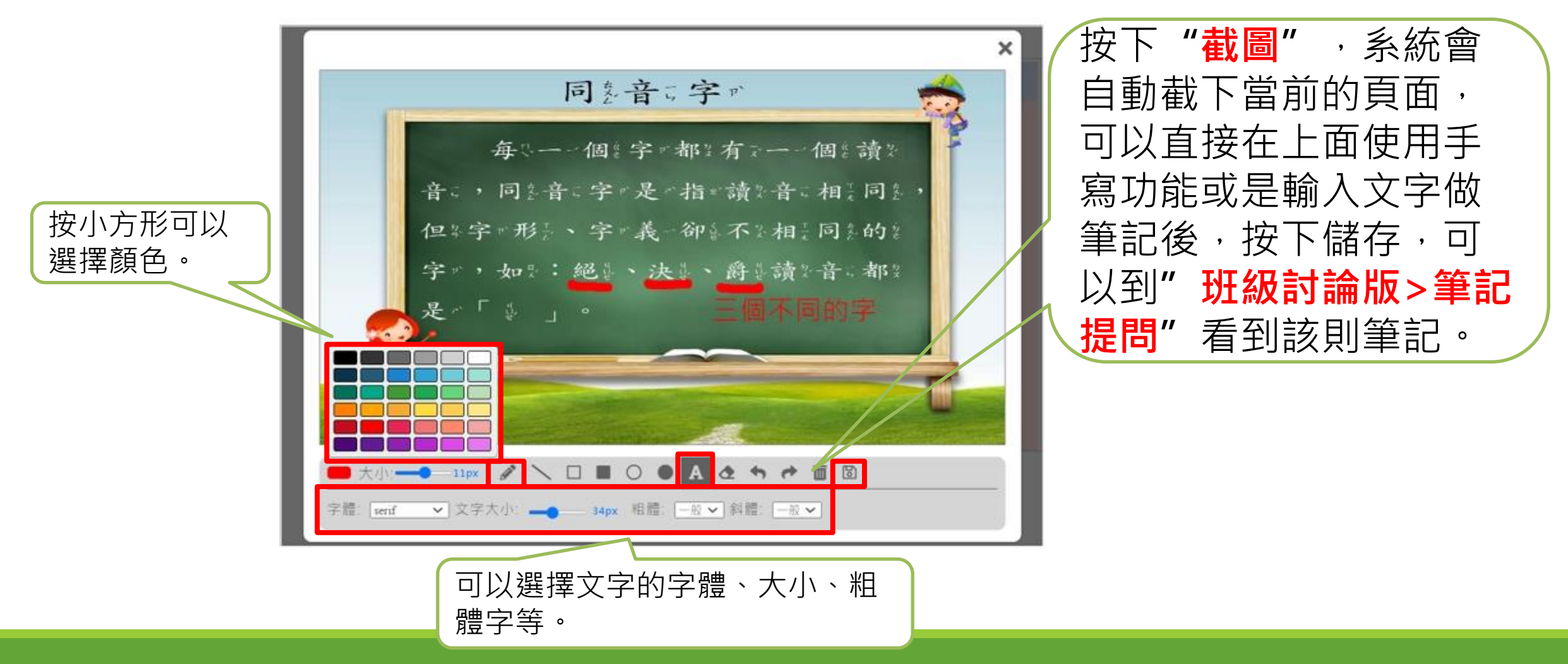

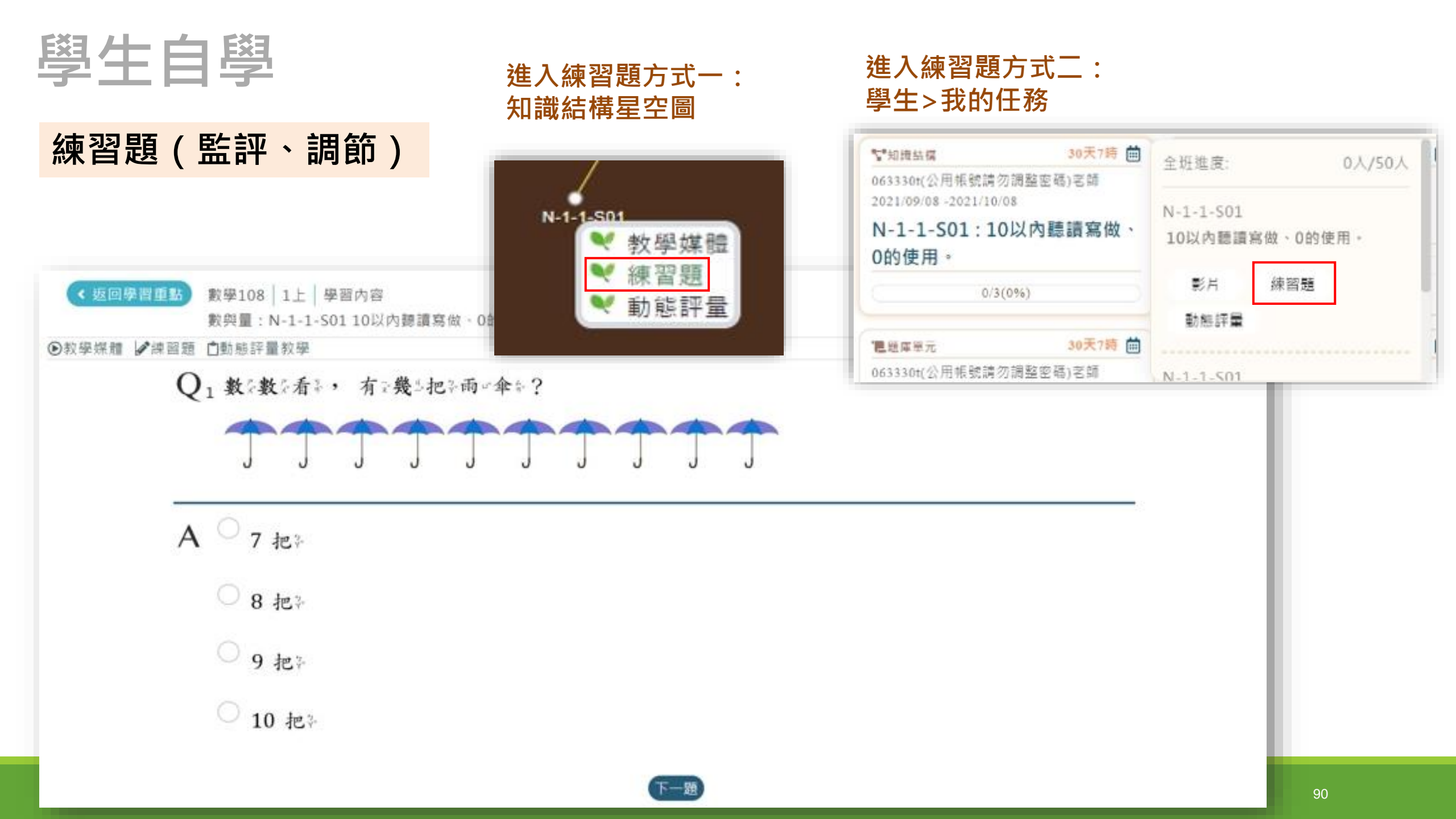

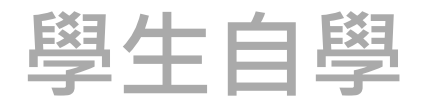

#### 動態評量過程會引導學生正確思考路徑(監評、調節)

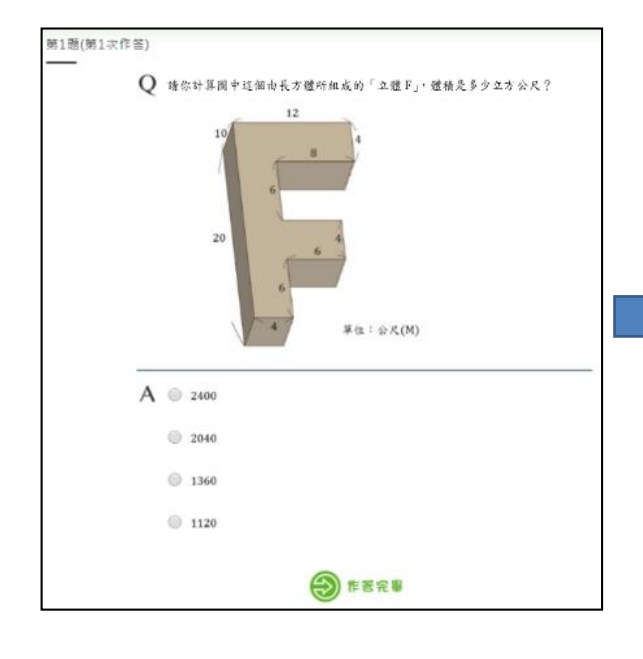

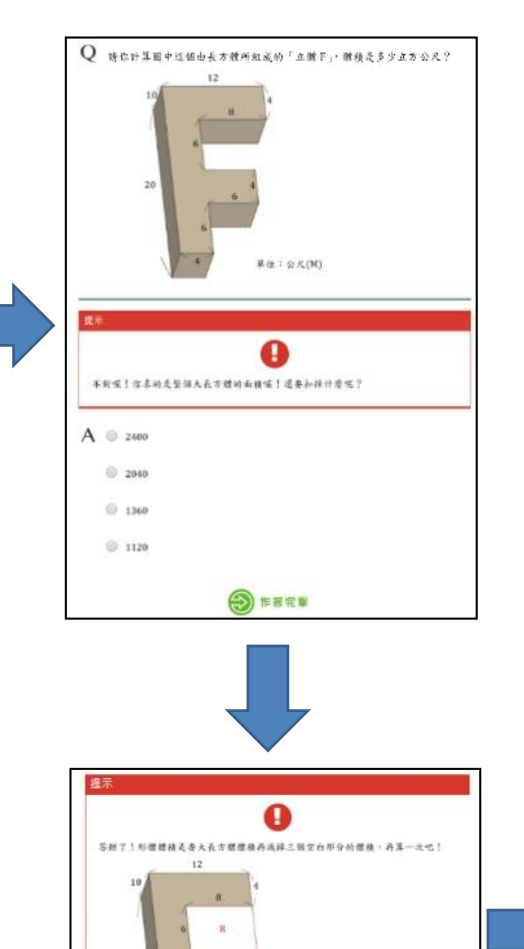

草位:公凡(M)

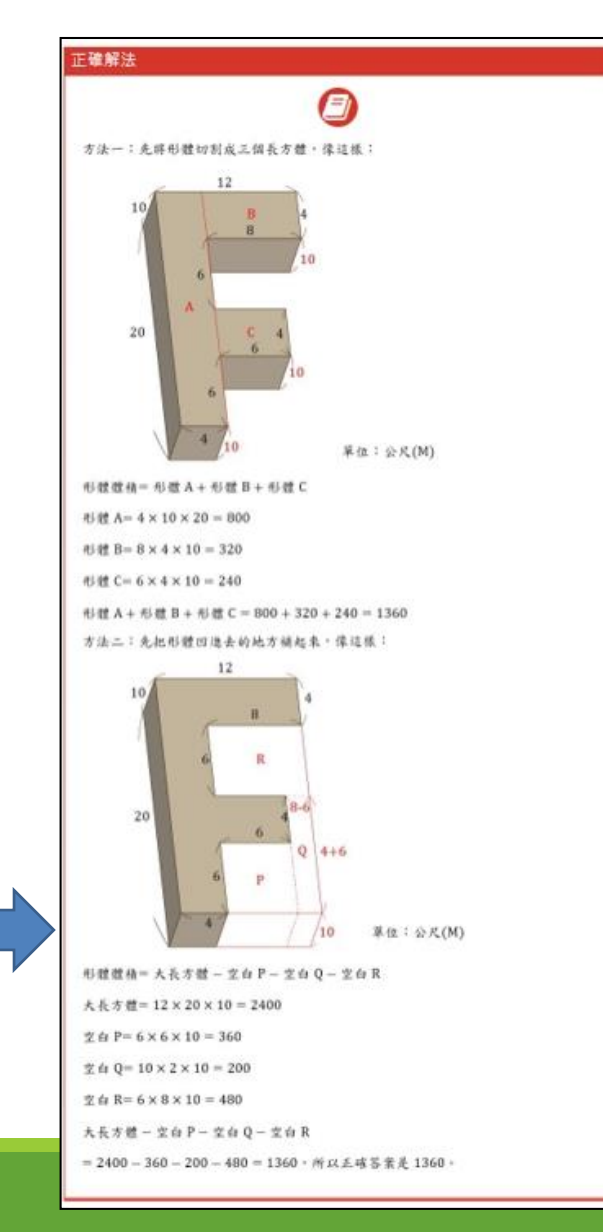

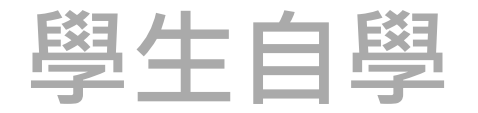

#### 檢查是否完成指派任務(監評)

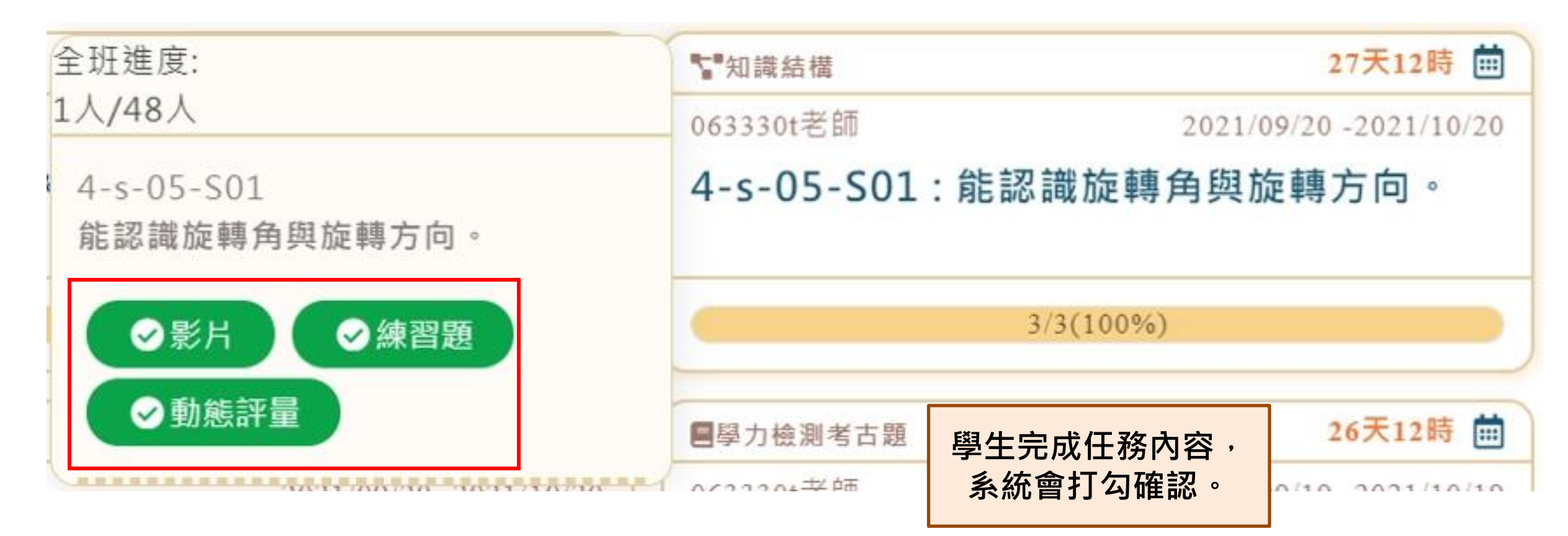

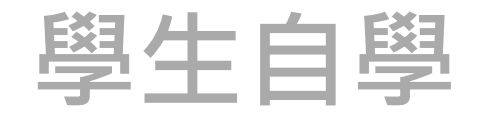

瀏覽自學紀錄 ( 監評 )

#### 學生自行檢視學習紀錄與完成度

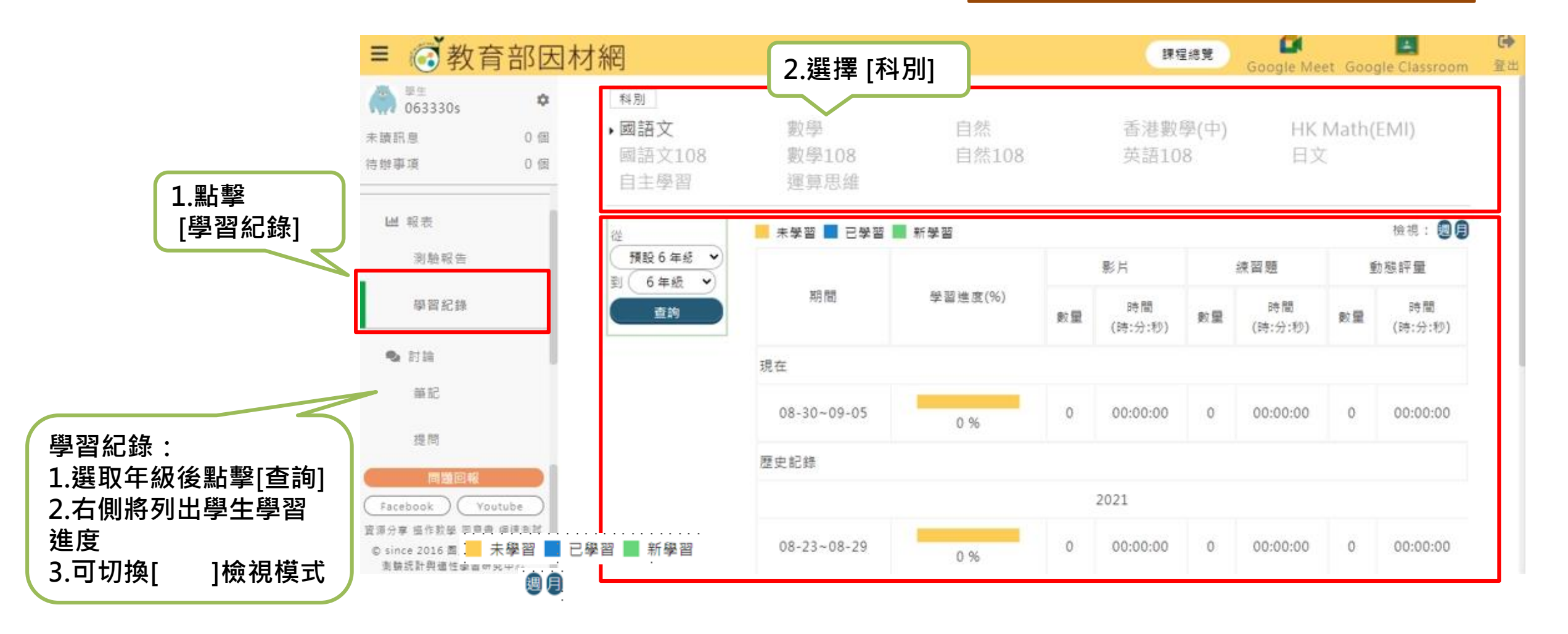

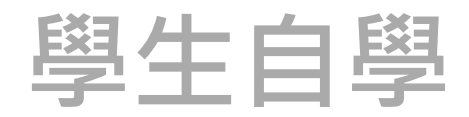

| 觀看        | 系統的獎勵網                                          | 紀錄(監評)            |             |                             |         |          |        |  |  |  |
|-----------|-------------------------------------------------|-------------------|-------------|-----------------------------|---------|----------|--------|--|--|--|
|           | ≡ @ 教育部                                         | 🕽 教育部因材網 🛛 🖉 🖪 🖁  |             |                             |         |          |        |  |  |  |
| 1.點擊 [獎勵] | #±<br>063330s                                   |                   |             |                             |         |          |        |  |  |  |
|           | 訊息7 個 待辦5 個<br><b>② 英融</b>                      | 選擇代幣統計方式: 〇 依學明 ( | 🔵 依日期區間 🖲 🕽 | 陽零後代幣數量<br>搜尋               | 3.選擇統語  | 計方式後,點   | 站選[搜尋] |  |  |  |
|           | <ul> <li>一 報表<br/>測驗報告</li> <li>學習紀錄</li> </ul> | 6年33班顯示當下代幣狀態     |             | 4.可下載代幣報表資料,<br>代幣說明可查看最新資訊 |         |          |        |  |  |  |
|           | <ul> <li>Nia</li> </ul>                         | 姓名                | 斑級ቀ         | 座號e                         | 擁有代幣數量● | 總獲得代幣數•  | 完成任務●  |  |  |  |
|           | 筆記                                              | 👌 063301s         | 6年33班       | 2                           | 27      | 677      |        |  |  |  |
|           | 握問                                              | 063302s           | 6年33班       | 1                           | 5.點擊上   | 上方欄位 ✦ · | 可進行排序  |  |  |  |
|           | 討論區                                             | 🧉 063303s         | 6年33班       | 3                           | 627     | 677      | 2      |  |  |  |
|           | ◎ 學習扶助<br>科技化評量                                 | 063304s           | 6年33班       | 4                           | 564     | 614      | 2      |  |  |  |
|           | 縣市鄉力檢測                                          | 🧳 063305s         | 6年33班       | 5                           | 605     | 655      | 0      |  |  |  |
|           | ● 網站資源                                          | 063306s           | 6年33班       | 6                           | 550     | 600      | 3      |  |  |  |
|           | 問題回報<br>② since 2016 國立臺中教育大學<br>訓驗統計與總性學習研究中心  | 063307s           | 6年33班       | 7                           | 569     | 619      | 1      |  |  |  |

學生自學

#### 彙整學習難點教師給予回饋(調節)

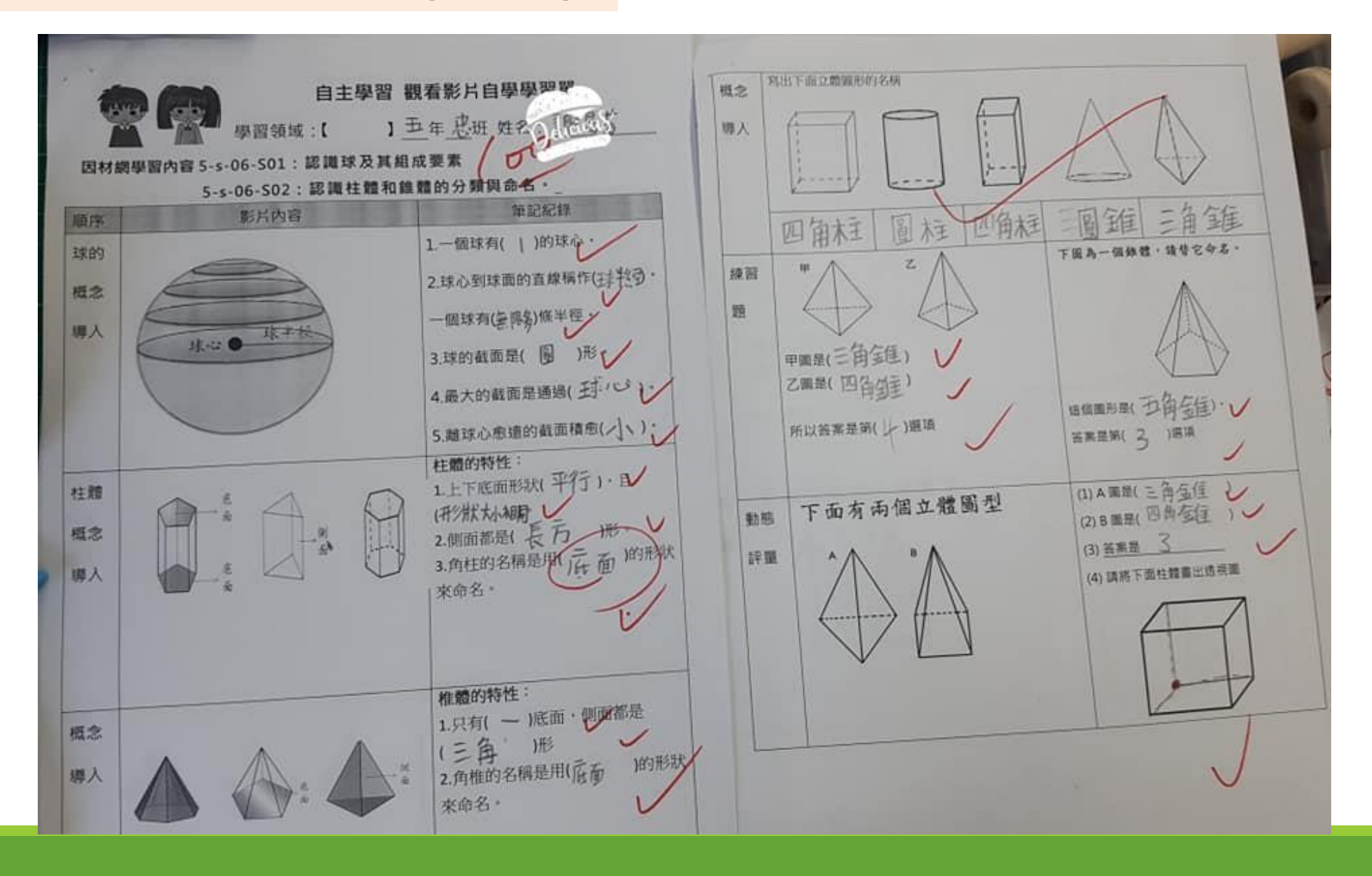

學生>討論>筆記

#### 學生觀看影片時,可透過下方功能建立筆記:

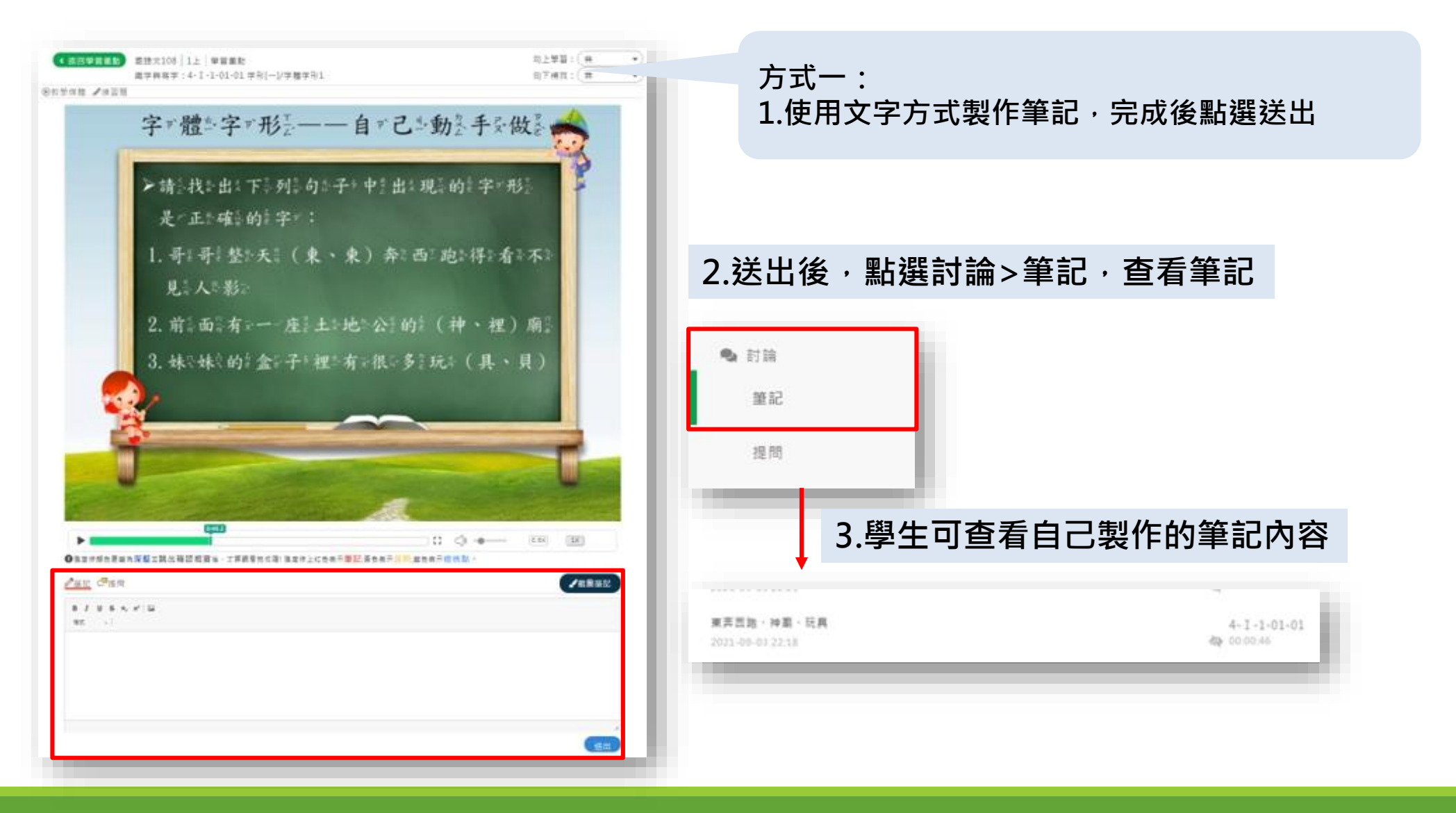

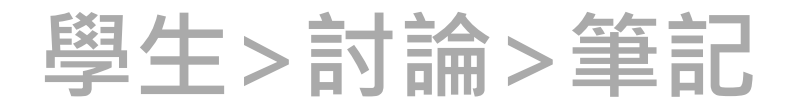

學生觀看影片時,可透過下方功能建立筆記:

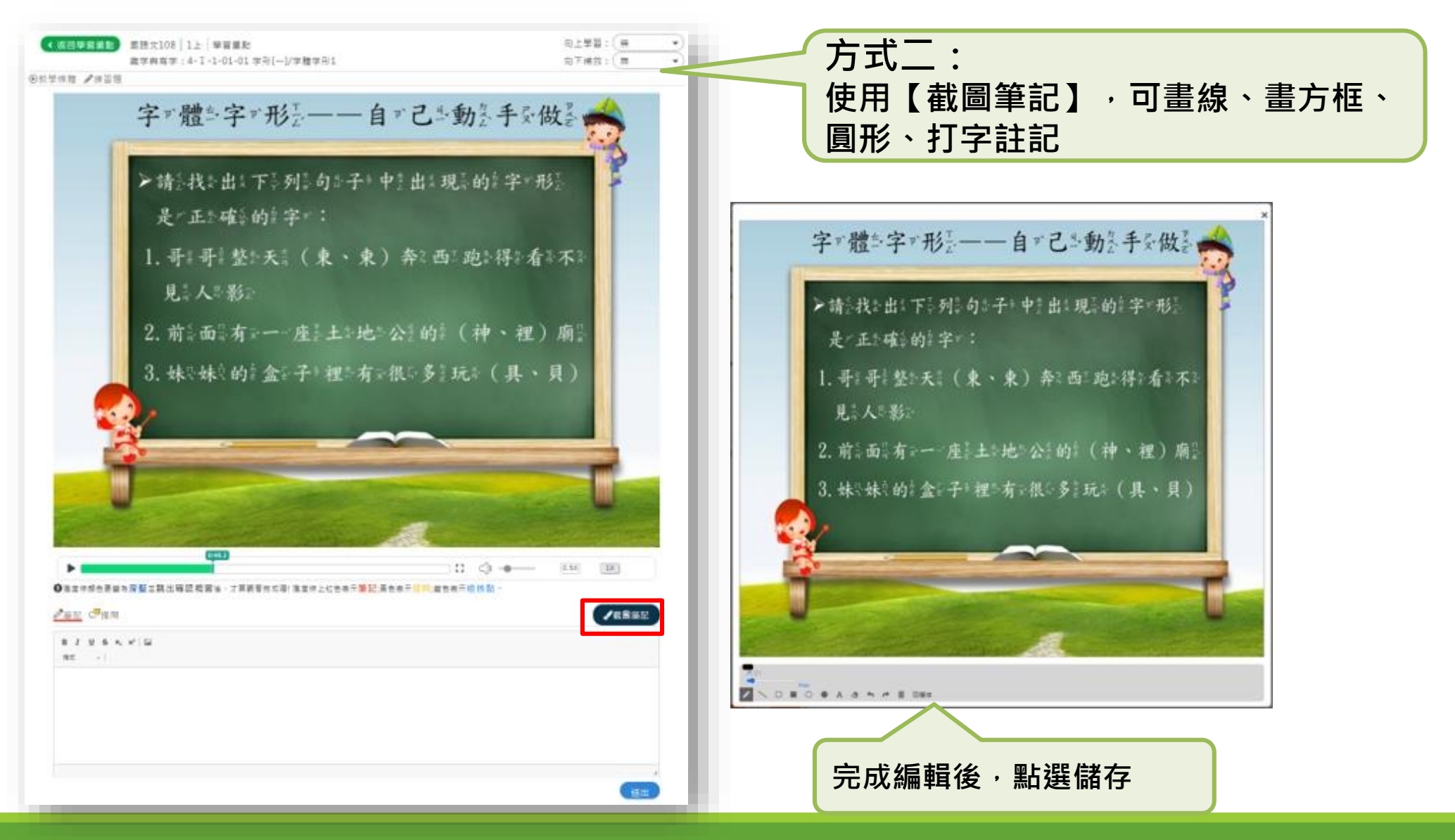

學生>討論>筆記

學生建立筆記:觀看影片

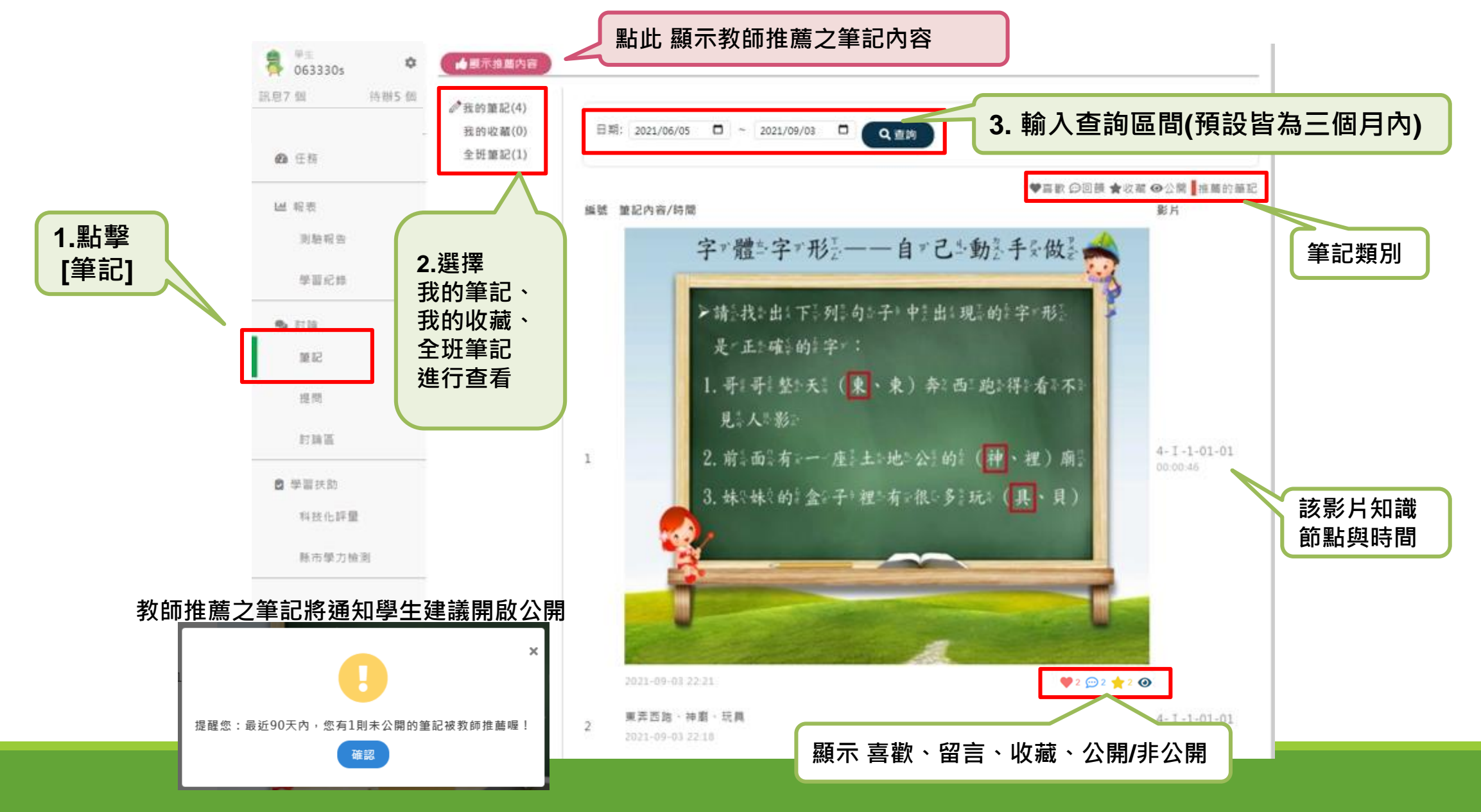

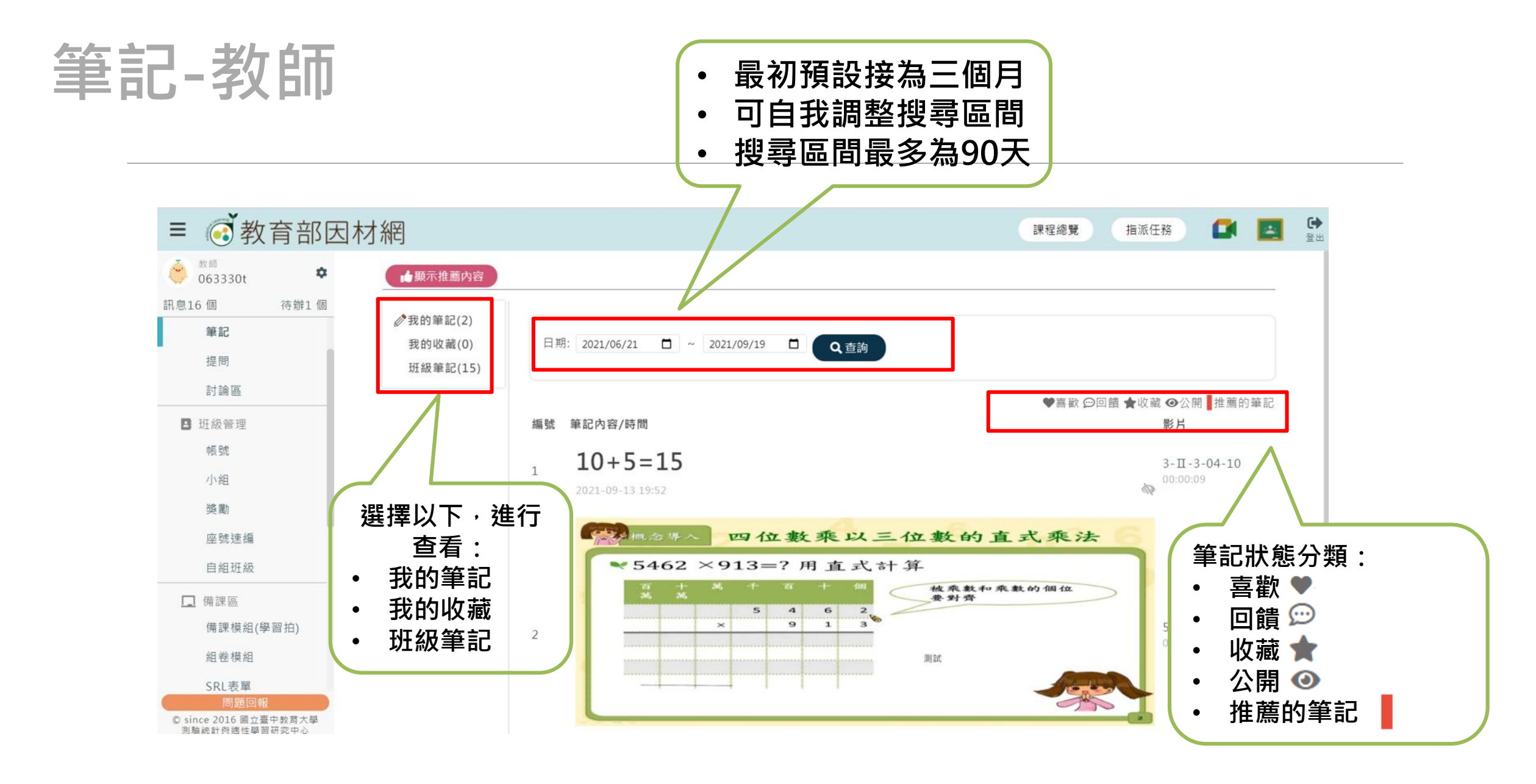

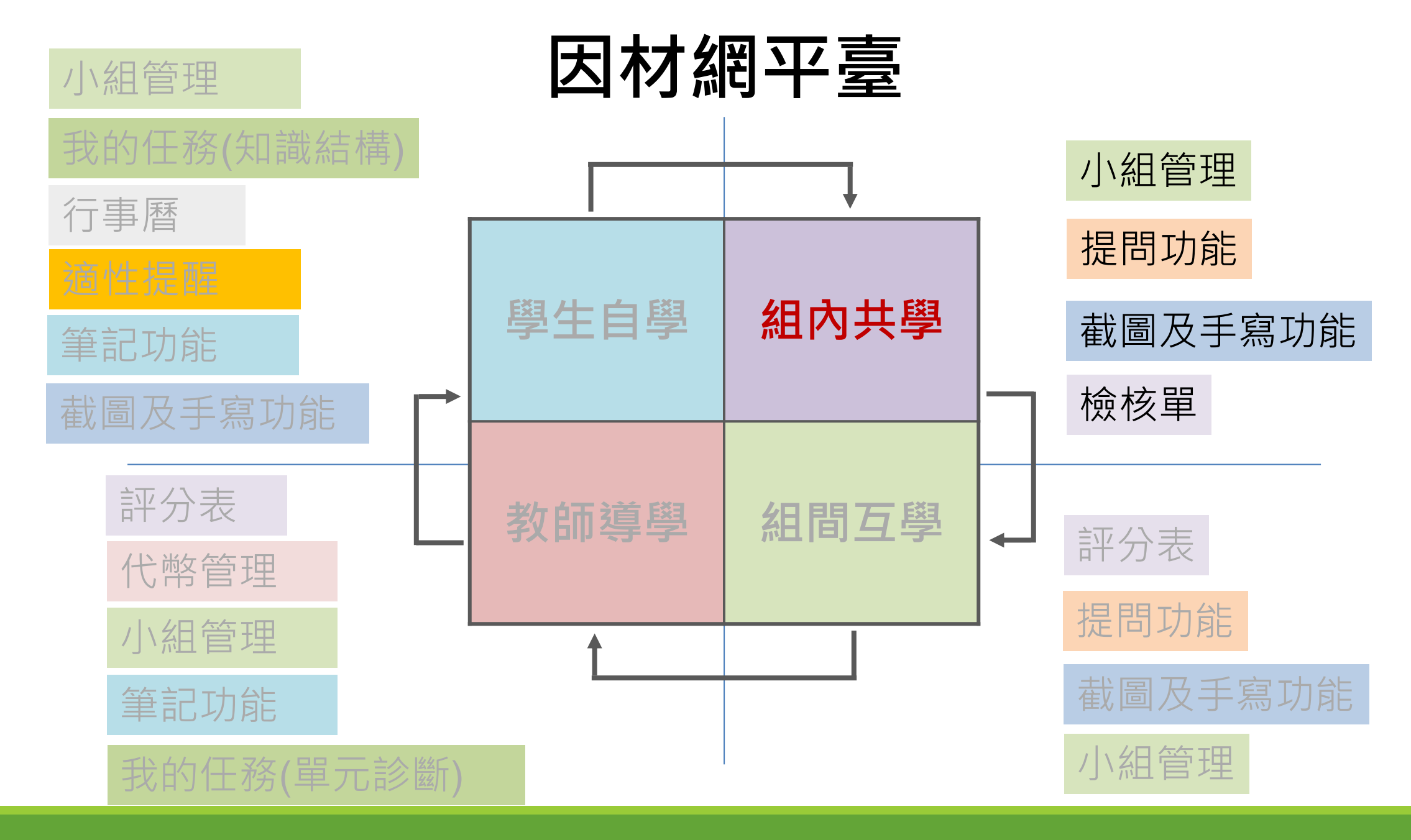

# 二、教師導入 5-10分鐘

# 1.將預習與課堂學習做連結 2.重溫預習學習目標與大綱 3.反思個人與全班預習成效 4.找出學習難點導入課堂學習 5.擬定課題任務的學習重點與流程

## 任務報表/影片瀏覽與作答狀況-教師

| S™知識結構<br>063330t<br>6-n-02-S01                                              | 202<br>: 能利用質因數分解找 | 2 6 面<br>1-09-19-20-1-0<br>出兩數的最大公 | → 1.教<br>務圖       | な師可征<br>圖塊・]          | 從[任務傳<br>查看任務                                     | <sup>義</sup> 表板] <sup>,</sup> 點<br>發報表 | 擊該任     |                 |            |              |
|------------------------------------------------------------------------------|--------------------|------------------------------------|-------------------|-----------------------|---------------------------------------------------|----------------------------------------|---------|-----------------|------------|--------------|
| <b>因數</b> 。<br>6年33班                                                         | ( 2%               |                                    | 2                 |                       |                                                   |                                        | 下載權點狀創  | 當案、更<br>態報表     | 新數據핔       | <b>〔</b> 查看節 |
| 知識結構 6-n-02-S01                                                              | 1:施利用質因數分解找出       | 國數的最大公因數                           | [ •               |                       |                                                   | 4                                      | ods下载   | XLSX下載          | 更新數據       |              |
| 節點數據依任務                                                                      |                    |                                    | ek 501 00 661     | 6-n-0                 | 2-S01                                             | 95 -                                   |         |                 |            |              |
| 内容顯示 顯示歷史記錄                                                                  | 影片 🖸<br>完成率        | 次數                                 | 能利用頁)<br>練<br>答對率 | 四數方解伐日<br>習題 <b>亿</b> | 3兩數的職大公區<br>次數                                    | (数)<br>動態評計<br>签約率                     | ∎<br>次數 | <b>節點</b><br>狀態 | 完成率        |              |
| 043311 2996<br>0633295                                                       | 0                  | 0                                  | 0                 |                       | 0                                                 | 0                                      | 0       | ۲               | 0          |              |
| 6年33班 30號<br>063330s                                                         | 100                | 1                                  | 100               |                       | 1                                                 | 100                                    | 1       | 8               | 100        |              |
| -02-S01: 總利用質因數分解找出兩數的<br>-02-S01 總利用質因數分解找出兩數的<br>-92-S01 總利用質因數分解找出兩數的<br> | 5最大公因數。<br>過大公因數。  | 2%                                 |                   | ●前往8                  | BK C更新教授                                          | 2.查                                    | 看該子節    | 點答對率            | <u>x</u> , |              |
|                                                                              | 题目                 | 19.19<br>1                         | 1                 | <b>i</b> 次作答          | 最近一次作答                                            | 精熟                                     | 程度      |                 |            |              |
| 3×5×17×19 ≁ 3×7                                                              | ×17×19 的最大公国数是多少?  |                                    | 日本                | 人数 茶組入数<br>L 0        | <ul><li>     答封人數 答错人數     1     0     </li></ul> | 教師                                     | 可點擊[四   | ]查看該            | 題          |              |
| 5×7                                                                          |                    |                                    |                   | 0                     | 0                                                 | 日学                                     | 土TF合貞   | ጥት              |            |              |
| 17×19                                                                        |                    |                                    |                   | 0                     | 0                                                 |                                        |         |                 |            |              |
| 3×17×19                                                                      |                    |                                    |                   | 1                     | 1                                                 | •                                      |         |                 |            |              |
| 3×5×7×17×19                                                                  |                    |                                    |                   | 0                     | 0                                                 |                                        |         |                 |            | 102          |

#### 教師導入(教師>報表>影片瀏覽>影片及檢核題目)

#### 確認學習問題

教師分析學生影片瀏覽紀錄, 掌握學生不理解的難點處。

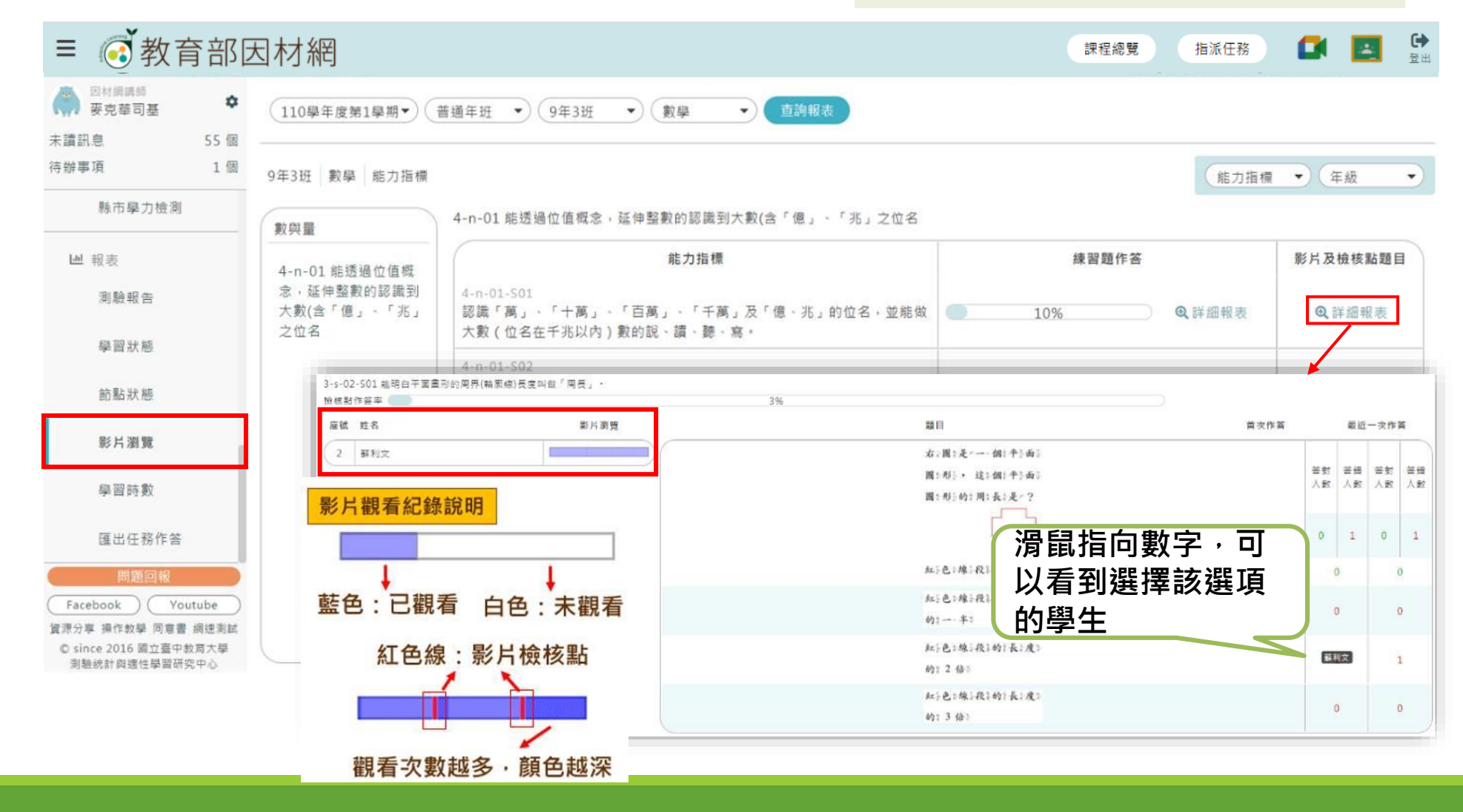

根據預習結果,發現學習問題,調整教學設計

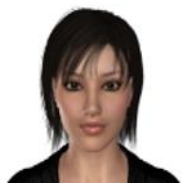

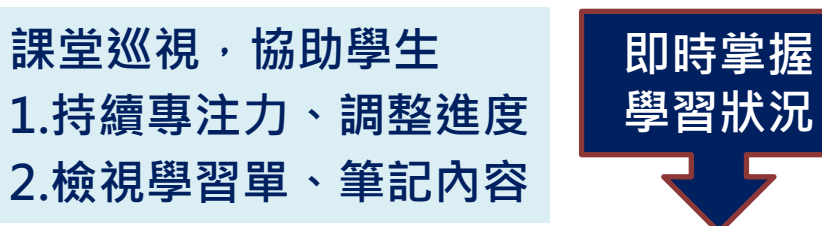

划算站模 6-m-02-501;热利用餐放剩分解设出装款的毫太公监数。

|                      | 6-n-02-501<br>範問問題面影子類就法問題的最大公詞题。 |   |       |    |       |    |      |        |
|----------------------|-----------------------------------|---|-------|----|-------|----|------|--------|
|                      | BHG'                              |   | 818.2 |    | 約822章 |    | REM. | 12.3.4 |
| 0633294              | 0                                 | 0 | 0     | 11 | 0     | 0  | 0    | 0      |
| 5年13月 30年<br>063330s | 100                               | 1 | 100   | 1  | 100   | -1 |      | 200    |

因材網-分析學生知識結構學習歷程資料 1.全班總表(完成度、答題次數、答對率) 2.影片瀏覽報告(學習難點、錯誤類型)

ACONTE ANNTE CENTE

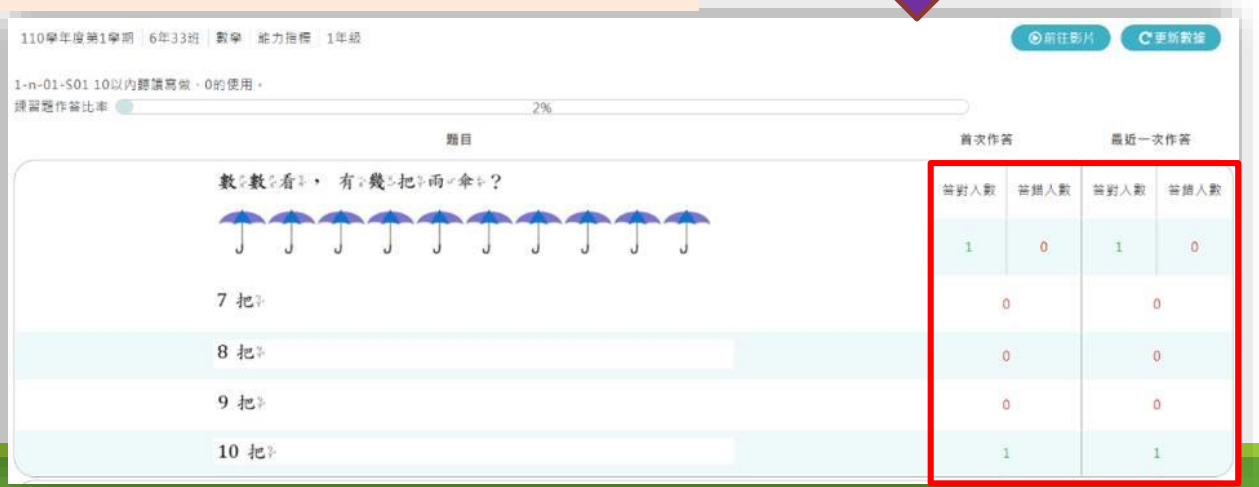

彙整作答選項

了解學習難點

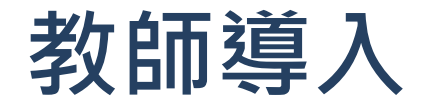

● 找出學習難點,澄清迷思概念(調節)

● 導入課堂學習(調節)

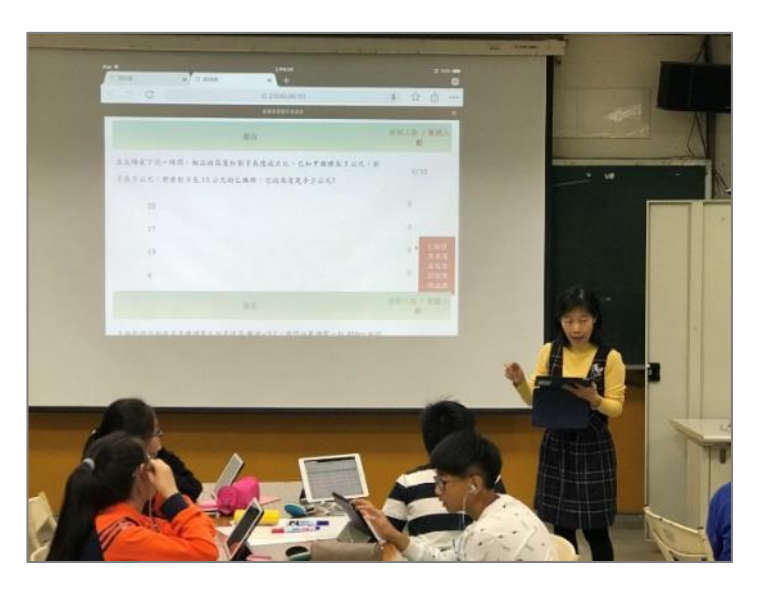

#### 了解解題正確與錯誤的學生人數

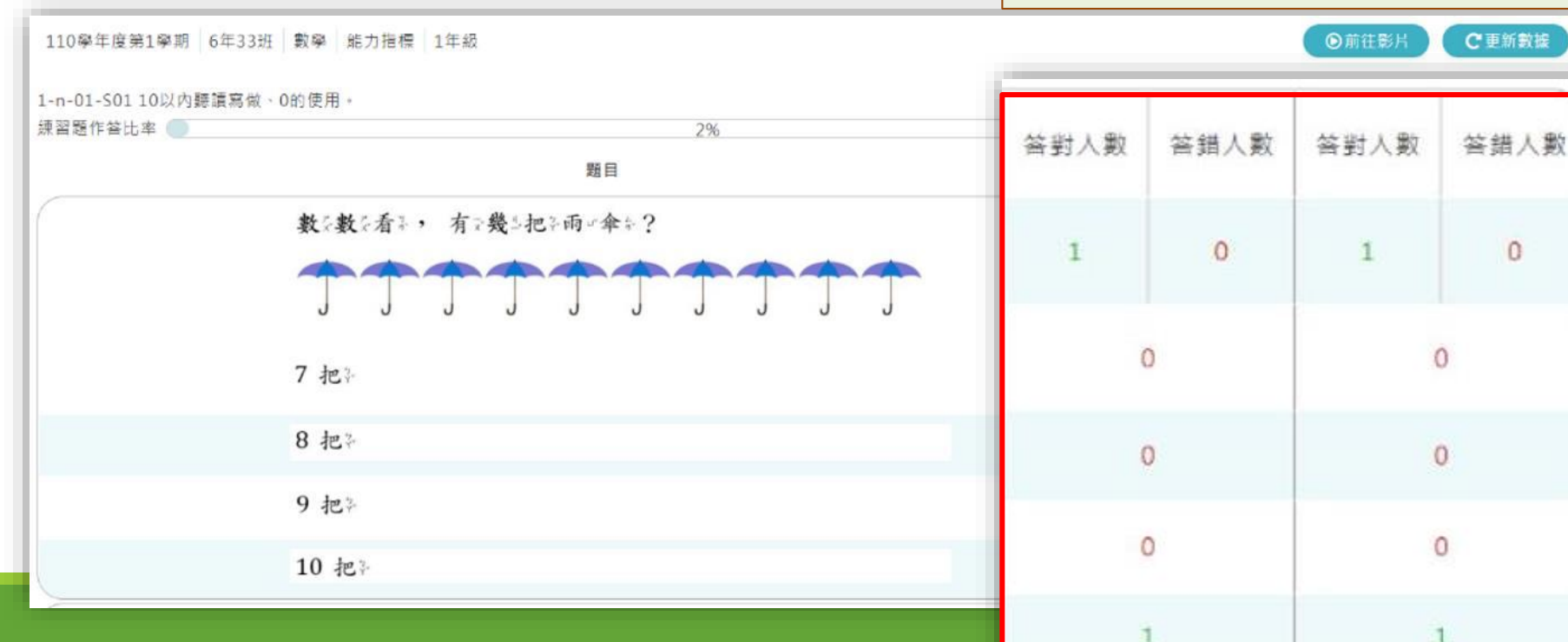

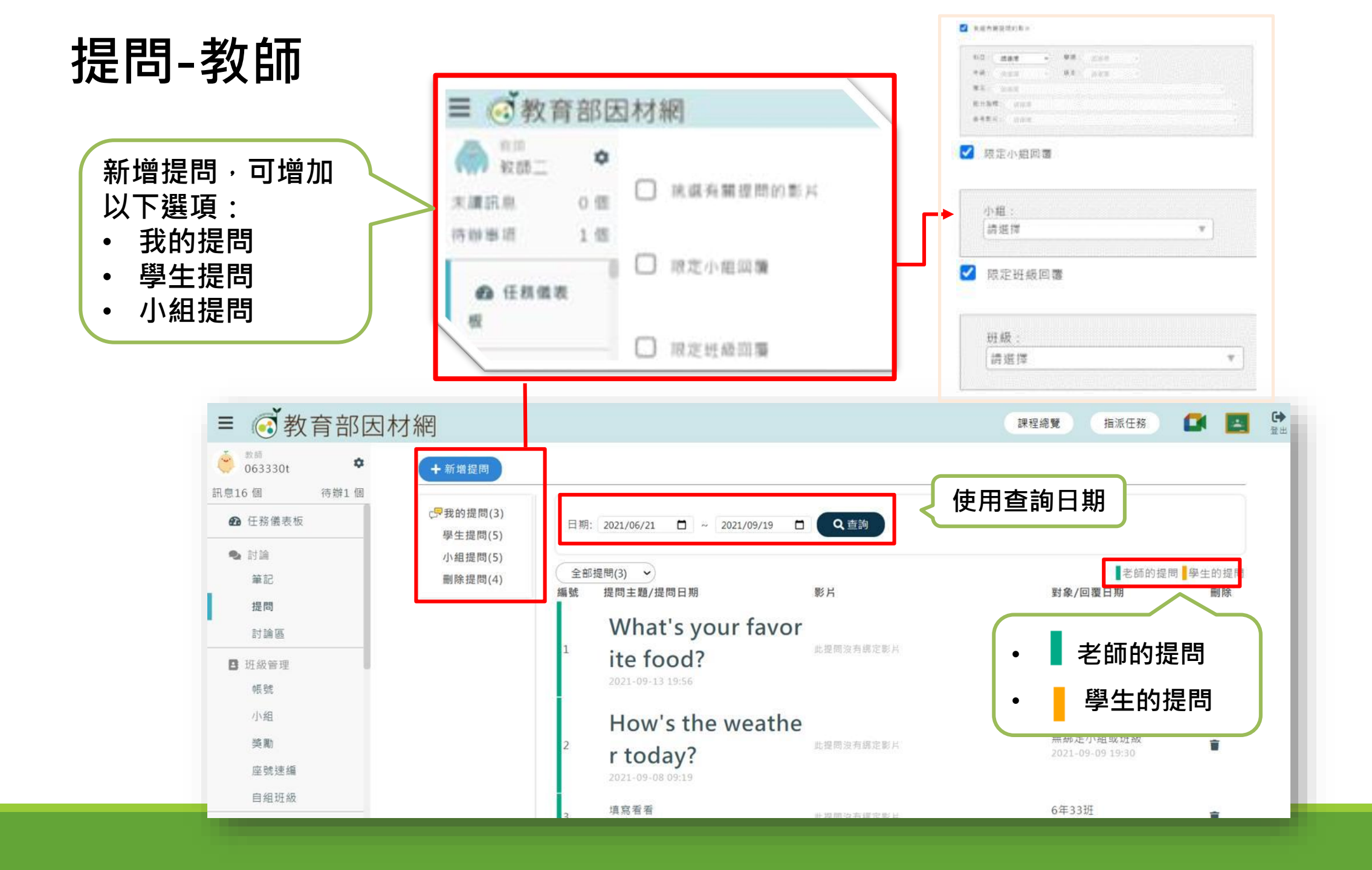

# 三、組內共學 15-20分鐘

1.依序說明課題任務之學習目標
 2.選擇適切的分組方式
 3.分配工作任務(任務單)
 4.決定組員任務角色
 5.制定小組討論之報告內容、流程與方式

### 組內共學-學生依照因材網的提問區進行小組討論(擇策)

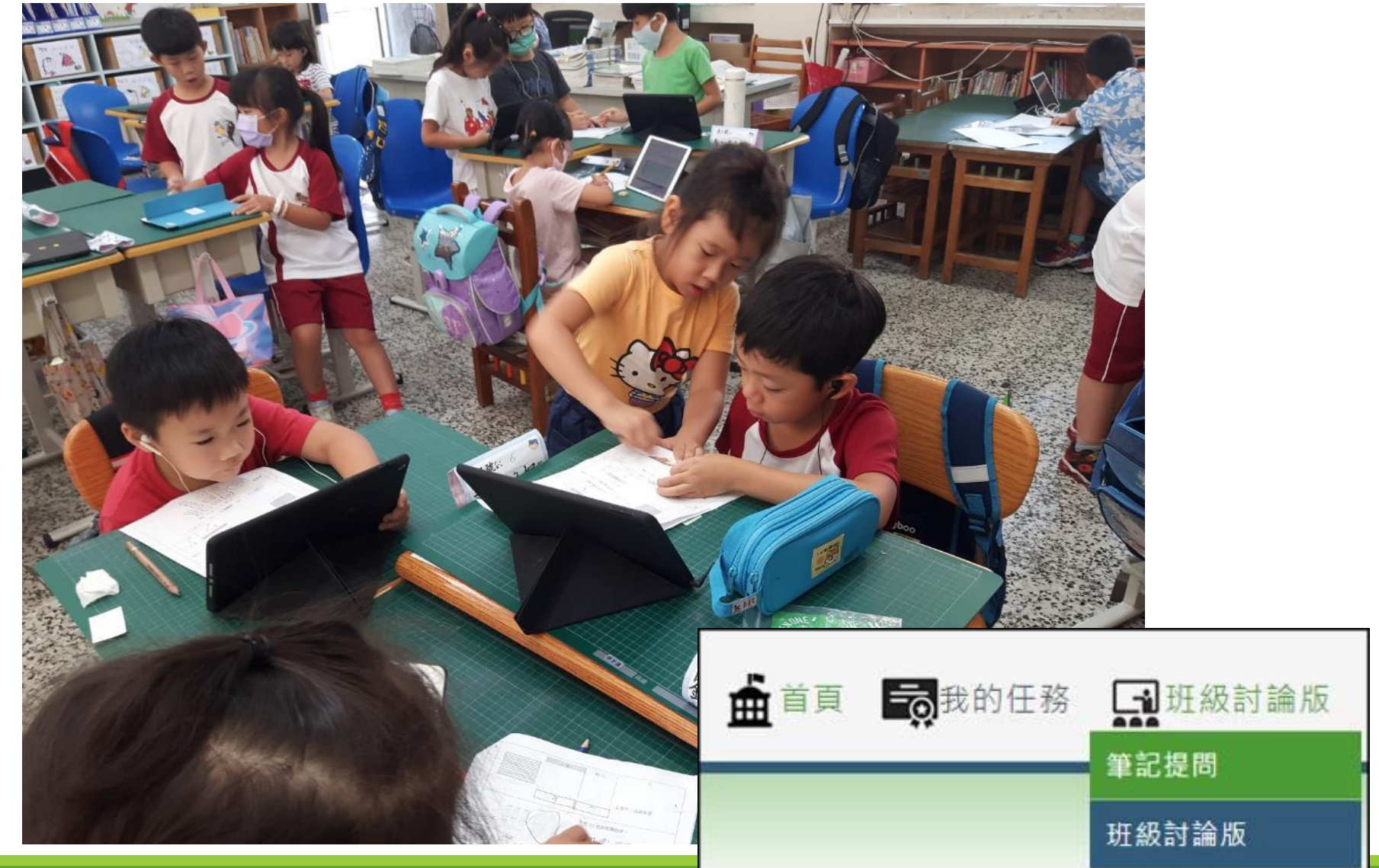
提問-學生組內共學(1)

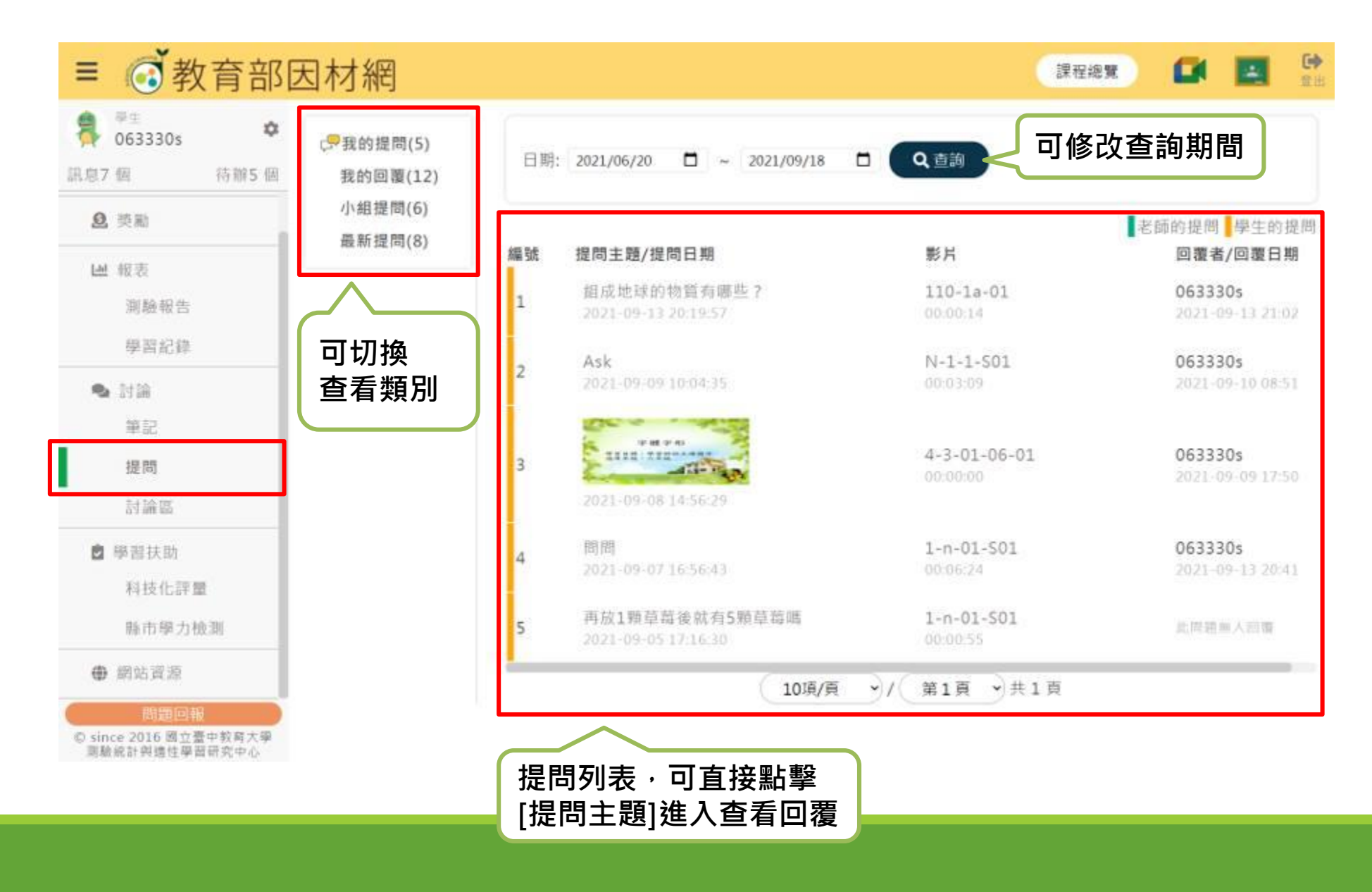

## 提問-學生組內共學(2)

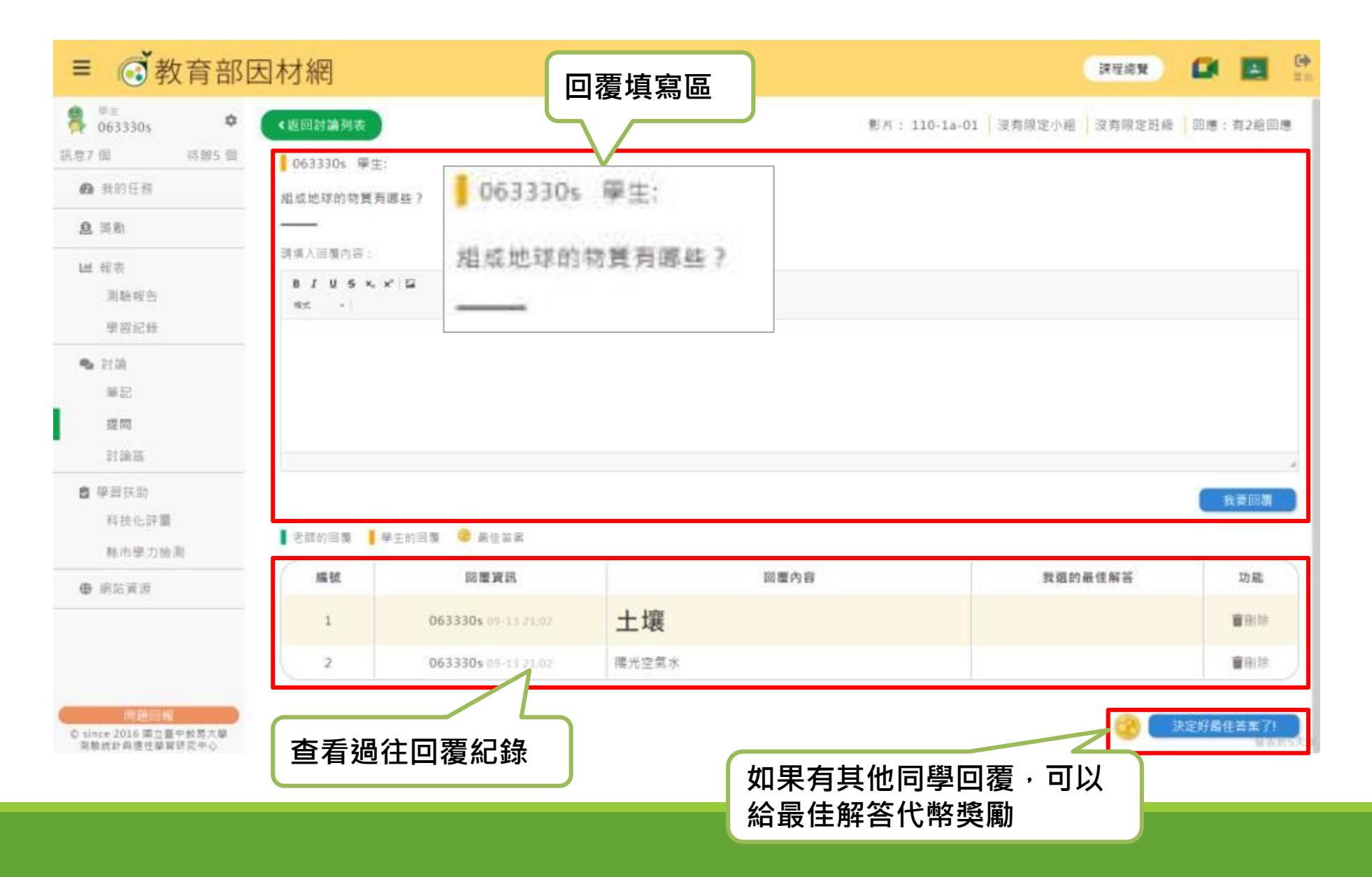

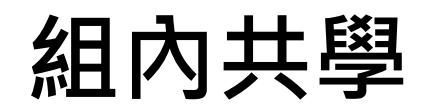

小組分工紀錄(監評、調節)

#### 學生依照分工紀錄表進行各自 工作任務,準備資料上臺報告

報告資料由平板拍攝小組白板運用提 問回覆功能或無線投影至大螢幕

## 我的任務/組內檢核單(1)

| **知識結構 26天10時 曲<br>063330t老師<br>2021/09/19 -2021/10/19<br>4-s-05-S01:能認識旋<br>轉角與旋轉方向。<br>3/5(60%)<br>查看小組進度 | ◆動態評量<br>檢核單-自主學習-組內<br>查看細節<br>前往 1 自主學習-組內 | 9共學檢核<br>1日務<br>9<br>5<br>大學校 | 不同的項目可以獲得不<br>分數,老師可自行設定<br>該核單 | 不同的<br>主配分 |  |  |
|----------------------------------------------------------------------------------------------------|----------------------------------------------|-------------------------------|---------------------------------|------------|--|--|
| ♥知識結禮 26天10時 前                                                                                              | 檢查確認                                         | 題號                            | 評分標準                            | 配分         |  |  |
| 檢核單為學生替自己評                                                                                                  | ○是○否                                         | 1                             | 學習單有呈現領域、學習內容、學習目標、因材網影片        | 1          |  |  |
| 分·只需填寫是與否,<br>或提出其他建議。                                                                                      | ○是○否                                         | 2                             | 能確實依據因材網WQSA呈現自學學習單內容           | 1          |  |  |
| <b>以</b> 证山共已建藏。                                                                                            | ○是○否                                         | 3                             | 學習單設計符合提供鷹架的六個方法                |            |  |  |
|                                                                                                    | ○是○否                                         | 4                             | 能根據學生自學結果,找出學生難處,設計組內共學檢核單      | 1          |  |  |
|                                                                                                    | ○是○否                                         | 5                             | 組間互學評分表涵蓋學習重點與適當的分享溝通方式         | 1          |  |  |
|                                                                                                    | 其他建議                                         |                               |                                 |            |  |  |

✔ 送出檢核單

C重填評分

我的任務/組內檢核單(2)

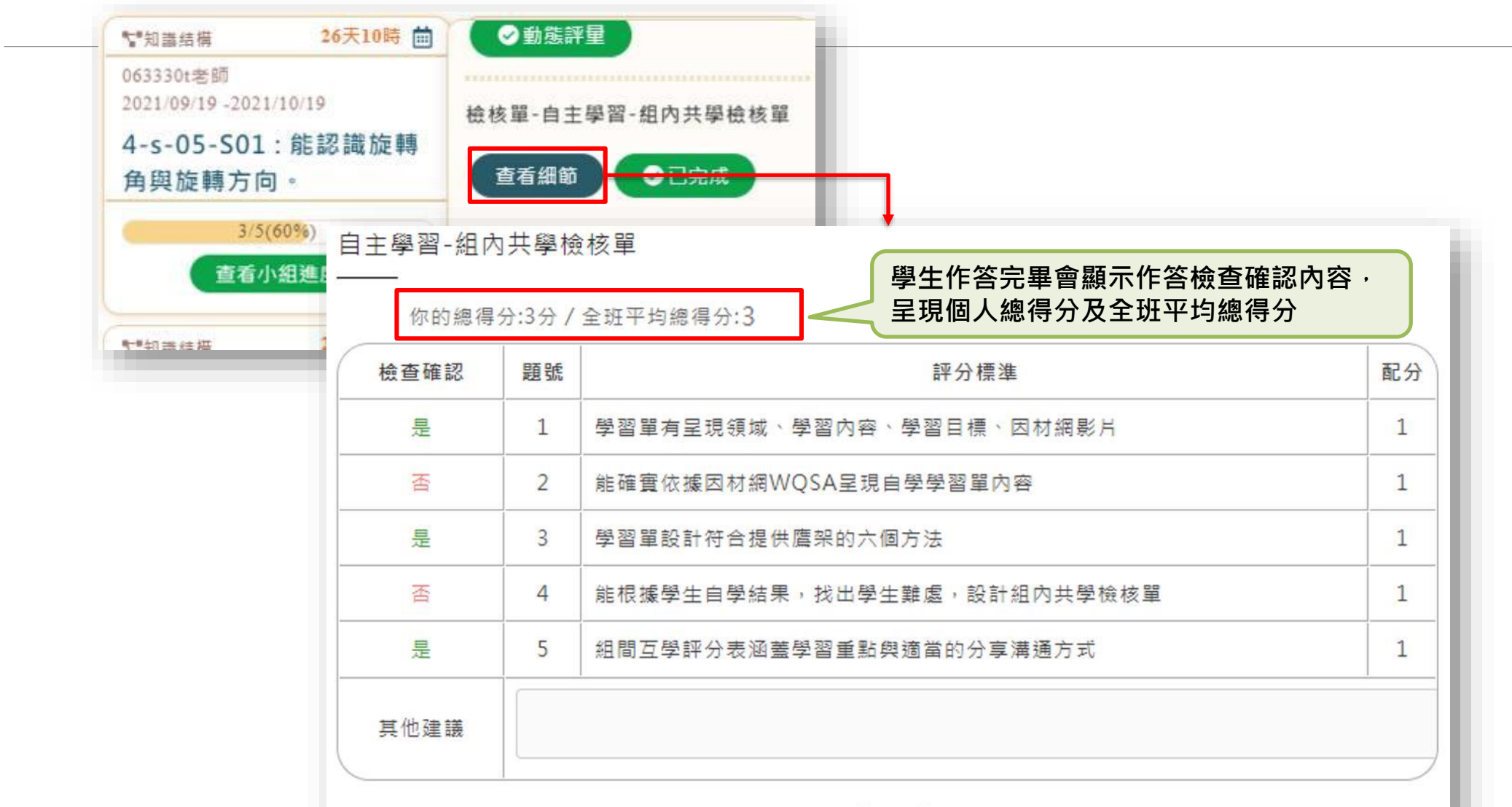

已完成檢核單,僅供檢視!

## 教師檢視

|                                                                                                    |                             | ( 重有武器                                                                                                    | ◎及数線<br>▼知識結構                                            |                                              | r c                      | <b>(ii) →</b>         |                                                                                                    |                  |
|----------------------------------------------------------------------------------------------------|-----------------------------|----------------------------------------------------------------------------------------------------|----------------------------------------------------------|----------------------------------------------|--------------------------|-----------------------|----------------------------------------------------------------------------------------------------|------------------|
|                                                                                                    |                             | ▲ 4-a-05-801<br>能認識旋轉角與旋轉方向・                                                                                      | 0633301<br>4-s-05-S01                                    | :能認識旋轉角與                                     | 2021-09-19-2021<br>旋轉方向・ | -10-19                |                                                                                                    |                  |
|                                                                                                    |                             | AND                                                                                                    | 小組任務                                                     | 小组任程 0%                                      |                          |                       |                                                                                                    |                  |
|                                                                                                    |                             | 植枝表/组内評分表                                                                                                    | ●學力檢測考古                                                  | 日早力檢測考古器<br>063330t<br>2021-09-19-2021-09-20 |                          | <b>①</b> →            |                                                                                                    |                  |
|                                                                                                    |                             | 自主學習-組織互厚                                                                                                    | 063330t                                                  |                                              |                          | -09-20                |                                                                                                    |                  |
|                                                                                                    |                             |                                                                                                    | 109年舉力相                                                  | 医洞-5年极数學25                                   |                          | _                     |                                                                                                    |                  |
| 日内キ                                                                                                    | t壆                          | <b>檢核單</b>                                                                                                    |                                                          |                                              | 自主學習·組間互                 | [學評分表                 | <u> </u>                                                                                                    |                  |
|                                                                                                    | <b>`</b>                    |                                                                                                    |                                                          |                                              |                          |                       |                                                                                                    |                  |
| 學習-組成                                                                                                    | 的共學校                        | 該核單                                                                                                    |                                                          |                                              | 第一组                      | 0 點點                  | 面僅模擬學生作答頁面<br>星星给予評分,會為得分,每組填完都                                                                                                    | 要送出評分硪!          |
|                                                                                                    | (marine)                    | ( ) ( ) ( ) ( ) ( ) ( ) ( ) ( ) ( ) ( )                                                                           |                                                          | -                                            | 第二相                      | Hit                   | 詳分標準                                                                                                    | <b>股</b> 公       |
| and when when here                                                                                                    |                             | 10 CT 1 C 1 C 1 C 1 C 1 C 1 C 1 C 1 C 1 C                                                                         |                                                          |                                              |                          |                       |                                                                                                    | 58kc 2.3         |
| 檢查確認                                                                                                    | 題號                          | 評分標準                                                                                                    |                                                          | RC 55                                        | 第三组                      | 1.0000                |                                                                                                    | -A-              |
| <b>檢查確認</b><br>○是○否                                                                                                    | 题弧<br>1                     | <b>醉分標準</b><br>學習單有呈現領域、學習內容、學習目標                                                                                 | ∰·因材網影片                                                  | 1                                            | 第三組                      | 1                     | - 第5分紹自己的相別 · 姓名                                                                                                    |                  |
| <b>檢查確認</b><br>○是○否<br>○是○否                                                                                                    | 1<br>2                      | 野分標準<br>學習單有呈現領域、學習内容、學習目標<br>能確實依據因材綱WQSA呈現自學學習到                                                                 | ∰・因材網影片<br>置內容                                           | 1<br>1                                       | 第三组                      | 1                     | 航先介紹自己的相別。姓名<br>分享時號音大小、時間控制是否合意<br>(4分鐘)?                                                                                                    | 合<br>合           |
| <ul> <li>檢查確認</li> <li>是 (否)</li> <li>是 (否)</li> <li>是 (否)</li> </ul>                                                                                                  | 期號<br>1<br>2<br>3           | ្<br>學習單有呈現領域、學習内容、學習目標<br>能確實依據因材綱WQSA呈現自學學習<br>學習單設計符合提供鷹架的六個方法                                                 | ∰・因材網影片<br>≝內容                                           | 1<br>1<br>1                                  | 第三組                      | 1 2 3                 | <ul> <li>         結先介紹自己的相別。姓名     </li> <li>         分享時職音大小、時間控制是否合意         <ul> <li>(4分鐘)?</li> <li>             能介紹攀習單所描配使用的模域,因             村綱的知識虧點、學習內容         </li> </ul> </li> </ul>                                                                                                    | 合<br>合<br>合      |
| <ul> <li>他直確認</li> <li>是 ○ 否</li> <li>是 ○ 否</li> <li>是 ○ 否</li> <li>是 ○ 否</li> </ul>                                                                                   | 期號<br>1<br>2<br>3<br>4      | 靜分標準<br>學習單有呈現領域、學習內容、學習目標<br>能確實依據因材綱WQSA呈現自學學習習<br>學習單設計符合提供鷹架的六個方法<br>能根據學生自學結果,找出學生難處,計                       | ₩・因材網影片<br>■內容<br>Q計組内共學檢核單                              | 1<br>1<br>1<br>1                             | 第三組                      | 1 2 3                 | <ul> <li>         施先介紹自己的相別。姓名     </li> <li>         分享時號音大小、時間控制是否合意         <ul> <li>(4分鐘)?</li> <li>             統介紹攀智單所描配使用的模域,因             材病的知識虧點、學習內容             総利用WQSA、鷹菜六法介紹自攀         </li> </ul> </li> </ul>                                                                                 | ☆<br>☆<br>ふ      |
| <ul> <li>金査確認</li> <li>是 ○ 否</li> <li>是 ○ 否</li> <li>是 ○ 否</li> <li>是 ○ 否</li> <li>是 ○ 否</li> <li>是 ○ 否</li> </ul>                                                     | 期號<br>1<br>2<br>3<br>4<br>5 |                                                                                                    | ■・因材網影片<br>■内容<br>副前容<br>副前組内共學檢核單<br>計組内共學檢核單<br>計算満通方式 | BC 57<br>1<br>1<br>1<br>1<br>1               | 第三組                      | 1 2 3 4               | <ul> <li>         結先介紹自己的相別。姓名     </li> <li>         分享時號音大小、時間控制是否合意         <ul> <li>(4分鐘)?</li> <li>             総介紹攀智單所描配使用的模式。因             材調的知識虧點、學習內容         </li> <li>             総利用WQSA、鷹菜六法介紹自攀             攀智單設計的內容         </li> </ul> </li> </ul>                                         | ☆<br>☆<br>☆<br>☆ |
| <ul> <li>         ・ 査 確認         ・ 是 ○ 否         ・ 否         ・ 是 ○ 否         ・ 否         ・ 是 ○ 否         ・ 否         ・ 是 ○ 否         ・          ・          ・</li></ul> | 期號<br>1<br>2<br>3<br>4<br>5 | 野分標準<br>學習單有呈現領域、學習内容、學習目標<br>能確實依據因材綱WQSA呈現自學學習留<br>學習單設計符合提供鷹架的六個方法<br>能根據學生自學結果,找出學生難處,計<br>組間互學評分表涵蓋學習重點與適當的分 | ■・因材網影片<br>■内容 ■内容 ■計組内共學檢核單 計組内共學檢核單                    | BC 57<br>1<br>1<br>1<br>1                    | 第三組                      | 1<br>2<br>3<br>4<br>5 | <ul> <li>         離先介紹自己的相別。姓名     </li> <li>         分享時職音大小、時間控制是否合意         <ul> <li>(4分鐘)?</li> <li>             総介紹攀智單所描配使用的領域、因             材峭的知識節點、攀留內容         </li> <li>             総利用WQSA、鷹架六法介紹自攀             攀智單設計的內容         </li> </ul> </li> <li>         和職易説明組內共攀檢核單的共攀任     </li> </ul> | ☆<br>☆<br>☆<br>☆ |

教師>班級管理>小組頁面

### 1. 點擊側欄[小組]進入功能選單

| 063330t 🌞                                 | 新增小組 角色設定 |       |                      |
|-------------------------------------------|-----------|-------|----------------------|
| 個 待辦1 個                                   | 名稱        | 代幣總數  | 操作                   |
| 美勵                                        | MOE       | 2209  | 经代幣增減                |
| 座號速編                                      | 測試小組第一組   | 2735  | 经代幣增減                |
| 自組班級 備課區                                  | Dolphin   | 2532  | 图 代幣增減 《 編輯小組 面 删除小组 |
| 備課模組(學習拍)                                 | 第三組       | 15440 | 2 代幣增減               |
| 組卷模組<br>SRI表單                             | 第二組       | 3240  | 2 代幣增減               |
| 2011年1月1日日日日日日日日日日日日日日日日日日日日日日日日日日日日日日日日日 | 第一組       | 2941  | 2 代幣增減               |
| 科技化評量                                     |           |       |                      |
|                                           |           |       |                      |

## 教師>班級管理>創建小組

#### 2. 點選[新增小組]功能

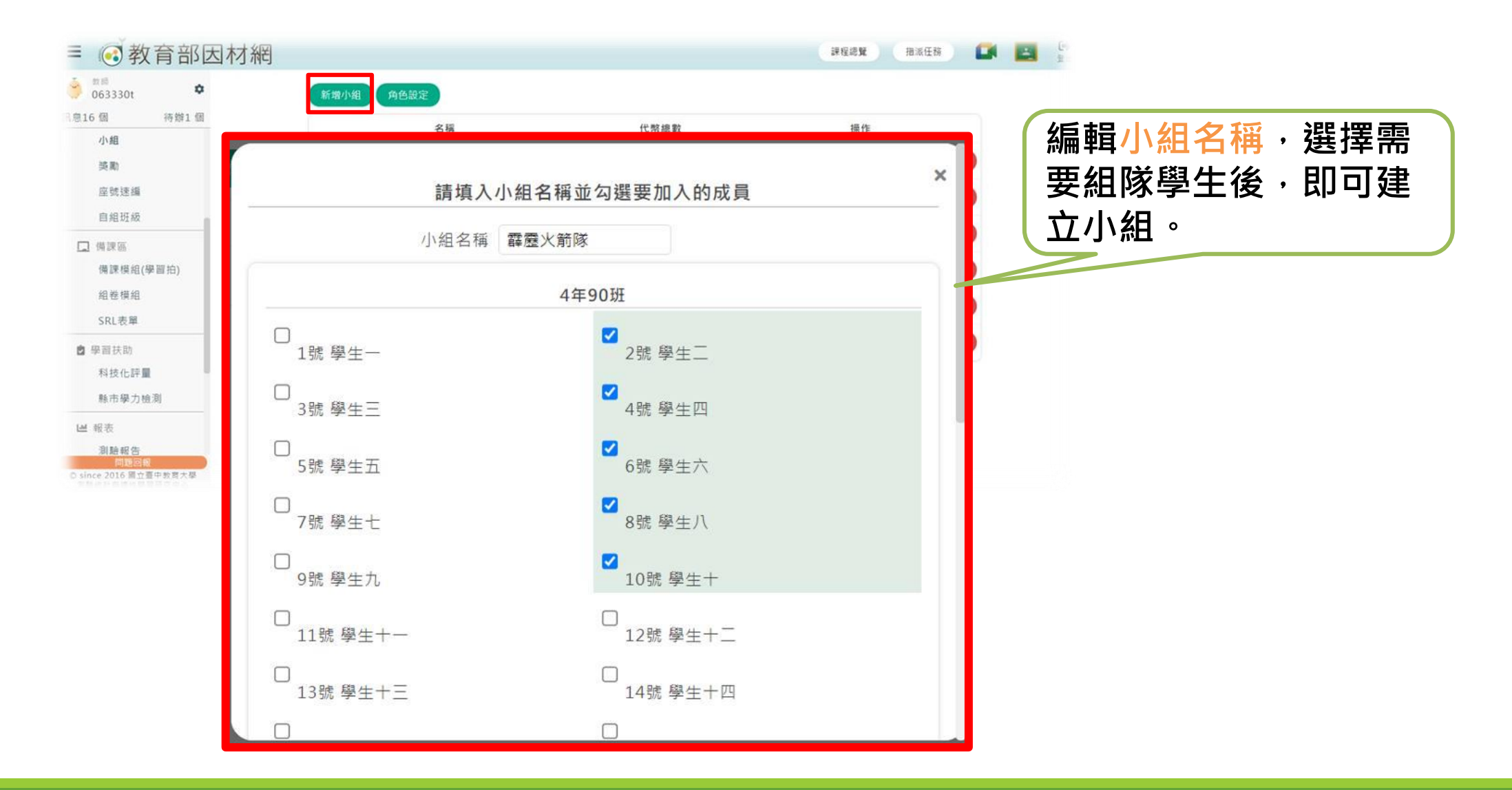

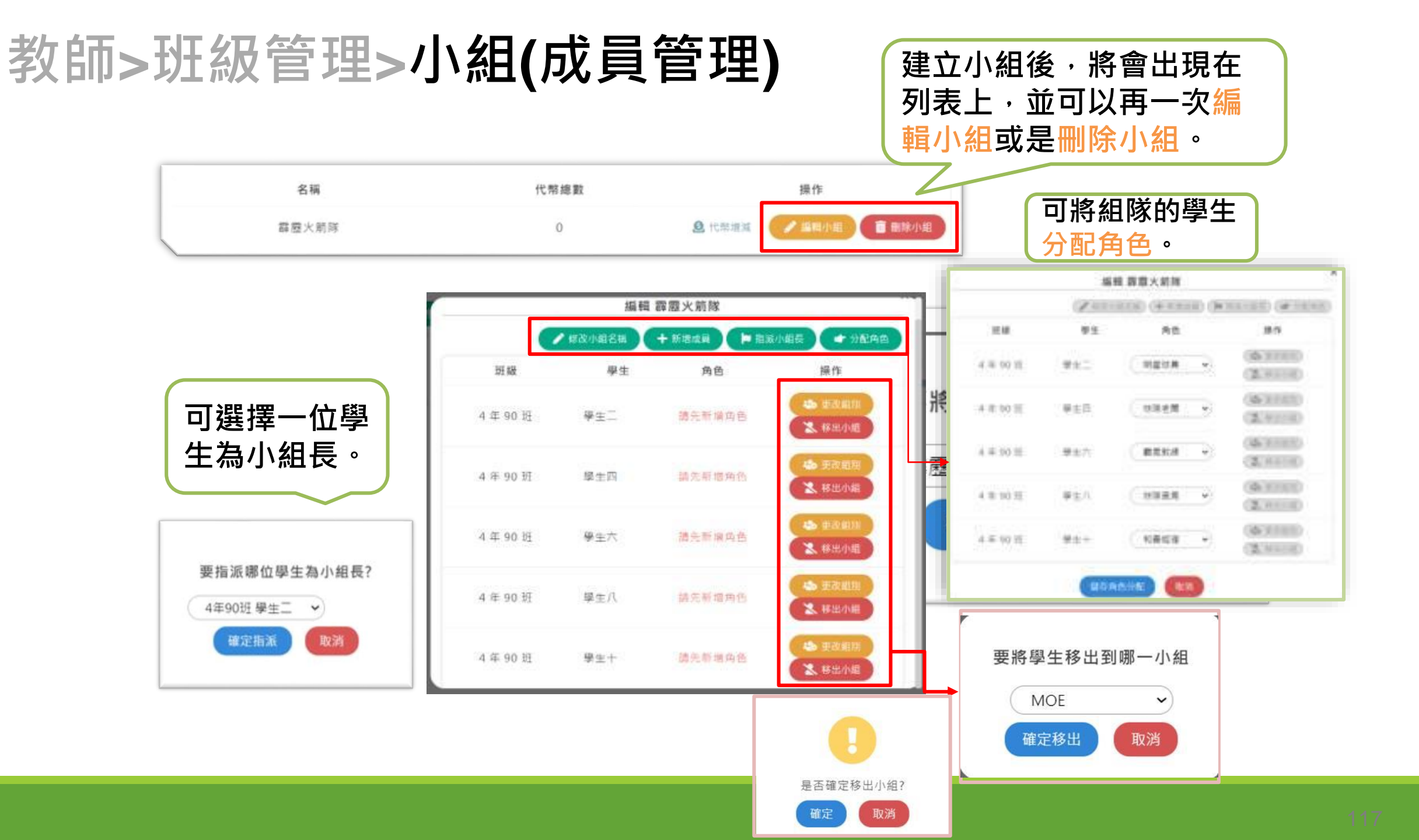

# 教師>班級管理>小組(代幣功能)

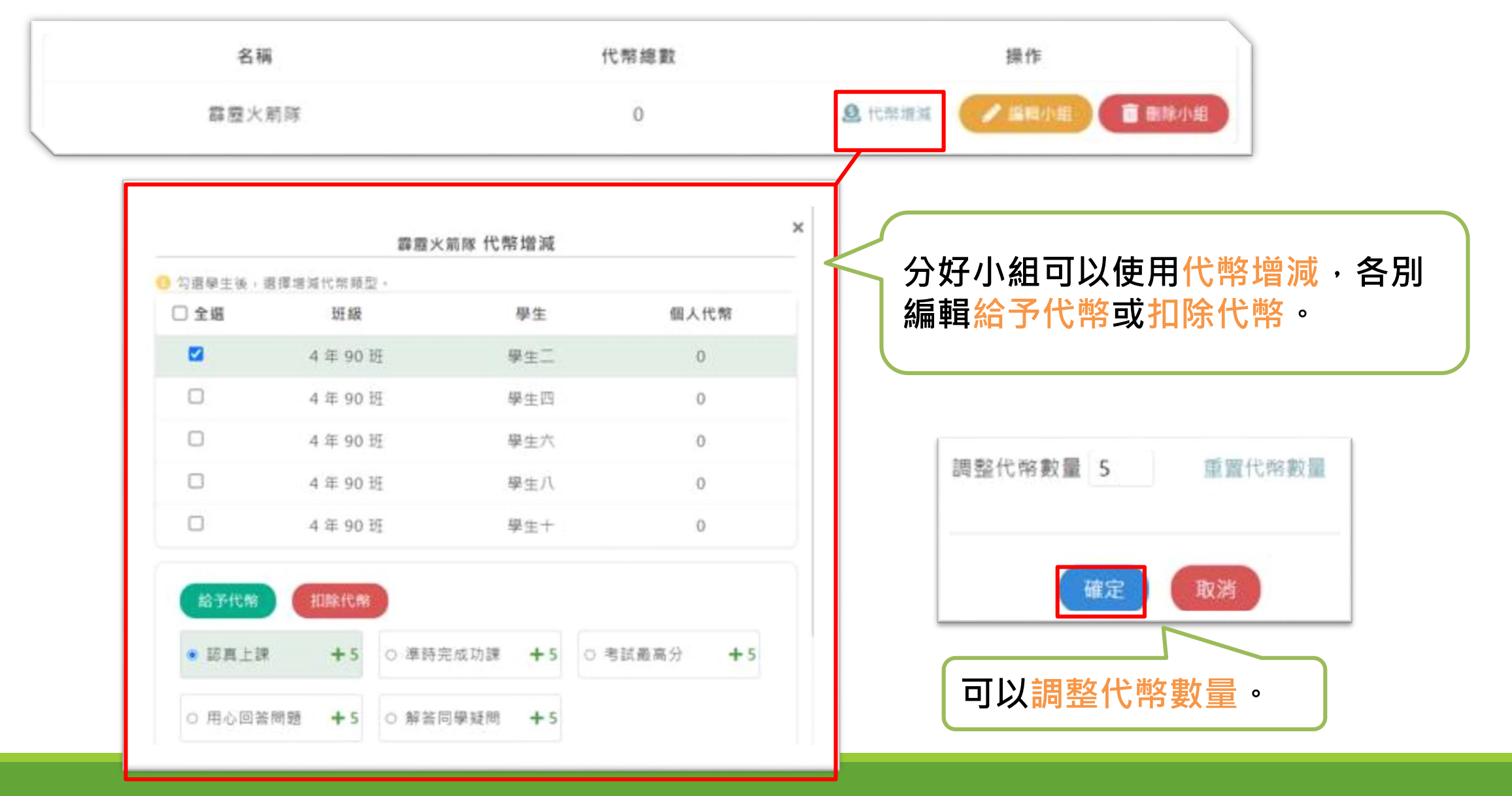

# 教師>班級管理>小組(角色安排)

2. 點選[角色設定]功能

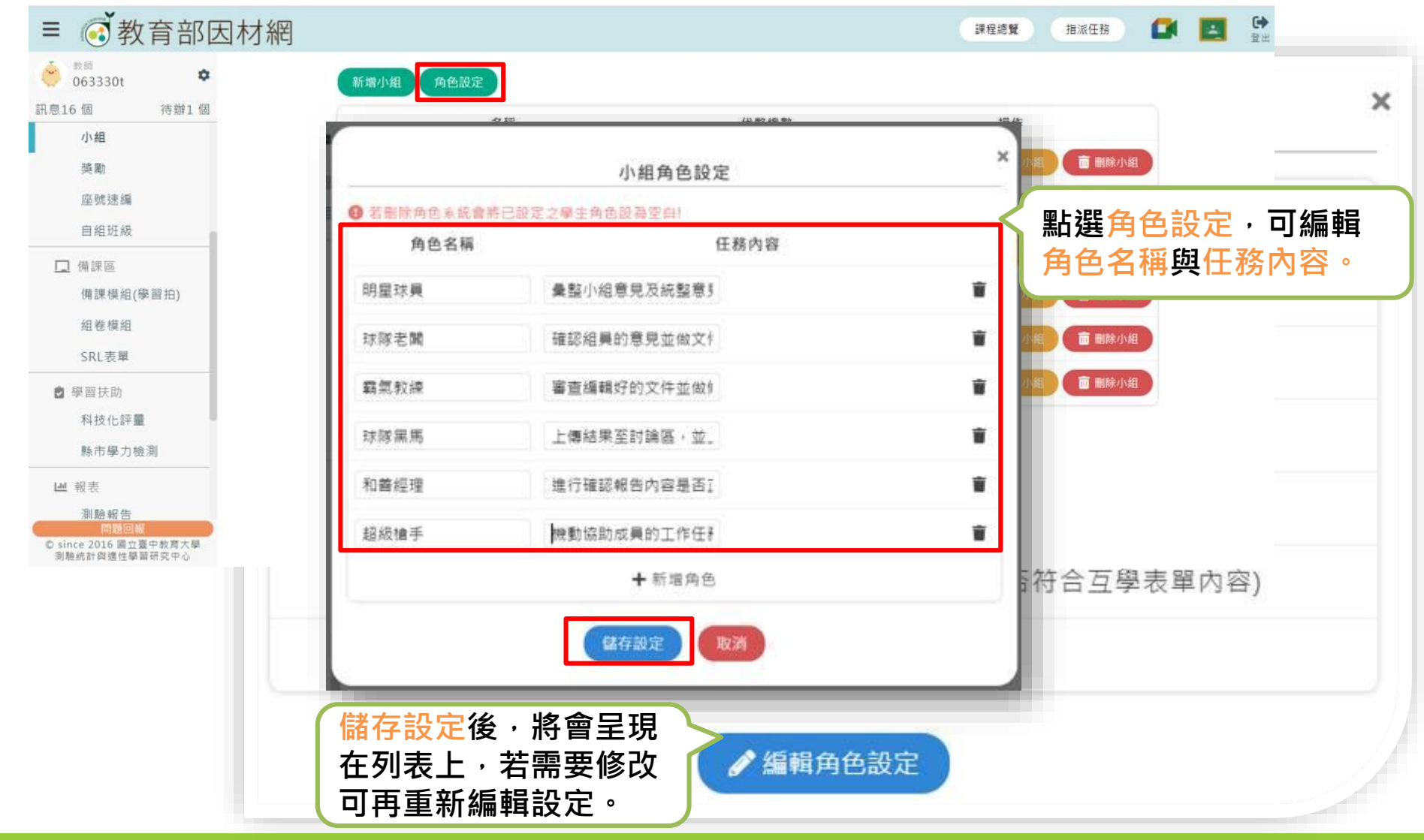

小組管理(1)-教師(設定小組成員)

#### 教師可以依需求將班上學生分組並指派角色

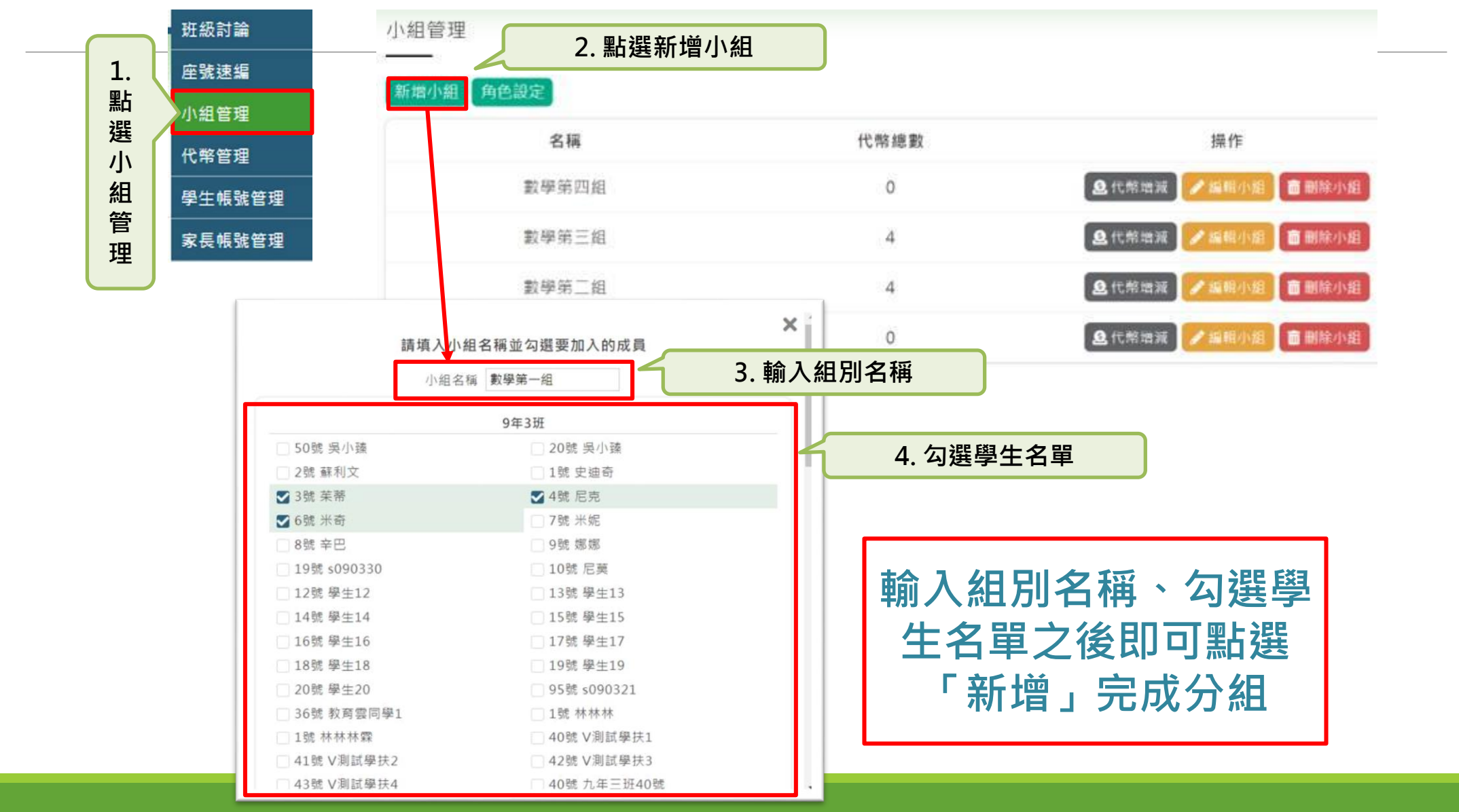

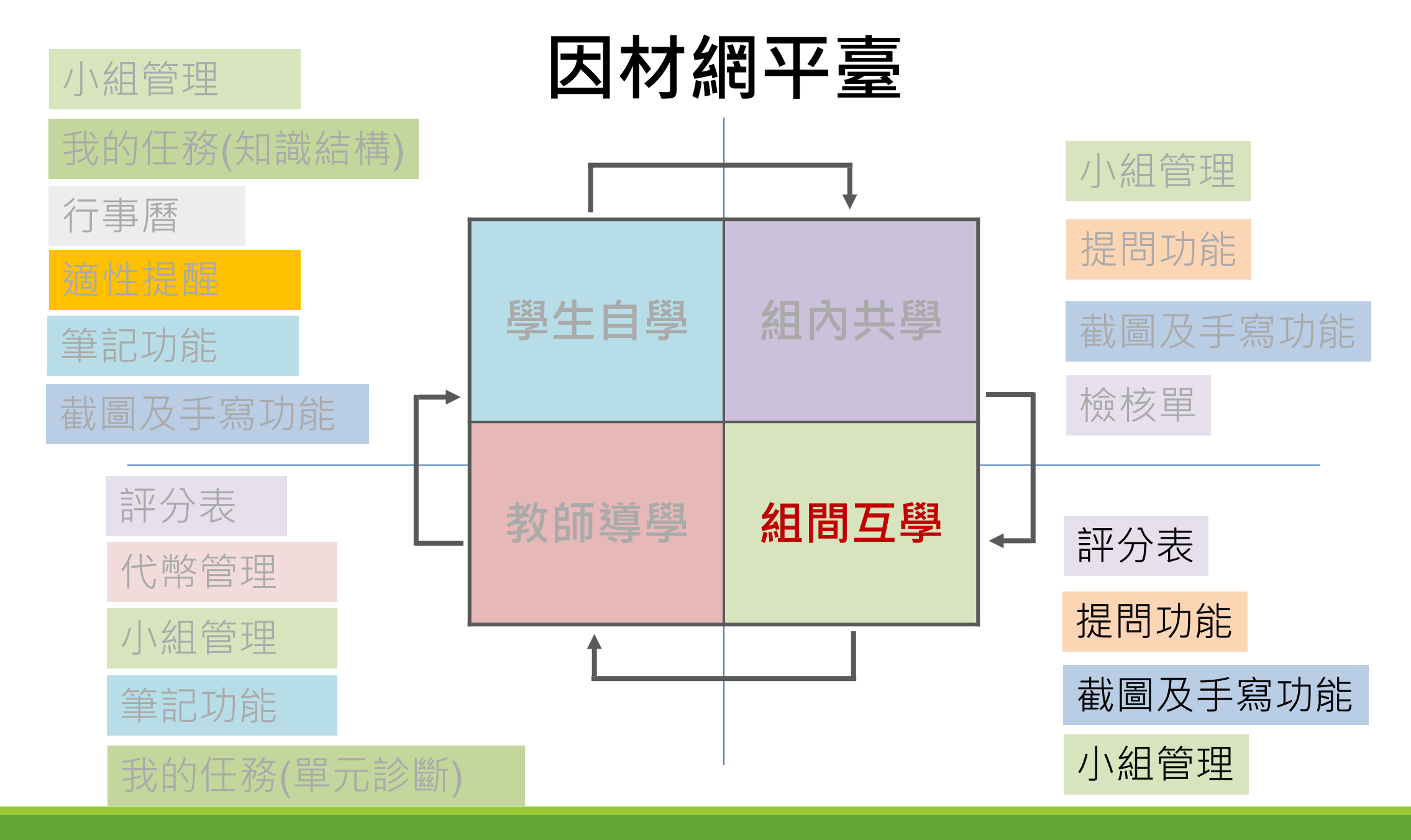

# 四、組間互學 20-25分鐘 1.依序條列任務之學習表現完成的目標 2. 講解組間互評表準則及示範評分方式 3.選擇分享方式(依情境挑選組別) 4. 運用互評表,進行提問、評估或補充修正 5.激請其他組表示贊同或提出其他意見 6.透過互相詰問,提升後設認知

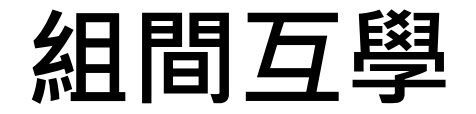

### 上臺複誦題目(擇策)

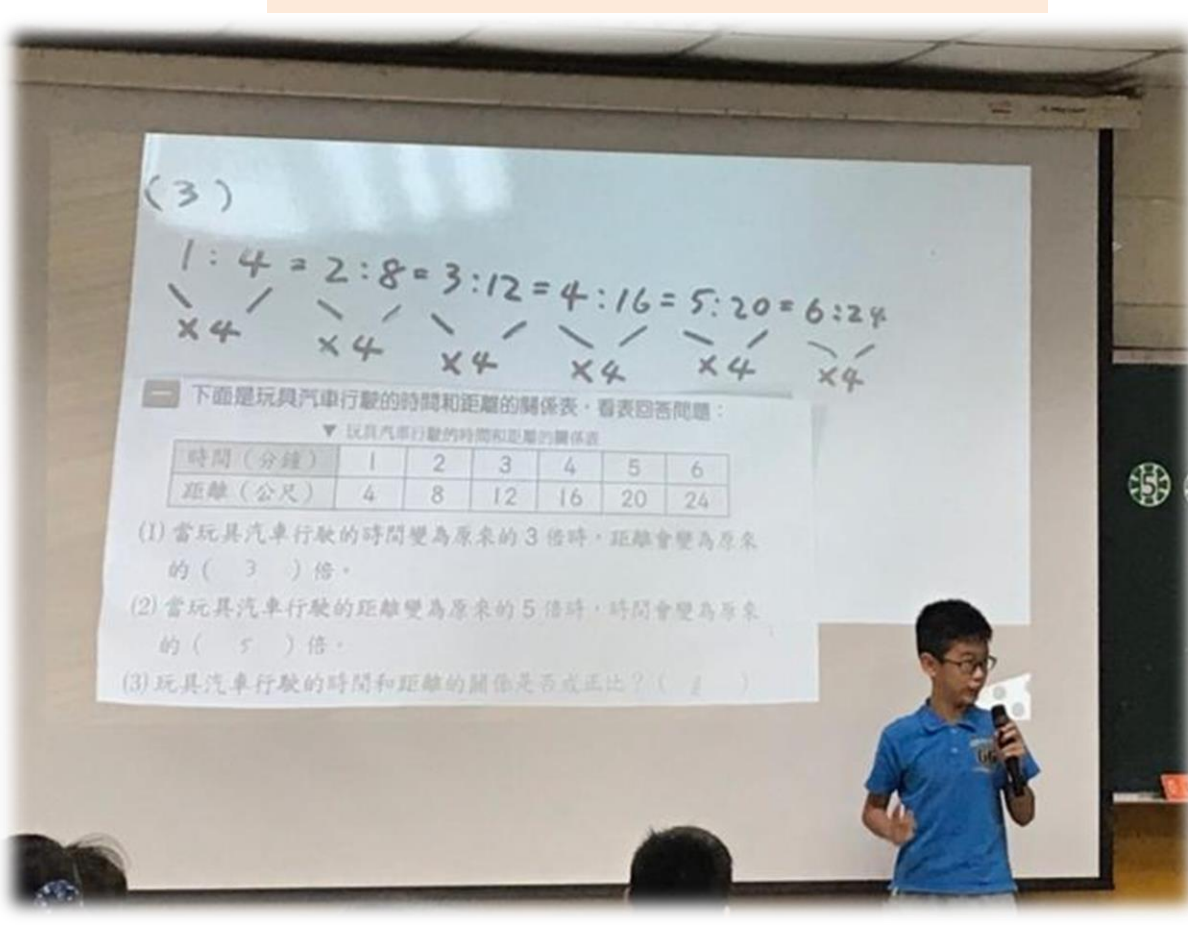

## 學生上臺進行 解題過程說明

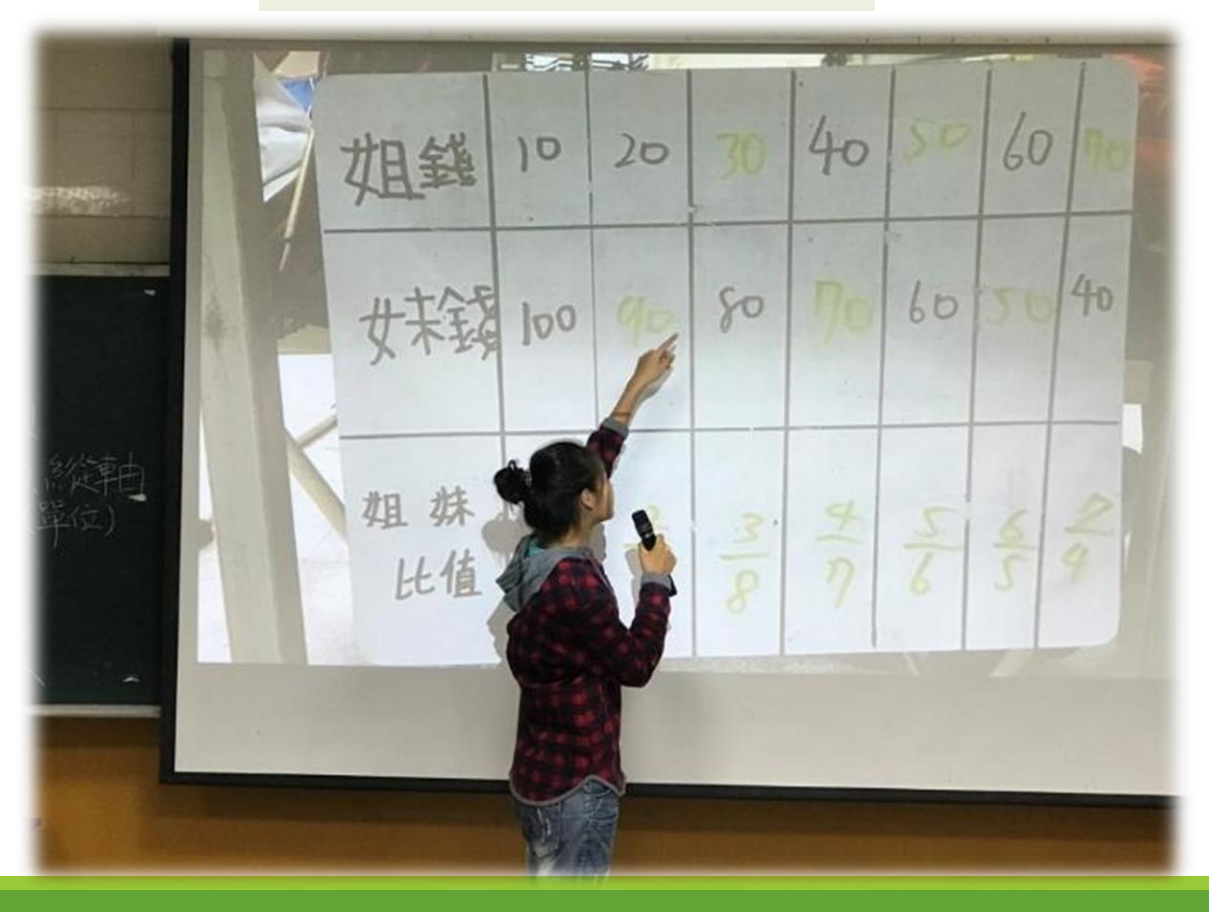

# 組間互學-運用提問回覆功能

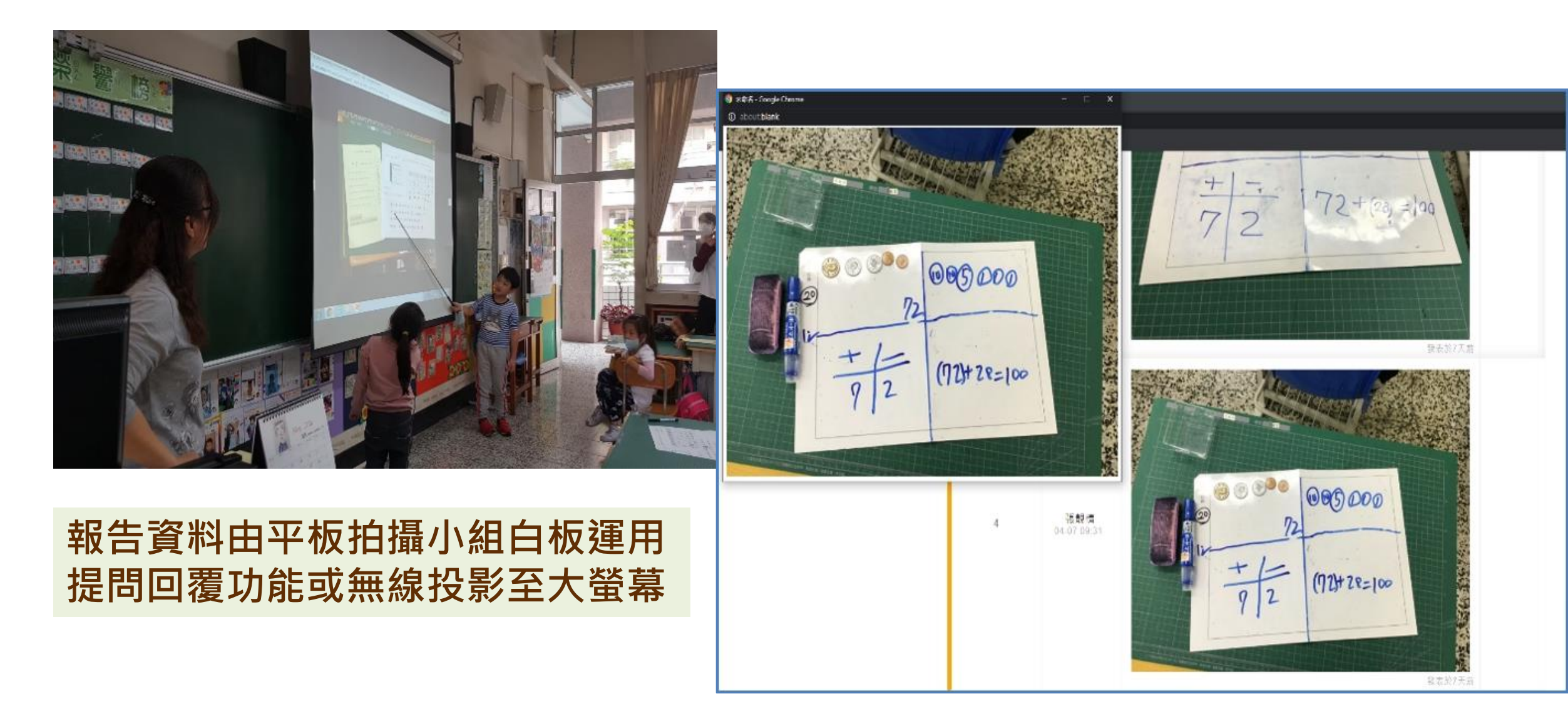

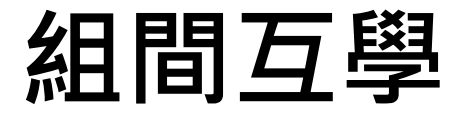

### 其他小組上臺發表疑問或看法,由報告小組說明解釋(調節)

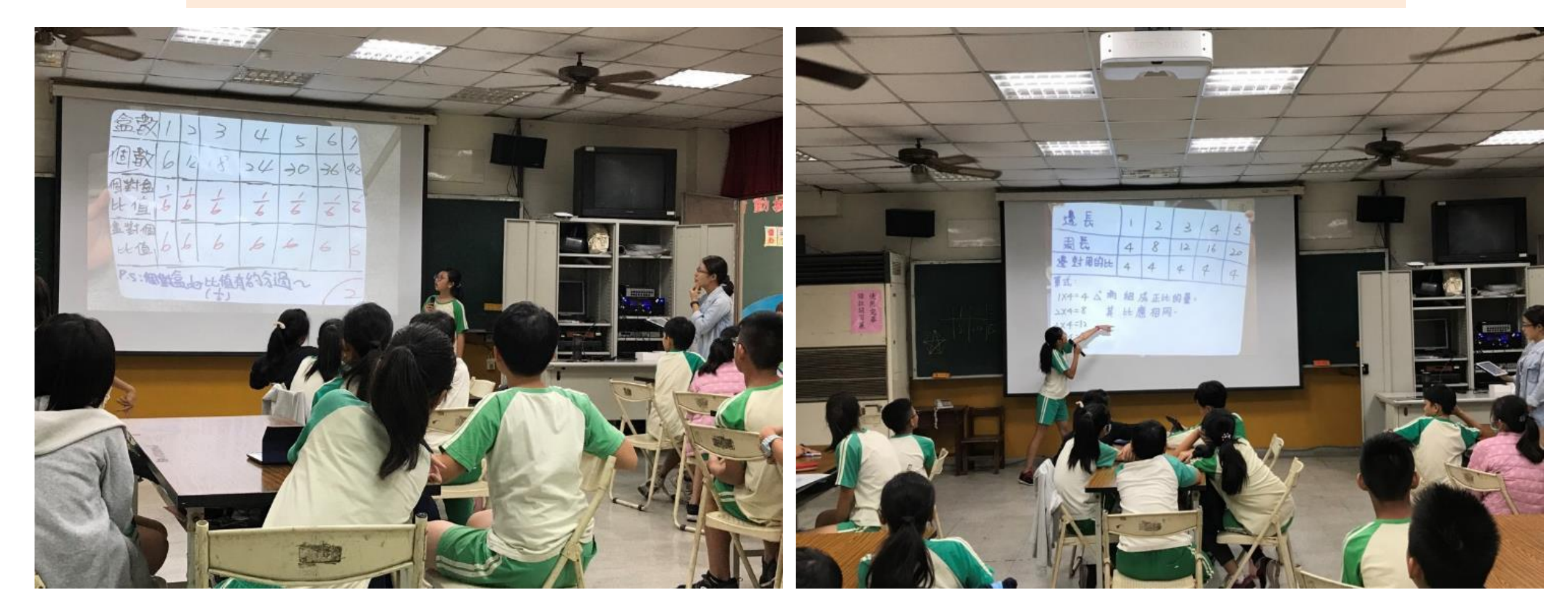

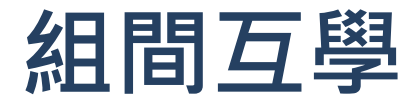

### 使用互評表進行小組檢核,強化後設認知(監評)

| 已送出評分            | Di Pe | (A) (A) (A) (A) (A) (A) (A) (A) (A) (A) | " A # 王王H J # // · · · · · · · · · · · · · · · · · |
|------------------|-------|-----------------------------------------|----------------------------------------------------|
| 國語文第一组<br>國語文第三组 | 1     | 能先介紹自己的組別、姓名                            |                                                    |
| 國語文第四組           | 2     | 分享時聲音大小·時間控制是否合宜 (4分鐘)?                 | 44                                                 |
|                  | 3     | 能介绍學習單所搭配使用的領域、因材綱的知識簡點、學習內容            | 5 5                                                |
|                  | 4     | 能利用WQSA、麕架六法介紹自學學習單設計的內容                |                                                    |
|                  | 5     | 能簡易說明組內共學檢核單的共學任務內容                     | 444                                                |
|                  | 6     | 能説明組間互擧評分表的評分項目                         | 습습습습                                               |

組間互學

### 使用互評表進行小組檢核・強化後設認知(監評)

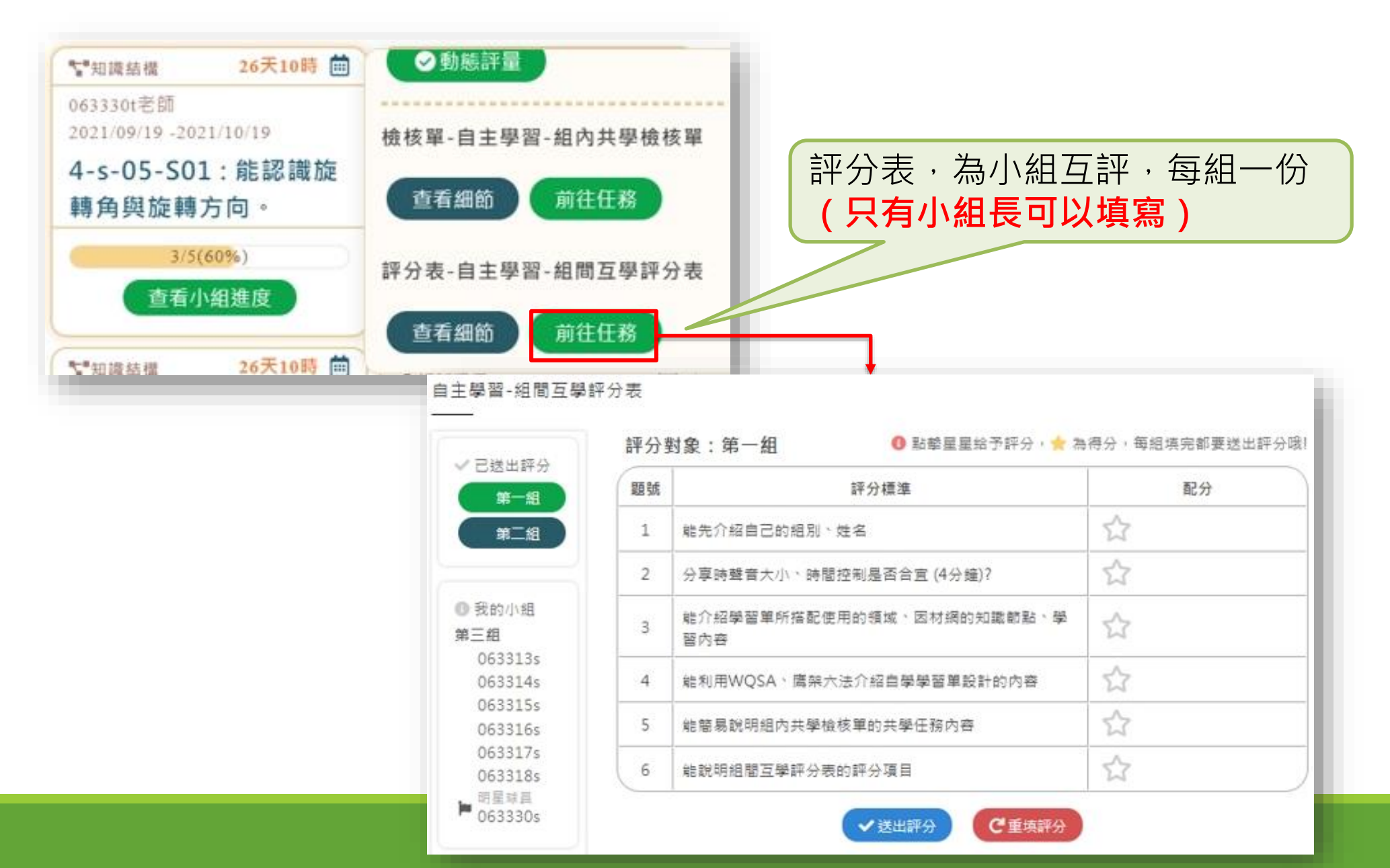

## 我的任務/組間評分單

| ♥知識結構 26天10時 曲                      | ✓動態評量            |
|-------------------------------------|------------------|
| 063330t老師<br>2021/09/19 -2021/10/19 | 檢核單-自主學習-組內共學檢核單 |
| 4-s-05-S01: 能認識旋轉<br>角與旋轉方向。        | 查看細節             |
| 3/5(60%)                            | 評分表-自主學習-組間互學評分表 |
| ■ 如 # # # 26天10時 曲                  | 查看細節 前往任務        |

| 語號 | 評分標準                         | 配分 |
|----|------------------------------|----|
| 1  | 能先介绍自己的组別、姓名                 | 1  |
| 2  | 分享時聲音大小、時間控制是否合宜 (4分鐘)?      | 1  |
| 3  | 能介紹學習單所搭配使用的領域。因材綱的知識節點。學習內容 | 1  |
| 4  | 能利用WQSA、鹰架六法介绍自攀攀留攀設計的内容     | 1  |
| 5  | 維簡易說明組內共學檢核單的共學任務內容          | 1  |
| 6  | 維說明組閣互學評分表的評分項目              | 1  |
|    | 總分                           | 6  |

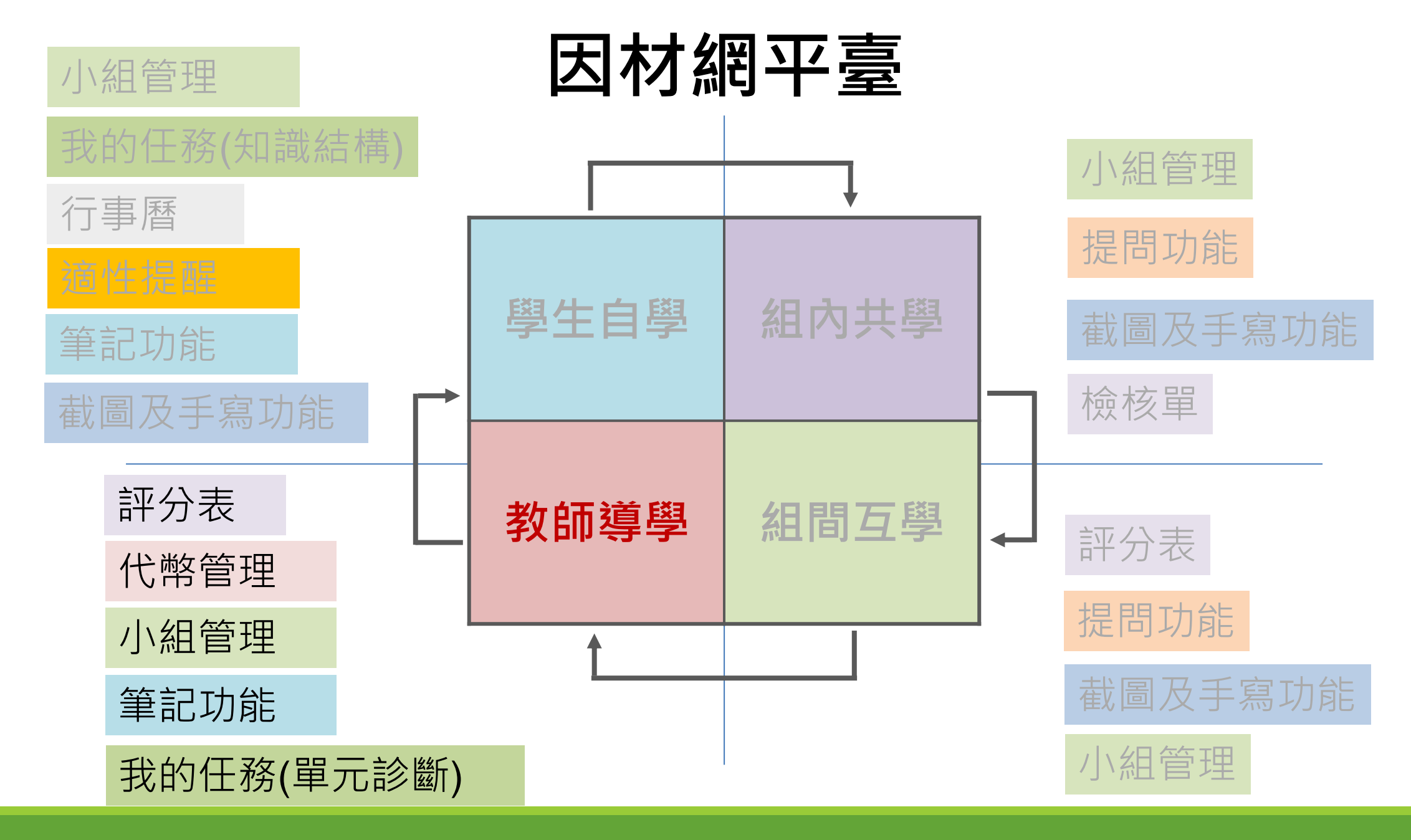

# 五、教師導學 5-10分鐘

1.提問回饋、鷹架引導、點撥提點
 2.回扣學習目標
 3.總結及重點整理
 4.反思學習進展及成效

5.派遣診斷測驗任務

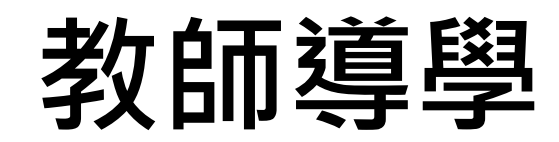

總結反思(監評)

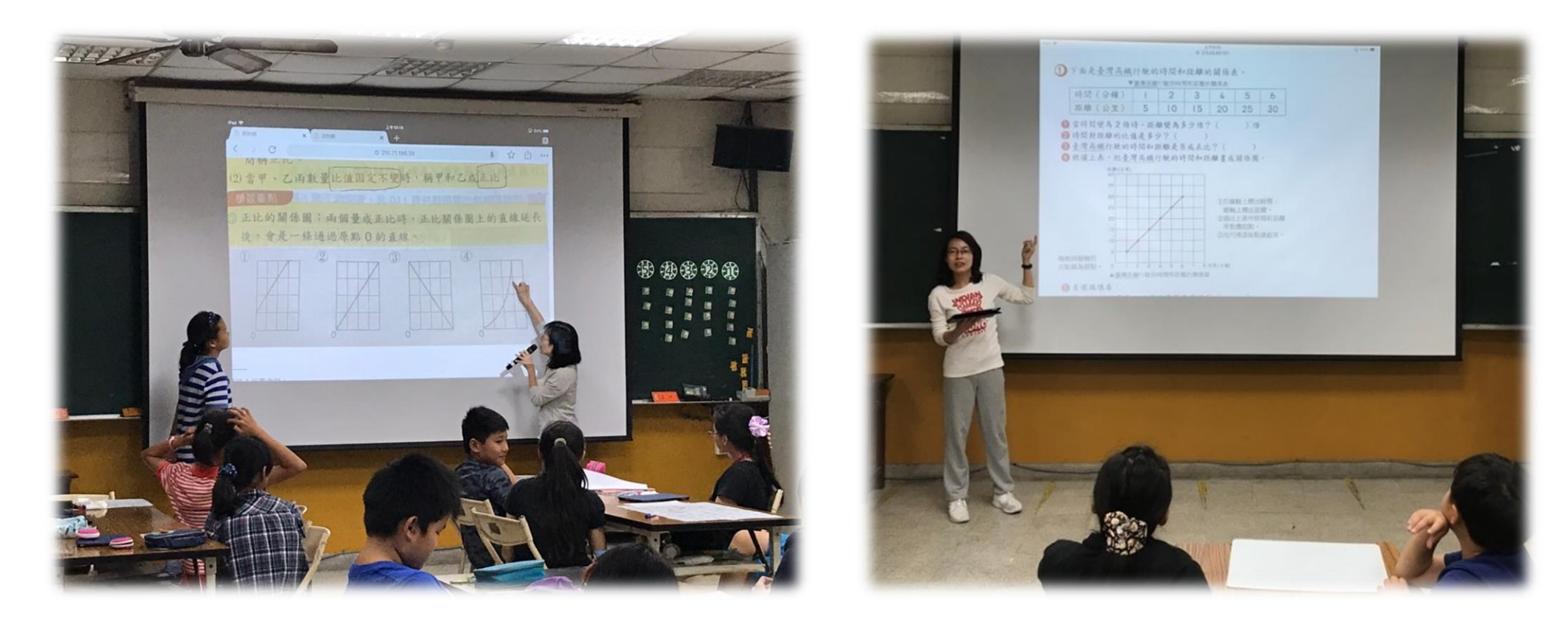

教師進行本節課重點整理與歸納

## 教師導學-評分表/代幣管理/單元診斷

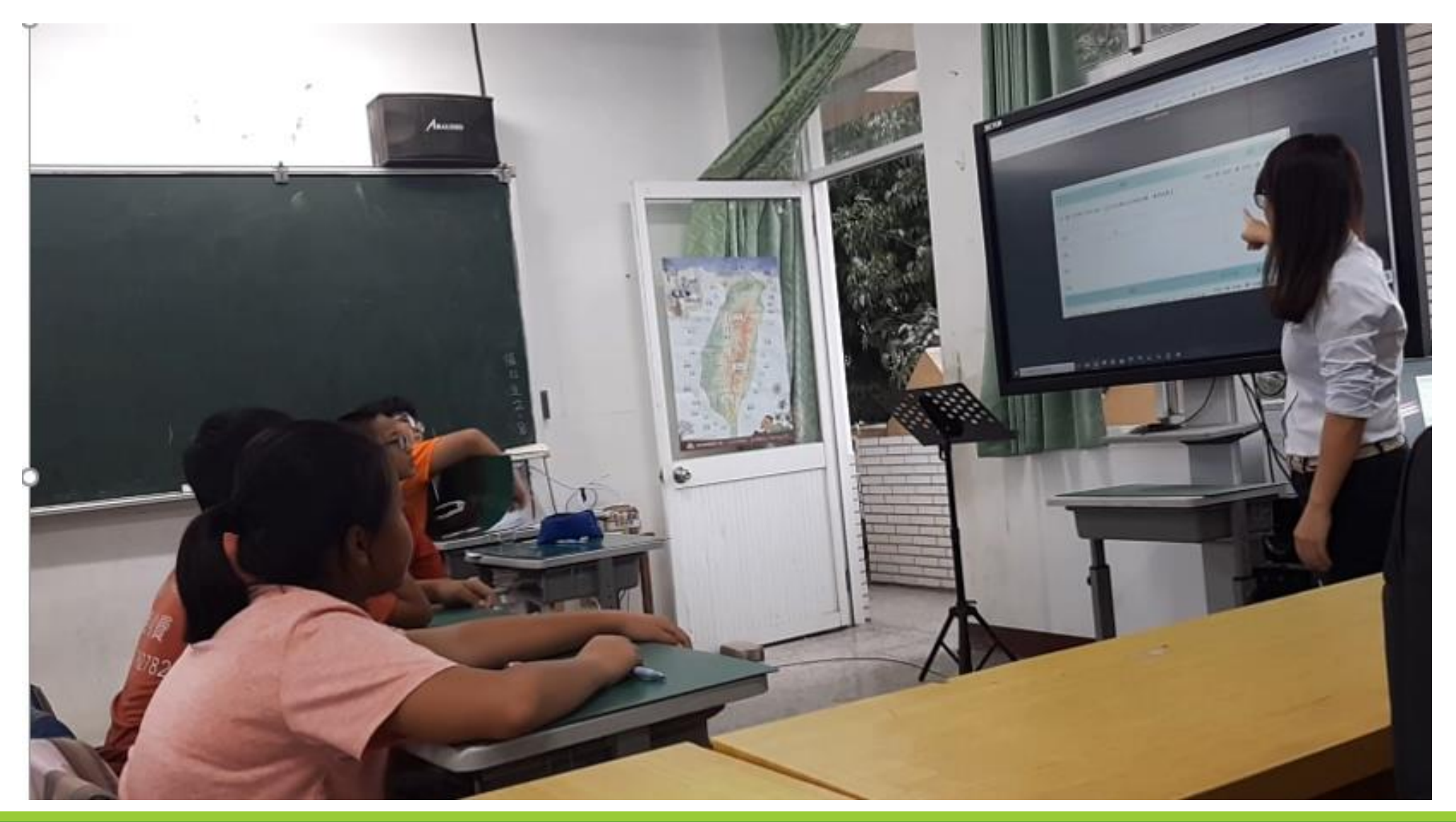

## 教師檢視

|                                        | 1                           | 查看試題及數據                                                                                                    | 了"知識結構                   |                             | ໕ ໖ →                 |                                  |                                                                                                    |                                  |
|----------------------------------------|-----------------------------|----------------------------------------------------------------------------------------------------|--------------------------|-----------------------------|-----------------------|----------------------------------|----------------------------------------------------------------------------------------------------|----------------------------------|
|                                        | 1                           | 4-s-05-S01                                                                                                    | 063330t                  |                             | 2021-09-19-2021-10-19 |                                  |                                                                                                    |                                  |
|                                        | 能設                          | 8.護旋轉角與旋轉方向。                                                                                                    | 4-s-05-S01: 能認識旋轉角與旋轉方向。 |                             |                       |                                  |                                                                                                    |                                  |
|                                        |                             | 「「「「「」」」「「」」」「「」」」「「」」」「「」」」「「」」」」「」」」「」」」」                                                                                  | 小組任務 (0%)                |                             |                       |                                  |                                                                                                    |                                  |
|                                        | 植材                          | §表/組內評分表<br>自主學習-組內共學檢核單                                                                                                    | 日季力检測考古题                 |                             | ළ් ඕ →                |                                  |                                                                                                    |                                  |
|                                        | 1                           |                                                                                                    | 0633301                  |                             | 2021-09-19-2021-09-20 |                                  |                                                                                                    |                                  |
| 學習-组成                                  | 山井寧橋                        | 6核單                                                                                                    | 7                        |                             | 自主學習-組間互導             | )評分表                             | +                                                                                                    |                                  |
| - en mer                               | 3777 W                      |                                                                                                    |                          |                             |                       | 此重                               | 面僅模擬學生作答頁面                                                                                                    |                                  |
|                                        | 1                           |                                                                                                    |                          |                             | 第一组                   | U 86 %                           | 星星症少肝分,實 杂得分,電磁嗅光都                                                                                                    | 要送出評分祖!                          |
| 查確認                                    | 题號                          | 評分標準                                                                                                    |                          | 配分                          | 第二祖<br>第二組            | 0 16型<br>題號                      | 星星拉步評分, <mark>★</mark> 為得分,每組現完都<br>評分標準                                                                                                    | 要送出評分班!<br>配分                    |
| i <b>查確認</b><br>是○否                    | 题號<br>1                     | <b>詳分標準</b><br>學習單有呈現領域、學習內容、學習目標,因本                                                                                         | 讨網影片                     | 配分<br>1                     | 第二组第三组                | <b>日</b> 號<br>1                  | 重星菇办鲜分, <mark>★</mark> 為得分,每組現完都<br>靜分標準<br>離先介紹自己的相別,姓名                                                                                                    | 要送出評分說!<br>配分<br>合               |
| i<br>査確認<br>是 ○ 否<br>是 ○ 否             | 题號<br>1<br>2                | <b>評分標準</b><br>學習單有呈現領域、學習內容、學習目標、因相<br>能確實依據因材網WQSA呈現自學學習單內容                                                                | 讨網影片                     | 配分<br>1<br>1                | 第三组第三组                | 1<br>2                           | 室里拉办評分,★ 為得分,每班現完都<br>評分標準<br>結先介紹自己的相別。姓名<br>分享時難音大小、時間控制是否合宜<br>(4分鐘)?                                                                                                | 要送出評分詞!<br>配分<br>☆<br>☆          |
| 讀 確認<br>是 ○ 否<br>是 ○ 否<br>是 ○ 否        | 题號<br>1<br>2<br>3<br>4      | 靜分標準<br>學習單有呈現領域、學習內容、學習目標、因析<br>能確實依據因材網WQSA呈現自學學習單內容<br>學習單設計符合提供屬架的六個方法<br>能現據學生自學結果,找出學生難處、設計組織                          | け網影片                     | 配分<br>1<br>1<br>1           | 第二组第三组                | 1<br>2<br>3                      | 星星茲予評分,★ 為得分,每祖現完都<br>評分標準<br>能先介紹自己的相別。姓名<br>分享時聲音大小、時間控制是否合查<br>(4分鐘)?<br>能介紹攀醫單所描配使用的模式、因<br>材綱的知識節點、攀醫內容                                                            | 要送出評分問!<br>配分<br>合<br>合          |
| 讀確認<br>是○否<br>是○否<br>是○否<br>是○否<br>是○否 | 题號<br>1<br>2<br>3<br>4<br>5 | 靜分標準<br>學習單有呈現領域、學習內容、學習目標、因析<br>能確實依據因材網WQSA呈現自學學習單內容<br>學習單設計符合提供屬架的六個方法<br>能根據學生自學結果,找出學生難處,設計組成<br>組間互學評分表涵蓋學習重點與適當的分享講到 | 材網影片<br>为共學檢核單<br>通方式    | 配分<br>1<br>1<br>1<br>1<br>1 | 第二组第三组                | 1<br>2<br>3<br>4                 | 室里茲予許分,★ 為得分,每班現完都<br>評分標準<br>能先介紹自己的相別。姓名<br>分享時難音大小、時間控制是否合查<br>(4分鐘)?<br>能介紹學智單所搭配使用的模域、因<br>材網的知識節點、學習內容<br>聪利用WQSA、鷹架六法介紹自學<br>學習單設計的內容                            | ₩58出IFF分明!    配分   公   公   公   公 |
| ▲查確認 是○否 是○否 是○否 是○否 他建議               | 题號<br>1<br>2<br>3<br>4<br>5 | 靜分標準<br>學習單有呈現領域、學習內容、學習目標、因相<br>能確實依據因材網WQSA呈現自學學習單內容<br>學習單設計符合提供屬架的六個方法<br>能根據學生自學結果,找出學生難處,設計組成<br>組間互學評分表涵蓋學習重點與適當的分享講到 | 対網影片<br>为共學檢核單<br>通方式    | 配分<br>1<br>1<br>1<br>1<br>1 | 第二组第三组                | 1<br>期就<br>1<br>2<br>3<br>4<br>5 | 室里茲予許分,★ 為得分,每班現完都<br>評分標準<br>能先介紹自己的相別。姓名<br>分享時難音大小、時間控制是否合宜<br>(4分鐘)?<br>能介紹學習單所茲配使用的領域、因<br>材網的知識筋點、學習內容<br>能利用WQSA、鷹架六法介紹自學<br>學習單設計的內容<br>能類易說明組內共學檢核單的共學任<br>務內容 | 要送出評分明! 配分 公 公 公 公 公             |

教師>班級管理>獎勵

| ≡ 💰 教育部日                                       | 因材網             | 課程總覽                                | 指派任務 🚺 🗾 🔮 |
|------------------------------------------------|-----------------|-------------------------------------|------------|
|                                                | 代幣項目管理 代幣       | <sup>操作 代幣操作紀錄 代幣排行榜</sup> [獎勵]功能列表 |            |
| ①         任務儀表板                                | 步驟一:選擇班級<br>請選擇 |                                     |            |
| <ul> <li>討論</li> <li>筆記</li> <li>提問</li> </ul> | 步驟二:選擇學生        | 功能列表說明:                             |            |
| 討論區<br>                                        | 步驟三:確認名單        | • 代幣項目管理:                           |            |
| 响長 號虎                                          | -               | 管理代幣、處罰、兌換代幣項目                      |            |
| 小組<br>獎勵                                       | 步驟四:操作代幣        | • 代幣操作:                             |            |
| 座號速編                                           |                 | 操作代幣、處罰、兌換代幣                        |            |
| □ 備課區                                          | ○ 認真上課          | • 代幣操作紀錄:                           | +1         |
| C since 2016 國立臺中教育大學                          | ○ 準時            | 查看過往代幣操作紀錄                          |            |
| 測整統計與資件學習研究中心                                  |                 | • 代幣排行榜:                            |            |
|                                                |                 | 顯示當下代幣狀態                            | J          |

## 教師導學-派遣診斷測驗任務(定標)

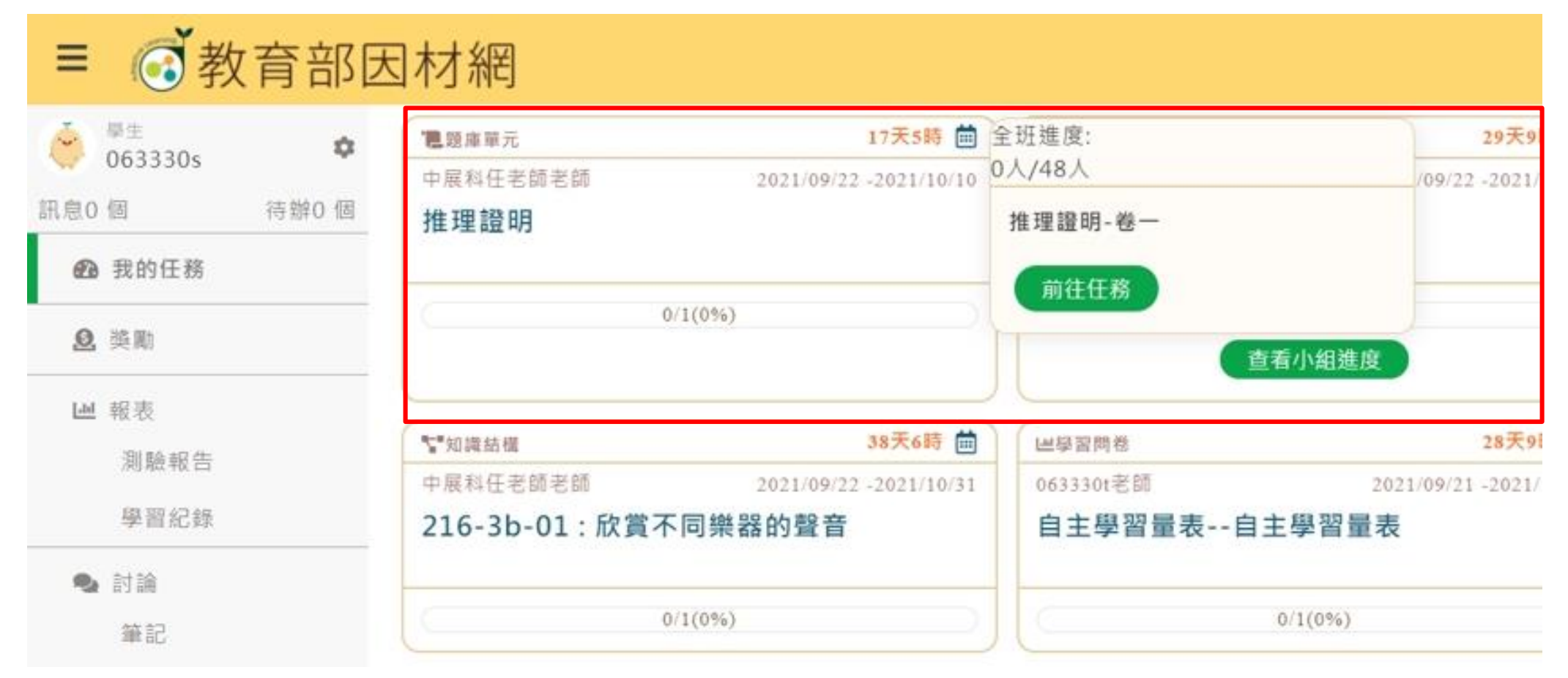

### 教師設定本節課測驗練習卷, 讓學生回家進行測驗

## 我的診斷報告-學生(監評、調節)

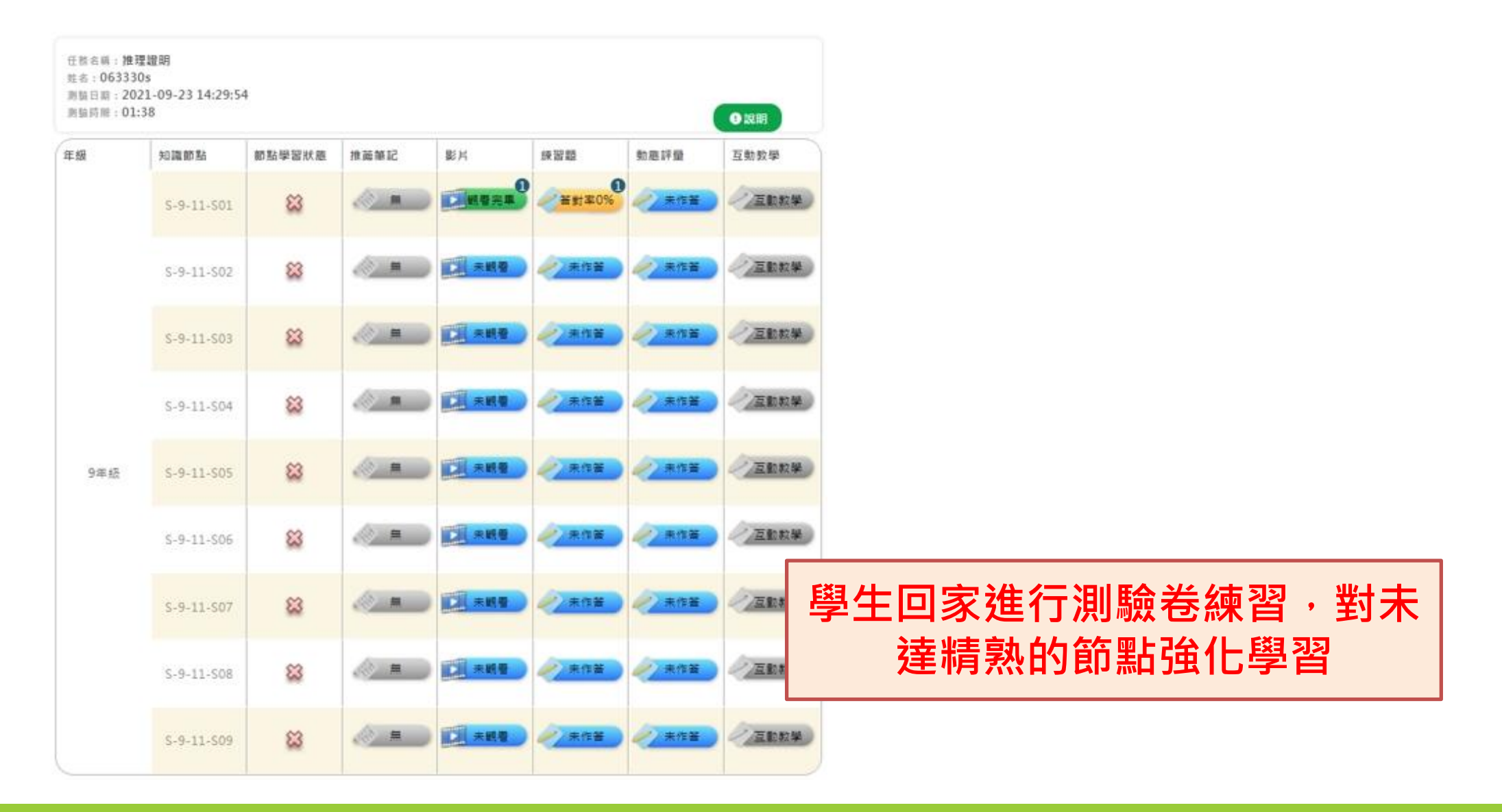

# 六、教師掌握學習狀態

1. 檢視學習成效

2. 訂定補救任務或進度

3. 準備下一課預習活動

## 教師掌握學習狀態-學習狀態

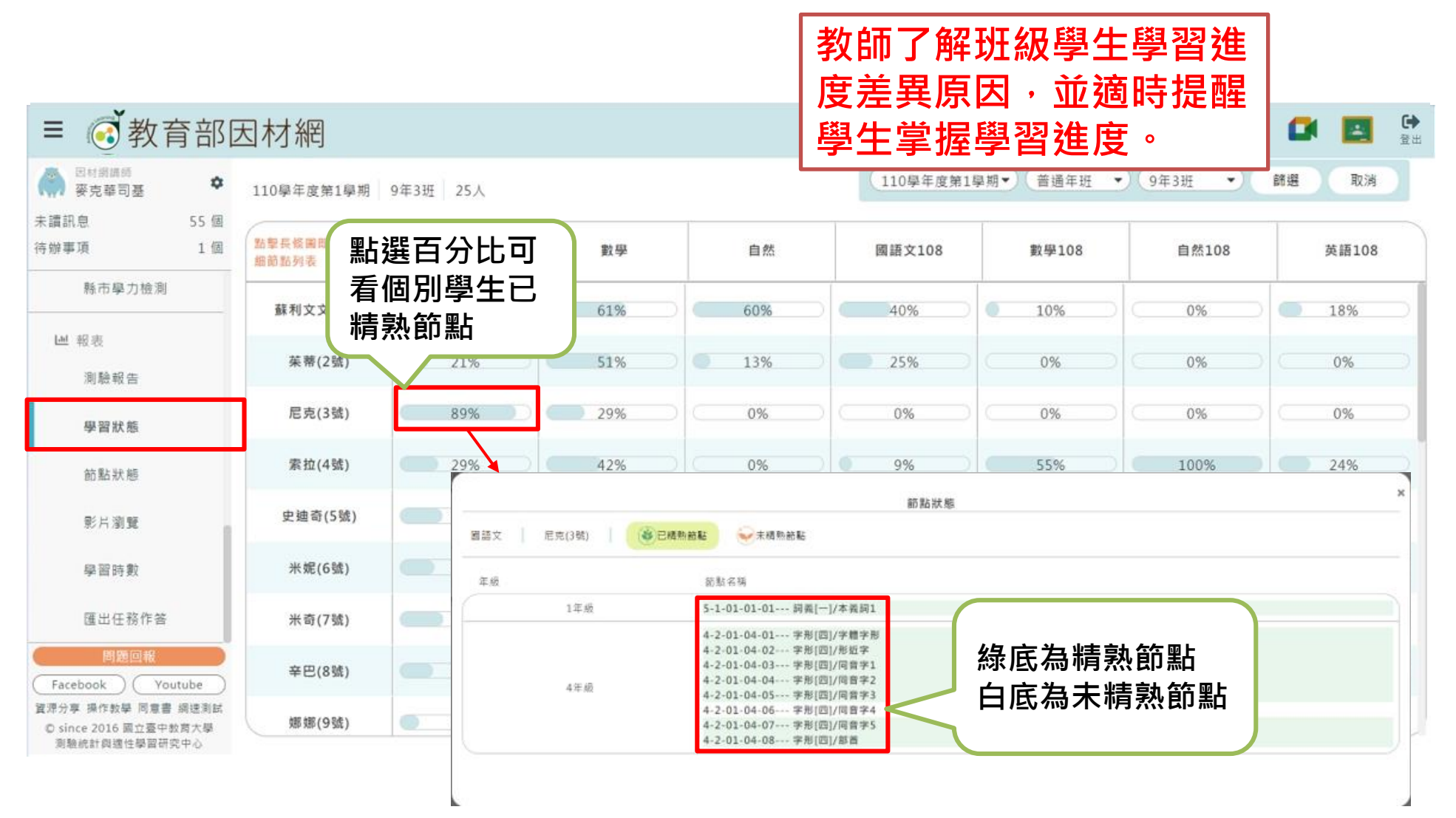

## 教師掌握學習狀態-學習節點

教師隨時注意班級學習狀態,適時提醒 學生掌握學習進度或進行補救。

| ≡ 💽 教育                         | 部因                    | 目材網                   |                   |                  |                                           | 課程總覽 指派任   | 選擇查詢條件 |  |
|--------------------------------|-----------------------|-----------------------|-------------------|------------------|-------------------------------------------|------------|--------|--|
| 日村調講師<br>要克華司基<br>未讀訊息<br>待辦事項 | <b>本</b><br>55個<br>1個 | 110學年度第1學期 94<br>能力指標 | F3班 國語文<br>110    | 學年度第1學期▼ 普通年班    | <ul> <li>● 9年3班</li> <li>● 未精熟</li> </ul> | 國語文 • 篩選   | 取消     |  |
| 縣市學力檢測                         |                       | 4-1-01 能認識常用圖字        | 2 700-800 字 ▼     |                  |                                           | 25人(100%)  |        |  |
| ₩ 報表                           |                       | 4-1-02 會使用字辭典 ·       | 並養成查字辭典的習慣[同5     | -1-06] -         | 25人(100%) 25人                             |            |        |  |
| 測驗報告                           |                       | 4-1-04 能認識楷書基本        | 筆畫的名稱、筆順・並掌握      | 運筆原則 · 練習用硬筆書寫 ▼ |                                           | 25人(100%)  |        |  |
| 學習狀態                           | _                     | 4-2-01 龍認識常用圖字        | ² 1,500-1,800 字 ▼ |                  |                                           | 25.1/100%) |        |  |
| 節點狀態                           |                       | 4-2-02 會查字辭典・文        | ) 能利用字融典・分辨字義[信   | 15-2-061 ▼       | 🗌 點選名單可查看未精熟學生                            |            |        |  |
| 影片瀏覽                           | 9年3                   | 班 (共25人)              |                   |                  |                                           |            | 2      |  |
| 學習時數                           | 0                     | 未精熟學生 25人 5           | -4-01 能熱習並靈活應用    | 語體文及文言文作品中詞語的意義  |                                           |            |        |  |
| 匯出任務作答                         | 蘇利                    | 文文(1號)                | 莱蒂(2號)            | 尼克(3號)           | 素拉(4號)                                    | 史迪奇(5號     |        |  |
| 問題回報                           | 米妮(                   | 6號)                   | 米奇(7號)            | 辛巴(8號)           | 娜娜(9號)                                    | 尼莫(10號     |        |  |
| Facebook Youti                 | 多莉(                   | 11號)                  | 霖小名(12號)          | 霖小名(13號)         | 我是9號(14號)                                 | 代幣測試用      | 月(15號) |  |
| © since 2016 國立臺中教]            | acer(                 | 000001(16號)           | 教育雲同學(17號)        | v123(18號)        | V測試學扶1(19號                                | t) V測試學扶   | 2(20號) |  |
|                                | 901-                  | 11號(21號)              | 王小明(22號)          | 王小明(23號)         | 1008st(24號)                               | s090398(2  | 25號)   |  |
|                                | 100                   |                       |                   |                  |                                           |            |        |  |

# 正確使用數位學習平臺

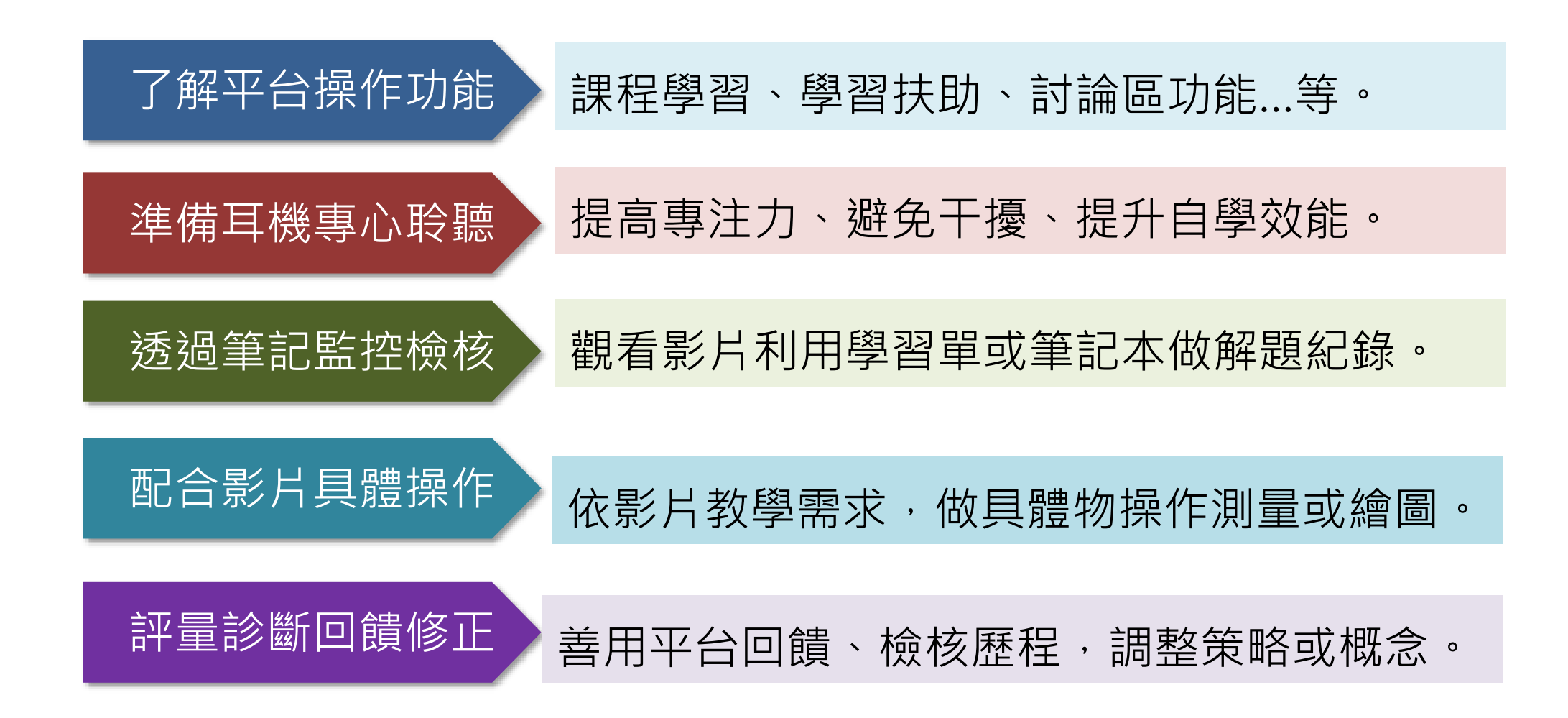

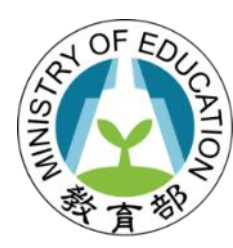

## 科技輔助自主學習

# 因材網輔助自主學習成效

## 使用因材網改善落後學生學習成效

109年學習扶助學生「成長測驗通過率」中使用因材網4小時以上者相較於無使用者, 國語、數學及英語分別增加約19.9%、26.4%及23.3%。

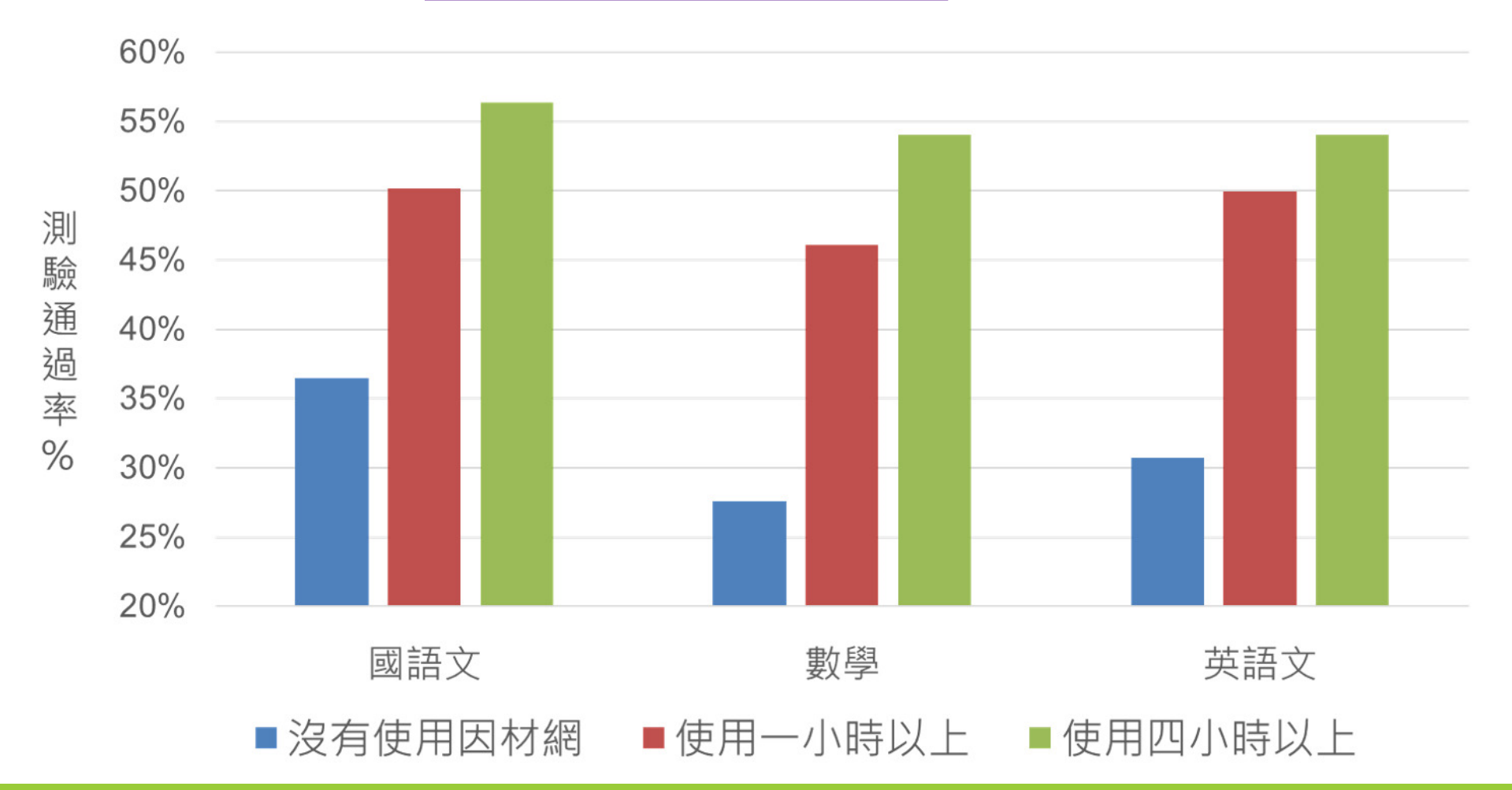

#### 109年因材網使用對於學習扶助通過率的影響

國語文

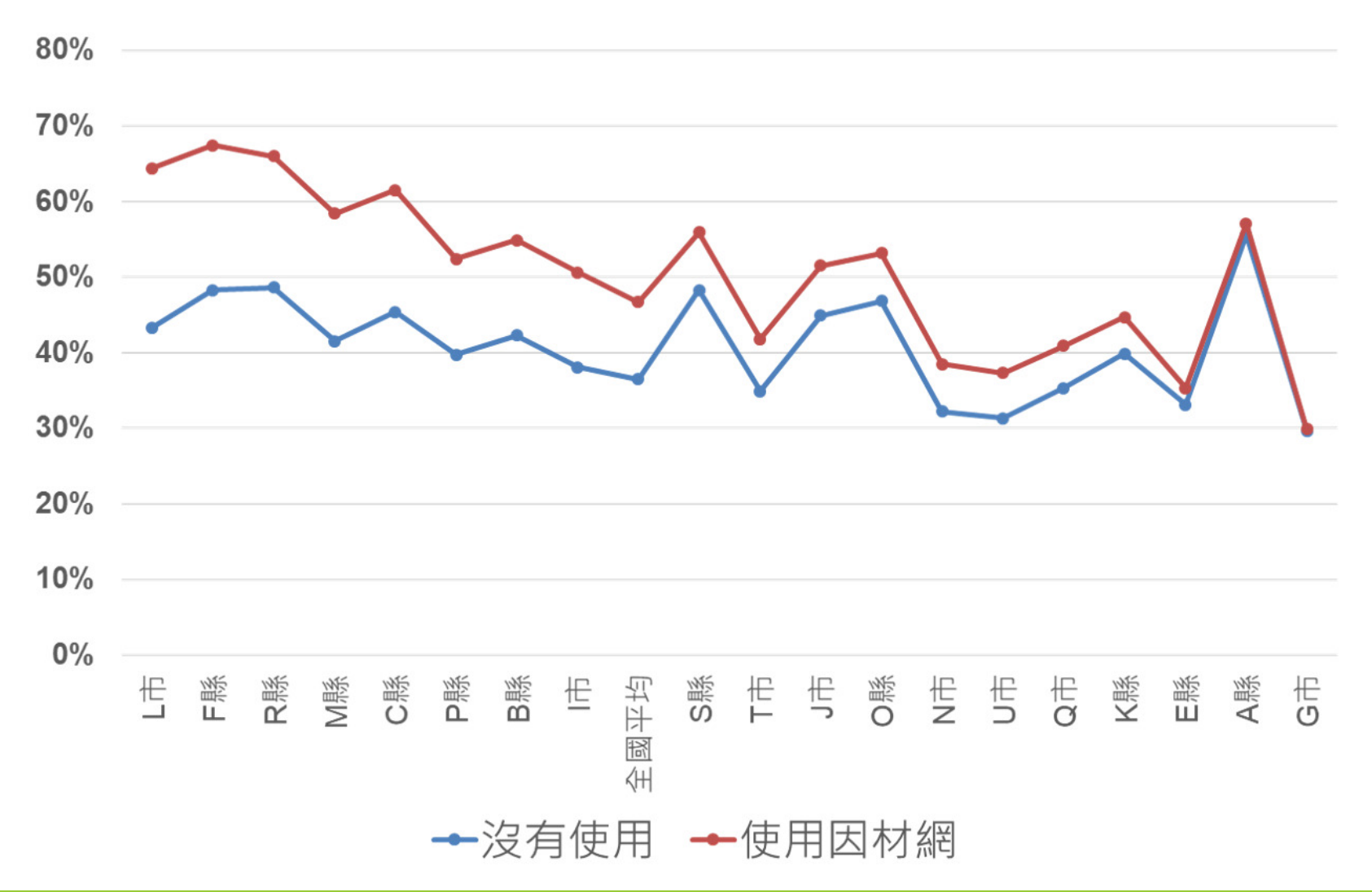

#### 109年因材網使用對於學習扶助通過率的影響

數學

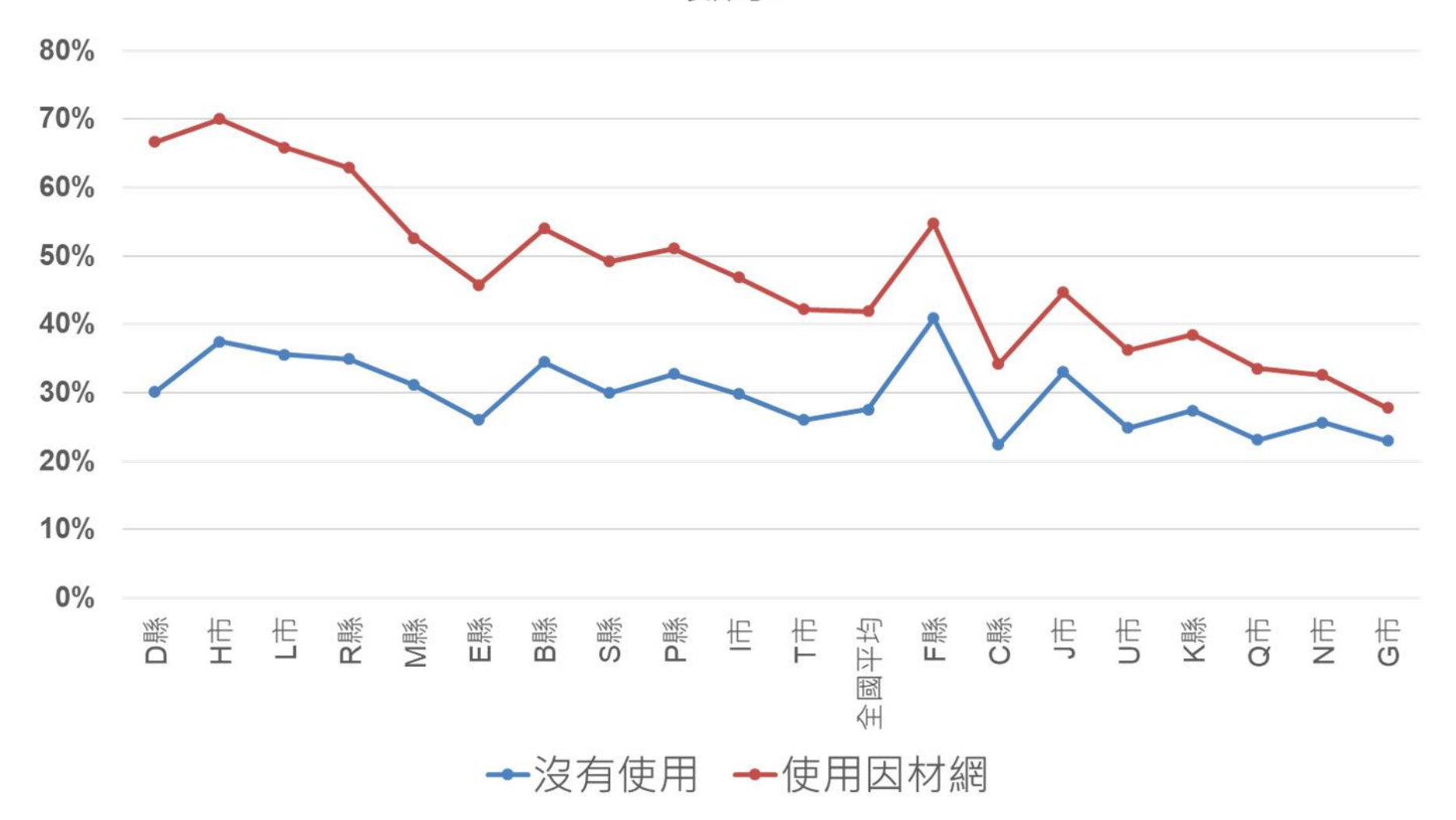

144
#### 109年因材網使用對於學習扶助通過率的影響

英語文

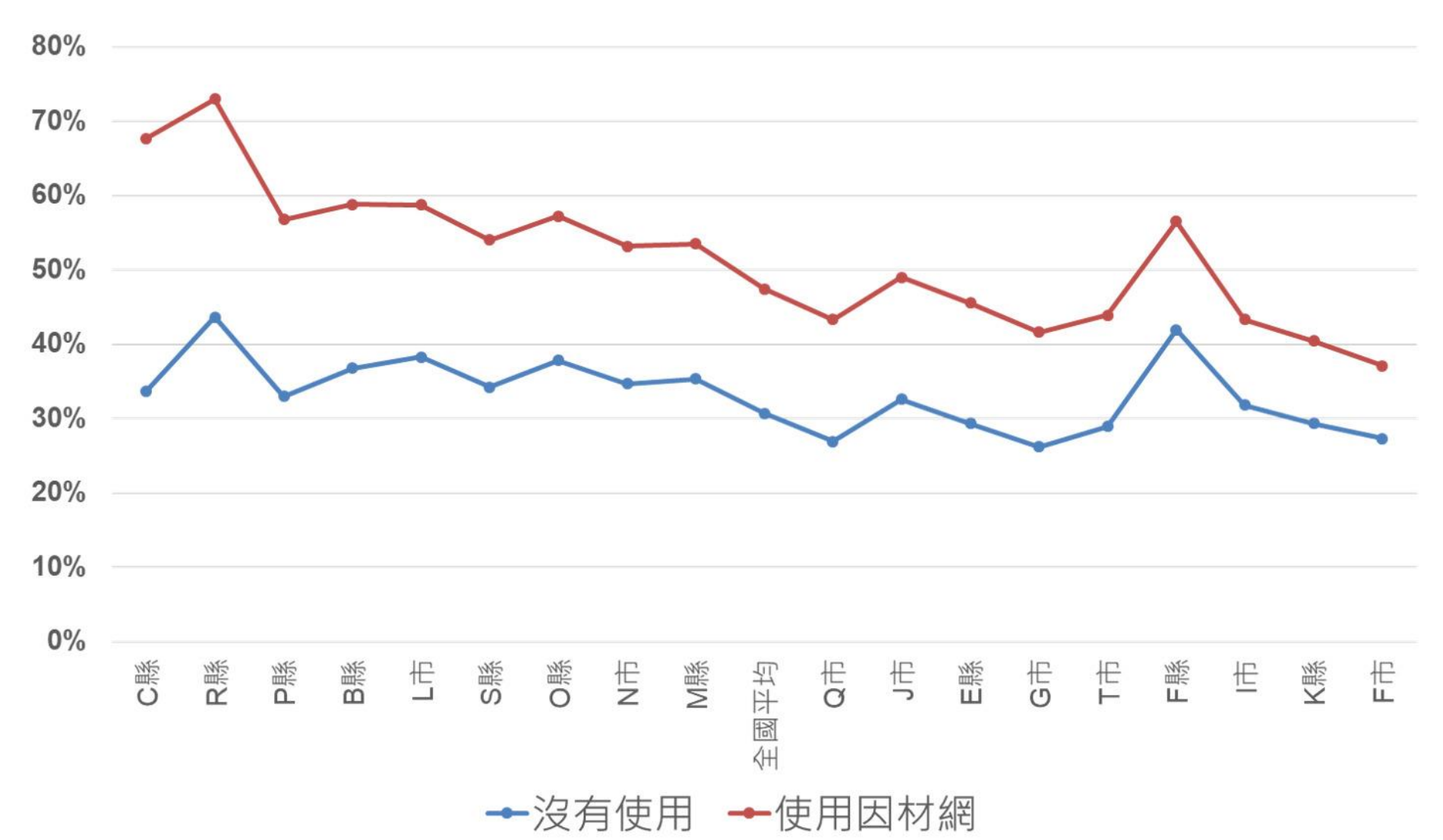

#### 運用數位學習平臺進行自主學習能力

#### 自主學習表現:數位學習部分

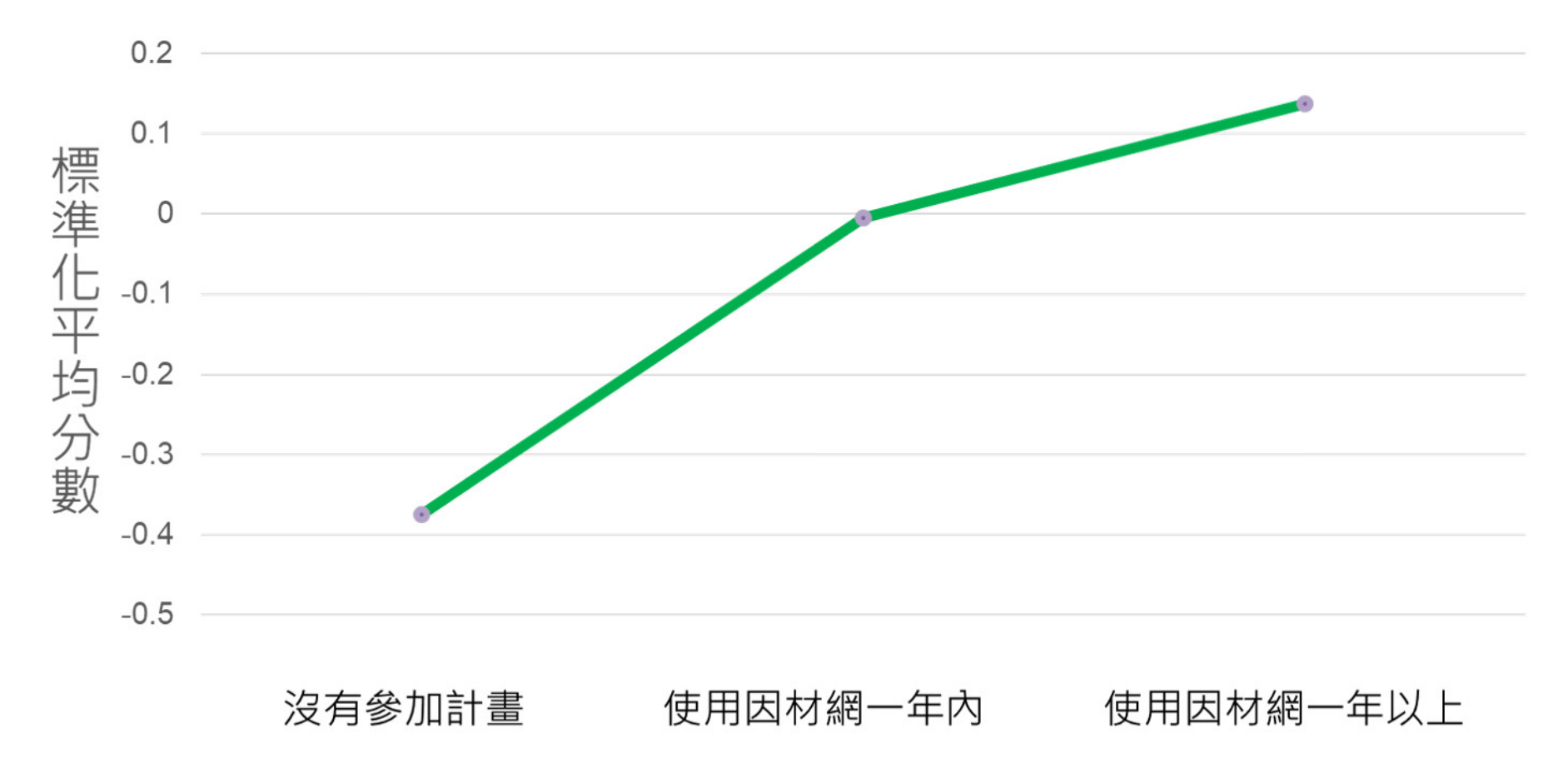

#### 自主學習能力高→平臺使用時數多→學習成效提升

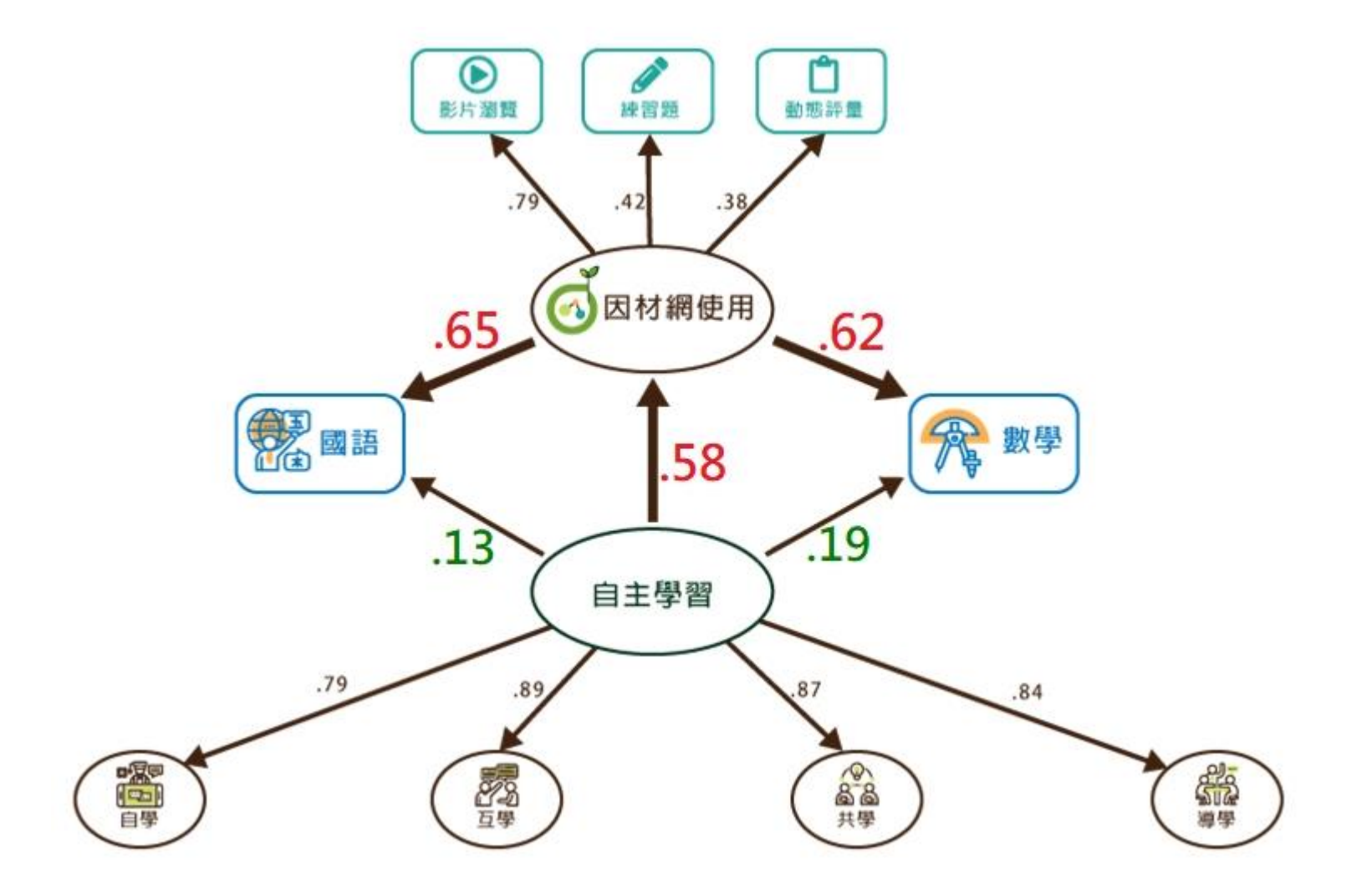

#### 運用數位學習平臺提升自主學習能力及學習成就

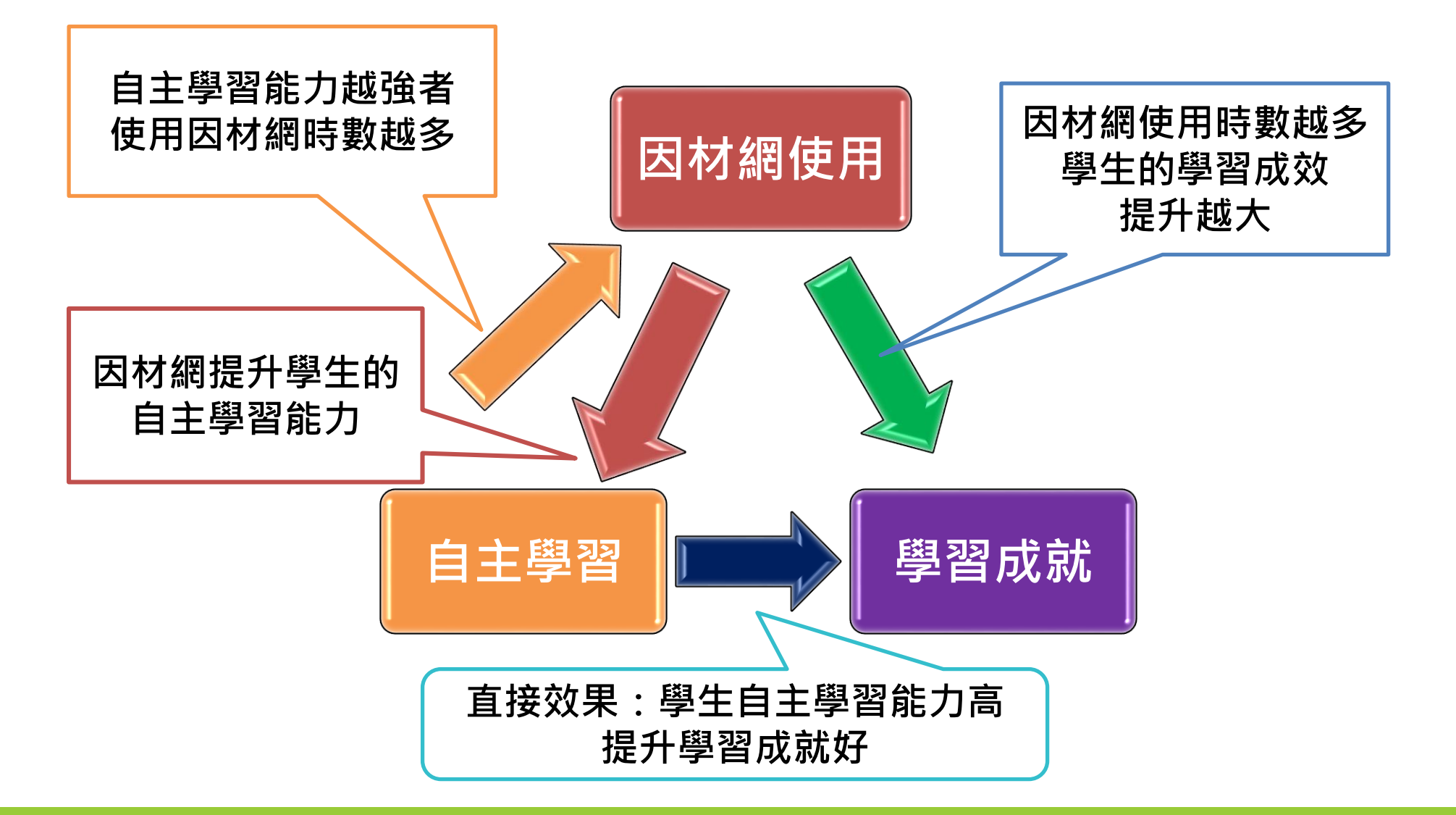

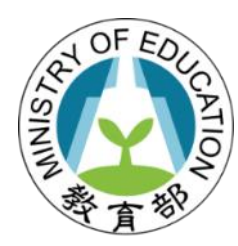

#### 科技輔助自主學習

# Project-Based Learning (PBL) 專題導向學習

# Project-Based Learning (PBL) 專題導向學習(Thomas, 2000)

定義:專題導向學習(project-based learning, PBL)是透過「專題」來建構學習的學習模式。

核心概念:

- 1. 真實生活情境中具挑戰性的驅動問題。
- 2. 學生自發進行設計、問題解決、決策或探究活動。
- 3. 合作學習之探究社群。
- 4. 使用認知(尤其科技)工具。
- 5. 產出實質成品或報告。

## Project-Based Learning (PBL) 專題導向學習(Thomas, 2000)

- PBL課堂之5大特徵:
- 1. 專題即為課程本身。
- 2. 緊扣領域概念或知識之驅動問題。
- 3. 學生進行建構式探究。
- 4. 專題由學生自發。
- 5. 基於真實生活情境之挑戰。

### 自主學習的課堂應用模式 Project-Based Learning(PBL)專題導向學習

|            | 模式1  | 模式2  | 模式3  | 模式4  |
|------------|------|------|------|------|
| 自學         | 低    | 低    | 中    | 高    |
| 互學共學       | 中    | 高    | 中    | 中    |
| 導學         | 高    | 中    | 中    | 低    |
|            | 高引導式 | 高協作式 | 平衡式  | 高自學式 |
| (何世敏,2014) |      |      | PBL課 | 堂    |

#### 自主學習的課堂應用模式 專題導向學習(PBL)

| 高引導式           | 高協作                                                       | 式                                                                                    | 平衡式                                                                                                    | 高自學式                                                                                                    |
|----------------|-----------------------------------------------------------|--------------------------------------------------------------------------------------|----------------------------------------------------------------------------------------------------|----------------------------------------------------------------------------------------------------|
| 自主學習能力<br>仍處初階 | 社交能力<br>組合作關<br>良好                                        | ]及小<br>]係                                                                            | 已具備一定自<br>主學習的能力                                                                                                    | 自主學習能力<br>極高                                                                                                    |
| 自主學習課堂<br>經驗較淺 | 與學生關<br>洽及課堂<br>能力良好                                      | 。<br>修融<br>管理                                                                        | 已累積一定自<br>主學習課堂<br>經驗                                                                                                    | 自主學習課堂<br>技巧純熟                                                                                                    |
| 較抽象和艱辛<br>的課題  | 適合多角<br>討的社會                                              | ョ度探<br>「議題                                                                           | 一般課題                                                                                                    | 可進行獨立探<br>究的專題研習<br>課題                                                                                                    |
|                |                                                           |                                                                                      | PBL課                                                                                                    | 堂                                                                                                    |
|                | 高引導式<br>自主學習能力<br>仍處初階<br>自主學習課堂<br>較驗較淺<br>較抽象和艱辛<br>的課題 | 高引導式 高協作<br>自主學習能力 結交能力<br>組合作購<br>良好<br>與學生購<br>治及課堂<br>能力良好<br>較抽象和艱辛 適合多角<br>討的社會 | 高引導式高協作式自主學習能力<br>(加處初階)社交能力及小<br>(組合作關係)<br>(良好)自主學習課堂<br>(設立)與學生關係融<br>(洽及課堂管理)<br>(能力良好)較抽象和艱辛<br>(訪的社會議題)適合多角度探<br>(討的社會議題) | 高引導式高協作式平衡式自主學習能力<br>幻處初階社交能力及小<br>組合作關係<br>良好已具備一定自<br>主學習的能力<br>良好自主學習課堂<br>設備力良好與學生關係融<br>之限課堂管理<br>主學習課堂<br>能力良好三人<br>一般課題較抽象和艱辛<br>的課題適合多角度探<br>討的社會議題一般課題PBL課 |

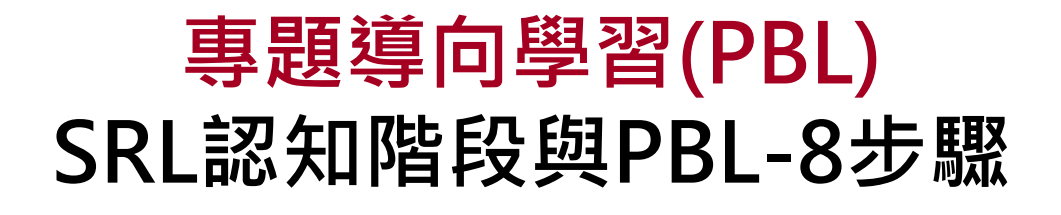

| 定標                                        |          | 擇策     | 監評       |         | 調節     |         | SRL成果     |
|-------------------------------------------|----------|--------|----------|---------|--------|---------|-----------|
| Step 1                                    | Step 2   | Step 3 | Step 4   | Step 5  | Step 6 | Step 7  | Step 8    |
| 真實問題                                      | 決定專題     | 擬訂計畫   | 探究活動     | 製作產出    | 多元評量   | 反思修正    | 成果展示      |
| 真實情境                                      | 成立團隊(小組) | 探究方法   | 合作學習     |         | 實作評量   | 目標問題解決  | 公開成果報告    |
| 驅動問題                                      | 學生自主     | 小組分工   | 實作(實地探究) | 運用多媒體   | 組間互評   | 學習歷程反思  | (展示作品&報告) |
| 具挑戰性                                      | 背景動機     | 規劃期程   | 資料蒐集     | 報告/作品雞形 | 小組自評   | 報告/作品修正 |           |
| 連結先備知識                                    | 待解決問題    | 評量標準   | 整理分析     |         | 學習評量   |         |           |
|                                           |          |        | 發展核心素養   |         |        |         |           |
| <b>數位學習平臺應用</b> 如:因材網+學習拍                 |          |        |          |         |        |         |           |
| (中小學數位學習深耕計畫主題跨域課程、21世紀核心素養教材)            |          |        |          |         |        |         |           |
| (整合文獻:莫慕貞2018; Thomas,2000; Bender, 2012; |          |        |          |         |        |         |           |

Dias & Brantley-Dias, 2017; HQPBL, 2018)

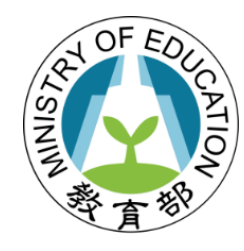

# 教育雲應用服務帳號使用 注意事項

以因材網為例

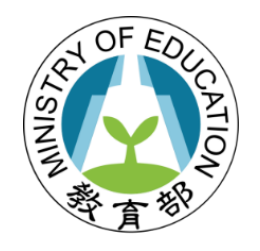

### 教育雲常用帳號種類及使用期限

| 教育雲端帳號與<br>縣市帳號                                                 | 教育雲一般會員、Google+、<br>Facebook、Line | 應用服務自建帳號                                         |
|-----------------------------------------------------------------|-----------------------------------|--------------------------------------------------|
| ■ 「教育雲端帳號」                                                      | ■ 「教育雲一般會員」                       | • 「應用服務自建帳號」                                     |
| • 由教育部維護。                                                       | • 由教育部維護。                         | 田應用服務各自維護。                                       |
| • 帳號永久有效。                                                       | • 帳號永久有效。                         | <ul> <li>帳號有效期限視應用服</li> <li>務使用規範而定。</li> </ul> |
| ■ 「縣市帳號」                                                        | ■ 「Google+ `                      |                                                  |
| • 由各縣市政府教育                                                      | Facebook 、 Line 」                 |                                                  |
| 局(處)維護。                                                         | • 由第三方驗證。                         |                                                  |
| <ul> <li>有效期限視各縣市<br/>政策而定。</li> </ul>                          |                                   |                                                  |
| <ul> <li>一般隨教師離職/退</li> <li>休、學生畢業後而</li> <li>停用或刪除。</li> </ul> |                                   |                                                  |

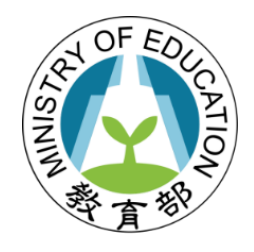

### 因材網帳號登入頁面

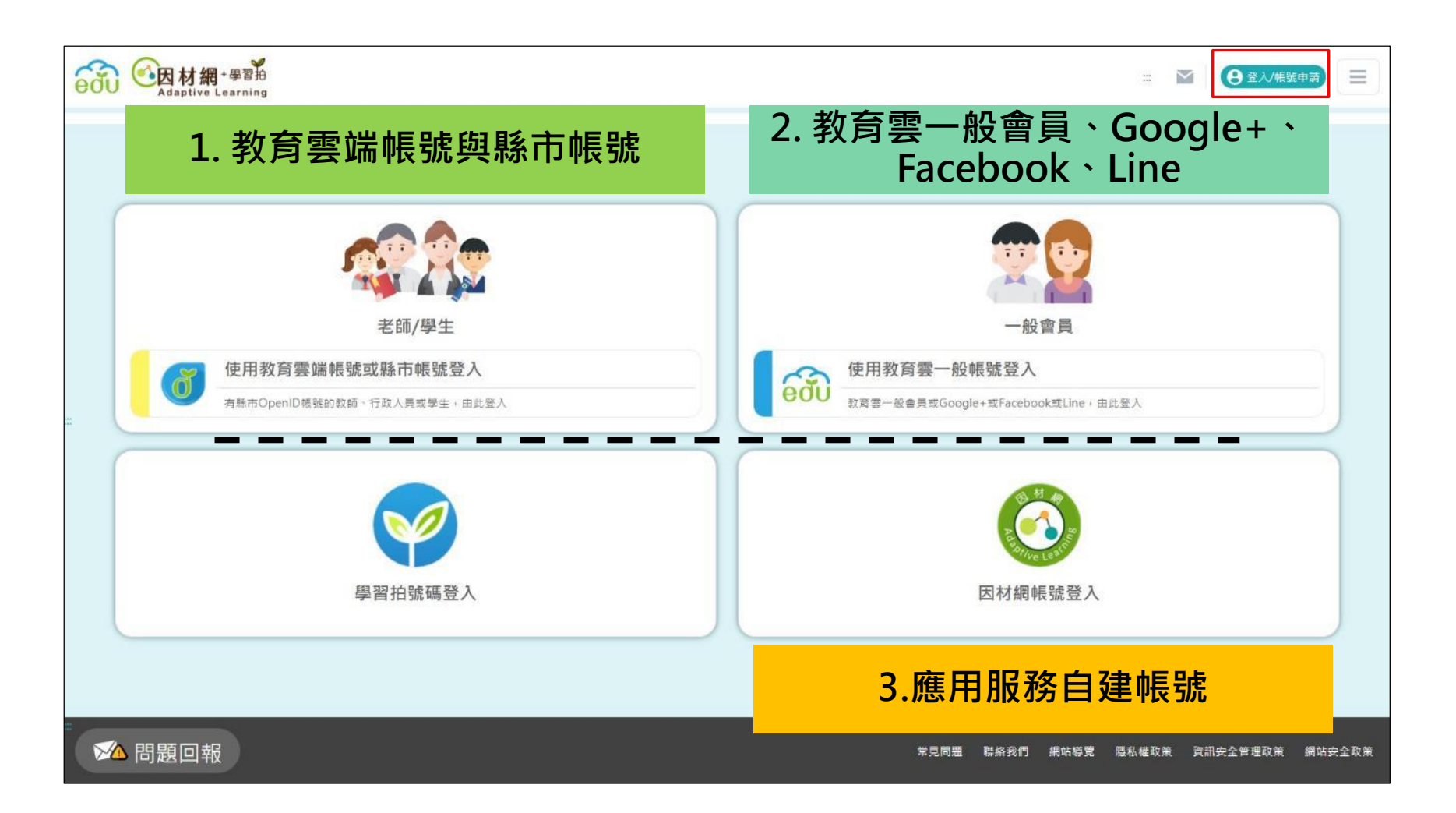

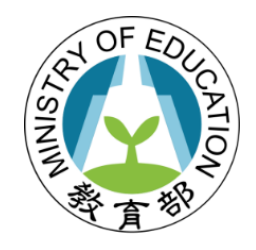

## 因材網帳號登入頁面(續)

| B AT AN                                                       |                          | 有部因存              |
|---------------------------------------------------------------|--------------------------|-------------------|
| 以教育雲端帳號登入 使用 因材網 所提供的服務                                       |                          |                   |
| ▲ 請輸入帳號 @mailedu.tw                                           |                          | Polive Least      |
| ▲ 請輸入密碼                                                       |                          | 因材網帳號登入           |
|                                                               | ● 一般會員登入                 | ■ 身份 學生、教師、學校校管 🔹 |
| 5 9 地下一個                                                      | 教育要一般和独立入 使用第三方能源受入      | ▲ 學校 縣市 ▼         |
| ▲ 請輸入驗證碼                                                      | मा सं./e-mail G Google X | 區域 ▼<br>學校 ▼      |
|                                                               | *118682 • 5225 2X        | ♥帳號               |
| □<br>□<br>□<br>□<br>□<br>□<br>□<br>□<br>□<br>□<br>□<br>□<br>□ | (C (A/FIRSH)             | ₽ 密碼              |
| 心記教內容嗎哌號 心記教內容碼密碼                                             |                          | ● 驗證碼             |
| 中請教育靈端帳號                                                      | 教育雲一般會員、Google+、         | 5438 [更換圖片]       |
|                                                               | Facebook  Line           | 登入                |
| 使用懸市帳號登入                                                      |                          | ● 啧號與教育訓練申請       |
|                                                               |                          |                   |
| 教育雲端帳號與縣市帳號                                                   |                          | 應用服務自建帳號          |

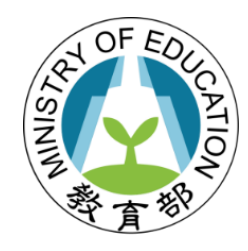

## 帳號使用常見問題Q&A

|                        | 教育雲端帳號與<br>縣市帳號                                                                                                    | 教育雲一般會員、<br>Google+、Facebook、Line                                        | 應用服務自建帳號   |  |
|------------------------|----------------------------------------------------------------------------------------------------|--------------------------------------------------------------------------|------------|--|
| 忘記帳號<br>或密碼<br>(註1)    | 教育雲端帳號:請至教育<br>雲端帳號登入頁面,點選<br><u>忘記帳號/忘記密碼</u> 連結,<br>取回帳號或密碼。                                                             | 教育雲一般會員:請至教<br>育雲一般會員登入頁面,<br>點選 <u>忘記密碼</u> 連結,取回<br>密碼。                | 請洽詢應用服務客服。 |  |
|                        | <b>縣市帳號</b> :因「縣市帳號」<br>由各縣市政府教育局(處)維<br>護,請詢求各校窗口(資訊<br>組長)協助取回帳號或密碼                                                      | Google+、Facebook、<br>Line:第三方驗證登入,<br>請 洽 詢 Google+、<br>Facebook、Line客服。 |            |  |
| 帳號登入<br>頁面無法<br>連結(註2) | 若帳號登入頁面無法連結時,可利用以下帳號擇一替代登入應用服務:<br>「教育雲端帳號」、「縣市帳號」或「應用服務自建帳號」。                                                             |                                                                          |            |  |
| 其他問題                   | 請 洽 詢 教 育 體 系 單 一 簽 入 服 務 客 服 專 線 04-22220507 → 或 Email 至<br>oidcservice@mail.edu.tw客服信箱 (回傳問題螢幕截圖方式如註3) → 或聯絡各應用<br>服務客服。 |                                                                          |            |  |

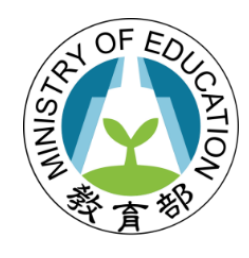

#### 註1: 忘記帳號或密碼,帳密取回流程

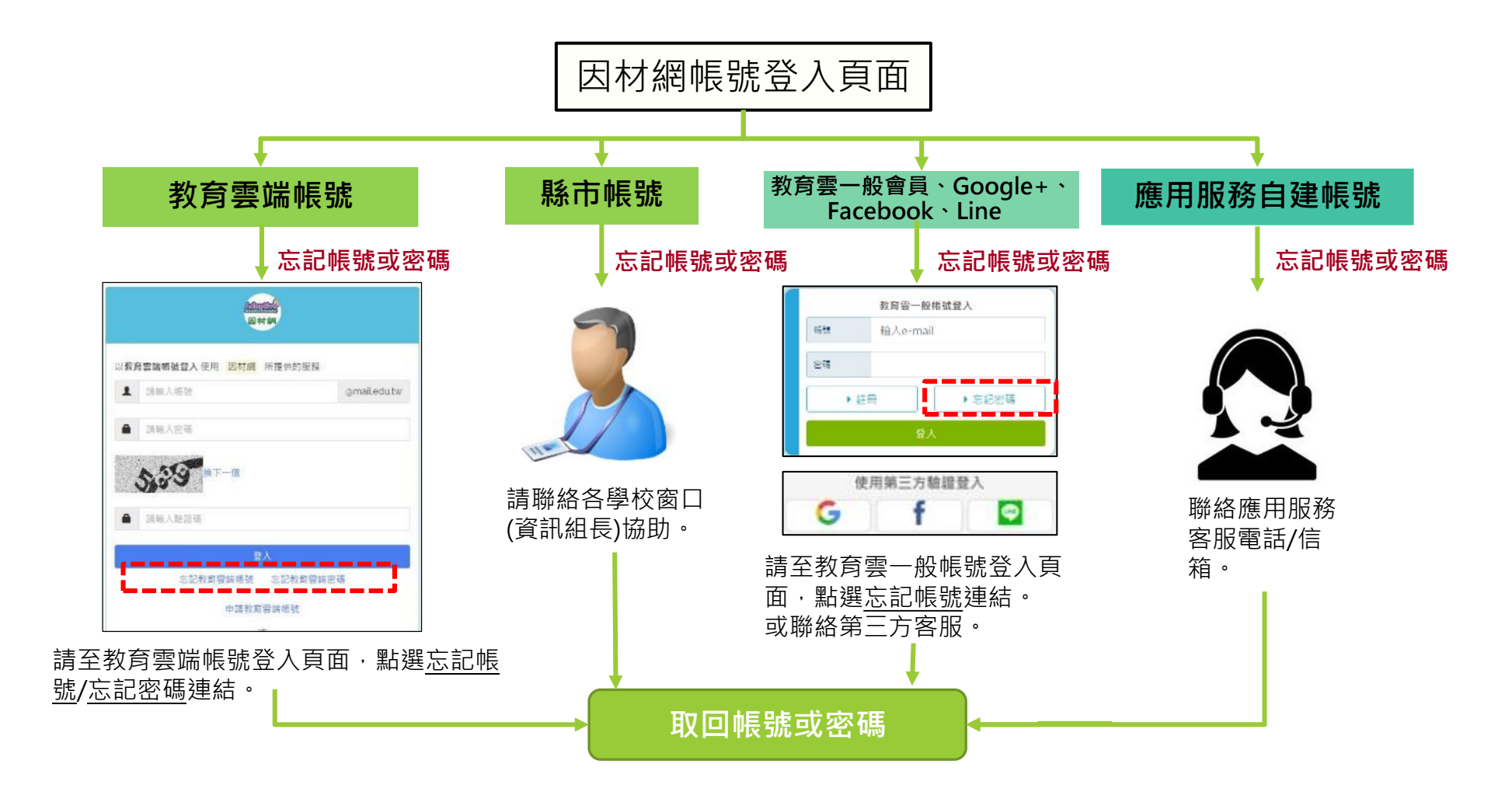

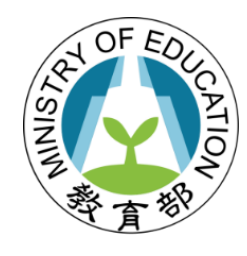

#### 註2: 帳號登入頁面無法連結時,可選擇之替代登入方式

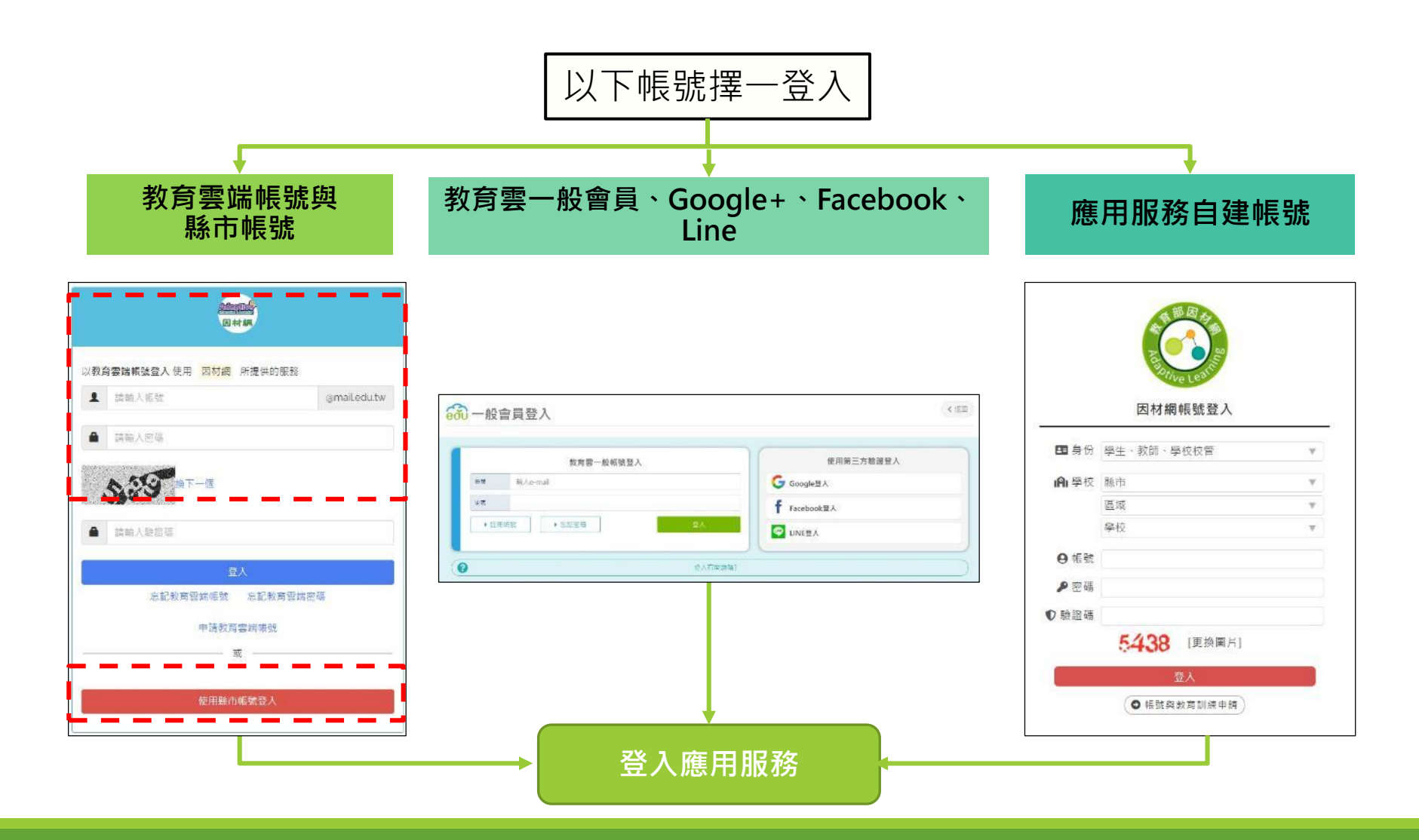

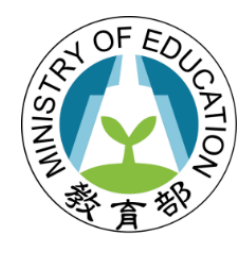

#### 註3: 電腦及手機螢幕截圖方式

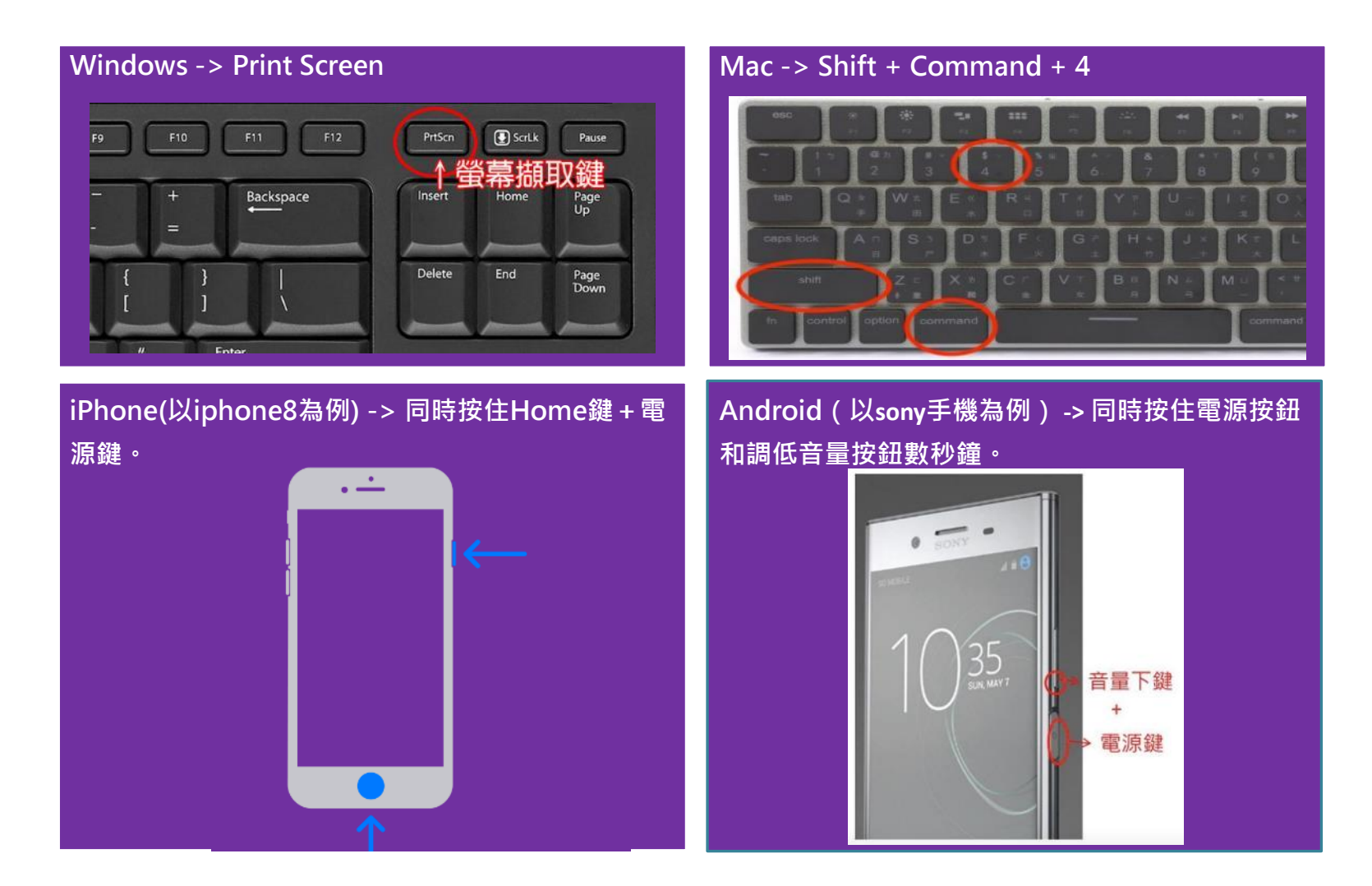

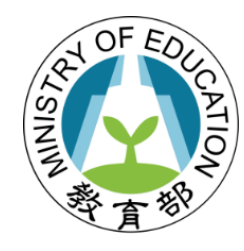

# 數位學習平臺使用問題排除

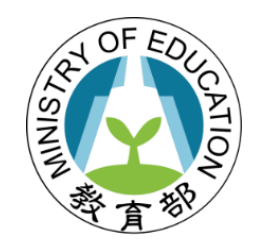

### 數位學習平臺使用問題檢核-教師

#### ▶數位學習平臺無法正常執行時

| 確認項目                     | 建議作法                  |
|--------------------------|-----------------------|
| □ 電腦、平板網路已連線?            | 請正確設定WiFi無線網路         |
| □瀏覽器已使用最佳瀏覽建議且版本為<br>最新? | 更換為最佳瀏覽建議瀏覽器並更新<br>版本 |
| □更換其他電腦、平板可正常執行?         | 使用可正常執行的電腦、平板         |

▶若前述項目確認後,數位學習平臺仍無法正常執行,再回報 資訊組長協助。

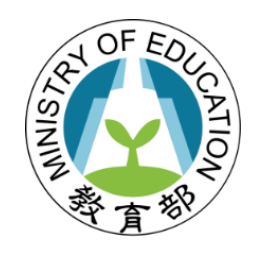

### 數位學習平臺使用問題檢核-資訊組長

#### ▶數位學習平臺無法正常執行時

| 測試項目                                          | 測試結果(O可 X否) |            |               |              |
|-----------------------------------------------|-------------|------------|---------------|--------------|
| 其他網站(如YouTube、FB)可否正常執行?                      | Х           | Х          | 0             |              |
| 校內其他裝置(電腦、平板等)可否正常使用數位學<br>習平臺服務?             | 0           | Х          | Х             |              |
| 數位學習平臺排版或功能可否正常顯示及操作?<br>※確認瀏覽器已使用最佳瀏覽建議且版本最新 |             |            | Х             |              |
| 輸入OpenID帳號密碼可否正常登入?                           |             |            |               | Х            |
| 可能問題                                          | 單一<br>載具.電腦 | 學校網路       | 數位學習<br>平臺網站  | OpenID       |
| 處 理 單 位                                       | 縣網中<br>學校資調 | □心、<br>訊組長 | 各數位學習<br>平臺客服 | OpenID<br>客服 |

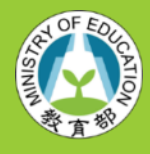

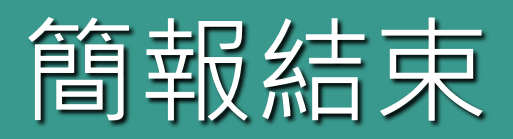

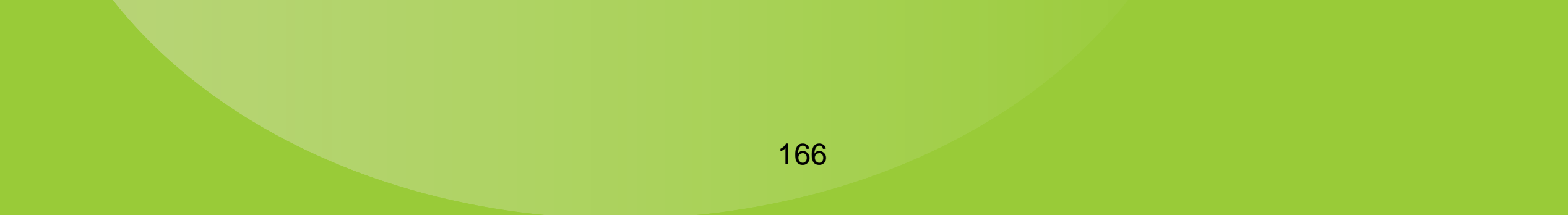

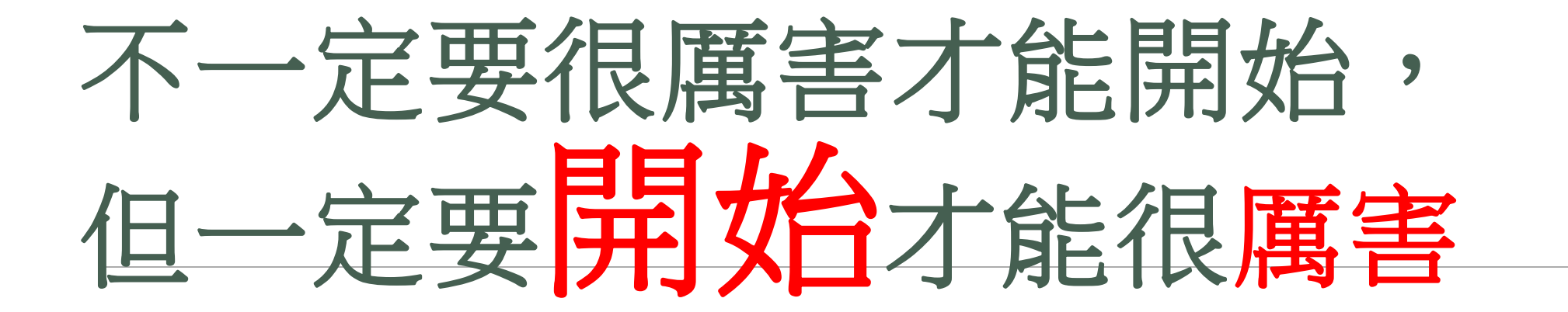

Q&A 謝謝大家